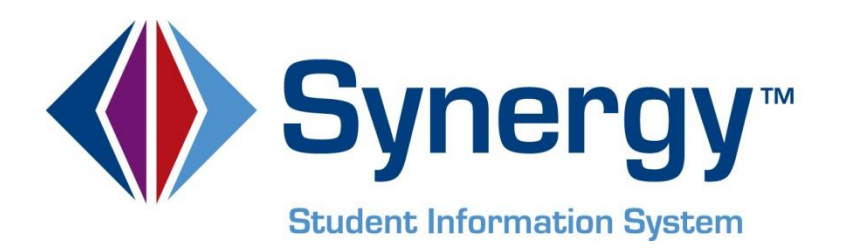

# **Synergy SIS**<sup>©</sup> Student Information User Guide

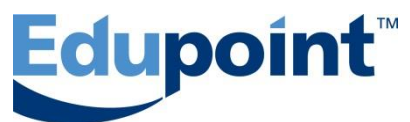

Edupoint Educational Systems, LLC 1955 South Val Vista Road, Suite 200 Mesa, AZ 85204 Phone (877) 899-9111 Fax (800) 338-7646

First Edition, November 2009 Second Revision, March 2010 Third Revision, June 2011 Fourth Revision, June 2012 Fifth Revision, April 2013

Edupoint's Synergy SIS Student Information System software and any form of supporting documentation are proprietary and confidential. Unauthorized reproduction or distribution of the software and any form of supporting documentation is strictly prohibited and may result in severe civil and criminal penalties.

Information in this document is provided in connection with Edupoint Educational Systems products. No license to any intellectual property rights is granted by this document.

The screens, procedural steps, and sample reports in this manual may be slightly different from the actual software due to modifications in the software based on state requirements and/or school district customization.

The data in this document may include the names of individuals, schools, school districts, companies, brands, and products. Any similarities to actual names and data are entirely coincidental.

Synergy SIS is a trademark of Edupoint Educational Systems, LLC.

\* Other names and brands may be claimed as the property of others.

Copyright © 2006-2013, Edupoint Educational Systems, LLC. All rights reserved.

# TABLE OF CONTENTS

| Cł | hapter One: INTRODUCTION TO SYNERGY SIS | 7  |
|----|-----------------------------------------|----|
|    |                                         | o  |
|    |                                         | 0  |
|    |                                         |    |
|    | Connecting to Synergy SIS               |    |
|    | Parts of the Synergy SIS Screen         |    |
|    | Title Bar                               |    |
|    | Action Bar                              |    |
|    | Title Area                              |    |
|    | The Navigation Options                  | 17 |
|    | Toolbars                                |    |
|    | Navigation Tree                         |    |
|    | Quick Nav Bar                           |    |
|    | Quick Launch                            |    |
|    | Keyboard Shortcuts                      | 20 |
|    | Manage Your Synergy SIS Account         | 21 |
|    | Add a New Toolbar                       | 24 |
|    | View Security Settings                  |    |
|    | Spell Check Options                     |    |
|    | Dashboard Widget                        |    |
|    | Tasks                                   |    |
|    | Change Password                         |    |
|    | Modify Preferences                      |    |
|    | Report Preferences                      | 32 |
| Cł | hapter Two: FIND & SORT RECORDS         | 33 |
|    |                                         |    |
|    | Scroll to Find Records                  |    |
|    | Search by Primary Field                 | 35 |
|    | Search Using Multiple Fields            |    |
|    | Search Using the Find Results Grid      | 37 |
|    | Sort                                    | 40 |
| Ch | hantor Throat MANAGE STUDENT RECORDS    | 11 |
| U  | napter Three. MANAGE STUDENT RECORDS    |    |
|    | Screen Student Records                  | 43 |
|    | Demographics                            | 44 |
|    | Parent/Guardian                         | 45 |
|    | Other Info                              | 47 |
|    | Emergency                               | 53 |
|    | Enrollment                              | 54 |
|    | Enrollment History                      | 55 |
|    | Classes                                 | 57 |
|    | Documents                               | 58 |
|    | Student Contact Log                     | 59 |
|    | Enroll & Withdraw Students              | 60 |
|    | Add a Student                           | 60 |
|    | Transfer a Student                      | 67 |
|    | Activate a Student                      | 69 |
|    | Withdraw a Student                      | 71 |
|    | No Show a Student                       | 72 |
|    | Edit Student Records                    | 74 |
|    | Demographics                            | 75 |
|    | Parent/Guardian                         | 76 |
|    | Other Info                              | 78 |
|    | Emergency                               | 79 |

| Enrollment                  |  |
|-----------------------------|--|
| Enrollment History          |  |
| Classes                     |  |
| Documents                   |  |
| Student Contact Log         |  |
| Delete Student Records      |  |
| Attach A Photo              |  |
| Student Screen Menu Options |  |
| • • •                       |  |

### Chapter Four: OTHER STUDENT MANAGEMENT SCREENS.......93

| Mass Assign Counselor                                                                                                    |                                                                                  |
|----------------------------------------------------------------------------------------------------|----------------------------------------------------------------------------------|
| Replace Counselor Name                                                                                                    |                                                                                  |
| Conditions                                                                                                    |                                                                                  |
| Students                                                                                                    |                                                                                  |
| Mass Email                                                                                                    |                                                                                  |
| Send Email Message                                                                                                    |                                                                                  |
| Extra Filters                                                                                                    |                                                                                  |
| Add Attachment                                                                                                    |                                                                                  |
| Native American                                                                                                    |                                                                                  |
| Person Search                                                                                                    |                                                                                  |
| Phone Search                                                                                                    |                                                                                  |
| Student Notifications                                                                                                    |                                                                                  |
| Student Phone Numbers                                                                                                    |                                                                                  |
| Student Transportation                                                                                                    |                                                                                  |
|                                                                                                    |                                                                                  |
| Chapter Five: PARENTS                                                                                                    | 111                                                                              |
| Chapter Five: PARENTS                                                                                                    | <b>111</b>                                                                       |
| Chapter Five: PARENTS                                                                                                    | <b>111</b><br>                                                                   |
| Chapter Five: PARENTS<br>Screen Parent Records<br>Demographics<br>Children                                                                                                    | <b>111</b><br>                                                                   |
| Chapter Five: PARENTS                                                                                                    | <b>111</b><br>                                                                   |
| Chapter Five: PARENTS                                                                                                    | <b>111</b>                                                                       |
| Chapter Five: PARENTS<br>Screen Parent Records<br>Demographics<br>Children<br>ParentVUE<br>Parent Contact<br>Edit Parent Records                                                                                                    | <b>111</b><br>113<br>114<br>115<br>116<br>117<br>118                             |
| Chapter Five: PARENTS                                                                                                    | <b>111</b>                                                                       |
| Chapter Five: PARENTS<br>Screen Parent Records<br>Demographics<br>Children<br>ParentVUE<br>Parent Contact<br>Edit Parent Records<br>Demographics<br>Children                                                                                                    | <b>111</b>                                                                       |
| Chapter Five: PARENTS<br>Screen Parent Records<br>Demographics<br>Children<br>ParentVUE<br>Parent Contact<br>Edit Parent Records<br>Demographics<br>Children<br>ParentVUE                                                                                                    | <b>111</b><br>113<br>114<br>115<br>116<br>117<br>118<br>118<br>119<br>121        |
| Chapter Five: PARENTS<br>Screen Parent Records<br>Demographics<br>Children<br>ParentVUE<br>Parent Contact<br>Edit Parent Records<br>Demographics<br>Children<br>ParentVUE<br>ParentVUE<br>ParentVUE<br>Parent Contact                                                                                                    | <b>111</b><br>113<br>114<br>115<br>116<br>117<br>118<br>118<br>118<br>119<br>121 |
| Chapter Five: PARENTS<br>Screen Parent Records<br>Demographics<br>Children<br>ParentVUE<br>Parent Contact<br>Edit Parent Records<br>Demographics<br>Children<br>ParentVUE<br>ParentVUE<br>ParentVUE<br>Parent Contact<br>Demographics<br>Children<br>ParentVUE<br>Demographics<br>Children<br>ParentVUE<br>Demographics<br>Children<br>Parent Record<br>Demographics<br>Children<br>Parent Record<br>Demographics<br>Children<br>Parent Record<br>Children | <b>111</b> 113 114 115 116 117 118 118 119 121 122                               |
| Chapter Five: PARENTS<br>Screen Parent Records<br>Demographics<br>Children<br>ParentVUE<br>Parent Contact<br>Edit Parent Records<br>Demographics<br>Children<br>ParentVUE<br>ParentVUE<br>ParentVUE<br>Parent Contact<br>Demographics<br>Children<br>ParentVUE<br>Parent Record<br>Parent Record<br>Add Parent Records                                                                                                    | <b>111</b>                                                                       |

## Chapter Six: REPORTS.....

|  | - | - | - | 1 | 27 |
|--|---|---|---|---|----|
|  |   |   |   |   |    |

| Parent Reports                            | . 128 |
|-------------------------------------------|-------|
| PVU202 – ParentVUE Activation Key Letter  | 130   |
| PVU401 – Parent/Student Portal Activity   | 132   |
| Student Reports                           | . 134 |
| CNF201 – Student Conference Profile       | 136   |
| CNF601 – Student Conference Summary       | 138   |
| GRP201 – Student Group Profile            | 140   |
| GRP202 – Student Group Profile            | 142   |
| GRP401 – Student Group List Report        | 144   |
| GRP402 – Student Group List Report        | 146   |
| GRP410 – Student Letter Purchasing Report | 148   |
| NYR401 – Boundary Exception Students      | 150   |
| PVU203 – Student Activation Key Letter    | 152   |
| REC201 – Permanent Record                 | 154   |
| STU201 – Student Profile                  | 156   |
| STU202 – Student Schedule                 | 158   |
|                                           |       |

| STU203 – Secondary Withdrawal Slip           | . 160 |
|----------------------------------------------|-------|
| STU206 – Student Withdrawal Notice           | . 162 |
| STU207 – Student Enrollment Profile          | . 164 |
| STU401 – Student List                        | . 166 |
| STU402 – Student and Parent Directory        | . 168 |
| STU403 – Student Directory By Street Address | . 170 |
| STU404 – Student Birthday List               | . 172 |
| STU406 – Student Household List              | . 174 |
| STU407 – Multiple Child Households           | . 176 |
| STU410 – Emergency Contact Directory         | . 178 |
| STU412 – Student Add/Drop List               | . 180 |
| STU416 – Student Enrollment Validation       | . 182 |
| STU417 – Student ID Card                     | . 184 |
| STU421 - Student Add/Drop by Section         | . 186 |
| STU422 - Student Add/Drop by Teacher         | . 188 |
| STU424 – Student Oldest Or Youngest          | . 190 |
| STU601 – Student Totals                      | . 192 |
| STU602 – Student Ethnic Distribution List    | . 194 |
| STU604 – Daily Enrollment Totals Detail      | . 196 |
| STU605 – Daily Enrollment Totals Summary     | . 198 |
| STU801 – Withdrawal/Entry Slip               | . 200 |
| STU802 – Student Mailing Labels              | . 202 |
| STU803 – Student Household Labels            | . 204 |
| STU804 – Galileo Extract                     | . 206 |
| STU809 – Emergency Class Roster              | . 208 |
| STU814 – Library Extract                     | . 210 |
| TCH601 – Student Enrollment by Teacher       | . 212 |
| INDEX                                        | 215   |
| INDEX OF SCREENS                             | 217   |

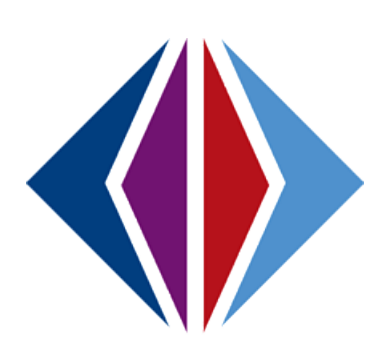

# Chapter One: INTRODUCTION TO SYNERGY SIS

In this chapter, the following topics are covered:

- Synergy SIS Overview
- Connecting to Synergy SIS
- ► Parts of the Synergy SIS screen
- Navigation Options
- Keyboard shortcuts
- Managing Your Synergy SIS account

# THIS GUIDE

Most of the modules within Synergy SIS are covered by two different guides. The administrator guide explains how to setup and configure the module, and the user guide explains how to look up and enter the data.

This user guide covers the following folders or modules within Synergy SIS:

- The Student folder, where student demographic and enrollment information is recorded.
- The Parent folder, where the student's parent and guardian demographic information is entered.

The setup and configuration of these modules is explained in the companion guide, Synergy SIS – Student Information Administrator Guide.

In addition, this particular user guide covers the User Preferences folder and navigation options.

A few of the screens included in the Student folder are covered in other guides. The Student Conference screen is outlined in the *Synergy SIS – Discipline & Conference User Guide*, and the StudentVUE and PVUE Updates screens are explained in the *Synergy SIS – ParentVUE & StudentVUE Administrator Guide*. The Student Groups, Student Ad Hoc Group, Groups, and Mass Assign Student Groups screens are covered in the *Synergy SIS – Student Groups User Guide*. The Student Workflow is explained in the *Synergy SIS – Student Workflow Guide* 

The Synergy SIS – State Data Reporting Administrator Guide covers much of the setup needed for the Student module, as the enrollment setup must be compliant with state regulations. There is a separate State Data Reporting Administrator Guide for each U.S. state because of the different data requirements.

Bold Text indicates a button or menu to click, or text to type on the screen.

**NOTE:** Before accessing Synergy SIS, the following changes should be made to the web browser (Internet Explorer, Firefox, etc.) so that Synergy SIS works correctly. Please check the following:

- The Google toolbar, Yahoo toolbar, or any other extra toolbar prevents Synergy SIS from working correctly. If any of these extra toolbars are installed, please uninstall them.
- The pop-up blocker will block certain Synergy SIS screens. Please either turn off the popup blocker, or set it to allow pop-ups for Synergy SIS.

### **OVERVIEW**

What is Synergy SIS?

Synergy SIS belongs to a category of software called student information systems, or SIS. Student information systems are used by schools to record essential student information such as a student's name and address, grades, and classes.

#### Why is Synergy SIS special?

Synergy SIS uses a web-based interface as opposed to other systems that have a Windowsbased interface. A web-based interface means the software is accessed using a web browser like Internet Explorer. A Windows-based interface is a separate program installed on a Windowsbased computer.

Is the information as secure?

Just because a web browser is used to access the software does not mean the software or information contained within it is available on the Internet! Any program can use a web interface. Each district can choose whether to make Synergy SIS available on the Internet or only from the internal district network.

## **CONNECTING TO SYNERGY SIS**

- 1. Open a new browser window.
- 2. Type **the web address of the Synergy SIS web server**, provided by the district system administrator, to access the Synergy SIS system.

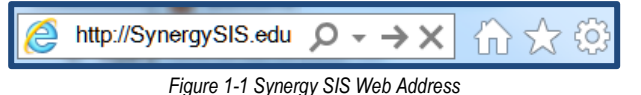

- 3. Press ENTER or click Go. The Synergy SIS logon screen will appear.
- 4. Enter Login Name, and Password.
- 5. Click **Login** or press **ENTER** on the keyboard.

| Synergy™<br>Student Information System | Eclupoint<br>School District                                                                                                    |
|----------------------------------------|----------------------------------------------------------------------------------------------------|
| Synergy™                               | Please enter your login name and password<br>below to access the application.<br>Login Name                                                 |
| Special Education                      | Password                                                                                                    |
| Edupoint                               | Login                                                                                                    |
|                                        | Contact Us   Check For Popup   Add This Page to My Favorites<br>Copyright © 2002-2012 Edupoint Educational Systems. All rights<br>reserved. |

Figure 1-2 Synergy Logon Screen

The Synergy SIS Home Page displays district or school announcements. The district system administrator can customize this page to display task lists and dashboard widgets.

| Hope High School<br>Year:2011:2012<br>User:Admin User<br>Show active and inactive |                                  |                                                                                                    |          |                               |                     |                 |                |  |
|-----------------------------------------------------------------------------------|----------------------------------|----------------------------------------------------------------------------------------------------|----------|-------------------------------|---------------------|-----------------|----------------|--|
|                                                                                   | 👷 📺 Quick Launch                 | -1                                                                                                    |          |                               | Lock                | Sign Out   Supp | ort Help       |  |
| Default                                                                           | Good morning, Admin Use          | r                                                                                                    |          |                               |                     |                 | «              |  |
| Synergy SIS                                                                       | Show Dismissed Messages          |                                                                                                    |          |                               |                     |                 |                |  |
| Health                                                                            | Announcements                    |                                                                                                    |          |                               |                     |                 |                |  |
| Synergy SE                                                                        | Line Urgency Organizat           |                                                                                                    | ot       |                               |                     | Dis             | miss or Recall |  |
| Elementary                                                                        | cine orgenoy organizat           |                                                                                                    |          |                               | . A. ali sulla as a | Mes             | sage           |  |
| Alteridance                                                                       | 1 P Edupoint                     | School Please lim                                                                                                    | t your   | use of power-nungry equipment | nt auring p         | beak periods.   |                |  |
| TDYABS                                                                            | Tasks                            |                                                                                                    |          |                               |                     |                 | <b>Q</b>       |  |
| <b>.</b>                                                                          | Line Task Da                     | te/Time                                                                                                    |          | Name                          |                     | Description     | Action         |  |
| Daily                                                                             | 1 05/30/2012                     | 1:18 PM                                                                                                    | <u>e</u> | Abbott, Billy C               |                     | Teacher         |                |  |
| Attendance                                                                        | 2 06/19/2012                     | 1:35 PM                                                                                                    | 8        | Saager, Philip T              |                     | PVUE Updates    |                |  |
| TOYABO                                                                            | 3 06/27/2012                     | 12:00 AM                                                                                                    | 1        | Abbott Billy C                |                     | Conference      |                |  |
| 8                                                                                 | NTD AL                           | 0.1                                                                                                    | 6        |                               |                     | 0011010100      |                |  |
| Class Period                                                                      | TID Absences I                   | by Grade                                                                                                    |          |                               |                     |                 |                |  |
| Attendance                                                                        | Hope High School 2011            | 2012                                                                                                    |          |                               |                     |                 |                |  |
|                                                                                   |                                  |                                                                                                    |          |                               |                     |                 |                |  |
| Translation                                                                       | IX - III III                     |                                                                                                    |          |                               |                     |                 |                |  |
| GPA                                                                               | 58                               |                                                                                                    |          |                               |                     |                 |                |  |
| Scheduling                                                                        | 34                               |                                                                                                    |          |                               |                     |                 |                |  |
| FEE                                                                               | 14                               | A REAL PROPERTY AND A REAL PROPERTY AND A REAL |          |                               |                     |                 |                |  |
| My Toolbar                                                                        | Last Updated: 03/06/2012 08:16:0 |                                                                                                    |          |                               |                     |                 |                |  |
|                                                                                   |                                  | Figure 1-3                                                                                                    | Syne     | ergy SIS Home Page            |                     |                 |                |  |

# PARTS OF THE SYNERGY SIS SCREEN

The six main areas of the Synergy SIS screen are:

| Title Ba           | ar              |                    |                                | nt                    |                         | H<br>Y<br>L<br>S | lope High School<br>(ear 2011-2012<br>Jser Admin User<br>show active and inac | (<br>ctive |
|--------------------|-----------------|--------------------|--------------------------------|-----------------------|-------------------------|------------------|-------------------------------------------------------------------------------|------------|
|                    | 🟠 Quick Launch  | <b>N</b>           |                                |                       | Lo                      | ock   Sign Out   | Support He                                                                    | elp        |
| Default            | Synergy SE      | Menu V 🔍 🔍 🔅       | Save Undo                      | Add Delete            | iction Bar              | • • •            |                                                                               | 20         |
| Synergy SIS        |                 |                    |                                |                       |                         | Status           | Heady Ser Bulle                                                               |            |
| Health             | Accommodations  | Student            | Title Area                     |                       |                         |                  |                                                                               | <<         |
| Toolbars           | Attendance      | Student Name: Al   | bbott, Billy C. School: Hope I | ligh School Homeroom: | 118 Teacher: Mellyn, W. | VerboseAge: 18 y | rs 1 mths                                                                     |            |
| Attendance         | Course          | Demographics       | Parent/Guardian Other Info E   | mergency Enrollment   | Enrollment History Cla  | sses Documents   | s Student Contact                                                             | Log        |
| Student            | Course History  | Last Name          | First Name                     | Middle Name S         | uffix Perm ID           | Grade            | Gender                                                                        |            |
| Translation        | Discipline      | Abbott             | Billy                          | C                     | 905483                  | 12               | 🖌 Male 🕑                                                                      |            |
| GPA                | Navigation Tree | Track              |                                |                       |                         |                  |                                                                               |            |
| A+                 | ESR Ess         | ~                  |                                |                       |                         |                  |                                                                               |            |
| 32                 | Grade Book      | Student Informati  | <b>AD</b>                      |                       |                         |                  |                                                                               | _          |
| GPA Definition     | Grading         | Student mormati    | Here Lessues Lessues 7         | - Henry Miels         | News Leet New           | Casa Ru          |                                                                               |            |
| GPAL               | Health          |                    | Forme Language Language        | o Home Nick           | Name Last Nam           | e Goes by        |                                                                               |            |
| <u>کتر تا</u>      | Locker          |                    | English 🔄 English              | Co                    | ntent Area              |                  |                                                                               |            |
| District CPA Types | Mass Scheduling |                    | SAIS ID Birth Date             | Birth Place           | Birth Verificat         | tion             |                                                                               |            |
| Distila GFA types  | Parent          | 77.                | 0001341311 05/11/1994          | Mesa                  |                         |                  | ×                                                                             |            |
| GPAL AN THE REAL   | Query           |                    | Birth Certificate Num          |                       |                         |                  |                                                                               |            |
| 32                 | P Schedule      |                    |                                |                       |                         |                  |                                                                               |            |
| School GPA Types   | V Stati         |                    | Birth State Birth              | Country               | Email 🙆                 |                  |                                                                               |            |
|                    | Reports         |                    | California V Unite             | d States of America   | email@edupoint.co       | m                |                                                                               |            |
| 5                  | Setup           |                    | (m)                            |                       | e subbance              |                  |                                                                               |            |
| Popod Cord         | Crowne .        | Race and Ethnicity | 1                              |                       |                         |                  |                                                                               | 0          |
| Report Card        | Groups          | Hispanic/Latino    | Resolved Race/E                | hnicity               |                         |                  |                                                                               |            |

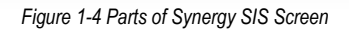

- **Title Bar** The Title Bar shows the current focus, contains the Navigation icons, Quick Launch, and lists links for locking the screen, signing out, contacting support, and searching online help.
- Action Bar This contains links and buttons for performing activities such as Save or Add relating to the current screen.
- **Title Area** The Tile Area displays the title information about the current screen and the icon for the Quick Nav Bar.
- **Content Area** This contains the current screen where records can be displayed and edited.
- **Toolbars** This shows one or more groups of icons setup by the Synergy SIS system administrator representing shortcuts to frequently used areas in Synergy SIS. Each user can create custom toolbar groups, also.
- **Navigation Tree** Also known as the PAD tree, contains a tree structure that shows all of the screens and reports that can be accessed.

### TITLE BAR

The Title Bar contains the Navigation Controls, the About button, the Support Links, and the Focus Area.

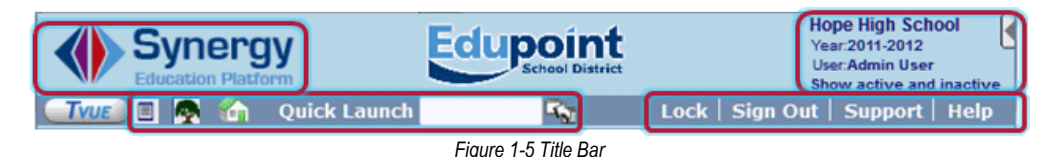

#### The Navigation Controls

The Navigation Controls are located at the top left-hand corner of the page. The controls are:

- **Toolbars Icon** By default, the Toolbars are turned on. To turn them off, click on the Toolbars icon. To turn them back on, click on the icon again.
- Ravigation Tree Icon By default, the Navigation Tree is turned off. To turn it on, click on the Navigation Tree icon. To turn it off, click on the icon again.
- **Home Icon** To return to the Home page at any time from any screen, click the Home icon.
- Quick Launch Quick Launch Bar The Quick Launch bar is turned on and off for each user in the User screen by the system administrator. It provides a quick way to "launch" a screen by simply typing the name of the screen in the box.

#### The About Button

Clicking on the Synergy logo will bring up a small screen that provides the product version information.

#### The Support Links

The Support Links are located in the top right-hand corner of the page. The links are:

- Lock Clicking the link labeled Lock locks the Synergy SIS screen. The password must be re-entered to access the screen, similar to the screen lock in Windows. This is helpful when the user needs to leave their desk momentarily and does not want to lose their work, but the information needs to be secured.
- **Sign Out** Clicking on this link logs the user out of Synergy SIS and returns to the Login page.
- **Support** This links to a page with information about how to receive support for the Synergy SIS system. This page can be customized for each district.
- **Help** This links to the online help system. The online help can be customized for each district, and it is a separate installation.

#### The Focus

Each Synergy SIS user is setup to look at records for a specific school and year by default. The combination of school and year is called the Focus. The focus sets whether inactive students or active students are displayed, also. The user's current focus is listed at the top right-hand corner of the Screen. Sometimes the user may want to change their focus, either to switch to a different year or to a different school. There are two ways to change the focus.

### Method 1

6. Click on the focus area. The Select Focus screen opens.

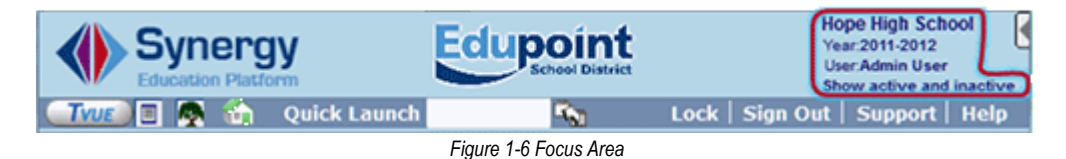

- 7. To change to a different school year, select the year from the Focus Year drop-down list.
- 8. To change to a different school, click on the **school** in the Select Focus Organization section. The focus may be set to the district or other organizational grouping; however, student information may only be edited when focused at a school. Information may be screened at the district or other organization group level, but it cannot be changed.

| Save Undo                 |                        |
|---------------------------|------------------------|
| Select Focus              |                        |
| Select Focus Year and Inc | lude Inactives 🛛 🕥     |
| Focus Year                | Show Inactive Students |
| 2012-2013                 | Active And Inactive    |
| User Configuration        |                        |
| Select Focus Organization | : 🕥                    |
| Edupoint School District  |                        |
| 1. Elementary Schools     |                        |
| 2. Middle Schools         |                        |
| 3. High Schools           |                        |
| Bev High School           |                        |
| Hope High School          |                        |
| Kennedy High School       | 1                      |
| King High School          |                        |
| MSB High                  |                        |
| Sunrise High              |                        |
| Template HS               |                        |
| 4. Special Schools        |                        |
| Figure 1-7 Se             | lect Focus Screen      |

- 9. To change the group of students displayed, select the group from the **Show Inactive Students** drop-down list.
- 10. Click Save or click Undo to revert to the original focus.

#### Method 2

|                               |           | _                                                                                 |  |  |
|-------------------------------|-----------|-----------------------------------------------------------------------------------|--|--|
| Synergy<br>Education Platform |           | Hope High School<br>Year:2011-2012<br>User:Admin User<br>Show active and inactive |  |  |
| 🔄 🐨 💽 🧑 🏠 🛛 Quick Launch      | S. 1      | Lock   Sign Out   Support   Help                                                  |  |  |
| Adams Elementary 🔻            | 2011-2012 | Show Active and Inactive 🔻                                                        |  |  |
| Change Focus                  |           |                                                                                   |  |  |

Figure 1-8 Quick Focus

1. Click **Quick Focus** . The Quick Focus selection slides open. The same selections are available on the Quick Focus as on the Select Focus screen.

Figure 1-9 Quick Focus Screen

- 2. Use the drop-downs to make selection changes.
- 3. Click Change Focus when finished. Quick Focus slides closed.
- 4. If no changes were made, click ▶. Quick Focus slides closed.

### ACTION BAR

The Action Bar contains icons, buttons, and indicators for various functions specific to a screen currently displayed.

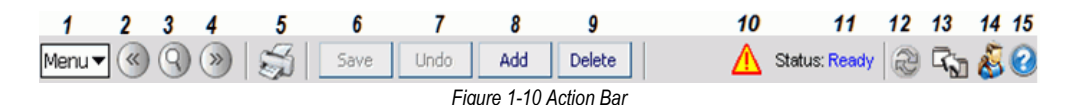

- 1. **Menu** The menu contains a drop-down list of actions for the screen, reports, and the audit report for the current screen.
- Previous This scrolls to the previous record in the screen. Records are sorted in alphabetical order by the first field in the screen, so Previous scrolls through the records in descending order by this field.
- 3. **Switch to Find Mode** This switches the screen to find records instead of screening or editing the records. The fields in the screen will become yellow in Find Mode.
- 4. **Next** Next scrolls to the next record in the screen. Records are sorted in alphabetical order by the first field in the screen, so Next scrolls through the records in ascending order by this field.
- 5. Print This prints the current screen as shown on the screen.
- Save/Find/Edit These buttons change as the screen is set in different modes. In Inquiry mode, an Edit button switches the screen so that the record can be changed. In Find mode, it is a Find button that searches for records that match the information entered in the screen. In Edit mode, it is a Save button to save any changes made to the record in the screen.
- 7. Undo Undo reverses any changes made to the data in the record in the screen.
- 8. Add This opens a screen for adding records to the current screen.
- 9. Delete This deletes the current record from the screen. Deletions cannot be reversed.
- 10. **Notification** An icon displays here to alert users when a student record has a special notification attached to it, such as a medical condition.
- 11. Form Status This lists the current status of the screen. Ready (Update Mode) means the record can be edited, Ready (Inquiry Mode) means the record can be screened but not changed, and Find means the screen is in Find mode where the screen can be used to search for records.
- 12. Refresh This refreshes the data in current screen.
- 13. Detach This opens the screen in a separate browser window. In a detached screen, all of the normal functions in the screen still work such as entering information in fields. An unlimited number of detached screens may be opened.
- 14. About This shows information about the screen.
- 15. Context Sensitive Help This opens a window with help for the current screen

### TITLE AREA

The Title Area contains the name of the current screen, the Filter, the button to expand and close the Quick Nav Bar, and the Quick Nav Bar itself.

| Student |                        | (° & 🗭 🍪 🛸 🗳 |
|---------|------------------------|--------------|
|         | Figure 1-11 Title Area |              |

- Filter The Filter icon is a funnel to the left of the title of the screen. The filter uses a
  custom query to filter the records displayed in the screen. For more information about
  creating and using filters, please refer to the Synergy SIS Query & Reports Guide.
- Screen Name The name of the screen is always displayed in the title area of each screen. The Screen Name can be used in the Quick Launch bar to navigate, quickly, to a particular screen.
- Quick Nav The Quick Nav bar stores icons for screens selected by the user as shortcuts. The icons in the Quick Nav can be displayed or hidden by clicking the sort or management. To expand the QuickNav Bar, click shortcut icons display and the button changes to management. To collapse the QuickNav Bar, click shortcut icons are hidden and the button changes back to short short short see: QuickNavBar.

The Content Area displays the records available for the screen. At the top of most content areas, a line of general information about the record selected is displayed. Content areas may display one or more tabs of information. The information in each tab must be saved before proceeding to another tab.

| Student         | t               |                             |                  |           |                   |             |         |         |         |                 |       |
|-----------------|-----------------|-----------------------------|------------------|-----------|-------------------|-------------|---------|---------|---------|-----------------|-------|
| Student Name: A | bbott, Billy C. | School Hope H               | igh School Hone  | room: 403 | Teacher: Sullivar | ц.          |         |         |         |                 |       |
| Demographics    | Parent/Guardia  | n   Other Info              | Emergency        | Enrolim   | ent Enrollmen     | History     | Classes | Docume  | ents    | Student Contact | t Log |
| Last Name       | First Na        | arne                        | Middle Name      | Suffix    | Perm ID           | Grade       |         | Gender  |         |                 |       |
| Abbott          | Billy           |                             | C                |           | 905483            | 12          | ~       | Male    | ×       |                 |       |
| Student Informa | rtion           |                             |                  |           |                   |             |         |         |         |                 | 6     |
|                 | Home Languag    | ge Spoken to                | Student at Hor   | ne Nick I | Name Last         | Name Go     | es By   |         |         |                 |       |
| 10 march 1      | Spanish         | <ul> <li>Spanish</li> </ul> |                  | × 🗌       |                   |             |         |         |         |                 |       |
|                 | SAIS ID         | Birth Date                  | Birth Pla        | ce        | Birth Verific     | ation       |         | Birth C | certifi | cate Num        |       |
|                 | 0001341311      | 05/12/1993                  | 📝 Mesa           |           | Birth Certific    | ate or Affi | davit   | × -     |         |                 |       |
|                 | Birth State     | Birth                       | Country          |           | Email 😥           |             |         |         |         |                 |       |
| S MAR           | California      | Vnite                       | ed States of Ame | nica 🔽    | Billy.Abbott@     | esd.com     |         |         |         |                 |       |

Figure 1-12 Content Area

When the Content Area is in **Find mode**, the fields are yellow. Information entered when a field is yellow will be used as criteria when searching for records.

| Studen          | <u>:</u>          |             |                |             |                   |              |             |                     |
|-----------------|-------------------|-------------|----------------|-------------|-------------------|--------------|-------------|---------------------|
| Student Name:   | School: Homeroom: | Teacher:    |                |             |                   |              |             |                     |
| Demographics    | Parent/Guardian   | Other Info  | Emergency      | Enrollment  | Enrollment His    | tory Classes | Documents   | Student Contact Log |
| Last Name       | First Nar         | ne          | Middle Name    | Suffix P    | erm ID G          | Grade        | Gender      |                     |
|                 |                   |             |                |             |                   | ~            | ×           |                     |
| Student Informa | tion              |             |                |             |                   |              |             | ٥                   |
|                 | Home Language     | e Spoken to | Student at Hor | ne Nick Nam | e Last Nan        | ne Goes By   |             |                     |
| No Photo        | ~                 |             |                | ~           |                   |              |             |                     |
| Edupoint        | SAIS ID           | Birth Date  | Birth Pla      | ice         | Birth Verificatio | n            | Birth Certi | ficate Num          |
| Carbonne        |                   |             |                |             |                   |              | ¥           |                     |
| On file         | Birth State       | Birth       | Country        | Er          | nail 😥            |              |             |                     |
| On life         |                   | ~           |                | ¥ [         |                   |              |             |                     |

Figure 1-13 Content Area Find Mode

When the Content Area is in Edit mode, fields that can be edited have a white background. Fields that cannot be edited have a gray background.

| Demographics | Parent/Guardian 0 | ther Info 🕴 Emerg | gency Enrollme  | ent Classes |               |   |  |
|--------------|-------------------|-------------------|-----------------|-------------|---------------|---|--|
| Last Name    | First Name        | Middle            | e Name – Suffix | Perm ID     | Perm ID Grade |   |  |
|              |                   |                   |                 |             |               | ~ |  |

Figure 1-14 Content Area Edit Mode

When adding a record, fields that have a green background are required to be completed before the record can be saved.

| Student                                                                                     |                    |            |                 |            |                                |           |         |                       |                     |  |  |  |
|---------------------------------------------------------------------------------------------|--------------------|------------|-----------------|------------|--------------------------------|-----------|---------|-----------------------|---------------------|--|--|--|
| Student Name: Abbott, Billy C. School: Hope High School Homeroom: 403 Teacher: Sullivan, J. |                    |            |                 |            |                                |           |         |                       |                     |  |  |  |
| Demographics                                                                                | Parent/Guardian    | Other Info | Emergency       | Enrollmer  | nt Enrollmen                   | t History | Classes | Documents             | Student Contact Log |  |  |  |
| Last Name                                                                                   | First Name         |            | Middle Name     | Suffix     | Perm ID                        | Grade     |         | Gender                |                     |  |  |  |
| Abbott                                                                                      | Billy              |            | C               |            | 905483                         | 12        | ~       | Male 💌                |                     |  |  |  |
| Student Informa                                                                             | tion               |            |                 |            |                                |           |         |                       | <u></u>             |  |  |  |
|                                                                                             | Home Language      | Spoken to  | Student at Hor  | ne Nick Na | ame Last                       | Name Go   | ies By  |                       |                     |  |  |  |
|                                                                                             | Spanish 💌          | Spanish    |                 | ~          |                                |           |         |                       |                     |  |  |  |
|                                                                                             | SAIS ID Birth Date |            |                 |            | Birth Verification             |           |         | Birth Certificate Num |                     |  |  |  |
|                                                                                             | 0001341311 0       | )5/12/1993 | 🗊 Mesa          |            | Birth Certificate or Affidavit |           | davit 👘 | ×                     |                     |  |  |  |
|                                                                                             | Birth State        | Birth      | Country         |            | Email 😥                        |           |         |                       |                     |  |  |  |
|                                                                                             | California         | 🔽 Unite    | d States of Ame | erica 🔽    | Billy.Abbott@                  | esd.com   |         |                       |                     |  |  |  |

Figure 1-15 Content Area Add Record

# THE NAVIGATION OPTIONS

There are four options for navigating within Synergy SIS.

#### Toolbars

Ideal for the screens and reports accessed daily. Some toolbar groups are created by the system administrator, or users can create their own.

#### **Navigation Tree**

Lists all the reports and screens to which a user has access.

#### **Quick Nav Bar**

Similar to the Toolbars, it is a great place for the screens used daily. The Quick Nav bar is more helpful as users become familiar with the icons for the different screens, and it can store more screens at a glance than a Toolbar.

#### Quick Launch

The Quick Launch is helpful for experienced Synergy SIS users. A screen or report can be opened by typing either the ID of the report or the name of the screen.

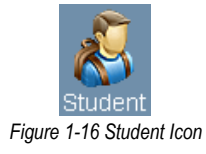

Each icon in any of these options represents one of two types of content – screens and reports. Screens allow users to work with the data in the system. They are indicated by an icon illustrating the function of the screen. For example, an icon of a student links to the Student screen.

Reports are indicated by the same icon. There is not one single area in Synergy SIS for reports. Instead, reports are grouped into the appropriate folder. For example, reports regarding attendance can be found in the Attendance folder.

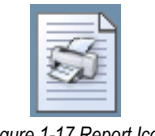

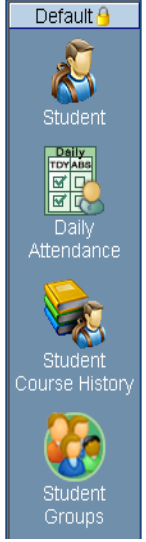

Figure 1-18 Toolbar

Figure 1-17 Report Icon

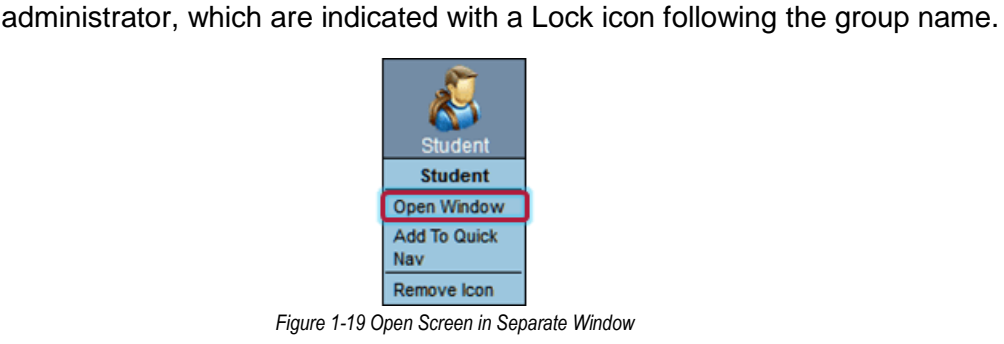

The toolbars are a great place for storing frequently used screens and reports. Multiple toolbars can be created to organize the screens and reports into related groups. The system administrator can create toolbar groups, or users can create

their own groups. The users cannot change groups created by the system

TOOLBARS

- 1. To access a screen or report from a toolbar, just click on the icon.
- 2. To open the screen or report in a new "detached" window, right-click on the icon and choose **Open Window**.

If multiple toolbars exist, inactive toolbars are listed by their group name at either the bottom or top of the active toolbar group.

1. Click on the group name to switch between toolbar groups.

If more icons exist in a group than can be displayed on the screen, a scroll bar is displayed to scroll up and down to see all the screens and reports.

To create a custom toolbar group:

- 1. Right-click on a group name and a drop-down menu opens.
- 2. Choose Add New Group.
- 3. Type a **name** for the new group in the box
- 4. Click Save.
- 5. Right-click on the **group name** and choose **Rename GROUP**, if desired.
- 6. Right-click on the **group name** and choose **Delete GROUP**, if desired.

#### To add icons to a group:

Make sure both the Toolbars and the Navigation Tree are open.

- Click on the screen name, and drag it to the group. Alternately, rightclick on a screen or report in the Navigation Tree and choose Add to Group ... from the drop-down menu.
- Repeat as needed with other reports or screens to be added into the group. T the group may be rearranged by dragging them to the desired position.
- 3. Right-click on the **icon** you want to delete to remove icons from a group.
- 4. Click Remove Icon.

#### **NAVIGATION TREE**

The Navigation Tree lists all screens or reports to which the user has access. \_\_\_\_\_\_ To use the Tree:

| <ol> <li>Click on the <b>blue triangle</b> to expand the folder next to<br/>the triangle. When a triangle has been clicked, it turns<br/>green and points downward.</li> </ol> |                                                                                                    |
|----------------------------------------------------------------------------------------------------|----------------------------------------------------------------------------------------------------|
| <ol><li>Continue clicking on the triangles until the desired<br/>screen or report is displayed.</li></ol>                                                                      |                                                                                                    |
| <ol><li>Click on the screen name or icon to show it in the<br/>Content Area.</li></ol>                                                                                         |                                                                                                    |
| To open the screen to a new "detached" window:                                                                                                    | Figur                                                                                                    |
| <ol> <li>Right-click on the screen name or icon. A drop-down<br/>menu displays.</li> </ol>                                                                                     |                                                                                                    |
| <ol> <li>Select <b>Open New Window</b>. The Open Window option in<br/>the drop-down menu opens the screen in the Content<br/>Area.</li> </ol>                                  |                                                                                                    |
|                                                                                                    | <ol> <li>Click on the blue triangle to expand the folder next to<br/>the triangle. When a triangle has been clicked, it turns<br/>green and points downward.</li> <li>Continue clicking on the triangles until the desired<br/>screen or report is displayed.</li> <li>Click on the screen name or icon to show it in the<br/>Content Area.</li> <li>To open the screen to a new "detached" window:</li> <li>Right-click on the screen name or icon. A drop-down<br/>menu displays.</li> <li>Select Open New Window. The Open Window option in<br/>the drop-down menu opens the screen in the Content<br/>Area.</li> </ol> |

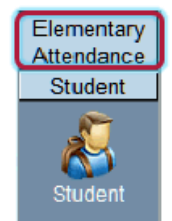

Figure 1-20 Multiple Toolbars

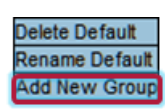

Figure 1-21 Add New Group

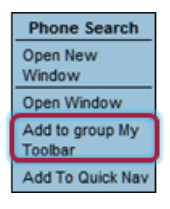

Figure 1-22 Add Screen to Group

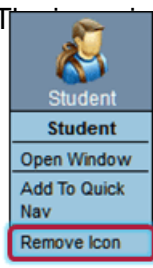

Figure 1-23 Remove Screen from Toolbar

| Student Phone<br>Numbers   |
|----------------------------|
| Open New<br>Window         |
| Open Window                |
| Add to group My<br>Toolbar |
| Add To Quick Nav           |

Figure 1-24 PAD

**Note:** The reports are grouped by the information contained in the report. For example, reports about attendance are found in the folder Synergy SIS > Attendance > Reports.

### QUICK NAV BAR

The Quick Navigation or Quick Nav bar is located in the right part of the Title Area of the screen.

| ∀Student | > 🍰 💽 🍪 😂 🤹 |
|----------|-------------|
|          | <u> </u>    |

Figure 1-26 Quick Nav Bar

One of the advantages of using Quick Nav is that the screens that are activated are "detached", or opened in a new window. This means that several screens can be open at the same time. The detached screens can even be the same screen but with different records open at the same time.

- 1. Right-click on the **screen name** or **icon** either in a Toolbar or in the Navigation Tree to add an icon to the Quick Nav bar.
- 2. Choose Add to Quick Nav.
- 3. To remove an icon, right-click on it, then select Remove Icon.

### **QUICK LAUNCH**

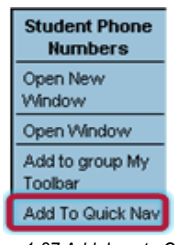

Figure 1-27 Add Icon to Quick Nav Bar

The Quick Launch bar is turned on and off for each user in the User screen by the system administrator. It provides a quick way to "launch" a screen or report by simply typing the name of the screen or ID of the report in the box.

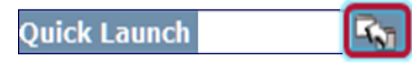

Figure 1-28 Quick Launch Bar

- 1. To open the screen or report in the Content Area, type the name of the screen or ID of the report in the box and press **ENTER**.
- 2. To open the screen in a new window, click **Detach** to the right of the box instead of pressing **ENTER**.

The information entered is either the Report ID (ATD603 in the example below) or the name of the screen (Daily Attendance in the example below). This information can be found in the Navigation Tree.

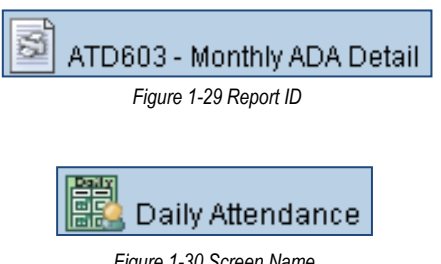

# **KEYBOARD SHORTCUTS**

These keyboard shortcuts are helpful to quickly move through the screens in Synergy SIS, particularly when entering a large amount of records.

| COMBINATION KEYS      |                             |
|-----------------------|-----------------------------|
| Control + A           | Add                         |
| Control + S           | Save                        |
| Control + D           | Delete                      |
| Control + F           | Find                        |
| Control + Z           | Undo                        |
| Control + Right Arrow | Scroll Fwd 1 Record         |
| Control + Down Arrow  | Scroll Fwd 1 Record         |
| Control + Left Arrow  | Scroll Back 1 Record        |
| Control + Up Arrow    | Scroll Back 1 Record        |
| Up Arrow              | Scroll Up (screens/lists)   |
| Right Arrow           | Scroll Up (lists)           |
| Down Arrow            | Scroll Down (screens/lists) |
| Left Arrow            | Scroll Down (lists)         |

Figure 1-31 Keyboard Shortcut Chart

# MANAGE YOUR SYNERGY SIS ACCOUNT

If the security settings in Synergy SIS allow for it, there are several areas you can customize for your account. You can change the home page, setup a custom dictionary for spell checking, and edit your address and phone information. To modify your settings:

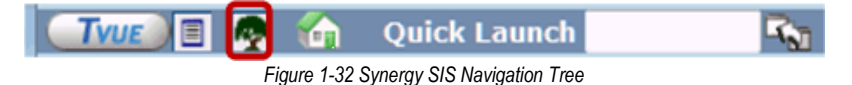

- 1. Open the Synergy SIS Navigation Tree by clicking on the Tree.
- 2. Expand the Synergy SIS folder by clicking on the name **Synergy SIS** or the **▶** blue triangle pointing next to the word. Once clicked, the triangle will turn **▼** green and point downward.
- 3. Under the Synergy SIS folder, click on the name **User Preferences** or click on the blue triangle pointing right next to it.
- 4. Click on the User Profile screen.

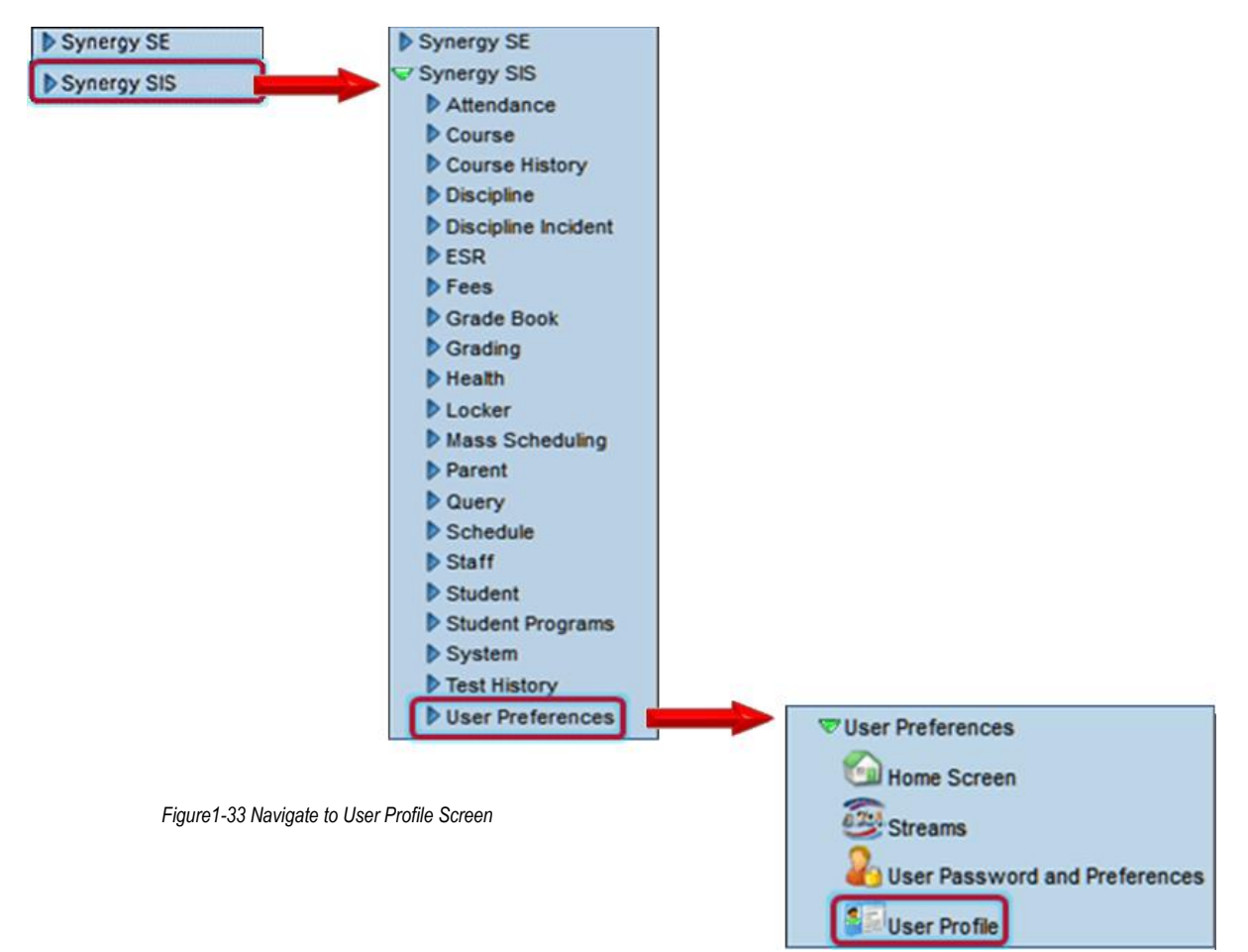

On the first tab of the User Profile screen, the Demographics tab, you can see the home address and phone information.

| ∀User Profile                                  |   | (•                                 |
|------------------------------------------------|---|------------------------------------|
| User Name: User, Admin Login Name: Admin       |   |                                    |
| Demographics Navigation Menu   Security Access | S | Spell Check Options POV            |
| Login                                          | ٢ | Password G                         |
| Email 🔽 Is Administrator                       |   | Password Confirm Password          |
| admin@edupoint.com                             |   |                                    |
| Address                                        | ٢ | Preferences G                      |
| Address                                        |   | Default Mode                       |
|                                                |   | Edit                               |
| City State Zip Code                            |   | Paging Size Paging Row Size        |
|                                                |   |                                    |
|                                                |   | Show Quick Launch                  |
|                                                |   | POV Home Page Change POV Home Page |
|                                                |   |                                    |
| Phone Numbers                                  | _ | C bbA                              |
| 🗙 Line Primary 😂 Type 😂 Phone                  | ¢ | Extension 🗘 Contact 🗘 Listed 🖨     |

Figure 1-34 User Profile Screen

1. To make changes to this information, change to Update mode by clicking **Edit** at the top of the screen. If the button is not available, Update mode is already turned on.

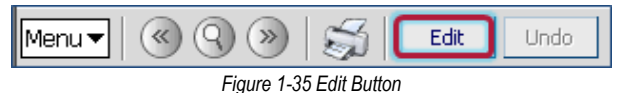

The current mode is indicated by Form Status, in the top right-hand corner of the screen.

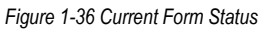

- Once in Update mode, you can change your address simply by clicking in the boxes and modifying the text in the Address, City, State, and Zip Code. You can modify your Email address.
- 3. To add a new phone number, click on **Add** in the Phone Numbers section. A new line is then added where the new phone number information can be entered.

| Phone Numbers |                                   |         |   |      |   |       |  |                   | Add     | 0 |  |
|---------------|-----------------------------------|---------|---|------|---|-------|--|-------------------|---------|---|--|
| X             |                                   | Primary |   | Type | ÷ | Phone |  | Extension \ominus | Contact |   |  |
| Г             | 1                                 |         | [ | 2    |   |       |  |                   |         |   |  |
|               | Figure 1.27 Dhana Numbers Section |         |   |      |   |       |  |                   |         |   |  |

Figure 1-37 Phone Numbers Section

- 4. Check the **Primary** phone number that should be used to contact you.
- 5. Select the **Type** of phone, and enter the **Phone** number. Enter the **Extension**, if appropriate.
- 6. If this phone number can be used to contact you, check **Contact**. If the number is listed in the phone directory, check **Listed**.
- 7. To remove a phone number, check 💆 on line of record to delete.
- 8. To change your Synergy SIS password if you are not using your network account to access Synergy SIS, enter the new password in **Password** and **Confirm Password**.
- 9. Select the **Default Mode** to be used when looking at a screen in Synergy SIS from the drop-down list.

10. When you are in Inquiry mode, all screens are set to read-only. You can still edit records by clicking on **Edit** at the top of the screen, but the records are switched back to read-only mode when you change to a new screen. Inquiry mode can help prevent accidental edits to the records, but can add an extra step for data entry personnel who constantly edit records. Edit mode, which opens screens for updating, may be a better choice for these staff.

Increase the Paging Size and Paging Row Size settings to change pages less frequently. This may slow the searches slightly since more records are returned.

- 1. Enter a **Paging Size** number to change number of pages displayed at the bottom of a search. Default is 15.
- 2. Enter a **Paging Row Size** number to change number of records displayed on one page. Default is 20 rows.
- 3. To display Quick Launch in the Title Bar, check the **Show Quick Launch**.

The POV Home Page is the initial screen that is displayed in the Content Area when you first logon to Synergy SIS. By default, this is the Synergy SIS home page, which displays announcements, a task list, and the dashboard widgets.

4. To change this page to another screen, click Change POV Home Page.

| VUserPADTreeFind        |
|-------------------------|
|                         |
| Navigation Tree         |
| Synergy SE              |
| Synergy SIS             |
| Accommodations          |
| Attendance              |
| ▶ Reports               |
| Reports Daily           |
| Reports Period          |
| Scanning                |
| Setup                   |
| Attendance Letter       |
| Attendance Verification |
| Class Daily Attendance  |
| Class Period Attendance |
| Course Attendance       |
| Daily Attendance        |
| Mass Change Attendance  |
| Period Attendance       |

Figure 1-38 UserPADTreeFind Screen

- 5. The UserPADTreeFind screen opens. Click on the **blue triangles** next to each folder name to navigate to the screen to be used for the home page.
- 6. Once the screen is located, click on the **name of the screen** to use as the home page and click **Select** at the top of the screen.
- 7. When you have finished your changes, click **Save** or **Undo**.

### ADD A NEW TOOLBAR

Custom toolbars can be modified on the Navigation Menu tab of the User Profile screen. Make sure nothing is selected (highlighted) under the Navigation Menu. If it is, click on the words **Navigation Menu** to de-select.

| VUser Prof                                                                               | file                                                   | æ |
|------------------------------------------------------------------------------------------|--------------------------------------------------------|---|
| User Name: User,                                                                         | , Admin Login Name: Admin                              |   |
| Demographics Na                                                                          | avigation Menu Security Access Spell Check Options POV |   |
| Navigation Menu A<br>Default A<br>Synergy SIS<br>Translation<br>GPA<br>Scheduling<br>FEE | Action<br>Action<br>Add Group                          |   |

Figure 1-39 User Profile Screen Navigation Menu Tab

- 1. Click the Action... drop-down and select Add Group. The GroupAddDetail screen opens.
- 2. Enter a **Name** for the toolbar and click **Save**. The new group displays in the Navigation Tree.

| GroupAddGroupDetail | ~ |
|---------------------|---|
| Add Group Name      | 0 |
| Name                |   |
| My Toolbar          |   |

Figure 1-40 GroupAddItemDetail Screen

- 3. The new group order can be adjusted. Click the **line number** of the group to highlight.
- 4. Click Move Up or MoveDown
- 5. Repeat until the groups are in the desired order.

To remove a group,

- 6. Check on line of record to delete.
- 7. Click Save.

#### Add Screens, Reports, and Links to a Group

- 1. Click the Group name desired under the Navigation Menu. The name will highlight.
- 2. Click the **Action...** drop-down and make selection. The GroupAddItemDetail screen opens.
- 3. Click the View Lookup drop-down.

| Save Close         |   |
|--------------------|---|
| GroupAddItemDetail | « |
|                    |   |
| Add View Item      | 9 |
| View Lookup        |   |
|                    | ~ |

Figure 1-41 GroupAddItemDetail Screen

4. Click the arrows to scroll through the screens.

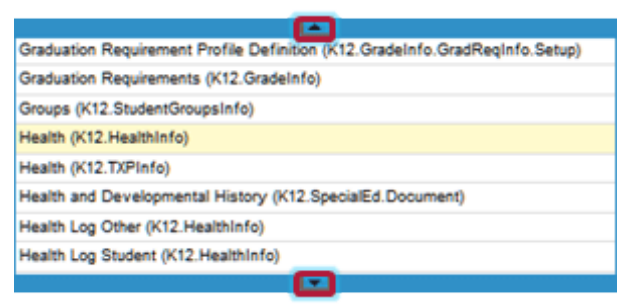

Figure 1-42 Screen Lookup List

5. Click on the name to select.

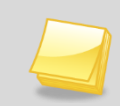

**Note:** TeacherVUE screens should be added for TeacherVUE users, only. TeacherVUE screens show (K12.TXPInfo) following the name of the screen.

6. Click **Save** to add the screen. The GroupAddItemDetail screen closes and the new item (screen, report, or link) displays under the Group.

| VUser Profile                                                 |                 |                     |        |            |  |  |  |  |  |
|---------------------------------------------------------------|-----------------|---------------------|--------|------------|--|--|--|--|--|
| User Name: User, Admin Login Name: Admin                      |                 |                     |        |            |  |  |  |  |  |
| Demographics Navigation Menu                                  | Security Access | Spell Check Options | POV    |            |  |  |  |  |  |
| Navigation Menu                                               |                 | Actio               | n      | <b>-</b> 📀 |  |  |  |  |  |
| Default                                                       |                 |                     |        |            |  |  |  |  |  |
| Synergy SIS                                                   | Set Item Order  |                     |        | ۵          |  |  |  |  |  |
| ▼ Health                                                      | X Line          | View Type           | Name   |            |  |  |  |  |  |
| Health                                                        | <b>—</b> 1      |                     | Health |            |  |  |  |  |  |
| <ul> <li>Synergy SE</li> <li>Elementary Attendance</li> </ul> | Move Up Mov     | e Down              |        |            |  |  |  |  |  |

#### Figure 1-43 User Profile Screen

#### Set Item Order

If there are multiple items in a Group, the order of the items can be adjusted.

- 1. Click the **line number** of the item to highlight.
- 2. Click Move Up or Move Down
- 3. Repeat until items are ordered as desired.

To delete an item,

- 1. Check 💆 on line of record to delete.
- 2. Click Save.

#### **VIEW SECURITY SETTINGS**

The Security Access tab displays some of the security assigned to your account. You probably cannot change this information.

| VUser Profile                        |                             |                         |                        |
|--------------------------------------|-----------------------------|-------------------------|------------------------|
| User Name: User, Test Login Name:    | test                        |                         |                        |
| Demographics Navigation Menu         | Security Access Spell Chec  | k Options POV           |                        |
| Focus                                |                             |                         | Q                      |
| Focus Year Selection                 | Focus Organization          |                         | Show Inactive Students |
| 2010-2011                            | Hope High School            |                         | Active And Inactive    |
| Year Extensions                      |                             |                         | 0                      |
| Possible Year Extensions             |                             |                         |                        |
| □ Night □ Regular □ Summer           |                             |                         |                        |
| Security Settings                    |                             |                         | 0                      |
| Discipline Security Discipline Organ | nization Security           | Conference Visitation   |                        |
| × .                                  | ۲                           | ×                       |                        |
| Allow Override of Max Students in (  | Class TeacherVUE Administra | ator                    |                        |
|                                      | ×                           | ×                       |                        |
| Organization Year Access             |                             |                         | <b>Q</b>               |
| Previous Year(s) Permission          | Current Year Permission     | Next Year(s) Permission |                        |
| · · ·                                | ×                           | ×                       |                        |
| Organizations                        |                             |                         | ٥                      |
| Line                                 | Organization Name           | 0                       | Organization Update 🔶  |
| User Groups                          |                             |                         | ٩                      |
| Line                                 | User Group Name             | ÷.                      | Use Menu Group 🔶       |
| 1 Update - District                  |                             |                         | R                      |
| 2 Test Group                         |                             |                         |                        |

Figure 1-44 User Profile Screen Security Access Tab

### **SPELL CHECK OPTIONS**

1. Click on the Spell Check Options tab.

| ∀User Profile                    |                            |                     |                             | «             |
|----------------------------------|----------------------------|---------------------|-----------------------------|---------------|
| User Name: User, Admin Login Nam | ne: <b>Admin</b>           |                     |                             |               |
| Demographics Navigation Menu     | Security Access            | Spell Check Options | POV                         |               |
| Options                          |                            |                     |                             | ٥             |
| 🔽 Ignore All-Capital Words       | 🔽 Ignore Mixed-Digit Words |                     | 🔽 Ignore Filenames          |               |
| 🔽 Ignore First-Capital Words     | 🔽 Ignore Hyp               | henated Words       | 🔽 Ignore Html Tags          |               |
| 🔽 Ignore Mixed-Capital Words     | 🔽 Ignore Rep               | eat Words           | 🔽 Ignore Internet Addresses |               |
| Custom Word List                 |                            |                     | Add                         |               |
| X Line                           |                            | Word                |                             | $\Rightarrow$ |

Figure 1-45 User Profile Screen Spell Check Options Tab

- 2. Check or uncheck the **Options** available for the spell check.
- Custom words can be added to the standard dictionary. For example, adding the name of the district and/or schools would probably be helpful. To add a custom word, click Add in the Custom Word List section.
- 4. A new line opens. Type the new Word.

| Cus          | tom Word List |                                                         | Add 🔕 |
|--------------|---------------|---------------------------------------------------------|-------|
| $\mathbf{X}$ | Line          | Word                                                    | ¢     |
|              | 1 Edupoint    |                                                         |       |
|              |               | Figure 1 46 Hear Brafile Saroan Spell Check Ontions Tab |       |

Figure 1-46 User Profile Screen Spell Check Options Tab

- 1. To delete a custom word, check on line of record to delete.
- 2. Click Save.

#### DASHBOARD WIDGET

A Dashboard Widget is a graphical reporting tool designed to track student data trends. These widgets appear on the Synergy SIS home page to give the users an overview of different trends occurring in either the school or the district. Widgets can track enrollments by day, attendance patterns, or grades. They can link to external sources of web-based information such as images or RSS feeds. Widgets need to be setup by your system administrator.

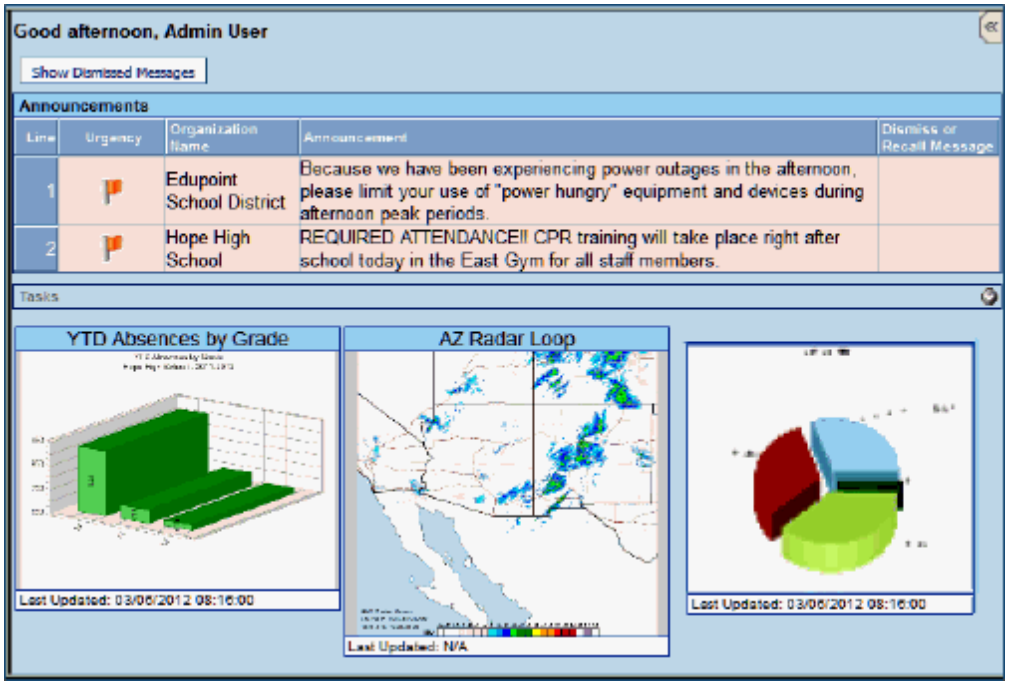

Figure 1-47 Home Page

#### Add Widgets

1. Click on the **POV tab**, and enter the number of dashboard widgets (also called dashboard controls) to display on each row of widgets in the **Dashboard Controls Per Row**.

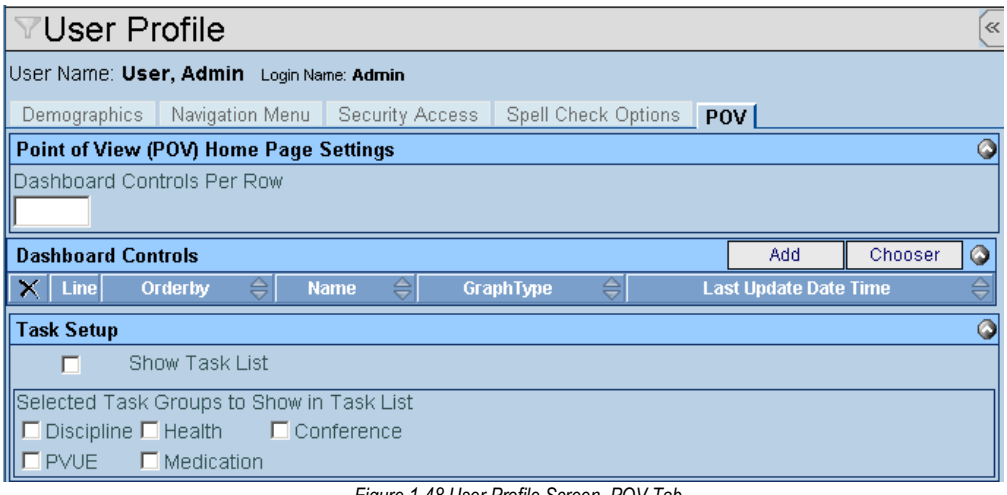

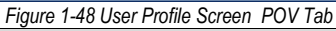

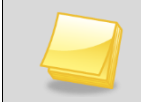

**Note:** Regardless of the number of Dashboard Controls per Row setting, a RSS Feed widget always takes the entire row.

 Dashboard widgets can be added to the home page one at a time using Add, or multiple widgets can be added using Chooser. To add a single widget, click Add. The Find Dashboard Widget screen opens.

| Das                                     | hboard | Controls |               |      |   |           |               |    | Add           | Chooser |   |
|-----------------------------------------|--------|----------|---------------|------|---|-----------|---------------|----|---------------|---------|---|
| $\mathbf{X}$                            | Line   | Orderby  | $\Rightarrow$ | Name | Ş | GraphType | $\Rightarrow$ | La | st Update Dat | e Time  | ⇒ |
| Figure 1-49 User Profile Screen POV Tab |        |          |               |      |   |           |               |    |               |         |   |

 Enter all or part of the Name of the widget and/or select the Graph Type to search for a specific widget and click Find at the top of the screen. he list of widgets that meet the criteria entered are listed in the Find Result grid.

| Pine | Prid Dose Select Clear Selector |           |  |           |  |  |  |  |  |
|------|---------------------------------|-----------|--|-----------|--|--|--|--|--|
| Fin  | Find: DashboardWidget           |           |  |           |  |  |  |  |  |
| Find | Criteria                        |           |  | 9         |  |  |  |  |  |
| Name | )                               | GraphType |  |           |  |  |  |  |  |
| E    |                                 | *         |  |           |  |  |  |  |  |
| Sea  | rch Results                     |           |  |           |  |  |  |  |  |
| Find | Result                          |           |  | ٩         |  |  |  |  |  |
| Une  | Name                            |           |  | GraphType |  |  |  |  |  |
|      | Edupoint New Release            |           |  |           |  |  |  |  |  |
|      | Enrollment by Day               |           |  | Bar       |  |  |  |  |  |
| 3    | Enrolment by Week               |           |  | Bar       |  |  |  |  |  |
|      | Enrolment Daily Delta           |           |  | Bar       |  |  |  |  |  |
| 5    | Enrolment Daily Delta - Distri  | ct        |  | Bar       |  |  |  |  |  |

Figure 1-50 Find Dashboard Widget Screen

- 4. Double-click anywhere on the line containing the **widget** to add. The screen closes and the widget is listed in the Dashboard Controls grid.
- 5. To add multiple widgets, click **Chooser**. The Chooser screen opens.

| Dashboard Controls |      |         |   |                    |           |           |               | Add | Chooser       |          |              |
|--------------------|------|---------|---|--------------------|-----------|-----------|---------------|-----|---------------|----------|--------------|
| X                  | Line | Orderby | ♦ | Name               | $\ominus$ | GraphType | $\Rightarrow$ |     | Last Update D | ate Time | $\mathbb{A}$ |
|                    | 1    | 1       |   | Enrollment by Week |           | Bar       |               |     |               |          |              |

Figure 1-51 User Profile Screen POV Tab

 Enter all or part of the widget Name and/or select the Graph Type to search for a specific widget and click Find. The widgets that meet the criteria entered are listed in the Find Result grid.

| Find Select                       |                   |                        |      |
|-----------------------------------|-------------------|------------------------|------|
| Chooser                           |                   |                        |      |
| Find Criteria                     |                   |                        |      |
| Name GraphTy                      | ype               |                        |      |
|                                   | ~                 |                        |      |
|                                   | Add Selected Row( | s) > Add All Row(s) >> |      |
| Search Results                    |                   |                        |      |
| Find Result                       | ٩                 | Selected Items         | ٩    |
| Line Name                         | GraphType         | X Line Name Graph1     | lype |
| 1 Edupoint New Release            |                   |                        |      |
| 2 Enrollment by Day               | Bar               |                        |      |
| Enrolment by Week                 | Bar               |                        |      |
| 4 Enrollment Daily Delta          | Bar               |                        |      |
| Enrollment Daily Delta - District | Bar               |                        |      |
|                                   |                   |                        |      |

Figure 1-52 Chooser Screen

7. Click on a **widget** to add, the line highlights. To select multiple widgets, hold down the **CTRL** button and click on all the **widgets** needed.

8. Once all widgets are selected click Add Selected Row(s) >

OR

Click Add All Row(s) >> . This will move all widgets found in Find Result column to Selected Items column.

- 9. To remove a widget from the list of Selected Items, check
- 10. Once all of the widgets are listed, click **Select** to add them to the Dashboard Controls grid.
- 11. Modify the Order By, which they display in the row on the home page, if desired.

| Menu 🕶 😂 🔄                                   | Save Undo                                                  |                     | Status: Ready | 2 Ra 50        |
|----------------------------------------------|------------------------------------------------------------|---------------------|---------------|----------------|
| VUser Pro                                    | file                                                       |                     |               | (              |
| User Name: User,                             | Admin Login Name: Admin                                    |                     |               |                |
| Demographics N                               | lavigation Menu Security Access                            | Spell Check Options | POV           |                |
| Point of View (PO                            | V) Home Page Settings                                      |                     |               | Q              |
| Dashboard Contro                             | als Per Row                                                |                     |               |                |
| Dashboard Contro                             | le                                                         |                     | Add           | Chooser G      |
| X Line Ordert                                | ny 🗧 Name                                                  | ⊖ GraphType ⊖       | Last Update   | Date Time: 🗧 🗧 |
| 匚 1                                          | Enrollment by Week                                         | Bar                 |               |                |
| 2                                            | Enrollment by Day                                          | Bar                 |               |                |
| <b></b>                                      | Enrollment Daily Delta                                     | Bar                 |               |                |
| Task Setup                                   |                                                            |                     |               | ç              |
| C Show                                       | Task List                                                  |                     |               |                |
| Selected Task Gr<br>Discipline TH<br>PVUE TM | oups to Show in Task List<br>ealth Conference<br>edication |                     |               |                |

Figure 1-53 User Profile Screen POV Tab

- 12. To remove a widget from the home page, check
- 13. Click Save.

### Tasks

Tasks provide a "to-do" list on the home page of Synergy SIS. For example, a task may be listed to remind a school nurse when to administer medication to a student or a counselor may have conference reminders. Tasks that are displayed may vary upon the user's group and individual user preferences. The tasks are generated once a day.

| Good | Good morning, Admin User 🦉                                                                                                   |                      |          |                               |                |                            |  |  |  |  |
|------|----------------------------------------------------------------------------------------------------|----------------------|----------|-------------------------------|----------------|----------------------------|--|--|--|--|
| Sho  | Show Dismissed Messages                                                                                                    |                      |          |                               |                |                            |  |  |  |  |
| Ann  | ouncements                                                                                                    |                      |          |                               |                |                            |  |  |  |  |
| Line | Urgency                                                                                                    | Organization<br>Name | Announce | ment                          | D)<br>Ri<br>M  | smiss or<br>call<br>Issage |  |  |  |  |
| 1    | Hope High REQUIRED ATTENDANCE!! CPR training will take place right after school today in the East Gym for all staff members. |                      |          |                               |                |                            |  |  |  |  |
| Task | 5                                                                                                    |                      |          |                               |                | ۵                          |  |  |  |  |
| Line | Т                                                                                                    | ask Date/Time        |          | Name                          | Description    | Action                     |  |  |  |  |
| 1    | 02/12/2012                                                                                                    | 8:18 PM              | 5        | Zipperer, Russell L           | Transportation |                            |  |  |  |  |
| 2    | 05/30/2012                                                                                                    | 1:18 PM              | 1        | Abbott, Billy C               | Teacher        |                            |  |  |  |  |
| 3    | 06/15/2012                                                                                                    | 3:34 PM              | <b>S</b> | Lafferty, Nicholas W          | PVUE Updates   |                            |  |  |  |  |
| 4    | 06/19/2012                                                                                                    | 1:35 PM              | <b>S</b> | Saager, Philip T              | PVUE Updates   |                            |  |  |  |  |
| 5    | 06/27/2012                                                                                                    | 12:00 AN             | 1 🦪      | Abbott, Billy C               | Conference     | ×                          |  |  |  |  |
|      |                                                                                                    |                      | Figu     | re 1-54 Synergy SIS Home Page | 2              |                            |  |  |  |  |

#### rigulo i or oynorgy c

### Display a Task List

- 1. Click the **POV tab** of the User Profile screen.
- 2. Check Show Task List.

| ∀User Profile                                         |                                     |            |             | ĸ  |  |  |
|-------------------------------------------------------|-------------------------------------|------------|-------------|----|--|--|
| User Name: User, Admin Login Name: Admin              |                                     |            |             |    |  |  |
| Demographics Navigation Menu Security Access Spell Cl | heck Options POV                    |            |             |    |  |  |
| Point of View (POV) Home Page Settings                |                                     |            |             | 0  |  |  |
| Dashboard Controls Per Row                            |                                     |            |             |    |  |  |
| 3                                                     |                                     |            |             |    |  |  |
| Dashboard Controls                                    |                                     | Add        | Chooser     |    |  |  |
| 🗙 Line Orderby 🔤 🛛 Name 🔤                             | GraphType 😂                         | Last Updat | e Date Time | ٩D |  |  |
| Attendance by Grade Level                             | 1 1 Attendance by Grade Level Bar 0 |            |             |    |  |  |
| 2 Weather - AZ                                        |                                     |            |             |    |  |  |
| Task Setup                                            |                                     |            |             | 0  |  |  |
| Show Task List                                        |                                     |            |             |    |  |  |
| Selected Task Groups to Show in Task List             |                                     |            |             |    |  |  |
| Tran - Tran Rout - Tran                               | Discipline                          |            |             |    |  |  |
| Referral ESR District Registered                      | l 🗖 Health                          |            |             |    |  |  |
| Conference PVUE Updates                               | ESR Student                         | Response   |             |    |  |  |
| Intervention Tch - Tran                               | Medication                          |            |             |    |  |  |
| ESR Incoming Request                                  |                                     |            |             |    |  |  |

#### Figure 1-55 User Profile Screen POV Tab

- 3. Check the desired tasks to display in the Selected Task Groups to Show in Task List.
- 4. Click **Save** or click **Undo** to reverse them.

#### CHANGE PASSWORD

1. Click on the User Password and Preferences screen, found under the User folder.

| VUser                     | Password and Preferences                                                                    |
|---------------------------|---------------------------------------------------------------------------------------------|
| User Name:                | User, Admin                                                                                 |
| Password                  | Preferences Report Preferences                                                              |
| Change You                | ir Logon Password                                                                           |
| Type your o               | current password:                                                                           |
| Type a new<br>Type the ne | r password:<br>ew password again to confirm:                                                |
| Remembe<br>every time     | er: If your password contains capital letters, be sure to type them the same way you login. |
|                           | Figure 1-56 User Password and Preferences Screen Password Tab                               |

- 2. Follow the on-screen directions.
- 3. Click Save at the top of the screen to save the new password.

#### **MODIFY PREFERENCES**

Use the Preferences tab to customize the number of pages displayed in a search, the number of records displayed on a page, to change the POV Home Page and to change your preferred logon application (if available.)

1. Click on the **Preferences** tab.

Use Paging Preferences to increase the number of records in view and change the pages less frequently. This may slow the searches slightly since more records are returned.

- 2. Enter a **Paging Size** number to change number of pages displayed at the bottom of a search. Default is 15.
- 3. Enter a **Paging Row Size** number to change number of records displayed on one page. Default is 20 rows.

| ∀User       | Passw        | ord a       | nd Preferer        | nces |      | « |
|-------------|--------------|-------------|--------------------|------|------|---|
| User Name:  | User, Adm    | in          |                    |      |      |   |
| Password    | Preferen     | ces Re      | eport Preferences  |      | <br> |   |
| Paging Pre  | eferences    |             |                    |      |      | ٨ |
| Paging Size | Paging Ro    | w Size      |                    |      |      |   |
| 10          | 30           |             |                    |      |      |   |
| Point Of Vi | iew Home     | Page        |                    |      |      | 6 |
| POV Home    | Page         | Chan        | ge POV Home Page   |      |      |   |
|             |              |             |                    |      |      |   |
| Log in Pre  | ferences     |             |                    |      |      | 0 |
| Preferred A | pplication T | To Log Inte | o Last Log In Page |      |      |   |
| Synergy SI  | S            | ~           | Synergy SIS        | ~    |      |   |

Figure 1-57 User Password and Preferences Screen Preferences Tab

The Point of View Home Page is the initial screen displayed in the Content Area when you first logon to Synergy SIS. By default, this is usually the Synergy SIS home page, which displays announcements, a task list, and the dashboard widgets.

- 1. Click Change POV Home Page to change to another screen instead of the default Synergy SIS home page. UserPADTreeFind screen opens.
- 2. Click next to the names to expand the folder contents.
- 3. Navigate to the desired screen.
- 4. Click on the **name of the screen** to use as the home page
- 5. Click <u>Sect</u>. The screen name will display in POV Home Page field.
- 6. If you have access to both TeacherVUE and Synergy SIS, you can select which application opens first in the Log In Preferences.
- 7. Click the Preferred Application To Log Into drop-down and select.
- 8. Click Save at the top of the screen.

#### **REPORT PREFERENCES**

- 1. Click the **Report Preferences** tab to modify your report preferences.
- 2. Check the desired preferences for the various report profiles.
- 3. Click the **Mask Phone Numbers** drop-down and select to mask or show unlisted phone numbers on reports.

The IDS801 Preferences refer to the printable Disciplinary Action Form located on the Student Incident Detail tab in the detailed view of Discipline Incident > Student Incident > Discipline tab. The form contains an acknowledgement statement in the Signatures box that may be customized, if desired

- 4. Check **Use Custom Acknowledgement Text** and enter desired message. Use 🖤 to spell check. Use 📀 for more space.
- 5. Click **Save** at the top of the screen.

# Chapter Two: FIND & SORT RECORDS

In this chapter, the following topics are covered:

- Scroll to Find Records
- ► Search by Primary Field
- ► Search Using Multiple Fields
- ► Search Using the Find Results Grid
- Sort

# SCROLL TO FIND RECORDS

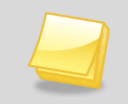

**Note:** The examples in this chapter show how to search within the Student screen, but these same techniques will work in any screen in Synergy SIS.

To scroll through the records to find the desired record on the Student screen:

1. Click the right **Scroll** at the top of the screen to advance to the first student's records. Records are sorted alphabetically by the first field on the screen, which in this case is Last Name, so the first student to appear most likely has a last name that starts with A.

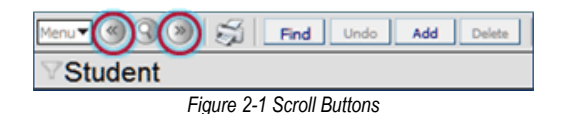

2. To scroll in reverse alphabetical order by the first field on the screen, click the left Scroll.

3. Continue scrolling until the desired record displays.

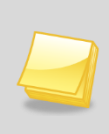

**Note:** The records that are available when scrolling or finding are controlled by the focus set in the upper right-hand corner of the screen. For example, if the focus is set to only show active students, an inactive student's records cannot be found by scrolling or finding. The focus would need to be changed to display inactive students for an inactive student's record to appear when scrolling or finding records.

## SEARCH BY PRIMARY FIELD

While scrolling can be a good way to find a specific record in a small group of records, it can be cumbersome to scroll through many records. Using Find mode can make it easier to find the exact record when searching through large groups of records. To switch to the Find mode to look for the student records:

1. Click Find Mode.

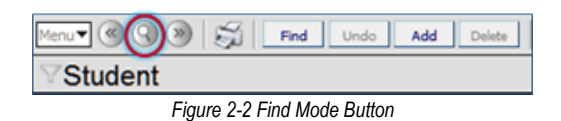

**Note:** Screens are automatically in Find mode when you log in to Synergy SIS. Once a student record has been selected, that student's records will appear in all of the student-related screens. For example, if you are looking at a student's records in the Student screen and then click on the Health screen, that student's records will be displayed in the Health screen without searching for them.

When Find Mode is clicked, all data is cleared from the screen so be sure to save any changes before switching the Find Mode. The fields are then displayed in yellow to indicate that the screen is in Find Mode. The Form Status at the top of the screen will indicate Find.

| Menur 🕲 🕲 🛞 த Find Undo Add Delete |                  |                    |               |                   | Salar Fred 😂 🖓 💰  |                     |  |
|------------------------------------|------------------|--------------------|---------------|-------------------|-------------------|---------------------|--|
| ∀Student                           |                  |                    |               |                   |                   |                     |  |
| Student Name: se                   | hook Homeroom: T | leacher:           |               |                   |                   |                     |  |
| Demographics                       | Parent/Guardian  | Other Info Emergen | cy Enrollment | Enrolment History | Classes Documents | Student Contact Log |  |
| Last Name                          | First Name       | e Middle Nar       | me Suffix P   | Verm ID Grade     | Gender            |                     |  |
|                                    |                  |                    |               |                   | × ×               |                     |  |
| Figure 2.2 Concertin Find Mode     |                  |                    |               |                   |                   |                     |  |

Figure 2-3 Screen in Find Mode

- 2. Enter all or part of the Last Name.
- 3. Click **Find** or press **ENTER**.

If no last name contains the letters entered, the next record closest to the searched name will appear.

If the letters entered for the last name match all or part of a student's last name, the first student with the last name matching what has been entered into the Find screen displays. For example, if the last name "Doe" was entered and more than one student has the last name Doe is available, the screen would show Jane Doe's information, since Jane Doe is alphabetically listed before Janet Doe.

4. Scroll to find the other students with the same last name.

If the letters entered match the first part of a student's last name, that record is displayed if no record matches the exact letters entered. For example, if Doe was entered but no students had the last name of Doe, it would show a student named Doerner instead. If the letters entered do not match the first part of a last name but they are contained in another last name, that name is displayed. For example, if Der is entered and no last names begin with Der, the first record with a last name containing those letters is displayed such as Moldero.

## SEARCH USING MULTIPLE FIELDS

In some instances, it may be helpful to use more than one piece of information to search for a student. For example, there may be several students with a last name of Smith. To search for students using multiple fields:

| Menu▼ @ 🔇 🖉   🛒      | Find | Undo | Add | Delete |  |  |
|----------------------|------|------|-----|--------|--|--|
| Student              |      |      |     |        |  |  |
| Figure 2-4 Find Mode |      |      |     |        |  |  |

- 1. Click Find Mode.
- 2. Enter all or part of the student's **Last Name** and all or part of the student's **First Name** in the screen.

| M                                            |               | ) S 🗖               | Undo       | Add Dele    | te         |                |         |         |               | Status: Find 👌 🖓    | a 🕹 |
|----------------------------------------------|---------------|---------------------|------------|-------------|------------|----------------|---------|---------|---------------|---------------------|-----|
| )                                            | VStudent      |                     |            |             |            |                |         |         |               |                     |     |
| St                                           | udent Name: : | Schoot Homeroom: To | eacher:    |             |            |                |         |         |               |                     |     |
| n                                            | emographics   | Parent/Guardian     | Other Info | Emergency   | Enrollment | Enrollment     | History | Classes | Documents     | Student Contact Log | 3   |
| 1.0                                          | st Name       | First Name          | 1          | Middle Name | Suffix P   | erm ID         | Grade   |         | Gender        |                     |     |
| S                                            | nith          | h                   |            |             |            |                |         | ~       | ×             |                     |     |
| Student Information                          |               |                     |            |             |            |                |         |         |               |                     |     |
| No Photo V V V V V V V V V V V V V V V V V V |               |                     |            |             |            |                |         |         |               |                     |     |
|                                              | Edupoint      | SAIS ID BI          | rth Date   | Birth Pla   | ce         | Birth Verifica | ition   |         | Birth Certifi | cate Num            |     |
|                                              | On file       | Birth State         | Birth      | Country     | En         | hail 🈥         |         |         |               |                     |     |

Figure 2-5 Finding by Last and First Name

3. Click **Find** or press **ENTER**.

The first student who matches the last name and first name entered displays. For example, if the last name Smith was entered and only J for the first name, it would pull up John Smith's record before Juan Smith's record.

If the last name exists but no student has a matching first name, the first student whose first name contains the letters entered for the first name. For example, if Smith, R was entered but no student had a first name that began with R it would pull up Harry Smith's records.

If no last name contains the letters entered, the next record closest to the searched name will appear.

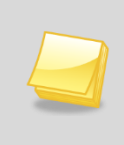

**Note:** While any or all fields may be completed to search for a student, it's generally best to start with just the last name to see if matching records exist at all. Other searches can then be conducted with additional information to narrow down the number of records.
## SEARCH USING THE FIND RESULTS GRID

As long as some information is entered in the primary field, Find mode will always try to match the criteria entered to a specific record in the Synergy SIS database and bring up the record in the main screen. However, two other methods of searching can bring up a list of records in a grid where the record can be selected manually. This grid is called the Find Results grid.

| Query               |                   | S Filter       | ۵       |
|---------------------|-------------------|----------------|---------|
| Open In Query Print | Output Type PDF 🗸 | Save As Filter |         |
|                     |                   | Filter Name    |         |
|                     |                   | Make Active    |         |
| Students            |                   |                | ۵       |
| Line Last Name      | First Name        | Middle Name    | Perm ID |
| 1 Smith             | Juan              | David          | 101200  |
| 2 Smith             | Randy             | Joshua         | 112450  |
| 3 Smith             | Rhonda            | Brianna        | 151645  |
| 4 Smith             | Samantha          | A              | 962062  |

Figure 2-6 Find Results Grid

The Find Results grid displays when nothing is entered in the Primary field for the screen, or if an asterisk is placed in any field. To search using secondary fields instead of the primary field:

1. Click Find Mode.

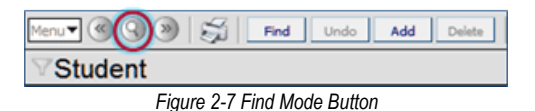

2. Enter all or part of the search criteria on any field or fields, on any tab, <u>except</u> the primary field. For example, enter the student's **First Name** to list all students with that first name.

| Menu 🕶 🎯 🌚          | ) 🗐 🕅                    | indo Add Delete      |                       |                 |                | Status Find 😄 🖓 💰   |
|---------------------|--------------------------|----------------------|-----------------------|-----------------|----------------|---------------------|
| Student             |                          |                      |                       |                 |                |                     |
| Student Name: s     | Schoot Homercom: Teacher |                      |                       |                 |                |                     |
| Demographics        | Parent/Guardian Othe     | Info Emergency E     | Enrollment Enrollment | History Classes | Documents      | Student Contact Log |
| Last Name           | First Name               | Middle Name S        | Suffix Perm ID        | Grade           | Gender         |                     |
|                     | Juan                     |                      |                       | ×               | ×              |                     |
| Student Information | tion                     |                      |                       |                 |                | ٩                   |
| No Photo            | Home Language Spok       | n to Student at Home | Nick Name Last        | Name Goes By    |                |                     |
| Edupoint            | SAIS ID Birth D          | ite Birth Place      | e Birth Verific       | ation           | Birth Certific | cate Num            |
| On file             | Birth State              | Birth Country        | Email 😥               |                 |                |                     |

Figure 2-8 Finding by First Name

3. Click **Find** or press **ENTER**. The Find Results screen opens listing all students that match the entered criteria.

| Query                  |                   | 🔇 Fi   | ilter          |         | ۵ |
|------------------------|-------------------|--------|----------------|---------|---|
| Open In Query Print OU | tput Type PDF 🛛 👻 |        | Save As Filter |         |   |
|                        |                   | Fi     | Iter Name      |         |   |
|                        |                   |        | Make Active    |         |   |
| Students               |                   |        |                |         | ۵ |
| Line Last Name         | First Name        | Middle | e Name         | Perm ID |   |
| 1 Smith                | Juan              | David  |                | 101200  |   |
| 2 Tafoya               | Juan              | Andre  | W              | 106885  |   |

Figure 2-9 Find Results Screen

4. If more than one page of records matches the criteria, the additional page numbers are displayed at the bottom of the Find Results screen.

To display a specific page, click on the **page number**. To advance to the next page, click
 To see additional page numbers, click on the <u>...</u> link.

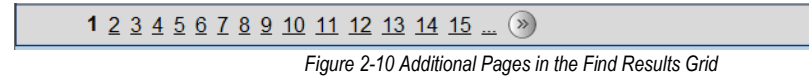

6. To display a student's record in the current screen, click on the student's name. The record will be highlighted in green and the information will show in the screen below the Find Result grid.

| Query                   | (           | S Filter       |         | <b>(</b> |
|-------------------------|-------------|----------------|---------|----------|
| Open In Query Print Out | out TypePDF | Save As Filter |         |          |
|                         |             | Filter Name    |         |          |
|                         |             | Make Active    |         |          |
| Students                |             |                |         | ۵        |
| Line Last Name          | First Name  | Middle Name    | Perm ID |          |
| 1 Abbott                | Billy       | С              | 905483  |          |
| 2 Amos                  | Billy       | Benjamin       | 965573  |          |
| 3 Barratt               | Billy       | Mark           | 902346  |          |
| 4 Fernandez             | Billy       | Davis          | 904047  |          |
| 5 Flint                 | Billy       | Ryan           | 904897  |          |

Figure 2-11 Selection of Result

- 7. To show a different student's record, click the new student's name.
- 8. Click the same student's name again and the Find Result screen closes.

To work with the Find Results grid by using an asterisk (\*):

1. Click Find Mode.

| Menu 🕶 🔇 🛞                   | <b>\$</b> | Find | Undo | Add | Delete |  |  |  |  |
|------------------------------|-----------|------|------|-----|--------|--|--|--|--|
| <sup>♥</sup> Student         |           |      |      |     |        |  |  |  |  |
| Figure 2-12 Find Mode Button |           |      |      |     |        |  |  |  |  |

2. Enter all or part of any field or fields on any tab, and then enter an **asterisk** (\*) either in a field by itself or with the text in a field. For example, enter the student's **Last Name** followed by an **asterisk** (\*) to list all students whose last names start with the text entered in the Last Name field.

| Menu <b>•</b> 🛞 🔇   | 9 🛱 🗖               | Undo Add Dele         | te           |                   |            |               | Status Find 🎯 🖓 💰   |
|---------------------|---------------------|-----------------------|--------------|-------------------|------------|---------------|---------------------|
|                     |                     |                       |              |                   |            |               |                     |
| Student Name: s     | Schoot Homeroom Tee | cher:                 |              |                   |            |               |                     |
| Demographics        | Parent/Guardian 0   | ther Info Emergency   | Enroliment   | Enrollment Histo  | ry Classes | Documents     | Student Contact Log |
| Last Name<br>Smith* | First Name          | Middle Name           | Suffix Per   | rm ID Gra         | ade 🗸      | Gender        |                     |
| Student Informa     | tion                |                       |              |                   |            |               | ٢                   |
| No Photo            | Home Language Sp    | oken to Student at Ho | me Nick Name | Last Name         | Goes By    |               |                     |
| Edupoint            | SAIS ID Birth       | n Date Birth Pla      | B            | irth Verification |            | Birth Certifi | cate Num            |
| On file             | Birth State         | Birth Country         | Em:          | sil 😥             |            |               |                     |

Figure 2-13 Find by Asterisk

- 3. The placement of the asterisk (\*) in the field controls how the existing information entered in the field is matched to the records.
  - If the asterisk (\*) is placed *before* the text, the text must be matched exactly in the field.
  - If the asterisk (\*) is placed *after* the text, it matches any records that start with that text in the field.

- If the asterisk (\*) is placed *before* and *after* the text, the text may be anywhere in the field.
- If the asterisk (\*) is placed in the *middle* of the text, the field must start with the text before the asterisk and end with the text following the asterisk.
- If text is entered in the primary field, and no text is entered in any other field except asterisks, the Find Results grid will not pop-up. At least *one asterisk* must be placed in a field with text. Asterisks may be placed in other fields to have those fields included in the Find Results grid, also.
- 4. Click **Find** or press **ENTER** to view the results. The Find Results screen opens in a separate window, listing all students that match the entered criteria.

| Query                 |                   | ٥           | Filter         | (۵       |
|-----------------------|-------------------|-------------|----------------|----------|
| Open In Query Print C | utput TypePDF 🗸 🗸 |             | Save As Filter |          |
|                       |                   | Filter Name |                |          |
|                       |                   |             | Make Active    |          |
| Students              |                   |             |                | <b>(</b> |
| Line Last Name        | First Name        | Mid         | Idle Name      | Perm ID  |
| 1 Smith               | Juan              | Da          | vid            | 101200   |
| 2 Tafoya              | Juan              | An          | drew           | 106885   |

Figure 2-14 Find Results Screen

5. If more than one page of records matches the criteria, the additional page numbers are displayed at the bottom of the Find Results screen. To display a specific page, click on the **page number**. To advance to the next page, click . To see additional page numbers, click on the <u>...</u> link.

```
1 2 3 4 5 6 7 8 9 10 11 12 13 14 15 ... (>>)
Figure 2-15 Additional Pages in Find Results Grid
```

6. Click on the line of the student record desired. The record will be highlighted in green. Details display on the Student screen.

| Query                   |                  | Silter         | Q        |
|-------------------------|------------------|----------------|----------|
| Open In Query Print Out | put Type PDF 🗸 🗸 | Save As Filter |          |
|                         |                  | Filter Name    |          |
|                         |                  | Make Active    |          |
| Students                |                  |                | ()<br>() |
| Line Last Name          | First Name       | Middle Name    | Perm ID  |
| 1 Abbott                | Billy            | С              | 905483   |
| 2 Amos                  | Billy            | Benjamin       | 965573   |
| 3 Barratt               | Billy            | Mark           | 902346   |
| 4 Fernandez             | Billy            | Davis          | 904047   |
| 5 Flint                 | Billy            | Ryan           | 904897   |

Figure 2-16 Selection of Search Results

- 7. To show a different student's record, click the new student's name.
- 8. Click the same student's name again and the Find Result screen closes. The information is displayed on the Student screen.

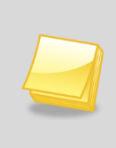

**Note:** At the top of the Find Result grid, there is the option to save the results of the find criteria as a query or filter. See *Synergy SIS – Query & Reports Guide* for more information about using the Find Results grid to produce reports or filter the students displayed.

## Sort

Throughout Synergy SIS, there are sections of pages known as grids. These grids show multiple records in rows and columns, similar to a spreadsheet.

| Em                          | mergency Contacts |                |          |               |                |        |              |  |        |       |   |        | Add  | Show Detai    |  |   |
|-----------------------------|-------------------|----------------|----------|---------------|----------------|--------|--------------|--|--------|-------|---|--------|------|---------------|--|---|
| V Line Order & Deletionskin |                   | Namo           |          | Home          |                | Work   |              |  | Other  |       |   |        |      |               |  |   |
|                             | Relationship 5    | Relationship 🗢 | Name     | $\overline{}$ | Phone 😂        | Extn 🈂 | Phone        |  | Extn 🔶 | Phone | ⇒ | Extn 🈂 | Туре | $\Rightarrow$ |  |   |
|                             |                   | 1 1            | Friend   | *             | Darryl King    |        | 480-555-1962 |  |        |       |   |        |      |               |  | ~ |
|                             |                   | 2 2            | Relative | *             | Lauretta Jones |        | 480-555-1545 |  |        |       |   |        |      |               |  | ~ |
|                             |                   | 3 3            | Relative | ۷             | Natalie Jones  |        | 480-555-1545 |  |        |       |   |        |      |               |  | * |

Figure 2-17 Emergency Contacts Grid

Each of these grids is sorted by the first column of information by default, usually in ascending order. However, the grids can be sorted by any of the columns in either ascending or descending order.

- 1. Click on the top arrow in any column to sort a grid by in ascending order (smallest to largest, earliest to latest, A to Z).
- 2. Click on the bottom arrow in any column to sort a grid by in descending order (largest to smallest, latest to earliest, Z to A).

The current sort order is indicated by the selected triangle turning bright green.

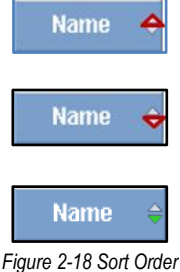

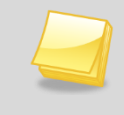

**Note:** The customized sort order is not saved, and the grid does revert back to the default sort if another screen is brought into focus. The sort order does save when switching between tabs of the same screen.

# Chapter Three: MANAGE STUDENT RECORDS

In this chapter, the following topics are covered:

- Screen Student Records
- ► Enroll & Withdraw Students
- Edit Student Records
- Delete Student Records
- Attach a Photo
- Student Screen Menu Options

While student information is gathered throughout Synergy SIS, the core student address and enrollment information is stored in the Student screen. To access the Student screen:

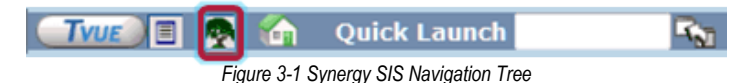

1. Open the Synergy SIS Navigation Tree by clicking on the Tree.

| Synergy SE  |  | ▼ Synergy SIS  |
|-------------|--|----------------|
| Synergy SIS |  | Accommodations |
|             |  | Attendance     |

Figure 3-2 Expand Synergy SIS Folder

- 2. Expand the **Synergy SIS** folder by clicking on the name Synergy SIS or the blue triangle pointing next to the word. Once clicked, the triangle will turn green and point downward.
- 3. Under the Synergy SIS folder, click on the name **Student** or click on the blue triangle pointing right next to it.

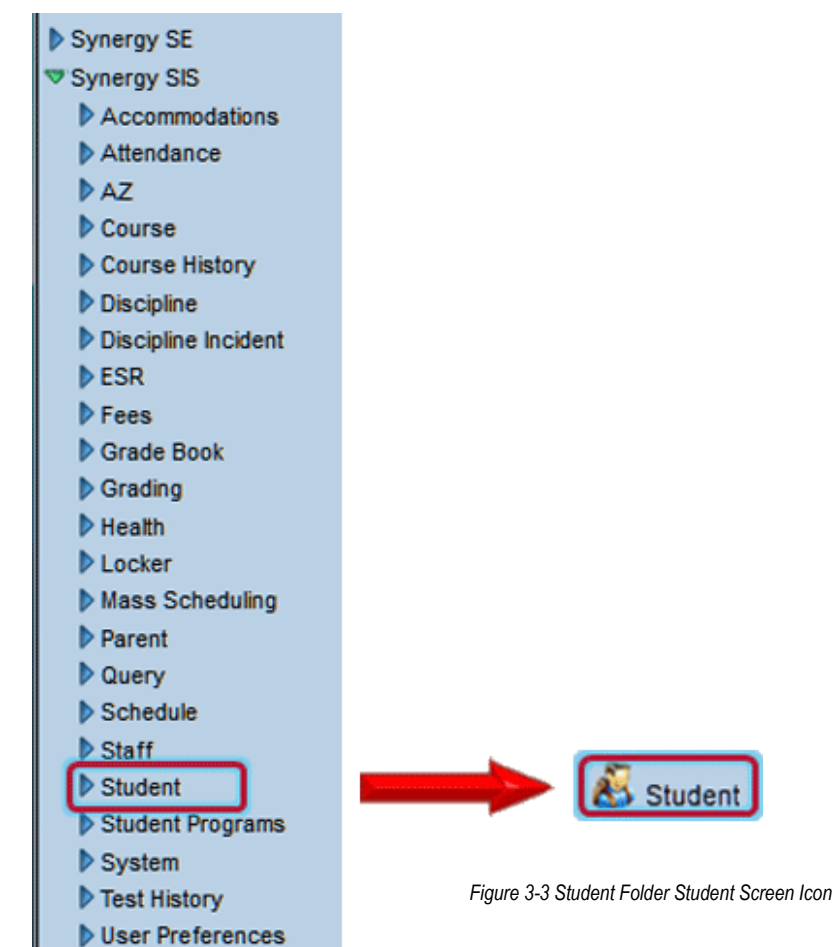

4. Click on the Student screen.

**Note:** In the rest of the manual, the location of a screen or report in the Navigation Tree (also referred to as the PAD tree) may be indicated using " > ". The example above is indicated as Synergy SIS > Student. This means go to the Navigation Tree, click on the Synergy SIS folder, and then click on the Student folder.

## SCREEN STUDENT RECORDS

Once the desired record has been found, (see <u>Chapter Two: Finding & Sorting Records</u> for help finding a student record.) note that the Student screen has several tabs of information about a student. The tabs are:

- **Demographics** Contains the student contact information.
- **Parent/Guardian** Contains information about the student's parent/guardian and lists any siblings.
- Other Info Miscellaneous information is listed here.
- **Emergency** Lists the student's emergency contact information.
- Enrollment Lists the details of the most recent enrollment for the student.
- **Enrollment History** Contains the record of every time a student has been enrolled in a school in the district.
- **Classes** Lists all classes taken during the year by the student, both active and inactive.
- **Documents** Lists any documents attached to the student record.
- Student Contact Log Lists the records of any contact made with the student and/or parent.

Across the top of the screen, there are two lines of information that appear on every tab.

| Menu 🛡 🌒 🕲 🛛 🔅          | Save Undo              | Add Delet        | te        |                       |                |      | Δ      | tatus Ready 🔕 🖓 🌡   | 60  |
|-------------------------|------------------------|------------------|-----------|-----------------------|----------------|------|--------|---------------------|-----|
| Student                 |                        |                  |           |                       |                |      |        |                     | (** |
| Student Name: Abbott, I | Billy C. Schoot Hope H | ligh School Hone | room: 483 | Teacher: Sullivan, J. | CustodyRest    | ict: |        |                     |     |
| Demographics Parent/    | Guardian Other Info    | Emergency        | Enrollmen | t Enrollment H        | istory Classes | Deci | uments | Student Contact Log |     |
| Last Name               | First Name             | Middle Name      | Suffix    | Perm ID               | Grade          | Gend | er     |                     |     |
| Abbott                  | Billy                  | C                |           | 905483                | 12             | Male | Y      |                     |     |

Figure 3-4 Student Screen Top Panel

The student's full name, school name, homeroom, and homeroom teacher are displayed above the tabs. If there is a custody situation, or an enrollment restriction alerts display on this line. This information displays on any student-related screen.

Notifications about certain student conditions such as medical issues display above in the Action Bar.

The second line that displays below the tabs is specific to the Student screen and can be edited in this screen. It shows the student's Last Name, First Name, Middle Name, Suffix, Perm ID, Grade, and Gender. The Perm ID is the unique number assigned to the student in Synergy SIS, and is not the same as the state student ID.

#### DEMOGRAPHICS

Information included on the demographics tab includes:

| ∀Student          | t                 |                             |                |            |             |                    |             |               | (<                  |
|-------------------|-------------------|-----------------------------|----------------|------------|-------------|--------------------|-------------|---------------|---------------------|
| Student Name: A   | bbott, Billy C.   | School: Hope Hi             | gh School Hom  | eroom: 403 | Teacher: Su | llivan, J.         |             |               |                     |
| Demographics      | Parent/Guardiar   | Other Info                  | Emergency      | Enrollm    | ent Enroll  | ment History       | Classes     | Documents     | Student Contact Log |
| LUSEINGING        | First Na          | me                          | Middle Name    | Suffix     | Perm ID     | Grade              |             | Gender        |                     |
| Abbott            | Billy             |                             | С              |            | 905483      | 12                 | ~           | Male 🔽        |                     |
| Student Informa   | ntion             |                             |                |            |             |                    |             |               | 6                   |
| Statistics.       | Home Languag      | e Spoken to                 | Student at Ho  | me Nick N  | lame I      | ast Name Go        | ies By      |               |                     |
|                   | Spanish           | <ul> <li>Spanish</li> </ul> |                | ~          |             |                    |             |               |                     |
|                   | SAIS ID           | Birth Date                  | Birth Pla      | ace        | Birth Ve    | erification        |             | Birth Certifi | cate Num            |
|                   | 0001341311        | 05/12/1993                  | 📴 Mesa         |            | Birth Ce    | ertificate or Affi | davit 💽     | ·             |                     |
|                   | Birth State       | Birth                       | Country        |            | Email 😥     |                    | _           |               |                     |
| De J. M. C. M. P. | California        | 🖌 Unite                     | d States of Am | erica 🔽    | Billy.Abbo  | tt@esd.com         |             |               |                     |
| Race and Ethnic   | city              |                             |                |            |             |                    |             |               | 6                   |
| Hispanic/Latino   | Rest              | lived Race/Et               | hnicity        |            |             |                    |             |               |                     |
| Hispanic          | 💌 Hisp            | anic                        | ~              |            |             |                    |             |               |                     |
| Race□t↔           |                   |                             |                |            |             |                    |             |               |                     |
| White 🗖 Bla       | ck                | 🗖 Nativi                    | e American     |            |             |                    |             |               |                     |
| 🗖 Asian 🗖 Pac     | ific Islander/Haw | aiian 🗖 Declii              | ned to State   |            |             |                    |             |               |                     |
| Home Address      |                   |                             |                | ۵          | Mail Addre  | iss                |             |               | G                   |
| Address           |                   | Effective D                 | ate            |            | Address     |                    |             |               |                     |
| 1960 S Val Vista  | Dr                |                             | 7              |            | 1960 S Val  | Vista Dr           |             |               |                     |
| City              | State ZIP         | Code _                      | . Mail same as | s Home     | City        | Sta                | te Zip Ci   | ode +4        |                     |
| Mesa              | AZ 🗸 852          | 34                          | Address        |            | Mesa        | AZ                 | 85234       |               |                     |
| +4 Grid 0         | Code              |                             |                | _          |             |                    |             | , i           |                     |
| 741B              | _                 | N                           | Nap it! School | s          | Map R!      |                    |             |               |                     |
| School of Reside  | ence              | Rea                         | son for Attend | lance      |             | Reason f           | 'nr Attenda | nce Date      |                     |
| Hope High School  |                   | ~                           |                |            |             | ~                  | 17          |               |                     |
| Phone Numbers     | •                 |                             |                |            |             |                    | -           |               | bbA                 |
| X Line Drin       | any 🚖             | Tumo 4                      | Dhon           |            |             | Extension          |             | Contact       | Not Listed          |
|                   | Home              |                             | 800.555.121    | A          |             | Extension          |             |               |                     |
|                   | - nome            |                             | 000-000-121    | -          |             |                    |             |               | 12                  |

Figure 3-5 Student Screen Demographics Tab

- A **photo** of the student can be attached to the record. These photos can be manually attached as explained later in this chapter, or imported in bulk as outlined in the *Synergy* SIS *Student Information Administrator Guide*.
- The student's **Home Language** is listed, as well as the **Language to Home**, which is the language the family prefers to receive communication.
- A student **Nick Name** can be added, and a different last name may be entered in the **Last Name Goes By** field.
- The state student number is stored in the SAIS ID field.
- The student's **Birth Date**, **Birth Place** (generally the city of birth), the form **of Birth Verification** such as a birth certificate, **Birth Certificate Num**, **Birth State**, and **Birth Country** are all listed.
- The student's **Email** address is shown. This can be used to send various notifications from the Synergy SIS system. To send an email to the student using the e-mail system installed on the computer, click on the **icon** next to E-Mail.
- The student's **Race** is shown, and whether they are **Hispanic/Latino**.
- The student's Home Address is listed with an **Effective Date** so staff knows the last date the address was updated.
- If configured by the system administrator, the **Map It!** button brings up a Google Maps screen with the student's home address shown.

- If the district uses grid codes to assign students to schools based on their home address, a **Schools** button opens a separate screen showing the schools assigned to the student's home address. **Validate and Find** is available to check the address.
- The **School of Residence** shows the school assigned to the student based on their home address and grade level. If a student is attending a school that is not their designated school based on their address, the **Reason for Attendance** at the other school and the **Reason for Attendance Date** is indicated.
- Either the Mail Address can be the same as the Home Address, or a different mailing address can be listed. A separate Map It! button is available for the mailing address.

All of the Phone Numbers for the student are listed. If **Primary** is checked, that phone number is used as the student's primary contact number. If no number is selected as the primary, the first phone number listed is used as the primary. Phone numbers that can be used to contact the student should be checked in the **Contact** column, and if the phone number is unlisted at the phone company, **Not Listed** should be checked so that staff is aware of the confidentiality of the number.

## PARENT/GUARDIAN

The information on the Parent/Guardian tab includes:

| Student          |                |                |                             |         |                |                    |               |                |                     |                     |               | » (            |
|------------------|----------------|----------------|-----------------------------|---------|----------------|--------------------|---------------|----------------|---------------------|---------------------|---------------|----------------|
| Student Name: A  | llen, Sandra   | E. School: Hop | e High School               | Homero  | om: Teacher:   |                    |               |                |                     |                     |               |                |
| Demographics     | Parent/Guard   | lian Other Inf | o Emergency                 | / Enrol | Ilment Enrollm | ent History (      | Classes D     | ocuments       | Student Contact L   | .og                 |               |                |
| Last Name        | r ii si        | пание          | Middle Nam                  | e Suff  | ix Perm ID     | Grade              | 0             | Gender         |                     |                     |               |                |
| Allen            | Sand           | dra            | E                           |         | 901631         | 11                 | F             | Female 💌       |                     |                     |               |                |
| Parents and Gua  | ardians        |                |                             |         |                |                    |               |                |                     |                     | Add S         | how Detail 🛛 🚳 |
| X Line Order     | ⊖ Lives ⊖ With | Relation       |                             | Туре 🈂  | Phone 🖨        | Contact<br>Allowed | Ed.<br>Rights | Has<br>Custody | Enrolling<br>Parent | Mailings<br>Allowed | Release<br>To | Deceased 🔶     |
| 1                |                | Mother         | ✓ Laufer,<br>Gloria ←       | Home    | 480-555-1924   |                    |               |                |                     |                     |               |                |
| 2                | V              | Step-Father    | Laufer.<br>Jack ←           | Home    | 480-555-1924   | <b>V</b>           | <b>V</b>      |                |                     | <b>V</b>            |               |                |
| 3                |                | Father         | ✓ <u>Allen.</u><br>Johnny ← | Home    | 602-555-9993   |                    |               |                |                     |                     |               |                |
| Siblings         |                |                |                             |         |                |                    |               |                |                     |                     |               | <b>(</b> )     |
| Line Student Nan | ne             |                | Ge                          | nder    | Street Addres  | s                  |               |                | City                | Grade               | School        |                |

Figure 3-6 Student Screen Parent/Guardian Tab

- The order in which the parents should be contacted can be indicated in the **Order** column.
- The parent(s) with whom the student lives are indicated by checking Lives With.
- The **Relation** to the student for each parent/guardian is shown
- Clicking on the **Parent/Guardian name** brings up the Parent screen with more information about the person.
- The **Type** of primary phone to be used to contact the parent is shown with the number listed in the **Phone** column.

If the parent is allowed contact with the student, **Contact Allowed** is checked. If the parent can make decisions about the student's education, **Ed. Rights** is checked. **Has Custody** is checked for the parent(s) with custody of the student, and **Mailings Allowed** is checked if school information can be mailed to the parent.

- There is a place to indicate if this was the parent who enrolled the student in **Enrolling Parent**.
- If the student may be released to this parent, it can be indicated in Release To .
- The parent that is responsible for the paying of various school fees can be indicated in **Financial Resp**.
- **Deceased** is modified on the Demographics tab of the Parent screen.

If the student has siblings enrolled in the district and they are linked to the same parent/guardian record, they are displayed at the bottom of the tab. If a sibling is enrolled in the same school, the sibling's name displays as a blue underlined link in the Student Name column of the Siblings grid. Click the link to display the Student screen containing information for the sibling in a separate pop-up window. If the sibling is enrolled in a different school, their information is displayed in the grid but their information cannot be accessed directly.

To see additional detail about a parent

- 1. Click the **line number** of parent record to view. The line highlights.
- 2. Click **Show Detail** or click the line number again. The detail view opens on the right side of the screen.
- 3. Click the line number of another parent to view those details, if desired.
- 4. When finished, click Hide Detail or click line number again. The detail view closes.

| Parents and Guardians | Add Hide Detail                                                                                                    |
|-----------------------|----------------------------------------------------------------------------------------------------|
| Line Parent Name      |                                                                                                    |
| 1 Jones, Jonathon 🔶   | Demographics                                                                                                    |
| 2 Aaron, Kathleen 🔶   | Last Name First Name Middle Name Suffix Title                                                                                      |
| 3 Aaron, Phillip 🔶    | Aaron Kathleen                                                                                                    |
|                       | Phone Numbers                                                                                                    |
|                       | Line Phone \ominus Extension 🖨 Type 🔤 Primary 🖨 Contact                                                                            |
|                       | 1602-555-1234 Home 🗸                                                                                                    |
|                       | 2480-555-1233 Cell                                                                                                    |
|                       | Additional Info                                                                                                    |
|                       | Comments 🐺 🕥 Additional Info                                                                                                    |
|                       | ا<br>بد                                                                                                    |
|                       | Parent Info                                                                                                    |
|                       | Gender Primary Language Resolved Race/Ethnicity Social Security Number                                                             |
|                       | Email Employer Job Title US Citizen Deceased pgulliford@edupoint.com                                                               |
|                       | Home Address                                                                                                    |
|                       | Address         City         State         Zip         Code           752         S Longmore         Mesa         AZ         85234 |
|                       | Mailing Address                                                                                                    |
|                       | Address City State Zip Code                                                                                                    |

Figure 3-7 Student Screen Parent/Guardian Tab Detailed Screen

## **O**THER INFO

The information included on the Other Info tab includes the following:

| √Studer         | nt                            |                      |                           |                   |                   |                     |
|-----------------|-------------------------------|----------------------|---------------------------|-------------------|-------------------|---------------------|
| Student Name:   | Abbott, Billy C. School: Hope | High School Homeroo  | m: 403 Teacher: Su        | llivan, J.        |                   |                     |
| Demographics    | Parent/Guardian Other Inf     | Emergency Er         | nrollment Enroll          | ment History Clas | sses Documents    | Student Contact Log |
| Last Name       | First Name                    | Middle Name S        | uffix Perm ID             | Grade             | Gender            |                     |
| Abbott          | Billy                         | C                    | 905483                    | 12                | Male 🔽            |                     |
| School Inform   | ation                         |                      |                           |                   |                   | 0                   |
| Bus Route To    | School Bus Route From Scho    | ool 🛛 🧮 Extend Lean  | ning Program              |                   |                   |                     |
| I               |                               | Vocational           |                           |                   |                   |                     |
| Locker Number   | r IVEP                        | 🔽 Has Change         | d Flag                    |                   |                   |                     |
| I               | ×                             | AllowTylenol         |                           |                   |                   |                     |
| Allow Medicatio | n                             |                      |                           |                   |                   |                     |
|                 | *                             |                      |                           |                   |                   |                     |
| Other Informat  | tion                          |                      |                           |                   |                   | ٥                   |
| Custody         |                               |                      |                           |                   |                   |                     |
| <u> </u>        | 4                             |                      |                           |                   |                   |                     |
| Expected Grad   | Juation Year Original Enter D | ate Original Enter C | ode Original En           | ter Grade Final W | thdrawal Date Imm | higration Date      |
| 2011            | 08/10/2010                    | 7                    | ~                         | ×                 | 7                 | P                   |
| Psych Records   | Special Ed Screening Date     | Family Code          | Dwelling                  | Type Social Se    | curity Number     |                     |
| ~               | 09/26/2000                    | Two adult family     | <ul> <li>House</li> </ul> | 123-45-67         | 89                |                     |
| 🗖 Us Citizen    |                               | Chronic Illnes       | iS                        | Excessive Del     | bt Indicator      |                     |
| 🗖 Directory Li  | st Exclude                    | 🗖 Migrant            |                           | 🗖 General Equiv   | /alency Diploma   |                     |
| 🗖 Refugee       |                               | Foster Home          |                           |                   |                   |                     |
| Counselor Nan   | ne 🔶 ELL Code 👘 ELL Da        | ate Country          | Of Citizenship            | Non Citizen T     | уре               |                     |
| Diaz, Joe       | ×                             | 7                    |                           | ~                 | ~                 |                     |
| School          | Homeroom                      | Teache               | r                         |                   | _                 |                     |
| Hope High Sch   | ool 403                       | Sullivan             | , J.                      |                   |                   |                     |

Figure 3-8 Student Screen Other Info Tab

- The number or code for the Bus Route To and From School can be shown here.
- If the school does not use the Locker screen, the **Locker Number** can be entered here. If using the Locker screen, the locker information is in a separate grid at the bottom of the tab.
- The Individualized Vocational Education Program (IVEP), lists the reason either for the student's IVEP participation based on the 6 types, or the program offered to the student. Specific program participation is recorded for the state in the Student Needs screen in the Student Programs folder.
- Whether or not the student's parents allow medication to be given to their student is recorded. Allow Tylenol is checked If the student has parental permission to receive Tylenol from the nurse.
- If the student participates in an **Extend(ed) Learning Program**, or **Vocational** program, these may be checked.
- If the record has recently been modified, the **Has Changed Flag** can be checked. This is not automated.
- **Custody** can indicate if there is a sensitive custody issue regarding the student. This sets the Custody! notification at the top of the screen.
- The Expected Graduation Year, Original Enter Date, Original Enter Code, Original Enter Grade, and Final Withdrawal Date display.
- The date of the student's immigration to the US is recorded in Immigration Date.
- If the student has psychological records on file, this is indicated in **Psych Records**.
- The **Special Ed Screening Date** can be recorded here. Other special education information is recorded in the Special Ed Student Services screen in the Student Programs folder.

- A code indicating the family structure is recorded in **Family Code**, and the type of living situation for students is set in **Dwelling Type**.
- The student's Social Security Number can be recorded.
- There are boxes indicating if the student is a **US Citizen**, or should be excluded from the school directory (**Directory List Exclude**). Additional checkboxes are available to indicate if the student is a **Refugee**, has a **Chronic Illness**, is a **Migrant**, lives in a **Foster Home**, or if their family has the **Excessive Debt Indicator**.
- If the student has earned or is seeking a GED, the **General Equivalency Diploma** can be checked.
- The assigned guidance counselor or advisor can be selected in **Counselor Name**.
- The **ELL Code** and **ELL Date** can be recorded here, or in the English Language Learners screen in the Student Programs folder.
- Additional student citizenship information is recorded in **Country of Citizenship** and **Non-Citizen Type** s.
- The current **School**, **Homeroom**, and **Teacher** display again to provide search help in finding students and creating lists.

The picture at the start of this section displays the top part of this tab. This tab is quite long, and generally does not display in one screen. The bottom half of the tab can be accessed by scrolling down the window. Each box on the tab can be minimized to hide the information to make the tab smaller.

To minimize a box on any screen, click O on the right-hand side of the box. To display the box again, click O.

| School Information                        |                         |  |  |  |  |  |  |
|-------------------------------------------|-------------------------|--|--|--|--|--|--|
| Bus Route To School Bus Route From School | Extend Learning Program |  |  |  |  |  |  |
|                                           | Vocational              |  |  |  |  |  |  |
| Locker Number IVEP                        | 🔽 Has Changed Flag      |  |  |  |  |  |  |
| ¥                                         | AllowTylenol            |  |  |  |  |  |  |
| Allow Medication                          |                         |  |  |  |  |  |  |
| ×                                         |                         |  |  |  |  |  |  |

Figure 3-9 Maximizing & Minimizing

The middle section of the tab includes the following:

| Menu 🖲 🕲 🛞   🚎                             | Save Undo Add                                                       |                                               |                                            |                                              |                 | Status: Ready 🗟 🖓 🕹 |
|--------------------------------------------|---------------------------------------------------------------------|-----------------------------------------------|--------------------------------------------|----------------------------------------------|-----------------|---------------------|
| Student                                    |                                                                     |                                               |                                            |                                              |                 | (»)                 |
| Student Name: Allen, San                   | dra E. School: Hope High School Hom                                 | sroom: Teacher:                               |                                            |                                              |                 |                     |
| Demographics Parent/<br>Last Name<br>Allen | Guardian Other Info Emergency<br>First Name Middle Name<br>Sandra E | Enrollment Enrollment Suffix Perm ID 901631   | History Classes D<br>Grade Gend<br>11 Fema | ocuments   Student Contact Log<br>er<br>It • |                 |                     |
| School Information                         |                                                                     |                                               |                                            |                                              |                 | ٩                   |
| Other Information                          |                                                                     |                                               |                                            |                                              |                 | ٥                   |
| Enrollment Restrictions                    | and Exceptions                                                      |                                               |                                            |                                              |                 | <b>Q</b>            |
| Enrollment Restriction                     | Enrollment Restriction Date                                         |                                               |                                            |                                              |                 |                     |
| School Type Include/E                      | xclude:                                                             | hool Type Exceptions<br>Elementary School 🌅 N | Middle School 🗖 Hig                        | h School 🗖 Special School                    |                 |                     |
| Organization Exception                     | 15                                                                  |                                               |                                            |                                              |                 | Add 🔇               |
| X Line                                     | Organiza                                                            | tion Name                                     |                                            | 0                                            | Include/Exclude | \$                  |
| Next Year                                  |                                                                     |                                               |                                            |                                              |                 | ۵                   |
| Year End Status                            | Next Grade Level                                                    | Next School                                   | ~                                          |                                              |                 |                     |
| Registration                               |                                                                     |                                               |                                            |                                              |                 | ۵                   |
| Registration Last Updat                    | ted Registration Received                                           | Significant Student Data                      | 3 Change                                   |                                              |                 |                     |
| Summer School                              |                                                                     |                                               |                                            |                                              |                 | ۵                   |
| Summer Grade Level                         | Summer School                                                       | ~                                             |                                            |                                              |                 |                     |

Figure 3-10 Student Screen Other Info Tab Middle Section

- If the student is restricted in their enrollment options, the type of **Enrollment Restriction** is shown and the date through which the restriction is in effect is recorded in **Enrollment Restriction Date.** When a student is enrollment restricted, a transfer to a school that is excluded is blocked with the message "Student has an enrollment restriction and cannot be enrolled in this school."
- If the restriction is specific to a type of school, the type of school that is excluded or included is shown under **School Type Exceptions**. The type of schools are either excluded or included as indicated under **School Type Include/Exclude**.
- Specific organizations can either be included or excluded as well from the enrollment restriction, as outlined in the **Organization Exceptions** section. For example, if the student has a restriction but a school is included in the Organization Exceptions, that is the only school in which the student may enroll. A notification will display to alert the restriction.

| ∀Student                                                                                                    |                       |                  |                                  |                |               |              |   |                 |     |   |
|----------------------------------------------------------------------------------------------------|-----------------------|------------------|----------------------------------|----------------|---------------|--------------|---|-----------------|-----|---|
| Rudent Name: Abbott, Billy C. School Hope High School Homeroom: 118 Teacher: Mellyn, W. RESILIC, Jerbose Age: 16 yrs 1 miths |                       |                  |                                  |                |               |              |   |                 |     |   |
| Demographics Parent/Guard                                                                                                    | dian Other Info Emer  | gency Enrollment | Enrollment History Cla           | sses Documents | Student Conts | ict Log      |   |                 |     |   |
| Last Name                                                                                                    | First Name            | Middle Name St   | uffix Perm ID                    | Grade          | Gender        | Track        |   |                 |     |   |
| Abbott                                                                                                    | Billy                 | C                | 905483                           | 12             | Male N        | < ×          |   |                 |     |   |
| Enrollment Restrictions and                                                                                                  | d Exceptions          |                  |                                  |                |               |              |   |                 |     | 0 |
| Enrollment Restriction<br>Expelled                                                                                           | Enrollment Restrictio | n Date           |                                  |                |               |              |   |                 |     |   |
| School Type Include/Exclu                                                                                                    | Jde                   | School Type I    | Exceptions<br>ry School 🗖 Middle | School 🔲 High  | School 🔲 Spe  | ecial School | ] |                 |     |   |
| Organization Exceptions                                                                                                    |                       |                  |                                  |                |               |              |   |                 | Add |   |
| X Line                                                                                                    |                       | Organization N   | ame                              |                | ₹             |              |   | Include/Exclude |     |   |
| Continuation Hig                                                                                                    | <u>gh School</u> ←    |                  |                                  |                |               | Exclude      | ~ |                 |     |   |

Figure 3-11 Enrollment Restrictions Example

- The student's **Year End Status**, **Next Grade Level**, and **Next School** are used during the new year rollover process. More information about how to set these values and how they are used in the enrollment process can be found in the *Synergy* SIS *New Year Rollover Process Guide*.
- The details of the student's **Registration** information is displayed, including the last date the registration was updated, if all of the registration paperwork has been received, and the date of the last significant change in the student's information.
- The student's latest **Summer School** enrollment information is shown here.

Further down on the tab it shows:

| Authorization                        |                                                     | ٨ |
|--------------------------------------|-----------------------------------------------------|---|
| Deny Photo/Interview                 | Absence Reporting Policy                            |   |
|                                      | ▼                                                   |   |
| Internet Authorization               | Statement Of Awareness                              |   |
|                                      |                                                     |   |
| User Codes                           |                                                     | 0 |
| User Code1 User Code2 User Code3     | User Code4 User Code5                               |   |
| x                                    | P                                                   |   |
| User Code6 User Code7 User Code8     | User Code9                                          |   |
| X                                    |                                                     |   |
| User Num1 User Num2 User Num3        | 3 User Num4                                         |   |
|                                      |                                                     |   |
| User Num5 User Num6 User Num7        | 7 User Num8                                         |   |
|                                      |                                                     |   |
| Notes 🕎 🥥                            |                                                     |   |
| FAXED TRANS TO MOTHER FOR SUN DOWN 1 | /27/03; 🔼                                           |   |
|                                      |                                                     |   |
|                                      | V                                                   |   |
| Prev Year                            |                                                     | 0 |
| Prev School Entity ID                | Student ID Generated by Prev School Prev State Code |   |
|                                      | ×                                                   |   |

Figure 3-12 Student Screen Other Info Tab Middle Bottom Section

- If the student is not allowed to be photographed or interviewed, select **Deny Photo/Interview**.
- Check if the student and/or their parents have received the Absence Reporting Policy and Statement of Awareness.
- The status of the parent's authorization for the student to use the Internet at school can be set in the **Internet Authorization**.
- Synergy SIS features several fields that can be customized for district use. The User Code and User Num can be set to either drop-down lists or text/numeric boxes. The labels for each box can be customized.
- Notes can store miscellaneous text about other student information.
- The **Prev Year** section records the student's previous school information if the student's previous school was outside the district. The student's previous school's state code can be listed in **Prev School Entity ID**, and the student's previous **ID**. It can show the previous state where the student attended school in **Prev State Code**.

#### The bottom part of the tab shows:

| Transportation                                                                                                    | Q                                                                                                    |
|----------------------------------------------------------------------------------------------------|----------------------------------------------------------------------------------------------------|
| Transport Code Transportation Request D                                                                                                    | ate Transportation Start Date                                                                                                    |
| Pick Up Information                                                                                                    | Drop Off Information                                                                                                    |
| Transportation Type Bus Route                                                                                                    | Transportation Type Bus Route                                                                                                    |
| Pick Up Time Pick Up Location Type                                                                                                    | Drop Off Time Drop Off Location Type                                                                                                    |
| Address                                                                                                    | Address                                                                                                    |
| City State Zin Code www.                                                                                                    | City State Zin Code warm                                                                                                    |
|                                                                                                    |                                                                                                    |
|                                                                                                    |                                                                                                    |
|                                                                                                    |                                                                                                    |
| Transportation Reason Date                                                                                                    | Transportation Reason Code Transportation Reason Date                                                                                                    |
| Responsible Person Phone                                                                                                    | Responsible Person Phone                                                                                                    |
| Special Transportation Requirements                                                                                                    |                                                                                                    |
| Transportation Requirements                                                                                                    | Add                                                                                                    |
| X Line Special Transportation Req                                                                                                    | airements 😔 Note 🤤                                                                                                    |
| Cleave Unattended (at Pick Up and Drop Uπ)  Wheelchair                                                                                                    |                                                                                                    |
| Special Requirements Comment                                                                                                    | Transportation Logistics Information                                                                                                    |
|                                                                                                    |                                                                                                    |
|                                                                                                    | Cohool Ctort Time Cohool Diamice Time                                                                                                    |
|                                                                                                    | School Start Time School Dismiss Time                                                                                                    |
|                                                                                                    | School Start Time School Dismiss Time Next School of Attendance Form Completed By                                                                                                    |
| Additional Addresses                                                                                                    | School Start Time School Dismiss Time Next School of Attendance Form Completed By Add Show Detail                                                                                                    |
| Additional Addresses           X         Line         Type         Location Type         School         Address         City         State         Zip Code                                                                                                    | School Start Time School Dismiss Time Next School of Attendance Form Completed By Add Show Detail Transport Time  Transport Time  Transport Time Tue  Wed Thu  Fri  Sat                                                                                                    |
| Additional Addresses       X     Line       Type     Location Type       Graduation Information                                                                                                    | School Start Time School Dismiss Time Next School of Attendance Form Completed By Add Show Detail  Transport Time  Transport Time  Transport T |
| Additional Addresses       X     Line       Type     Location Type       School     Address       City     State       Zip Code       Graduation Information       Graduation Date       Graduation Date       Graduation Status       Post Secondary Expect       Post Secondary Expect                                                                                                    | School Start Time School Dismiss Time Next School of Attendance Form Completed By Add Show Detail  Transport Time  Sun  Mon  Transportation Days Transport Time  Gaduation Year                                                                                                    |
| Additional Addresses       X     Line       Type     Location Type       School     Address       Graduation Information       Graduation Date     Graduation Status       Post Secondary Expect       Post Secondary Expect       Address History                                                                                                    | School Start Time School Dismiss Time Next School of Attendance Form Completed By Add Show Detail  Transport Time  Sun  Mon  Transportation Days Transport Time  Sun  Mon  Tue  Wed  Thu  Fri  Sat                                                                                                    |
| Additional Addresses          Additional Addresses         X       Line         Type       Location Type         School       Address         Graduation Information         Graduation Date       Post Secondary Expect         Image: Control Control Contervice Contervice Contervice Control Control | School Start Time School Dismiss Time Next School of Attendance Form Completed By Add Show Detail  Transport Time Transport Time Sim Mon Tue Wed Thu Fri Sat Chooser Chooser                                                                                                    |
| Additional Addresses       X     Line       Type     Expect       Graduation Information       Graduation Date     Graduation Status       Post Secondary Expect       Image: State Vision       Address History       Lockers       X     Line       Locker Number                                                                                                    | School Start Time School Dismiss Time<br>Next School of Attendance Form Completed By<br>Add Show Detail<br>Transport Time Sun Mon Stue Wed Thu Fri Stat S<br>ed Graduation Year<br>Chooser Chooser Completed States                                                                                                    |

Figure 3-13 Student Screen Other Info Tab Bottom Section

- The **Transport Code** indicates the student's eligibility for district-provided transportation.
- It can show the date transportation was requested in **Transportation Request Date**, and the date transportation started in **Transportation Start Date**.
- The **Pick Up Information** shows the **Transportation Type** (bus, train, etc.), the **Bus Route & Bus Stop** if appropriate, the **Pick Up Time**, and **Pick Up Location Type** for when and where the student should be picked up in the morning. It shows the **Address** of the pickup location, and can include any **Comments** regarding special instructions for the pick-up. If the student is not eligible for transportation at the pick-up site, the reason the exception was made can be documented in **Transportation Reason Code** and **Transportation Reason Date**. The person responsible for getting the student to the pick-up point is listed as **Responsible Person** with their **Phone** number.
- The Drop Off Information section includes all of the same information available for the Pick Up Information, but for the location and time for the student's drop-off in the afternoon.
- If required, any **Special Transportation Requirements** can be indicated, as well as special requirements, such as a ramp or seat belts, and any additional **Notes**. It can be specified if the student is to be left **Unattended**, or if they use a **wheelchair**. Additional comments are shown in the **Special Requirements Comment**.

- Other Transportation Logistics Information that can be recorded is the name of the Special Program Teacher with their Phone, the School Start Time and Dismiss Time, the Next School of Attendance (if the student attends a separate school after the district school), and the name of the person who completed the transportation form in Form Completed By.
- If the student is picked up or dropped off at any additional locations, these **Additional Addresses** can be shown. This can be helpful for students who may go to a day care or a vocational setting.

The transportation information is shown in the **Student Transportation screen**, also.

- The student's **Graduation Information** is saved here, and can record the student's post-secondary plans. This includes the student's actual **Graduation Date** and **Graduation Status**, and their **Expected Graduation Year** (or Cohort Year). **Post Secondary** can indicated plans such as college, work, or other.
- The Address History lists the student's previous complete addresses including the Change Date, and Type of transportation.
- The **Lockers** section records the student's locker assignment if the district is using the Locker screen. Lockers can be mass assigned.

## EMERGENCY

The Emergency tab displays the following information:

| 75    | Student           |            |          |                 |         |        |          |           |           |            |      |           |          |        |        |           |      |          | ~   |
|-------|-------------------|------------|----------|-----------------|---------|--------|----------|-----------|-----------|------------|------|-----------|----------|--------|--------|-----------|------|----------|-----|
| Stude | ent Name: Abb     | ott, Bill  | yC.s     | chool: Hope Hig | gh Scho | ol Ho  | omeroom  | : 118 Tea | cher: N   | lellyn, W. | Verb | oseAge: 1 | l8 yrs 1 | mths   |        |           |      |          |     |
| Dem   | ographics Pare    | ent/Guardi | an Oth   | ner Info Eme    | rgency  | En     | rollment | Enrollme  | nt Histe  | ory Cla    | sses | Docum     | ents     | Studer | nt Con | itact Log | g    |          |     |
| Last  | Name              | F          | First Na | me              | Midd    | lle Na | ime      | Suffix    | Perm      | ID         | G    | Grade     |          | Gen    | der    | Tra       | ck   |          |     |
| Abbo  | ott               | 1          | Billy    |                 | С       |        |          |           | 9054      | 83         | 1    | 2         | ~        | Mal    | е      | ~         | ~    |          |     |
| Eme   | rgency Contact    | s          |          |                 |         |        |          |           |           |            |      |           |          |        |        | Add       | Show | v Detail | ]0  |
| ×     | Line Order 🖨      | Relation   | ship 🖨   | Name            |         |        | Но       | me        |           | V          | Vork |           |          |        |        | Other     |      |          |     |
|       | Y                 |            |          |                 | Ť       | P      | hone     | ⊖ Extn    | <b>\$</b> | Phone      | - 🕀  | Extn 🌐    | Ph       | one    | - 🖶    | Extn 🗧    | € T  | ype      | Ş   |
|       | 1                 | Relative   | ~        | Lauretta Jor    | nes     | 480-   | 555-154  | 45        |           |            |      |           |          |        |        |           |      |          | ~   |
|       | 2                 | Friend     | *        | Darryl King     |         | 480-   | 555-196  | 52        |           |            |      |           |          |        |        |           |      |          | ~   |
| Phys  | sician Informatio | on         |          |                 |         |        |          |           |           |            |      |           |          |        |        |           |      |          | 0   |
| Phy   | sician Name       |            | Phone    |                 | Exter   | nsion  | Hospita  | al        |           |            |      |           |          |        |        |           |      |          |     |
| Mes   | sa Peds           |            | 949-5    | 55-0831         | 222     |        | Desert   | Sam Ho    | spital    | Or N       |      |           |          |        |        |           |      |          |     |
| Com   | nment 🕎 🔇         |            |          |                 |         |        |          |           |           |            |      |           |          |        |        |           |      |          |     |
| Bill  | y's doctor like   | s to see   | him at   | his Mesa d      | office. |        |          |           |           |            |      |           |          |        |        |           |      |          |     |
|       |                   |            |          |                 |         |        |          |           |           |            |      |           |          |        |        |           |      |          |     |
|       |                   |            |          |                 |         |        |          |           |           |            |      |           |          |        |        |           |      |          |     |
|       |                   |            |          |                 |         |        |          |           |           |            |      |           |          |        |        |           |      |          |     |
|       |                   |            |          |                 |         |        |          |           |           |            |      |           |          |        |        |           |      |          |     |
|       |                   |            |          |                 |         |        |          |           |           |            |      |           |          |        |        |           |      |          |     |
|       |                   |            |          |                 |         |        |          |           |           |            |      |           |          |        |        |           |      |          |     |
| II    |                   |            | -        |                 |         |        | -        |           | -         |            | -111 |           |          |        |        |           |      |          |     |
| Has   | Insurance         | Insuran    | ce Com   | npany           | Insur   | ance   | Phone    | Insuran   | ice E>    | tension    |      | -         |          |        |        |           |      |          |     |
|       | Y                 |            |          |                 |         |        |          |           |           |            |      |           |          |        |        |           |      |          |     |
| Dent  | tist Information  |            |          |                 |         |        |          |           |           |            |      |           |          |        |        |           |      |          | _ 🔕 |
| Dent  | tist Name         |            | Dentist  | t Phone         | Exter   | nsion  | Dental   | Office    |           |            |      |           |          |        |        |           |      |          |     |
| Dr.   | Smith             |            | 555-98   | 833             |         |        | Mesa     | Office    |           |            |      |           |          |        |        |           |      |          |     |
| Dent  | tal Comment 🖷     | 9 🕥        |          |                 |         |        |          |           |           |            |      |           |          |        |        |           |      |          |     |
|       |                   |            |          |                 |         |        |          |           |           |            |      |           |          |        |        |           |      |          |     |
|       |                   |            |          |                 |         |        |          |           |           |            |      |           |          |        |        |           |      |          |     |
|       |                   |            |          |                 |         |        |          |           |           |            |      |           |          |        |        |           |      |          |     |
|       |                   |            |          |                 |         |        |          |           |           |            |      |           |          |        |        |           |      |          |     |
|       |                   |            |          |                 |         |        |          |           |           |            |      |           |          |        |        |           |      |          |     |

Figure 3-14 Student Screen Emergency Tab

- The student's **Emergency Contacts**, their relationship to the student, and their contact numbers.
- The student's primary **Physician** and contact information, the preferred hospital for the student, and any notes about the student's physician. The student's **Insurance** information can be saved.
- The student's **Dentist** and contact information.

To view the additional information regarding each emergency contact

- 1. Click the **line number** of record to view. The line highlights.
- 2. Click **Show Detail** or click the **line number** again. The detail view opens on the right side of the screen. All of the information about the emergency contact is displayed. While the phone number information is displayed in the main screen, this detailed screen shows the contact's **Address** and **Language**.
- 3. When finished, click Hide Detail or click line number again. The detail view closes.

On the right side of the screen, all of the information about the emergency contact is displayed. While the phone number information is displayed in the main screen, this detailed screen shows the contact's **Address** and **Language**.

| Eme | rgency Contacts |                    |               |             |            |          | Add     | Hide Detail 🔇 |
|-----|-----------------|--------------------|---------------|-------------|------------|----------|---------|---------------|
| 1   | Darryl King     | Name: Darryl King  |               |             |            |          |         |               |
| 2   | Lauretta Jones  | Contact Informatio | n             |             |            |          |         |               |
|     |                 | Name               | Relationship  | Languag     | je         |          |         |               |
|     |                 | Darryl King        | Friend        | ~           | *          |          |         |               |
|     |                 | Address            |               |             |            |          |         | ٩             |
|     |                 | Address            |               |             |            |          |         |               |
|     |                 |                    |               |             |            |          |         |               |
|     |                 | City               | State         | Zip Cod     | e          |          |         |               |
|     |                 |                    |               | ~           |            |          |         |               |
|     |                 | Home Phone         |               | ٨           | Work Phone |          |         | ۵             |
|     |                 | Home Phone E       | xtn           |             | Work Phone | Work Pho | ne Extn |               |
|     |                 | 480-555-1962       |               |             |            |          |         |               |
|     |                 | Other Phone        |               |             |            |          |         | ٩             |
|     |                 | Other Phone O      | ther Phone Ex | tn Other Ph | one Type   |          |         |               |
|     |                 |                    |               |             | ~          |          |         |               |

Figure 3-15 Student Screen Emergency Tab Detailed Screen

### ENROLLMENT

The student's current enrollment information is displayed on the Enrollment tab. Previous enrollments are listed on the Enrollment History tab.

| ∀Studer          | nt                  |                     |                                     |                 |              |            |                |                     | (< |
|------------------|---------------------|---------------------|-------------------------------------|-----------------|--------------|------------|----------------|---------------------|----|
| Student Name:    | Abbott, Billy C. So | choot Hope High Scl | hool Homeroom: 4                    | 403 Teacher: Su | llivan, J.   |            |                |                     |    |
| Demographics     | Parent/Guardian     | Other Info Eme      | ergency Enrol                       | Iment Enroll    | ment History | Classes    | Documents      | Student Contact Log |    |
| Last Name        | First Nam           | e Midd              | e Name Sun                          | ix inform ID    | Grade        |            | Gender         |                     |    |
| Abbott           | Billy               | lc.                 |                                     | 905483          | 12           | *          | Male 🞽         |                     |    |
| Enrollment Inf   | ormation            |                     |                                     |                 |              |            |                |                     | 6  |
| SAIS ID          | Enter Date          | Enter Code Lea      | ave Date                            | Leave Code A    | ADAVADM      | _          |                |                     |    |
| 0001341311       | 08/31/2010          | E1 💌                | 7                                   | ▲               |              | *          |                |                     |    |
| Enrollment Act   | tivity              |                     |                                     |                 |              |            |                |                     | Ğ  |
| Last Activity Da | ate EffectiveDate   | _                   |                                     |                 |              |            |                |                     |    |
| 08/10/2010       |                     | 2                   |                                     |                 |              |            |                |                     |    |
| Grade            | Previous Grade E    | xit Code FTE        | Tuition Paye                        | er Code         | District O   | f Residend | e Instructiona | al Setting          |    |
| 12 💌             | •                   | ✓ 1.00              | <ul> <li>Eligible for st</li> </ul> | tate funding    | 12345600     | 0          |                | ~                   |    |
| Program Code     | Special Enrollment  | Code Special Pr     | ogram Code A                        | ccess 504       | Homebound    | 1          |                |                     |    |
| 01 💌             |                     | ~                   | ✓ 1                                 | ~               |              |            |                |                     |    |
| Came From        | Moved T             | 0                   |                                     |                 |              |            |                |                     |    |
|                  |                     |                     |                                     |                 |              |            |                |                     |    |
| EnrUser1         | Enr                 | User 2              | Enr U                               | Jser 3          |              |            |                |                     |    |
|                  |                     |                     |                                     |                 |              |            |                |                     |    |
| Enr User DD 4    | Enr User DD 5 E     | nr User DD 6        |                                     |                 |              |            |                |                     |    |
| ~                | · [ • ]             | ~                   |                                     |                 |              |            |                |                     |    |
| Summer Witho     | drawal              |                     |                                     |                 |              |            |                |                     | Ğ  |
| Summer Withd     | rawal Code Summer   | r Withdrawal Dat    | e                                   |                 |              |            |                |                     |    |
|                  | ~                   | 7                   |                                     |                 |              |            |                |                     |    |

Figure 3-16 Student Screen - Enrollment Tab

The following fields on this tab may be required for your state:

- The State ID from the Demographics tab.
- The student's Enter Code and Enter Date for this enrollment.
- Leave Code and Leave Date The student's reason for withdrawing and the date they withdrew.
- **ADA/ADM** This is the student's <u>Average Daily Membership level</u>.
- Last Activity Date The date the enrollment was changed or entered. This is a system-generated date and cannot be changed.
- Effective Date The date the change is effective, generally the same as the Enter Date.

- Grade The student's grade level when they enrolled.
- **Previous Grade Exit Code** The reason the student transitioned from one grade level to another.
- FTE The student's full-time equivalent level.
- Tuition Payer Code The code for the student's eligibility for state funding.
- **Program Code** The student's register code, usually defaulting to 01.
- **Special Enrollment Code** The code indicating the student's reason for attending a school outside their geographic area.
- **Homebound** Check if the student is homebound.
- **Summer Withdrawal Code and Date** The date and student's reason for withdrawing from the summer school program.
- More information about state-required information can be found in the Synergy SIS State Data Reporting Administrator Guide.

The rest of the fields are used internally in the district and the values can be customized. This information is:

- Instructional Setting The possible special programs outside a traditional classroom structure.
- Special Program Code A list of any other special programs available to students.
- Access 504 The student's special education or 504 classification.
- **Came From & Moved To** A short code indicating where the student came from before enrolling, or where they are moving to if withdrawing.

There are six district-customizable fields, the **EnrUser** fields, for the enrollment record, similar to the User Code fields on the Other Info tab. Three fields are text boxes and the other three are drop-down lists.

## **ENROLLMENT HISTORY**

The Enrollment History tab shows all of the enrollments for a student at the district, including enrollments in schools other than the one in focus. The tab contains the following sections:

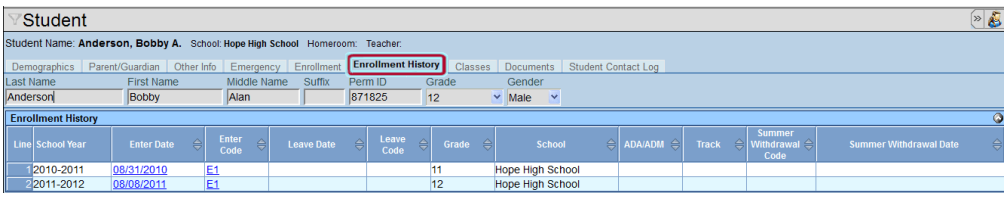

Figure 3-17 Student Screen Enrollment History Tab

- Enrollment History The Enrollment History section shows the School Year, Enter Date, Enter Code, Leave Date, Leave Code, Grade Level, School, ADA/ADM, Track, Summer Withdrawal Code, and Summer Withdrawal Date, for each enrollment. Students that are enrolled through the end of the year do not show a Leave Date or Leave Code.
- **SASIxp Enrollment** This section shows any enrollment records that were converted from a SASIxp student information system to Synergy SIS.

The **blue underlined data** is a link to the Enrollment History screen. This is the same information displayed on the Enrollment History tab, and it displays the **Withdrawal Reason Code**.

The Enrollment History screen Enrollment tab, shows enrollments for a school and year. If the student withdrew and re-enrolled in the same school, during the same year, multiple rows are displayed. The Enrollment tab of the Student screen shows the same fields.

To view the additional information regarding each enrollment record:

- 1. Click the **line number** of the record to view. The line highlights.
- Click Show Detail or click line number again. The detail view displays all of the information about the enrollment on the right side of the screen. When finished, click Hide Detail or click the line number again. The detail view closes.

| ✓Enrollment History                                                                                                    |
|----------------------------------------------------------------------------------------------------|
| Student Name: Abbott, Billy C. school: Eisenhower Middle School School Year: 2006-2007                                                                                                    |
| Enrollment Other Information                                                                                                    |
| School Enrollment                                                                                                    |
| Line Enter Date Enter Code ADA/ADM Track                                                                                                    |
| 1 08/07/2006 📅 08/07/2006 📅 E6-First Arizona e 🗸 🔹 🔹                                                                                                    |
| Leave Date Leave Code                                                                                                    |
|                                                                                                    |
| School Completion Code                                                                                                    |
| v v                                                                                                    |
|                                                                                                    |
|                                                                                                    |
| X Line Effective Date $\ominus$ Grade $\ominus$ FTE $\ominus$ Inst $\ominus$ Access 504 $\ominus$ DOR $\ominus$ HB $\ominus$ Prog $\ominus$ SEC $\ominus$ SPC $\ominus$ TPC $\ominus$ Came From $\ominus$ |
| Exit Code Setting                                                                                                    |
| □ 1 08/07/2006 📅 170 💌 💌 1.00 💌 💌 💌 💟 💟 💌 💌 🔽 1 💌                                                                                                    |
| Figure 3-18 Enrollment History Screen                                                                                                    |

The Other Information tab of the Enrollment History screen shows the fields from the Other Info tab of the Student screen that are specific to each enrollment.

| ∑Enrollment History                                                                                                    | (        |
|----------------------------------------------------------------------------------------------------|----------|
| Student Name: Abbott, Billy C. School: Hope High School School Year: 2008-2009                                                          |          |
| Enrolment Other Information                                                                                                    |          |
| School Information                                                                                                    | Ģ        |
| Home Room Bus Route To School Bus Route From School Locker Number IVEP Extend Learning Program Vocational Has Changed Flag Allow Medica | ion<br>Y |
| ResponsibleDistrict ResponsibleSchool                                                                                                   |          |
| ServingDistrict ServingSchool                                                                                                    |          |
| School Choice Status FullTimeVirtualProgram                                                                                             |          |
| User Codes                                                                                                    | Ģ        |
| User Code2 User Code3 User Code4 User Code5                                                                                             |          |
| User Code6 User Code8 User Code9                                                                                                    |          |
| User Num1 User Num2 User Num3 User Num4                                                                                                 |          |
| User Num5 User Num6 User Num7 User Num8                                                                                                 |          |
| Enr User 1 Enr User DD 4                                                                                                    |          |
| Enr User 2 Enr User DD 5                                                                                                    |          |
| Enr User 3 Enr User DD 6                                                                                                    |          |
| Next Year                                                                                                    | G        |
| Year End Status Next Grade Level                                                                                                    |          |
| Other Enrollment Information                                                                                                    |          |
| Completion Status                                                                                                    |          |

Figure 3-19 Enrollment History Screen Other Information Tab

### CLASSES

The Classes tab shows all of the sections in which the student has enrolled for the school and year in focus. The following information is listed:

| √ Student                        |                                                                               |                          |                    |                 |                   |               |                 |                |                  |                |               |            |  |
|----------------------------------|-------------------------------------------------------------------------------|--------------------------|--------------------|-----------------|-------------------|---------------|-----------------|----------------|------------------|----------------|---------------|------------|--|
| Student Name: Abbo               | t, Billy C. School: Hop                                                       | pe High School Homeroom: | 118 Teacher: Mell  | yn, W. VerboseA | ge: 18 yrs 1 mths |               |                 |                |                  |                |               |            |  |
| Demographics Parent              | Guardian Other Info                                                           | Emergency Enrollment     | Enrollment History | Classes         | uments Studen     | t Contact Log |                 |                |                  |                |               |            |  |
| Last Name                        | First Name                                                                    | Middle Name              | Suffix Perm IL     | Grade           | e Gen             | der Track     |                 |                |                  |                |               |            |  |
| Abbott Billy C 905483 12 Male V  |                                                                               |                          |                    |                 |                   |               |                 |                |                  |                |               |            |  |
| Drop Class and Filter Options    |                                                                               |                          |                    |                 |                   |               |                 |                |                  |                |               |            |  |
| Class Schedule                   |                                                                               |                          |                    |                 |                   |               |                 |                |                  | Add            | C             | hooser 🚱   |  |
| Line Periods Ter<br>Begin End Co | n<br>le Section ID ID                                                         | Course Title Meeting Da  | y Staff Name       | Room Grades     | Enter Date        | Leave Date    | Teacher<br>Aide | Audit<br>Class | Term<br>Override | Se:<br>Tot Ma: | ats<br>< Open | House Tean |  |
| 🔲 1 0 0 S1                       | 0077 <u>TA999</u>                                                             | Teacher Aide AB          | Aderson.<br>Gordon | 216             | 08/30/2011 🕎      | 11/18/2011 📝  | <b>V</b>        |                | ~                | 0 32           | 32            | в          |  |
| 20 0 S1                          | ■ 20 0 S1 0011 EN57 American Lit AB Baniszewski. 229 03/08/2012 🗊 🗊 🔽 1 30 29 |                          |                    |                 |                   |               |                 |                |                  |                |               |            |  |
| 🔲 <sup>3</sup> 1 1 S1            | 0106 AR54                                                                     | Beg Jewelry AB           | Sullivan, Joe      | 403             | 08/30/2011 🕎      | 11/18/2011 🕎  |                 |                | ~                | 0 26           | 26            |            |  |

Figure 3-20 Student Screen Classes Tab

- For each section, the **Periods**, **Term Code**, **Section ID**, **Course ID**, **Course Title**, **Room Name**, and **Grade** levels are displayed.
- If the school uses rotating periods, the **Meeting Day** of each section is shown.
- The name of the teacher for the section is shown in the Staff Name column.
- The date the student started the class is listed in the Enter Date column.
- Classes without a **Leave Date** are active. Classes with a **Leave Date** are inactive and the student has withdrawn from the class.
- If the student is a teacher aide for the class, **Teacher Aide** is checked.
- If the student is auditing the class, Audit Class is checked.
- If the student was enrolled in the class using the **Term Override**, the term in which the student is enrolled in the class is shown.
- The **Total** number of **Seats** shows the number of students currently enrolled in the class. The **Max** number is the total possible enrollments, and the **Open** column shows the number of enrollments still available.
- If the section & student qualifies for alternative funding (JTED), **Qualifies for Alt Funding** is checked.
- If the section is assigned to a **House** and/or **Team**, these are displayed.

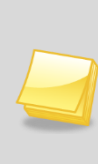

**Note:** Each of the **Section IDs**, **Course IDs**, **Course Titles**, and **Staff Names** are hyperlinked. Clicking any of these links will reveal more detailed information about them. For example, clicking on the section ID brings up the Section screen in a pop-up window. Course ID and Course Title both bring up the District Course screen. Staff Name brings up the Staff screen.

1. To filter the list of classes displayed, click I on the right-hand side of **Drop Class and Filter Options**.

| VStudent                      |                          |                      |                         |                        |         |               |
|-------------------------------|--------------------------|----------------------|-------------------------|------------------------|---------|---------------|
| Student Name: Abbott, Bi      | Ily C. School: Hope High | School Homeroom: 118 | Teacher: Mellyn, W. Ver | boseAge: 18 yrs 1 mths |         |               |
| Demographics Parent/Guar      | dian Other Info Emerge   | ncy Enrollment Enro  | ollment History Classes | Documents Student Cont | act Log |               |
| Last Name                     | First Name M             | Aiddle Name Suffic   | x Perm ID (             | Grade Gender           | Track   |               |
| Abbott                        | Billy                    | c 🗾                  | 905483                  | 12 💌 Male              | Y Y     |               |
| Drop Class and Filter Options |                          |                      |                         |                        |         | <b>(</b>      |
| Class Schedule                |                          |                      |                         |                        |         | Add Chooser 🔇 |

Figure 3-21 Student Screen - Classes Tab Drop Class and Filter Options Closed

2. To remove dropped or inactive classes from the displayed list, check **Hide Dropped Classes**.

- 3. To show only classes for a specific term or meeting day, select the **Term** or **Meeting Day** from the drop-down lists.
- 4. To activate the selections, click Filter.
- 5. To hide this, click Q.

### DOCUMENTS

The Documents tab shows the following information for each document attached to the student record:

| Menu                                                                                                    | •      | 99                                                                                                    | Save U      | ndo Add Delete         |                                                              |                                                         |                   |               |        | 📀 🜉 Status: Ready | / 😔 🖓 🎸 🥝       |  |  |  |  |  |  |
|----------------------------------------------------------------------------------------------------|--------|----------------------------------------------------------------------------------------------------|-------------|------------------------|--------------------------------------------------------------|---------------------------------------------------------|-------------------|---------------|--------|-------------------|-----------------|--|--|--|--|--|--|
| 7                                                                                                    | Stud   | dent                                                                                                    |             |                        |                                                              |                                                         |                   |               |        |                   |                 |  |  |  |  |  |  |
| Stud                                                                                                    | ent N  | ame: Abbott, Billy                                                                                                    | C. School:  | Hope High School Homer | oom: 118 Teac                                                | her: Mellyn, W. Ve                                      | erboseAge: 18 yrs | 1 mths        |        |                   |                 |  |  |  |  |  |  |
| Den                                                                                                    | nograp | hics Parent/Guardia                                                                                                    | n Other Inf | D Emergency Enrollme   | nt Enrollment                                                | History Classes                                         | Documents         | Student Conta | ct Log |                   |                 |  |  |  |  |  |  |
| Last                                                                                                    | Nam    | e Fi                                                                                                    | rst Name    | Middle Name            | Suffix                                                       | Perm ID                                                 | Grade             | Gender        | Track  |                   |                 |  |  |  |  |  |  |
| Abb                                                                                                    | ott    | B                                                                                                    | illy        | C                      |                                                              | 905483                                                  | 12                | Male 💌        |        | ~                 |                 |  |  |  |  |  |  |
| Doc                                                                                                    | umen   | ts                                                                                                    |             |                        |                                                              |                                                         |                   |               |        |                   | Add 🔇           |  |  |  |  |  |  |
| ×                                                                                                    | Line   | Doc Date                                                                                                    | ¢           | Doc Category           | , e                                                          |                                                         |                   | Doc Commen    | t      |                   | ⊜ Doc<br>Type ≑ |  |  |  |  |  |  |
|                                                                                                    |        | 11/06/2006                                                                                                    |             | Birth Certificate 🛛 👻  |                                                              | Billy's Birth Certi                                     | ificate.PNG       |               |        |                   |                 |  |  |  |  |  |  |
|                                                                                                    | 2      | 09/20/2009                                                                                                    | ]           | Consent Form 🛛 👻       |                                                              | FieldTripConser                                         | nt.doc            |               |        |                   | W               |  |  |  |  |  |  |
|                                                                                                    | 3      | 03/21/2010                                                                                                    | ]           | School Project 🛛 👻     |                                                              | Senior project.d                                        | oc                |               |        |                   | W               |  |  |  |  |  |  |
| ▲         04/09/2012         ➡         HLT201 document attach test           ■         5         04/09/2012         ➡         HLT211 document attach test |        |                                                                                                    |             |                        |                                                              |                                                         |                   |               |        |                   |                 |  |  |  |  |  |  |
|                                                                                                    | 5      | 4         04/09/2012         Image: Constraint of the set of the set |             |                        |                                                              |                                                         |                   |               |        |                   |                 |  |  |  |  |  |  |
|                                                                                                    | 6      | 04/09/2012                                                                                                    | ]           | ~                      | HLT211 document attach tesst     GRD208 attach document test |                                                         |                   |               |        |                   |                 |  |  |  |  |  |  |
|                                                                                                    | 7      | 04/09/2012                                                                                                    |             | ~                      |                                                              | GRD208 attach document test ATP201 document attach test |                   |               |        |                   |                 |  |  |  |  |  |  |
|                                                                                                    | 8      | 04/09/2012                                                                                                    | ]           | *                      |                                                              | HLT203 docume                                           | ent attach test   |               |        |                   |                 |  |  |  |  |  |  |
|                                                                                                    | 9      | 04/09/2012                                                                                                    |             | ¥                      |                                                              | GRD203 attach                                           | report card test  |               |        |                   |                 |  |  |  |  |  |  |
|                                                                                                    | 10     | 04/09/2012                                                                                                    |             | ~                      |                                                              | hlt212 documen                                          | it attach test    |               |        |                   |                 |  |  |  |  |  |  |
|                                                                                                    | 11     | 04/09/2012                                                                                                    |             | ¥                      |                                                              | cpl201 documer                                          | nt attach test    |               |        |                   |                 |  |  |  |  |  |  |
|                                                                                                    | 12     | 04/09/2012                                                                                                    |             | ¥                      |                                                              | HLT206 docume                                           | ent attach test   |               |        |                   |                 |  |  |  |  |  |  |
|                                                                                                    |        | 04/09/2012                                                                                                    |             | ~                      |                                                              | HLT202 docume                                           | ent attach test   |               |        |                   |                 |  |  |  |  |  |  |
|                                                                                                    |        | 04/09/2012                                                                                                    |             | ~                      |                                                              | ATD202 docume                                           | ent attach test   |               |        |                   |                 |  |  |  |  |  |  |
|                                                                                                    | 15     | 04/09/2012                                                                                                    |             | ~                      |                                                              | HLT210 docume                                           | ent attach test   |               |        |                   |                 |  |  |  |  |  |  |
|                                                                                                    | 16     | 04/09/2012                                                                                                    |             | ¥                      |                                                              | testing atd201                                          |                   |               |        |                   |                 |  |  |  |  |  |  |
|                                                                                                    | 17     | 05/17/2012                                                                                                    |             | Personal Document 🚩    |                                                              | Fees                                                    |                   |               |        |                   |                 |  |  |  |  |  |  |
|                                                                                                    | 18     | 05/29/2012                                                                                                    |             | ~                      |                                                              | Report Card                                             |                   |               |        |                   |                 |  |  |  |  |  |  |
|                                                                                                    | 19     | 05/31/2012                                                                                                    |             | ~                      |                                                              | 1-4 Qtr                                                 |                   |               |        |                   |                 |  |  |  |  |  |  |
|                                                                                                    |        |                                                                                                    |             |                        |                                                              |                                                         |                   |               |        |                   |                 |  |  |  |  |  |  |

Figure 3-22 Student Screen Documents Tab

- The **Doc Date** represents the date the document was added to the record.
- The **Doc Category** shows a district-specific category for the document.
- The **Doc Comment** is generally the file name of the document, but may include other notes.
- The **Doc Type** column shows an icon indicating the type of file uploaded. For example, a Microsoft Word icon indicates a Word document. To see the attached file, click on the icon in this column.

## STUDENT CONTACT LOG

The Student Contact Log tab shows the following information for each time a staff member contacted the student or the student's parent:

| M  | enu   | •     | 99               | 5     | Save U       | ndo      | Add D    | elete     |                   |               |          |               |          |            |       |                              | 📀 💐 Status: Rea | dy 🔁 G  | ka 💰 🙆 |
|----|-------|-------|------------------|-------|--------------|----------|----------|-----------|-------------------|---------------|----------|---------------|----------|------------|-------|------------------------------|-----------------|---------|--------|
| 5  | 78    | ituc  | lent             |       |              |          |          |           |                   |               |          |               |          |            |       |                              |                 |         | (4     |
| St | ude   | ent N | ame: Abbott, Bi  | illy  | C. School:   | Hope Hig | h School | Homero    | om: <b>118</b> Te | acher: Mellyn | , w. 🗸   | erboseAge: 18 | yrs 1 i  | mths       |       |                              |                 |         |        |
| ī  | em(   | ograp | hics Parent/Guar | rdiar | n Other Info | Eme      | gency E  | Enrollmen | Enrollm           | ent History   | Classes  | Documents     | s (St    | tudent Cor | ntact | Log                          |                 |         |        |
| La | ist I | Nam   | e                | Fi    | rst Name     |          | Middle   | Name      | Suffix            | Perm ID       |          | Grade         |          | Gender     | Tr    | rack                         |                 |         |        |
| F  |       |       |                  |       | iiiy         |          |          |           |                   | 1505405       |          | 12            |          | Iviale     |       | <u> </u>                     |                 |         |        |
|    | .uu   | ente  | ontact Log       |       | Time         | A        | Conta    | act 🔺     | D                 | Contracted (  | <u>_</u> | Contract Du   |          | Outro      |       |                              |                 |         | 30     |
|    |       |       | Date             |       | Time         | - Viev   | ′  Тур   | e 🔽       | Person            | contacted a   | ~        | Contact by    | \$<br>\$ | Outcor     | me    |                              |                 |         |        |
|    |       |       |                  |       |              | -        |          |           |                   |               |          |               |          |            |       | ¥ 4                          |                 |         |        |
|    |       |       | 11/21/2011       | 7     | 3:50 PM      | +        | Phone    | ~         | Mother            |               | Cind     | y Vespa       |          | Left Mes   | sagi  | *                            |                 |         |        |
|    |       |       |                  |       |              |          |          |           |                   |               |          |               |          |            |       |                              |                 |         |        |
|    |       |       |                  |       |              |          |          |           |                   |               |          |               |          |            |       | <b>V</b>                     |                 |         |        |
| 1  |       |       | 12/13/2011       | P     | 5:00 PM      |          | Letter   | ~         |                   |               |          |               |          |            |       | *                            |                 |         |        |
|    |       |       |                  |       |              |          |          |           |                   |               |          |               |          |            |       |                              |                 |         |        |
|    |       |       |                  |       |              |          |          |           |                   |               |          |               |          |            |       | 1                            |                 |         |        |
|    |       |       | 02/07/2012       |       | 11-10 AM     | 5        | Office   | ~         |                   |               | Secr     | etarv         |          | Made Co    | ontar | Parent came in<br>principal. | to office to me | et with | the    |
|    |       |       | 02/01/2012       |       | 11.107.4     | 89       | onice    |           |                   |               | 000      | ciury         |          | made of    | ontax |                              |                 |         |        |
|    |       |       |                  |       |              | _        |          |           |                   |               |          |               |          |            |       | 國國                           |                 |         |        |
|    |       |       |                  |       |              |          |          |           |                   |               |          |               |          |            |       |                              |                 |         |        |
|    |       |       | 03/08/2012       | P     | 4:02 PM      |          | Letter   | *         |                   |               |          |               |          |            |       | *                            |                 |         |        |
|    |       |       |                  |       |              |          |          |           |                   |               |          |               |          |            |       |                              |                 |         |        |
|    |       |       |                  |       |              |          |          |           |                   |               |          |               |          |            |       | <b>()</b>                    |                 |         | -      |
|    |       |       | 04/04/2012       | P     | 3:30 PM      | æ        | Office   | ~         |                   |               | Teac     | her           |          | Made Co    | ontac | vice principal               | to office to me | et with | tne    |
|    |       |       |                  |       |              |          |          |           |                   |               |          |               |          |            |       |                              |                 |         |        |
|    |       |       |                  |       |              |          |          |           |                   |               |          |               |          |            |       |                              |                 |         |        |

Figure 3-23 Student Screen Student Contact Log Tab

- The Date and Time the contact was made is displayed first.
- The icon in the **View** column is a link to the screen where the contact log originated. Contacts may be logged either in the Student screen, or on the Contact Log tab of the detailed screen of the Nurse's Log in the Health screen.
- The **Contact Type** shows how the contact was made by phone, email, etc.
- The name of the person who made the contact is listed in **Contact By**.
- The **Outcome** of the contact is listed. An outcome type may be a meeting scheduled, or a follow-up date selected.
- A detailed **Comment** about the contact may be shown.

## **ENROLL & WITHDRAW STUDENTS**

When enrolling a student in a school, the method depends on the previous enrollment of the student. There are three different methods to create a new enrollment:

- 1. If the student is new to the district, use **Add a New Student**. This process uses the Student Add screen.
- 2. If the student was previously enrolled at another school in the district, or previously enrolled in the same school for a previous year, use **Transfer a Student**.
- 3. If the student was previously enrolled at the same school for the current year, use **Activate a Student.**

When withdrawing a student, there are two different ways to withdraw:

- 1. If the student has attended classes during the active enrollment, use **Withdraw a Student.**
- 2. If the student enrolled but never attended, use **No Show**.

Always check the System Filter Icon to be sure there are no filters before doing enrollment transactions.

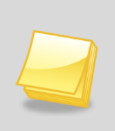

**Note:** Changes to student enrollments can be restricted to certain times of the day, to certain days of the week, or disabled altogether.

Certain features described below may or may not be available on your screen, or there may be features not described based upon school district selected options and customizations.

## ADD A STUDENT

To enroll a student who is new to the district:

1. Check to make sure the current **focus** is set to the school and year in which the student is enrolling. The focus is indicated in the top right-hand corner of the screen.

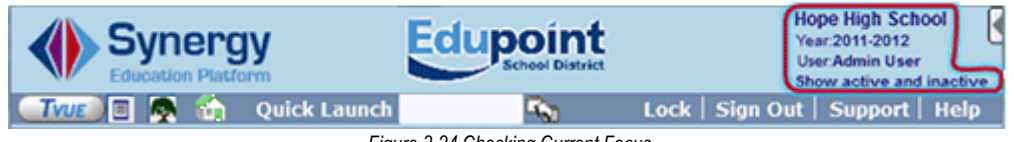

Figure 3-24 Checking Current Focus

- 2. Change to Update mode by clicking **Edit** at the top of the screen. If the button is not available, Update mode is already turned on.
- 3. Click **Add** at the top of the screen. The Student Find screen opens.

Before adding a new student, there is a prompt to check the list of students already entered in Synergy SIS, to prevent duplicate records from being entered for a student.

| Stu    | ident F     | Find         |            |               |         |        |                         |       |
|--------|-------------|--------------|------------|---------------|---------|--------|-------------------------|-------|
| Searc  | ch Criteria |              |            |               |         |        |                         | 0     |
| Last N | lame        | First Name   | Middle Nan | ne Birth Date | Perm ID |        |                         |       |
|        |             |              |            |               | P       |        |                         |       |
| Stud   | ent Search  |              |            |               |         |        |                         |       |
| Stude  | ents        |              |            |               |         |        |                         |       |
| Lino   | Status      | Student Name | Condor     | Rinth Data    | Dorm ID | Cui    | rrent/Previous Enrollme | nt    |
| Line   | Status      | Student Name | Gender     | Birtir Date   | PeniriD | School | School Year             | Grade |

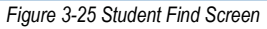

4. Enter partial or complete data on any **Search Criteria** field. It is important to try to enter data that is unique to that student, such as their **Birth Date**, or **Perm ID**, if possible. For

instance, the last person who entered the student name may have entered it as Mac Donald, Ronald and the current user may enter it as MacDonald Ronnie. The correct record may be overlooked.

5. Click Find. Search Results displays a list of records matching criteria entered.

| << F                                 | Previous                                                                  | Next >> Find        | Close Tran | sfer Add N    | lew    |                  |             |       | s          | tatus: Ready 🕜 |  |  |  |  |
|--------------------------------------|---------------------------------------------------------------------------|---------------------|------------|---------------|--------|------------------|-------------|-------|------------|----------------|--|--|--|--|
| Stu                                  | dent                                                                      | Find                |            |               |        |                  |             |       |            |                |  |  |  |  |
| Searc                                | h Crite                                                                   | ria                 |            |               |        |                  |             |       |            | 6              |  |  |  |  |
| Last I                               | Name                                                                      | First Name          | Mide       | lle Name Birt | h Date | Perm ID          |             |       |            |                |  |  |  |  |
| Abbo                                 | lbbott Billy                                                              |                     |            |               |        |                  |             |       |            |                |  |  |  |  |
| Stude                                | Students                                                                  |                     |            |               |        |                  |             |       |            |                |  |  |  |  |
| Stude                                | Students                                                                  |                     |            |               |        |                  |             |       |            |                |  |  |  |  |
| Students Current/Previous Enrollment |                                                                           |                     |            |               |        |                  |             |       |            |                |  |  |  |  |
| Line                                 | otatus                                                                    | Student Name        | Gender     | Diffit Date   | Fermio | School           | School Year | Grade | Leave Code | Leave Date     |  |  |  |  |
| 1                                    |                                                                           | Abbott, Susan C.    | Female     | 07/01/1996    | 158247 | King High School | 2011-2012   | 10    |            |                |  |  |  |  |
| 2                                    |                                                                           | Abdulbari, Kathy A. | Female     | 11/05/2004    | 135578 | Adams Elementary | 2011-2012   | 02    |            |                |  |  |  |  |
| 3                                    | 3 Abdurahman, Eugene Male 05/28/1996 943994 King High School 2011-2012 10 |                     |            |               |        |                  |             |       |            |                |  |  |  |  |
| 4                                    | W                                                                         | Abel, Albert R.     | Male       | 05/02/1995    | 132683 | King High School | 2011-2012   | 11    |            |                |  |  |  |  |
|                                      | Figure 3-26 Student Find Screen Existing Students Listed                  |                     |            |               |        |                  |             |       |            |                |  |  |  |  |

- 6. Names highlighted in yellow indicate a student who, at some point, was enrolled in your district. Do not create a new student record for this student. Instead, use the transfer student procedure.
- 7. After checking to ensure the student is not already in Synergy SIS, click **Add New** at the top of the Student Find screen to add a new record. The Student Add screen opens in a new window. Notice that the Student Add screen does not contain all of the tabs and fields available in the Student screen.
- 8. Starting with the Demographics tab and continuing through all tabs, enter all available student information. <u>Green fields are mandatory</u> and must be completed before the new record can be saved.
- 9. After the record has been saved, follow the instructions in the <u>Edit Student Records</u> section to add any additional information.

#### DEMOGRAPHICS

| Student A                                                              | dd                             |                 |                 |              |            |               |               |               |        |
|------------------------------------------------------------------------|--------------------------------|-----------------|-----------------|--------------|------------|---------------|---------------|---------------|--------|
|                                                                        |                                |                 |                 |              |            |               |               |               |        |
| Demographics                                                           | Parent/Guard                   | Jian Other Info | Emergency       | Enrollment   | Classes    |               |               |               |        |
| Last Name                                                              | First Nar                      | ne Midd         | le Name Suff    | x Perm ID    | Grade      |               |               |               |        |
|                                                                        |                                |                 |                 |              |            |               |               |               |        |
| Student Inform                                                         | Conder Ho                      | me Language N   | ick Namo I      | act Name Co  | ve By      |               |               |               |        |
| No Photo                                                               |                                | v               | CK NAME L       | ast Name Got | is by      |               |               |               |        |
| Edupoint                                                               |                                |                 |                 |              |            |               |               |               |        |
|                                                                        | SAIS ID                        | Birth Date      | Birth Place     | Birth Ve     | rification |               | Birth Cerl    | tificate Num  |        |
| On file                                                                |                                |                 |                 |              |            |               | *             |               |        |
|                                                                        | Rirth State                    | Birth Co        | untry           | Email        |            |               |               |               |        |
|                                                                        | Diriti Otale                   | v V             | ond y           | <            |            |               |               |               |        |
| Race and Ethn                                                          | icity                          |                 |                 |              |            |               |               |               |        |
| Hispanic/Latino                                                        | Res                            | olved Race/Ethn | icity           |              |            |               |               |               |        |
|                                                                        | ~                              |                 | ~               |              |            |               |               |               |        |
| Ethnic Code                                                            | → <b>⊘</b> ì                   |                 |                 |              |            |               |               |               |        |
| 🔲 🔲 Bla                                                                | ck or African                  | American        | Asian           | - 🗖 A        | sian - 🛛   | Pacific Isla  | inder -       | Pacific Islar | nder - |
| White Americ                                                           | an                             | Indian          | Chinese         | Othe         | - Ha       | awaiian       |               | Other         |        |
| Home Address                                                           | ;                              |                 |                 | 🔇 Mail A     | ldress     |               |               |               | ٩      |
| Address                                                                |                                | Effective Date  | -               | Addres       | 5          |               | _             |               |        |
|                                                                        |                                |                 |                 |              |            |               |               |               |        |
| City                                                                   | State                          | Mail sam        | e as Home Add   | tress City   |            | State Ma      | il ZIP Code ( | 5 ZIP Code 4  |        |
|                                                                        | ~                              |                 | <b>V</b>        |              |            |               |               |               |        |
| ZIP Code 5 ZIP (                                                       | Code 4                         |                 |                 |              |            |               |               |               |        |
|                                                                        |                                | School          | s               |              |            |               |               |               |        |
|                                                                        |                                |                 |                 |              |            |               |               |               |        |
| Grid Code                                                              |                                |                 |                 |              |            |               |               |               |        |
| Grid Code                                                              | ana hu Addroca                 |                 |                 |              |            |               |               |               |        |
| Grid Code                                                              | ence by Address                |                 |                 |              |            |               |               |               |        |
| Grid Code<br>District of Reside                                        | ence by Address                |                 |                 |              |            |               |               |               |        |
| Grid Code<br>District of Reside<br>County By Addre                     | ence by Address<br>ess         |                 |                 |              |            |               |               |               |        |
| Grid Code<br>District of Reside<br>County By Addre<br>School of Reside | ence by Address                | Reaso           | n for Attendand | ce           | Rea        | son for Atter | ndance Date   | ·             |        |
| Grid Code<br>District of Reside<br>County By Addre                     | ence by Address<br>ess<br>rnce | Reaso           | n for Attendand | ce           | Reas       | son for Atter | ndance Date   |               |        |
| Grid Code<br>District of Reside<br>County By Addre<br>School of Reside | ence by Address                | Reaso           | n for Attendand | ce           | Rea:       | son for Atter | ndance Date   | A             | dd 💽   |

Figure 3-27 Student Add Screen Demographics Tab

#### Mandatory Fields

- 1. Last Name
- 2. First Name
- 3. Grade
- 4. Gender
- 5. Home Language
- 6. Birth Date
- 7. Birth Country
- 8. Hispanic Latino
- 9. Address although only the first field is green, City, State, and ZIP Code need to be entered.

#### PARENT/GUARDIAN

• At least one parent needs to be associated with the student.

#### Associate Existing Parent Record to Student

| Student A     | dd             |                               |             |              |                       |                  |                             |                         |               |                | («        |
|---------------|----------------|-------------------------------|-------------|--------------|-----------------------|------------------|-----------------------------|-------------------------|---------------|----------------|-----------|
| Demographics  | Parent/Guardia | n Other Info                  | Emergency   | Enrollment   | Classes               |                  |                             |                         |               |                |           |
| Last Name     | First Name     | Middle                        | Name Suffix | Perm ID      | Grade                 |                  |                             |                         |               |                |           |
|               |                |                               |             |              |                       | ~                |                             |                         |               |                |           |
| Parents and G | uardians       |                               |             |              |                       |                  |                             |                         | Ad            | d              | 6         |
| × Line Order  | With Relation  | First Middle L<br>Name Name N | ast Addres  | s City Zipco | de Contact<br>Allowed | Ed.<br>Rights Cu | Has Mailing<br>stody Allowe | s Enrolling<br>d Parent | Release<br>To | Financ<br>Resp | ala<br>b. |
| 5             |                |                               |             |              |                       |                  |                             |                         | Find          | d Paren        | t         |

Figure 3-28 Student Add Screen Parent/Guardian Tab

- 1. Click Find Parent. The Parent Find screen opens.
- 2. Enter search criteria in any white field.
- 3. Click Search.

| Menu                | - 🍰   🗛     | Parents           |             |             |       |          | Status: F     | teady 😂 🛃 🕑  |
|---------------------|-------------|-------------------|-------------|-------------|-------|----------|---------------|--------------|
| $\nabla \mathbf{P}$ | arent Fin   | d                 |             |             |       |          |               | («           |
|                     |             |                   |             |             |       |          |               |              |
| Searc               | ch Criteria |                   |             |             |       |          |               | ٨            |
| Last N              | lame        | First Name        | Middle Name | Address     | City  | Zip co   | de Lives With |              |
| abb                 |             |                   |             |             |       |          |               | Search       |
| Parer               | nts         |                   |             |             |       |          |               | Show Detail  |
| Line                | Add Parent  | Name              | Address     |             | City  | Zip code | Phone         | Lives With   |
| 1                   |             | Abbott, Diana     | 2060 N Cent | ter St #440 | Mesa  | 85612    | 480-555-1234  | $\checkmark$ |
| 2                   |             | Abbott, Jerry     |             |             |       |          |               |              |
| 3                   |             | Abbott, Katherine | 10726 E Oa  | sis Dr      | Tempe | 85660    |               | $\checkmark$ |

Figure 3-29 Parent Find Screen

- 4. Locate the parent in the grid and check **Add Parent** in the row containing that person's name. More than one parent may be selected.
- 5. To see the details of a parent record before adding, double-click the line number of the desired record. The line highlights and the details of the related children (to the parent named in the record) display on the right side of the screen. The Student Name is a link to that student's record.

| Pare | ints              |      |               |              |         |         |        |                |         |          | н         | de Detail 🔕 |
|------|-------------------|------|---------------|--------------|---------|---------|--------|----------------|---------|----------|-----------|-------------|
| Line | Name              |      |               |              |         |         |        |                |         |          |           |             |
|      | Abbott, Diana     | Rela | ated Children | 1            |         |         |        |                |         |          |           | Q           |
| 2    | Abbott, Jerry     | Line | Relation      | Student      | School  | Contact | Ed.    | Has<br>Custody | Lives 0 | Mailings | Enrolling | Release     |
| _    | Abbott, Katherine |      | ijpe          | rtenne       | King    | Anomed  | rogino | custoaj        | TTUT    | Anomed   | Tarent    | 10          |
| 4    | Abbott, Louise    |      | Father Ab     | Abbott, High | - m - 1 |         | - m -  |                | - m     | <b>—</b> | - m       |             |
| 5    | Abbott, Renee     |      |               | Susan C.     | School  | 4       |        |                |         |          |           |             |

Figure 3-30 Parent Find Screen Detailed View

6. Click **Add Parents** at the top of the screen. The parent record displays on the Student Add screen.

#### Add New Parent Record

**Note:** Before adding a new parent record, there might be a prompt (as above for the student) to check the list of parents already entered in Synergy SIS and prevent duplicate records from being entered.

| Par | ents ar | nd Gu | ardiar        | าร       |               |                |              |         |      |         |                    |               |                |                     |                     |            | A        | dd             | 0         |
|-----|---------|-------|---------------|----------|---------------|----------------|--------------|---------|------|---------|--------------------|---------------|----------------|---------------------|---------------------|------------|----------|----------------|-----------|
| ×   | Line O  | rder  | Lives<br>With | Relation | First<br>Name | Middle<br>Name | Last<br>Name | Address | City | Zipcode | Contact<br>Allowed | Ed.<br>Rights | Has<br>Custody | Mailings<br>Allowed | Enrolling<br>Parent | Rele<br>To | ase<br>o | Financ<br>Resp | ial<br>). |
|     | 1       |       |               | ~        |               |                |              |         |      |         |                    |               |                |                     |                     |            |          |                |           |

Figure 3-31 Add Student Screen Parent/Guardian Tab

- 1. Click Add on the Parents and Guardians bar. A blank row is added
- 2. Enter the appropriate information in the fields
- 3. To add another parent, click Add again.

#### **O**THER INFO

Once the parent information has been added, click on the **Other Info** tab. Complete with all available data but this tab may be completed at a later time.

| Save Close       | ]          |           |              |                |              |                 |                        |                           |            |
|------------------|------------|-----------|--------------|----------------|--------------|-----------------|------------------------|---------------------------|------------|
| Student A        | ٨dd        |           |              |                |              |                 |                        |                           | »          |
|                  |            |           |              |                |              |                 |                        |                           |            |
| Demographics     | Parent/G   | uardian   | Other Info   | Emergency      | Enrollment   | Classes         |                        |                           |            |
| Last Name        |            | First Nar | me           | Middle Name    | Suffix       | Perm ID         | Grade                  |                           |            |
| Ackerman         |            | Brian     |              | М              |              | 120952          | ~                      |                           |            |
| School Informa   | ition      |           |              |                |              |                 |                        |                           | 0          |
| Bus Route To S   | chool Bus  | Route F   | From Schoo   | Extend L       | earning Pro  | gram            |                        |                           |            |
|                  |            |           |              | Vocation       | al           |                 |                        |                           |            |
| (Locker #)       | IVEP       |           |              |                |              |                 |                        |                           |            |
|                  |            |           | ~            | Has Cha        | nged Flag    |                 |                        |                           |            |
| Allow Medication | n          |           |              | AllowTyle      | enol         |                 |                        |                           |            |
| Allow Medication |            |           |              |                |              |                 |                        |                           |            |
|                  |            |           |              |                |              |                 |                        |                           |            |
| Other Informati  | ion        |           |              |                |              |                 |                        |                           | 0          |
| Enrollment Rest  | triction   | Enrollr   | ment Restric | tion Date Cus  | tody         |                 |                        |                           |            |
|                  | ~          | ·         | 7            |                | ~            |                 |                        |                           |            |
| Expected Gradu   | uation Yea | r Origina | al Enter Dat | e Final Withdr | awal Date Ir | nmigration Date |                        |                           |            |
| 2014             |            | 08/10/    | /2010 🔛      |                | 17           | 7               |                        |                           |            |
| Davah Dasarda    | Createl    | Ed Carac  | ning Data    | Family Cada    |              | Dwelling Tune   | Internet Authorization |                           |            |
| PSych Records    | 5pecial 1  |           |              | Family Code    | hr se        | Apartmont w     | Internet Authonzation  |                           |            |
| -                | 10/20/2    | 007 E     |              | Two addit fami | iy 💌         | Apartinent      |                        | •                         |            |
| Us Citizen       |            |           |              |                |              | Chronic Illr    | ness                   | Excessive Debt Indicator  |            |
| Directory Lis    | t Exclude  |           |              |                |              | Migrant         |                        | General Equivalency Diplo | ma         |
| Has Internet     | At Home    |           |              |                |              |                 |                        |                           |            |
| Counselor Name   |            | Code      | ELL Dat      | te             |              |                 |                        |                           |            |
|                  |            |           | ~            | 7              |              |                 |                        |                           |            |
| Next Year        |            |           |              |                |              |                 |                        |                           | <b>(</b> ) |
| Next Grade Lev   | el Next Sc | hool      |              |                | Schools      |                 |                        |                           |            |
| ~                |            |           |              | ~              |              |                 |                        |                           |            |
|                  |            |           |              |                |              |                 |                        |                           |            |

Figure 3-32 Student Add Screen Other Info Tab

To assign a counselor:

- 1. Click next to the Counselor Name to either select an existing parent record or add a new one. The Find: Staff screen displays.
- 2. Enter all or part of Last Name, First Name.
- 3. Click Find. Search Results displays a list of matching criteria.
- 4. Double click anywhere on appropriate staff record.
- 5. The screen closes and the counselor's name displays. This is a link that will open details of the staff member on the Staff screen.

#### EMERGENCY

Complete the Emergency tab with all available data but this tab may be completed at a later time.

#### ENROLLMENT

| Save Close                                               |                |                   |             |   |
|----------------------------------------------------------|----------------|-------------------|-------------|---|
| Student Add                                              |                |                   |             |   |
|                                                          |                |                   |             |   |
| Demographics Parent/Guardian Other Info Emergency        | Enrollment     | Classes           |             |   |
| Last Name First Name Middle Name                         | Suffix         | Perm ID           | Grade       |   |
| Aguado James                                             |                | 985905            |             | ✓ |
| Previous In District School Information                  |                |                   |             |   |
| Leave Date Leave Code School Name                        |                |                   |             |   |
| Roosevelt Middle Schoo                                   | I              |                   |             |   |
| Enrollment Information                                   |                |                   |             |   |
| SAIS ID Enter Date Enter Code Leave Date                 | Leave          | e Code ADA/AD     | Μ           |   |
| 0001168170 08/11/2011 🕅 🗸                                |                | ×                 |             | ¥ |
| Enrollment Activity                                      |                |                   |             |   |
|                                                          |                |                   |             |   |
|                                                          |                |                   |             |   |
| Grade ETE Tuition Paver Code Di                          | strict Of Resi | idence Instructio | nal Setting |   |
| ✓ 1.00 	 Eligible for state funding 	 1.                 | 23456000       |                   |             |   |
| IProgram Code Special Enrollment Code Special Program Co | do Accoss 5    | 0.4 Homeb         | ound        |   |
|                                                          | 1              |                   | Junu        |   |
|                                                          | · ·            |                   |             |   |
| EnrUser1 Enr User 2                                      | Enr User 3     |                   | _           |   |
|                                                          |                |                   |             |   |
| Enr User DD 4 Enr User DD 5 Enr User DD 6                |                |                   |             |   |
| ✓ ✓ ✓                                                    |                |                   |             |   |
|                                                          |                |                   |             |   |

Figure 3-33 Student Add Screen Enrollment Tab

#### Mandatory Fields

- 1. Enter Date
- 2. Enter Code
- 3. **Grade –** This is the same information as the Grade field in the top line of the screen but the Grade entered in the Enrollment tab will override the grade selected at the top of the screen.
- 4. Gender
- 5. **FTE**

#### CLASSES

| Student A      | dd                                                     |                                |                   |                     |                              |                       |                  | («                      |
|----------------|--------------------------------------------------------|--------------------------------|-------------------|---------------------|------------------------------|-----------------------|------------------|-------------------------|
| Demographics   | Parent/Guardian Other Info Emerge                      | ency Enrollment                | Classes           |                     |                              |                       |                  |                         |
| Last Name      | First Name                                             | Middle Name                    | Suffix            | Perm ID             | Grade                        | Track                 |                  |                         |
| Abbott         | Billy                                                  |                                |                   |                     | 12                           | *                     |                  |                         |
| Class Schedule | e                                                      |                                |                   |                     |                              |                       |                  | Add                     |
| X Line Begi    | $\begin{array}{c c c c c c c c c c c c c c c c c c c $ | Course<br>ID ⊖ Course<br>Title | e 🔶 Staff<br>Name | Room<br>Aame<br>Low | Grades Ente<br>⊖ High ⊖ Date | r ⇔ Leave ⇔<br>Date ⇔ | Term<br>Override | Seats<br>Tot Max 🔶 Open |

Figure 3-34 Student Add Screen Classes Tab

- 1. Click Add on the Class Schedule bar. The Find: Section screen opens.
- 2. Enter partial or complete data in any white field.

3. Click Find. Search Results displays a list of sections matching criteria entered.

| Find Close Select | Clear Selection                |             |            |                          |              |
|-------------------|--------------------------------|-------------|------------|--------------------------|--------------|
| Find: Section     |                                |             |            |                          |              |
| Find Criteria     |                                |             |            |                          | G            |
| Section ID        | Begin Period Term Code<br>2 S1 | Room Number | Max Studen | ts Grade Range High Grad | le Range Low |
| Course ID         | Course Title                   |             | Last Name  | First Name               | Middle Name  |
| Room Name         | School Year                    | End Period  |            |                          |              |

Figure 3-35 Find: Section Screen

- 4. If the desired section is not shown in the first page, click on a **page number** at the bottom of the page to display the next page of sections or modify the search criteria to narrow the results and click **Find** again.
- 5. Double click on the desired **section**. The class displays on the classes tab.

| Sear | ch Result     | its             |           |                |                 |       |                   |                 |               |                        |                       |              |                  |                |               |                |      |                | 6             |
|------|---------------|-----------------|-----------|----------------|-----------------|-------|-------------------|-----------------|---------------|------------------------|-----------------------|--------------|------------------|----------------|---------------|----------------|------|----------------|---------------|
|      | Section<br>(D | Begin<br>Period | Term Code | Room<br>Number | Total<br>Female | Total | Total<br>Studenta | Max<br>Students | Open<br>Seats | Grade<br>Range<br>High | Grade<br>Range<br>Low | Course<br>ID | Course<br>Title  | Last<br>Name   | First<br>Name | Missle<br>Same | Room | School<br>Year | End<br>Period |
| 23   | 0057          | 0               | \$1       | 410            | 0               | 0     | 0                 | 135             | 135           |                        |                       | MU81         | Marching<br>Band | Burgener<br>S. | Scott         | 1              | 410  | 2012           | 0             |
| 24   | 1579          | 5               | \$2       | 232A           | 1               | 1     | 2                 | 10              | 8             |                        |                       | PP012        | Mathematics.     | Arthur A       | Andrea        |                | 232A | 2012           | 5             |
| 25   | 1179          | 1               | \$2       | 232A           | 0               | 3     | 3                 | 10              | 7             |                        |                       | PP01X        | Mathematics      | Arthur A.      | Andrea        |                | 232A | 2012           | 1             |
| 20   | 0179          | 1               | \$1       | 232A           | 0               | 0     | 0                 | 10              | 10            |                        |                       | PP01X        | Mathematics.     | Arthur A       | Andrea        | 1              | 232A | 2012           | 1             |
| 21   | 0895          | 1               | \$1       | 133            | 0               | 0     | 0                 | 6               | 6             |                        |                       | PP71A        | Mathematics      | Myers          | Tom           |                | 133  | 2012           | 1             |
| 20   | 0730          | 5               | \$1       | 133            | 0               | 0     | 0                 | 10              | 10            |                        |                       | PP71A        | Mathematics      | Myers          | Tom           |                | 133  | 2012           | 5             |
| 29   | 0729          | 4               | \$1       | 133            | 0               | 0     | 0                 | 8               | 6             |                        |                       | PP71A        | Mathematics      | Myers          | Tom           |                | 133  | 2012           | 4             |
| 30   | 0785          | 2               | S1        | 133            | 0               | 0     | 0                 | 10              | 10            |                        |                       | PP71A        | Mathematics      | Myers          | Tom           | 10.30          | 133  | 2012           | 2             |

Figure 3-36 Find: Section Screen

6. Once the class is added, fill in the Enter Date (MMDDYY) or click I and select date.

| Se   | /4    | Close            |             |                |             |             |                 |                     |        |        |               |   |                  |          |               |
|------|-------|------------------|-------------|----------------|-------------|-------------|-----------------|---------------------|--------|--------|---------------|---|------------------|----------|---------------|
| St   | ude   | ent Add          |             |                |             |             |                 |                     |        |        |               |   |                  |          | 64            |
| Der  | DOGRA | phics Parenti    | Guardian (  | ther info F    | memory      | Intelliment | Charger         |                     |        |        |               |   |                  |          |               |
| Last | Name  | 0                | First Name  | e N            | liddle Name | Suffix      | Perm ID         | Grade               |        |        |               |   |                  |          |               |
| Abb  | ott   |                  | Irene       |                | Vice        |             |                 | 09                  | ¥      |        |               |   |                  |          |               |
| Clar | s Sch | redule           |             |                |             |             |                 |                     |        |        |               |   |                  | Add      | 0             |
| ×    |       | Peric<br>Begin 🔅 | ds<br>End 🕀 | Term 0<br>Code | Section 0   | Course 0    | Course 0        | Staff<br>Name       | Room 0 | Grades | Enter Date  🕀 |   | Term<br>Override | C Se Max | ots<br>© Open |
|      |       | 1 1              |             | S1             | 0109        | <u>BE47</u> | Accounting<br>I | Becker<br>C., Chris | 125    |        | P             | 1 |                  | 25 30    | 5             |

Figure 3-37 Student Add Screen Classes Tab

7. Repeat the steps above for each class. To remove a class, check **E**.

To finish adding the student,

8. Click Save or click Close to close the screen without adding the student.

If the school is setup to use grid codes and the home address of the student does not match any grid code addresses, a warning message opens. The student record will still be saved, but the grid code will be assigned as 99999 and the address should be corrected.

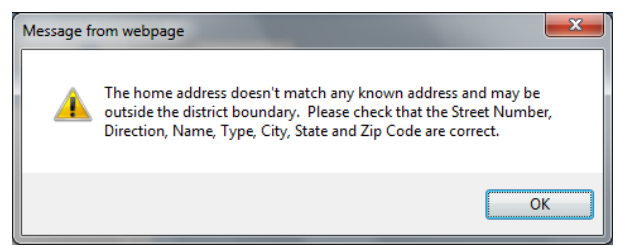

Figure 3-38 Message from webpage

## TRANSFER A STUDENT

To transfer a student to the current school and year from another school or another year:

1. Check to make sure the current **focus** is set to the school and year in which the student is enrolling. The focus is indicated in the top right-hand corner of the screen.

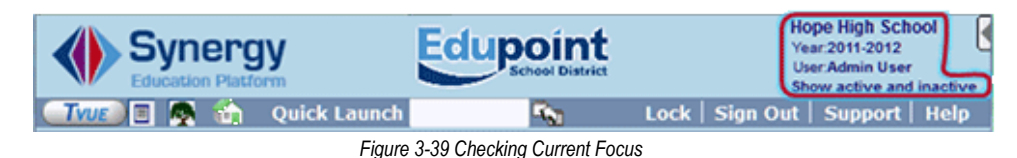

- 2. Change to Update mode by clicking **Edit** at the top of the screen. If the button is not available, Update mode is already turned on.
- 3. Click Add at the top of the screen. The Student Find screen opens in a separate window.

| Stu  | udent F     | Find         |           |               |         |        |                          |          |
|------|-------------|--------------|-----------|---------------|---------|--------|--------------------------|----------|
| Sear | ch Criteria |              |           |               |         |        |                          | <b>(</b> |
| Last | Name        | First Name   | Middle Na | me Birth Date | Perm ID | )      |                          |          |
|      |             |              |           |               | P       |        |                          |          |
| Stud | ent Search  |              |           |               |         |        |                          |          |
| Stud | ents        |              |           |               |         |        |                          |          |
| Lino | Statuo      | Student Name | Condor    | Dirth Data    | Dorm ID | (      | Current/Previous Enrollm | ient     |
| Line | Status      | Student Name | Genuer    | Birtin Date   | Permit  | School | School Year              | Grade    |
|      |             |              | <b></b>   |               | E'      |        |                          |          |

Figure 3-40 Student Find Screen

4. Enter partial or complete data on any Search Criteria field. It is important to try to enter data that is unique to that student, such as their **Birth Date**, or **Perm ID**, if possible. For instance, the last person who entered the student name may have entered it as Mac Donald, Ronald and the current user may enter it as MacDonald Ronnie. The correct record may be overlooked.

| Stud | ent Sear | ch                                    |        |            |        |                          |                 |       |               |            |
|------|----------|---------------------------------------|--------|------------|--------|--------------------------|-----------------|-------|---------------|------------|
| Stud | ents     |                                       |        |            |        |                          |                 |       |               |            |
|      |          |                                       |        |            |        |                          | Current/Previou |       |               |            |
|      | Status   | Student Name                          |        | Birth Date |        | School                   | School Year     | Grade | Leave<br>Code | Leave Date |
| 1    |          | Abbott, Andrew E.                     | Male   | 02/03/1999 | 124013 | Eisenhower Middle School | 2012-2013       | 08    |               |            |
|      |          | Abbott, Billy C.                      | Male   | 07/31/2002 | 905483 | Hope High School         | 2012-2013       | 12    |               |            |
| 3    |          | Abbott, Bobby C.                      | Male   | 01/26/1997 | 169523 | No Enrollment Data       |                 |       |               |            |
|      |          | Abbott, Susan C.                      | Female | 06/30/1997 | 158247 | King High School         | 2012-2013       | 10    |               |            |
| 5    | Ŵ        | Abel Jones Holbrook, Albert Joseph R. | Male   | 04/30/1996 | 132683 | Hope High School         | 2012-2013       | 12    | 99            | 04/24/2013 |
| 6    |          | Abernathy, Bruce V.                   | Male   | 08/03/1995 | 879138 | Kennedy High School      | 2012-2013       | 12    |               |            |
| 7    | ENR      | Abernathy, Justin M.                  | Male   | 02/06/2000 | 932364 | Roosevelt Middle School  | 2012-2013       | 07    |               |            |
|      |          | Abernathy, Teresa M.                  | Female | 03/28/2001 | 961370 | Lincoln Elementary       | 2012-2013       | 06    |               |            |
|      |          | Abernethy, Anne E.                    | Female | 11/06/1997 | 902870 | King High School         | 2012-2013       | 11    |               |            |
| 10   | 1        | Abers, Douglas L.                     | Male   | 05/24/1997 | 900757 | Hope High School         | 2012-2013       | 12    | 99            | 05/29/2013 |
| - 11 |          | Abouto Corolyn B                      | Fomolo | 05/10/1006 | 051045 | King High School         | 2012 2012       | 44    |               |            |

5. Click **Find**. Search Results displays a list of records matching criteria entered.

Figure 3-41 Student Find Screen Existing Students Listed

The grid rows in the Student Search grid are color-coded as follows:

- White background The student is actively enrolled in the focus year. Unless concurrent enrollment is allowed at the school, these students cannot be transferred until they are withdrawn from their current school.
- Yellow background The student is not actively enrolled in the focus year.
- Light Blue background The student's most recent enrollment is not in the focus year.
- **Grey background** The student has a restriction on record that may restrict their enrollment in certain schools.

The Status codes in the Student Search grid are as follows:

• I - Students that withdrew from school before the end of the school year are listed with an I in the **Status** column.

- **W** Students that did not re-enroll in the next school year are listed with a W in the Status column.
- ENR Students with ENR in the Status column have an enrollment restriction.
- 6. Click **Previous** or **Next** at the top of the screen, if the student's name does not appear on the first page. To narrow the results, enter criteria that are more specific and click **Find** again.
- 7. Once the student is located, click on the student's name, and then click Transfer.

| << Previous Ne     | << Previous Next >> Find Close Transfer Add New Status: Ready @ |         |              |         |                  |                  |          |            |            |  |  |  |  |
|--------------------|-----------------------------------------------------------------|---------|--------------|---------|------------------|------------------|----------|------------|------------|--|--|--|--|
| Student Fin        | Student Find                                                    |         |              |         |                  |                  |          |            |            |  |  |  |  |
| Search Criteria    |                                                                 |         |              |         |                  |                  |          |            | G          |  |  |  |  |
| Last Name          | First Name                                                      | Mid     | dle Name Bir | th Date | Perm ID          |                  |          |            |            |  |  |  |  |
| Abbott             | Billy                                                           |         |              |         | <b>P</b>         |                  |          |            |            |  |  |  |  |
| Student Search     |                                                                 |         |              |         |                  |                  |          |            |            |  |  |  |  |
| Students           |                                                                 |         |              |         |                  |                  |          |            |            |  |  |  |  |
| Line Status Studen |                                                                 | Condor. | Dist. Date   | Darm 10 |                  | Current/Previous | Enrolime | int        |            |  |  |  |  |
|                    | n manne                                                         |         | Dirtin Calle |         | School           | School Year      | Grade    | Leave Code | Leave Date |  |  |  |  |
| 1 Abbot            | t, Billy C.                                                     | Male    | 05/11/1994   | 905483  | Hope High School | 2011-2012        | 12       |            |            |  |  |  |  |
|                    |                                                                 |         | Figure 3-42  | 2 Stude | nt Find Screen   |                  |          |            |            |  |  |  |  |

- 8. The **Student Add Screen** opens in a new window. The current information for the student displays in the fields. Update the information as needed on the Demographics, Parent/Guardian, Other Info, and Emergency tabs.
- 9. Click on the **Enrollment tab** and enter the details of the new enrollment. If the student is transferring across school years, the **Grade** level is blank and must be selected.

| Student Add          | tudent Add          |             |         |         |       |  |  |  |  |  |  |  |  |  |
|----------------------|---------------------|-------------|---------|---------|-------|--|--|--|--|--|--|--|--|--|
| Demographics Parent/ | Guardian Other Info | Emergency   | Enrollm | classes |       |  |  |  |  |  |  |  |  |  |
| LastName             | First Name          | Middle Name | SUIIX   | Form ID | Grade |  |  |  |  |  |  |  |  |  |
| Abbott               | Billy               |             |         |         | ×     |  |  |  |  |  |  |  |  |  |

Figure 3-43 Student Add Screen Enrollment Tab

10. Click on the Classes tab to add the student's classes.

| Student Add        |                           |               |          |                           |                                      |                 |            |                  |       | 0   |
|--------------------|---------------------------|---------------|----------|---------------------------|--------------------------------------|-----------------|------------|------------------|-------|-----|
| Demographics Pareo | IGuardian Other I         | ofo Emeroeocy | Enrolmer | Classes                   |                                      |                 |            |                  |       |     |
| Last Name          | First Name                | Middle Name   | Suffix I | Perm ID (                 | Grade                                |                 |            |                  |       |     |
| Abbott             | Billy                     |               |          | )                         | *                                    |                 |            |                  |       |     |
| Class Schedule     |                           |               |          |                           |                                      |                 |            |                  | Add   |     |
| Line Periods       | term ⊖ S<br>nd ⊜ Code ⊖ S | ection (Cours | ie e Col | urse e Staff<br>itle Name | Room ⊖ Grades<br>Name ⊖ Low ⊕ High ⊕ | Enter 🕀<br>Date | Leave Oate | Term<br>Override | Seats | Ope |

Figure 3-44 Student Add Screen Classes Tab

11. Click **Save** at the top of the screen to complete the transfer.

If allowed, students can be concurrently enrolled following the transfer students process. The difference is that the Student Add screen shows a note across the top of the screen warning that the student will be concurrently enrolled, and the ADA/ADM is set to concurrent and cannot be changed.

| Save Close         |                      |              |              |                       |              |                      |       |    |
|--------------------|----------------------|--------------|--------------|-----------------------|--------------|----------------------|-------|----|
| Student A          | \dd                  |              |              |                       |              |                      |       | (« |
|                    |                      |              |              |                       |              |                      |       |    |
| Demographics       | Parent/Guardian      | Other Info   | Emerge       | ncy Enrollment        | Classes      |                      |       |    |
| Last Name          | Fir                  | st Name      |              | Middle Name           | Suffix       | Perm ID              | Grade |    |
| Abbott             | Bi                   | lly          |              |                       |              |                      | ~     |    |
|                    |                      |              |              |                       |              |                      | Track |    |
|                    |                      |              |              |                       |              |                      | *     |    |
| This student is cu | urrently enrolled at | 'Hope High S | chool". If y | you continue, this st | udent will b | e concurrently enrol | led.  |    |
| Previous In Dis    | strict School Info   | mation       |              |                       |              |                      |       | 0  |
|                    |                      | Figu         | re 3-45 (    | Concurrent Enrollm    | ent Warnin   | ig                   |       |    |

## ACTIVATE A STUDENT

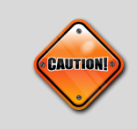

**Caution:** If your school district allows for concurrent enrollments, Edupoint recommends using the <u>Add a Student</u> procedure, when re-enrolling students who prevously withdrew from your school this year.

To activate (re-enroll) a student who previously withdrew from your school this year:

 Check to make sure the current **focus** is set to the school and year in which the student was enrolled and is now re-enrolling, as indicated in the top right-hand corner of the screen.

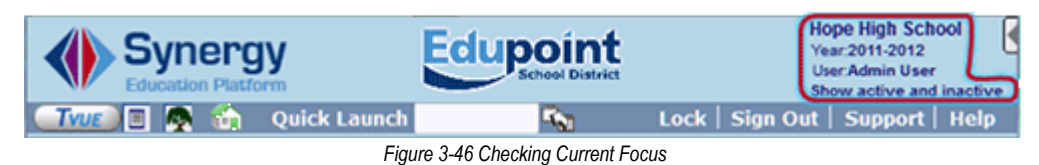

2. Find the student's record.

3. Only inactive students can be activated. Inactive students are indicated by parentheses around their name in the top line of the screen.

| Menu 🔻 🔇 🍳   | ) 🔊 🔊             | ave Undo     | Add           | Delete      |                 | ۹ 📀           | Status: R | eady 🖓 🕞       | 2<br>8<br>9 |
|--------------|-------------------|--------------|---------------|-------------|-----------------|---------------|-----------|----------------|-------------|
| Student      |                   |              |               |             |                 |               |           |                | («          |
| Student Nam  | (Abbott, Billy C. | ) ichool: Ho | ope High Scho | ol Homeroor | n: <b>118</b> T | eacher: Melly | m,W.Ver   | boseAge: 18 yr | s 1 mths    |
| Demographics | Parent/Guardian   | Other Info   | Emergency     | Enrollment  | Enrollm         | nent History  | Classes   | Documents      | Student     |
| Last Name    | First             | Name         | Middl         | e Name 🛛 S  | Suffix          | Perm ID       | G         | rade           |             |
| Abbott       | Billy             |              | С             |             |                 | 905483        | 12        | 2              | ~           |
|              |                   |              |               |             |                 |               |           |                |             |

Figure 3-47 Student Screen Inactive Student

4. Click on the **Menu** at the top of the screen and select **Activate Student**. The Activate Student screen opens in a separate window.

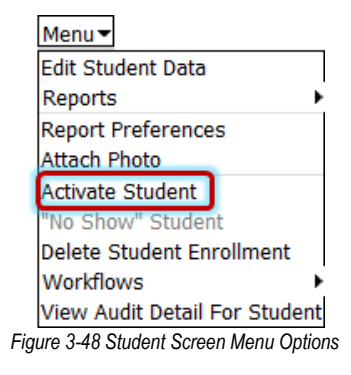

5. Enter Date, Enter Code, and Track (if used), Grade, FTE, Tuition Payer Code and District of Residence. The rest of the fields are optional. Enter the Date (MMDDYY) or click and select date.

| Activate Cancel                                                                                                    |   |
|----------------------------------------------------------------------------------------------------|---|
| Activate Student                                                                                                    |   |
| You are about to activate '(Abbott, Irene)'. Fill in the enter date, enter the enter code and press the Activate button to complete the activation or Cancel to abort. |   |
| Date Enter Code Track                                                                                                    |   |
| Enrollment Activity (                                                                                                    | 0 |
| Grade FTE Tution Payer Code District Of Residence Instructional Setting                                                                                                |   |
| Program Code Special Enrollment Code Special Program Code Access 504 Homebound                                                                                         |   |
| Next Year Enrollment (                                                                                                    | 3 |
| Next School Next Grade Level                                                                                                    |   |

Figure 3-49 Activate Student Screen

6. Click **Activate** at the top of the screen to activate the student or click **Cancel** to cancel the operation and close the screen.

The student is active in the school and their name is no longer shown with parentheses.

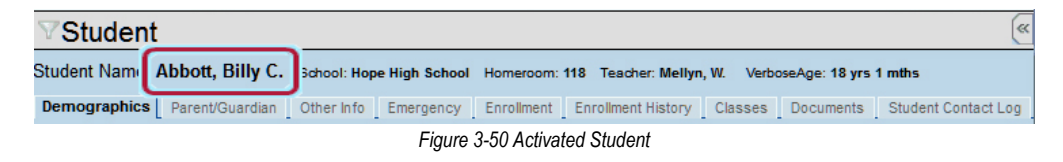

### WITHDRAW A STUDENT

To withdraw a student who has attended the school:

1. Check to make sure the current **focus** is set to the school and year in which the student is enrolled. The focus is indicated in the top right-hand corner of the screen.

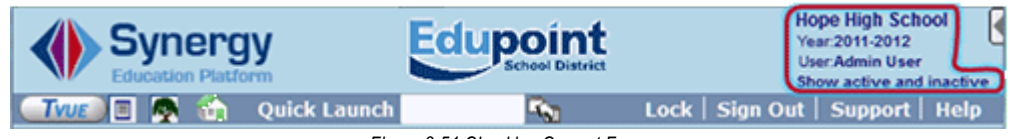

- Figure 3-51 Checking Current Focus
- 2. Find the student's record. Only active students can be withdrawn. An active student's name displays without parentheses surrounding their name.

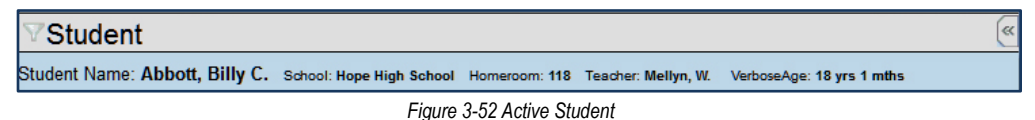

3. Click **Menu** at the top of the screen and select **Inactivate Student**. The Inactivate Student screen opens in a separate window.

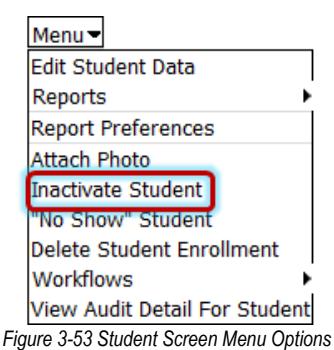

The Leave Date and Leave Code are mandatory on this screen.

| Inactivate Cancel                                                                                                    |
|----------------------------------------------------------------------------------------------------|
| Inactivate Student                                                                                                    |
| You are about to inactivate 'Abbott, Irene'. Fill in the leave date, enter the leave code and press the<br>Inactivate button to complete the Inactivation or Cancel to abort. |
| Leave Date Leave Code                                                                                                    |
|                                                                                                    |
| Withdrawal Reason Code                                                                                                    |
|                                                                                                    |
| Advanced Options                                                                                                    |
| Drop Classes On Inactivation                                                                                                    |
| Next Year Enrollment Action Summer Withdrawal Code Summer Withdrawal Date                                                                                                    |
|                                                                                                    |
| The student has enrollment information in the new year. Please specify how you would like to address the<br>enrollment in the new year.                                       |
| Figure 3-54 Inactivate Student Screen                                                                                                    |

- 4. Enter the Leave Date in MMDDYY format or click P and select date.
- 5. Select the Leave Code. If used, select the Withdrawal Reason Code .
- 6. If **Drop Classes On Inactivation** is checked, a **Leave Date** is entered for all active sections on the Classes tab. The Leave Date entered is the same as the Leave Date entered for the withdrawal. Otherwise, classes are left active.

- 7. If the student is enrolled in the new school year also, select the **Next Year Enrollment Action**. If withdrawing them from the new school year, enter the **Summer Withdrawal Code** and **Summer Withdrawal Date**.
- 8. Click **Inactivate** at the top of the screen to inactivate the student or click **Cancel** to cancel the operation and close the screen.

The student is withdrawn and marked as Inactive as noted by parentheses around the student's name.

| Menu 🔻 🔇 🍳       | Save Und                     | Add Delete               | 📀 💐 Status:                  | Ready 😂 🖓 🕹 🙆            |
|------------------|------------------------------|--------------------------|------------------------------|--------------------------|
| <b>V</b> Student |                              |                          |                              | («                       |
| Student Nam      | (Abbott, Billy C.) ichool: H | ope High School Homeroom | : 118 Teacher: Mellyn, W. Ve | erboseAge: 18 yrs 1 mths |
| Demographics     | Parent/Guardian Other Info   | Emergency Enrollment     | Enrollment History Classes   | Documents Student        |
| Last Name        | First Name                   | Middle Name S            | uffix Perm ID G              | Grade                    |
| Abbott           | Billy                        | C                        | 905483 1                     | 12 💌                     |
|                  |                              |                          |                              |                          |

Figure 3-55 Inactive Student

## NO SHOW A STUDENT

To withdraw a student who has NOT attended the school (a "no show"):

1. Check to make sure the current **focus** is set to the school and year in which the student is enrolling. The focus is indicated in the top right-hand corner of the screen.

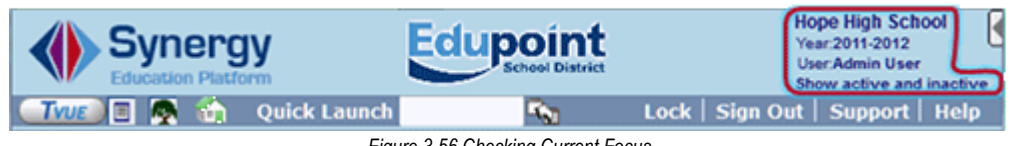

Figure 3-56 Checking Current Focus

2. Find the student's record.

Only active students can be no showed. An active student's name displays without parentheses surrounding their name.

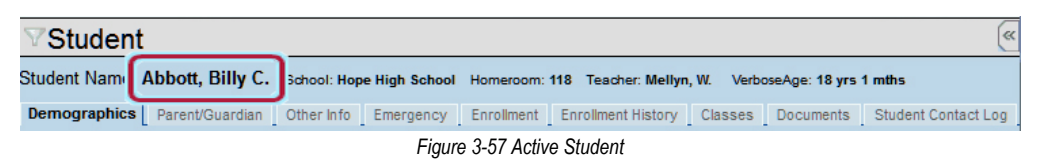

3. To no show the student, click **Menu** at the top of the screen and select "**No Show**" **Student**.

| Menu                      |      |
|---------------------------|------|
| Eult Student Data         |      |
| Reports                   | •    |
| Report Preferences        |      |
| Attach Photo              |      |
| Activate Student          |      |
| "No Show" Student         |      |
| view Audit Detail For Stu | dent |

Figure 3-58 Student Screen - Menu Options - No Show Student
The No Show Student screen opens in a separate window. The **Summer Withdrawal Date** and **Summer Withdrawal Code** are mandatory on this screen.

| No Show Cancel                                                                                                    |
|----------------------------------------------------------------------------------------------------|
| No Show Student                                                                                                    |
| You are about to set 'Abbott, Irene' as a "No Show". Fill in Summer Withdrawal Code and Date and press the No Show button to complete the process or Cancel to abort. |
| Summer Withdrawal Code Summer Withdrawal Date                                                                                                    |
|                                                                                                    |
| Summer Withdrawal Reason Code                                                                                                    |
|                                                                                                    |
| The Withdrawal Reason Text can further explain what each reason signifies.                                                                                            |
| Figure 3-59 No Show Student Screen                                                                                                    |

- 4. Select the Summer Withdrawal Code from the drop-down list.
- 5. Enter the **Summer Withdrawal Date** in MMDDYY format or click IP and select date.
- 6. If used, select the Summer Withdrawal Reason Code from the drop-down list.
- 7. Click **No Show** at the top of the screen to record the student as a No-Show or click **Cancel** to cancel the operation without recording the student as a no-show.
- 8. A message opens confirming the student has been set to No Show. Click **OK** to return to the Student screen.

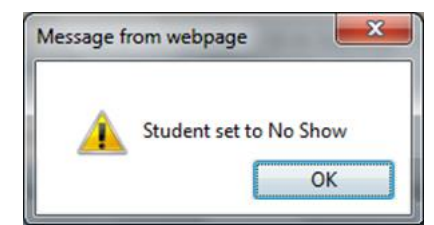

Figure 3-60 Message from webpage

The student is withdrawn and marked as No Show as noted by parentheses around the student's name.

| Menu 🔻 🔇 🄇 💓   🧊                                                                                                    | Save Undo         | ی 📀                  | Status: Ready        | देव 💰 🕑           |         |  |  |  |  |  |  |
|----------------------------------------------------------------------------------------------------|-------------------|----------------------|----------------------|-------------------|---------|--|--|--|--|--|--|
| ∀Student                                                                                                    |                   |                      |                      |                   | («      |  |  |  |  |  |  |
| Student Nam (Abbott, Billy C.) ichcol: Hope High School Homercom: 118 Teacher: Mellyn, W. VerboseAge: 18 yrs 1 mths |                   |                      |                      |                   |         |  |  |  |  |  |  |
| Demographics Parent/Gu                                                                                              | ardian Other Info | Emergency Enrollment | Enrollment History C | Classes Documents | Student |  |  |  |  |  |  |
| Last Name                                                                                                    | First Name        | Middle Name S        | Suffix Perm ID       | Grade             |         |  |  |  |  |  |  |
| Abbott                                                                                                    | Billy             | С                    | 905483               | 12                | ~       |  |  |  |  |  |  |

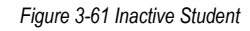

When a student is no showed, all enrollment records for the school and year are deleted and the record on the Enrollment History tab does not show an Enter Date or Enter Code. Any classes assigned to the student are deleted.

### **EDIT STUDENT RECORDS**

When editing the information about a student, each tab must be edited separately and all changes saved before switching to a new tab. To edit the data for a student:

1. Check to make sure the current **focus** is set to a school and not the district. The focus is indicated in the top right-hand corner of the screen.

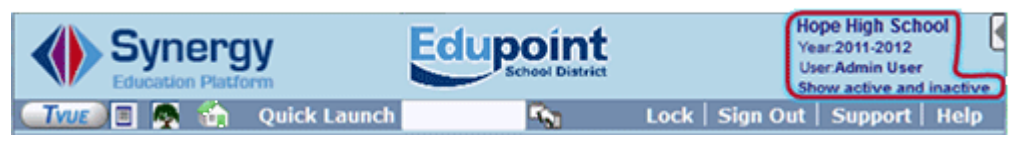

Figure 3-62 Checking Current Focus

- 2. By default, the top row of data in the Student screen is locked for editing. To edit the top row of data, click **Menu** and select **Edit Student Data**. The top row of fields turns white and can be edited.
- 3. Make the changes as needed, and then click **Save**.

| Menu 🕶                        |
|-------------------------------|
| Edit Student Data             |
| Reports                       |
| Report Preferences            |
| Attach Photo                  |
| Inactivate Student            |
| "No Show" Student             |
| Delete Student Enrollment     |
| Workflows                     |
| View Audit Detail For Student |

Figure 3-63 Student Screen Menu Options

### DEMOGRAPHICS

- 1. Click on the data to modify in the fields with the white background and change the information as desired. Those with gray backgrounds cannot be changed.
- 2. On the Demographics tab, be sure to update the **Effective Date** when the student's Home Address is changed so other staff knows the last date the address was updated.

| oradoni                                                                                                    |                                 |                           |                                                              |            |                  |                |                                                               |               | (<                  |
|----------------------------------------------------------------------------------------------------|---------------------------------|---------------------------|--------------------------------------------------------------|------------|------------------|----------------|---------------------------------------------------------------|---------------|---------------------|
| Student Name: A                                                                                            | bbott, Billy C.                 | Schoot Hope Hi            | gh School Home                                               | eroom: 403 | Teacher: Sulliva | n, J.          |                                                               |               |                     |
| Demographics                                                                                               | Parent/Guardian                 | Other Info                | Emergency                                                    | Enrollme   | ent Enrollmer    | nt History     | Classes                                                       | Documents     | Student Contact Log |
| Custmanic                                                                                                  | First Na                        | me                        | Middle Name                                                  | Suffix     | Perm ID          | Grade          |                                                               | Gender        |                     |
| Abbott                                                                                                    | Billy                           |                           | С                                                            |            | 905483           | 12             | ~                                                             | Male 🔽        |                     |
| Student Informa                                                                                            | tion                            |                           |                                                              |            |                  |                |                                                               |               | 6                   |
| Statistics 2                                                                                               | Home Languag                    | e Spoken to               | Student at Hor                                               | ne Nick N  | lame Las         | t Name Goe     | es By                                                         |               |                     |
|                                                                                                    | Spanish 🛛                       | Spanish                   |                                                              | ~          |                  |                |                                                               |               |                     |
| 1900                                                                                                    | SAIS ID                         | Birth Date                | Birth Pla                                                    | ice        | Birth Verifi     | cation         |                                                               | Birth Certifi | cate Num            |
|                                                                                                    | 0001341311                      | 05/12/1993                | 🔛 Mesa                                                       |            | Birth Certifi    | cate or Affida | avit 🔽                                                        |               |                     |
|                                                                                                    | Birth State                     | Birth                     | Country                                                      |            | Email 😥          |                |                                                               |               |                     |
| IN THE REAL                                                                                                | California                      | <ul> <li>Unite</li> </ul> | d States of Ame                                              | erica 🔽    | Billy.Abbott@    | esd.com        |                                                               |               |                     |
| Race and Ethnic                                                                                            | ity                             |                           |                                                              |            |                  |                |                                                               |               |                     |
| Hispanic/Latino                                                                                            | Reso                            | Ived Race/Et              | hnicity                                                      |            |                  |                |                                                               |               |                     |
| Hispanic                                                                                                   | 💌 Hispa                         | anic                      | *                                                            |            |                  |                |                                                               |               |                     |
|                                                                                                    |                                 |                           |                                                              |            |                  |                |                                                               |               |                     |
| White E Blac                                                                                               | *                               | Nativ                     | e American                                                   |            |                  |                |                                                               |               |                     |
| C Asian C Paci                                                                                             | ific Islander/Haw               | aiian 🗖 Decli             | ned to State                                                 |            |                  |                |                                                               |               |                     |
| Home Address                                                                                               |                                 |                           |                                                              | 0          | Mail Address     |                |                                                               |               | G                   |
| Address                                                                                                    |                                 | Effective D               | ate                                                          |            | Address          |                |                                                               |               |                     |
| 1960 S Val Vista                                                                                           | Dr                              |                           | 7                                                            |            | 1960 S Val Vis   | ta Dr          |                                                               |               |                     |
| ·                                                                                                    |                                 | ode                       | Mail como oc                                                 | Home       | City             |                | 710.00                                                        | do + 4        |                     |
| City                                                                                                    | State ZIP (                     |                           | Mail Same as                                                 |            |                  | State          | 2 IN LO                                                       | 1 T 14        |                     |
| City<br>Mesa                                                                                               | AZ V 8523                       | 14 F                      | Address                                                      | nume       | Mesa             | State          | <ul> <li>Zip Co</li> <li>85234</li> </ul>                     | 14            | -                   |
| City<br>Mesa                                                                                               | AZ V 8523                       | 34 F                      | Address                                                      | nome       | Mesa             | AZ             | <ul> <li>Zip Co</li> <li>85234</li> </ul>                     | 4             |                     |
| City<br>Mesa<br>+ 4 Grid C                                                                                 | State ZIP (<br>AZ V 8523<br>ode | 34 F                      | Address                                                      | ; Home     | Mesa<br>Mapit!   | AZ             | <ul> <li>Zip Cd</li> <li>85234</li> </ul>                     | ue +4         |                     |
| City<br>Mesa<br>+ 4 Grid C<br>741B                                                                         | State ZIP (<br>AZ V 8523        | 34 F                      | Address                                                      |            | Mesa<br>Mapi≹I   | AZ             | <ul> <li>Zip Co</li> <li>85234</li> </ul>                     |               |                     |
| City<br>Mesa<br>+ 4 Grid C<br>741B<br>School of Reside                                                     | State ZIP (<br>AZ V 852:<br>ode | Rea                       | Map R! Schools                                               | ance       | Mesa<br>Mapiti   | Reason fo      | <ul> <li>Zip Co</li> <li>85234</li> <li>r Attendar</li> </ul> | nce Date      |                     |
| City<br>Mesa<br>+ 4 Grid C<br>741B<br>School of Reside<br>Hope High School                                 | State ZIP (<br>AZ V 852:<br>ode | Rea                       | Mail same as<br>Address<br>Map it! Schools<br>son for Attend | ance       | Mesa<br>Mapiki   | Reason fo      | r Attendar                                                    | nce Date      |                     |
| City<br>Mesa<br>+ 4 Grid C<br>741B<br>School of Reside<br>Hope High School<br>Phone Number                 | State ZIP (<br>AZ V 852:<br>ode | Rea                       | Mail same as<br>Address<br>Map it Schools<br>son for Attend  | ance       | Mesa<br>Mapiki   | Reason fo      | : 2/p Co<br>▼ 85234<br>r Attendar                             | nce Date      | Add                 |
| City<br>Mesa<br>+ 4 Grid C<br>741B<br>School of Reside<br>Hope High School<br>Phone Numbers<br>X Line Prim | State ZIP (<br>AZ V 852:<br>ode | Iype (                    | Mail Same as<br>Address<br>Map kt Schools<br>son for Attend  | ance       | Mesa<br>Map RI   | Reason fo      | : 2/p Co<br>▼ 85234<br>r Attendar                             | nce Date      | Add 🔾               |

- Figure 3-64 Student Screen Demographics Tab
- 3. Fields that were not available when adding the student, that may need to be updated, are **Spoken to Student at Home**, **School of Residence**, **Reason for Attendance**, and **Reason for Attendance Date**.
- 4. When the Home Address is updated and the student has parents and siblings at the district, the Manage Family Addresses screen opens when the record is saved.
- 5. To update all related records with the new address, click **Update**. To update only some of the addresses, uncheck the family members that should not have their addresses changed in the **Change** column. Click **Update**.

| Upda                    | te Cance                                                                                                    | 4                |                                           |                                     |  |  |  |  |  |  |  |  |  |
|-------------------------|----------------------------------------------------------------------------------------------------|------------------|-------------------------------------------|-------------------------------------|--|--|--|--|--|--|--|--|--|
| Ма                      | Manage Family Addresses                                                                                                    |                  |                                           |                                     |  |  |  |  |  |  |  |  |  |
| This (<br>chan)<br>Numb | This dialog allows you to coordinate any home address, mail address and/or home phone number<br>changes for all family members, if needed, (NOTE: You will only see entries in the Address and Phone<br>Number grids if the values that are changing differ from their current values) |                  |                                           |                                     |  |  |  |  |  |  |  |  |  |
| lf you<br>addre         | If you do not wish to update a family member please uncheck the box next in the appropriate row. The new<br>address(es) will be the following:                                                                                                    |                  |                                           |                                     |  |  |  |  |  |  |  |  |  |
| Home<br>1963<br>Mesi    | Home Address:<br>1963 \$ Val Vista Dr<br>Mesa, AZ 85234                                                                                                    |                  |                                           |                                     |  |  |  |  |  |  |  |  |  |
| Peop                    | le to Char                                                                                                    | ige Addresses fo | er en en en en en en en en en en en en en | ۵                                   |  |  |  |  |  |  |  |  |  |
| Line                    | Change                                                                                                    | Relationship     | Name                                      | Current Home Address                |  |  |  |  |  |  |  |  |  |
| 1                       | R                                                                                                    | Brother          | Aaron, Ian                                | 1953 S Val Vista Dr, Mesa, AZ 85234 |  |  |  |  |  |  |  |  |  |
| 2                       | R                                                                                                    | Sister           | Aaron, Susan                              | 1953 S Val Vista Dr, Mesa, AZ 85234 |  |  |  |  |  |  |  |  |  |
| 3                       | R                                                                                                    | Sister           | Aaron, Theresa                            | 1953 S Val Vista Dr, Mesa, AZ 85234 |  |  |  |  |  |  |  |  |  |
| 4                       | R                                                                                                    | Mother           | Aaron, Kathleen                           | 1953 S Val Vista Dr, Mesa, AZ 85234 |  |  |  |  |  |  |  |  |  |

Figure 3-65 Manage Family Addresses Screen

- 6. To add student phone numbers, click **Add** on the **Phone Numbers** grid. A new line is added to the Phone Numbers grid.
- 7. Click Add as many times as necessary to add enough lines for all the phone numbers to

be listed. To remove a number, check and on line of record to delete. The phone number will be deleted when the record is saved.

| Phone Numbers |      |         |     |     |  |       |  |           |   |           |            | ٥ |
|---------------|------|---------|-----|-----|--|-------|--|-----------|---|-----------|------------|---|
| ×             | Line | Primary | Typ | a ( |  | Phone |  | Extension | ÷ | Contact 🔅 | Not Listed | ٢ |
|               | 1    |         |     | ~   |  |       |  |           |   |           |            |   |

Figure 3-66 Phone Numbers Grid

8. Click **Save** at the top of the screen before switching to another tab.

#### **PARENT/GUARDIAN**

On the Parent/Guardian tab, all of the same information is available as on the Student Add screen.

1. To add a new parent or guardian, click **Add** on the Parents and Guardians bar. A blank row is added to the grid.

| ∀Student                                                                                                    |                        |                              |                                                                                                    |                |              |             |           |                    | («       |  |  |  |
|----------------------------------------------------------------------------------------------------|------------------------|------------------------------|----------------------------------------------------------------------------------------------------|----------------|--------------|-------------|-----------|--------------------|----------|--|--|--|
| Student Name: Abbott, Billy C. School: Ho                                                                             | pe High School         | Homeroom: 118 Teacher: Melly | n, VV. VerboseAge: 18 y                                                                                                    | rs 1 mths      |              |             |           |                    |          |  |  |  |
| Demographics Parent/Guardian Other Info Emergency Enrollment Enrollment History Classes Documents Student Contact Log |                        |                              |                                                                                                    |                |              |             |           |                    |          |  |  |  |
| ast Name First Name Middle Name Suffix Perm ID Grade Gender Track                                                     |                        |                              |                                                                                                    |                |              |             |           |                    |          |  |  |  |
| Abbott Billy                                                                                                    | С                      | 905483                       | 12                                                                                                    | Male 🎽         | Y            |             |           |                    |          |  |  |  |
| Parents and Guardians Add Show Detail (3                                                                              |                        |                              |                                                                                                    |                |              |             |           |                    |          |  |  |  |
| X Line Order 🕀 Lives 🕀 Relation                                                                                       | 🗘 Parent Name          | Type 🕀 Phone 😂               | Contact<br>Allowed<br>Ed.<br>Rights                                                                                                    | Has<br>Custody | Mailings 😄 E | inrolling 🚊 | Release 🚽 | Financial<br>Resp. | Deceased |  |  |  |
| 1 1 Mother                                                                                                    | ✓ Aaron,<br>Kathleen ← | Home 480-555-1234            | <ul> <li>Image: A start of the start of the start of</li></ul> | <b>V</b>       | <b>√</b>     |             |           |                    |          |  |  |  |
| 2 2 Father                                                                                                    | Aaron,<br>Phillip +    | Cell 480-555-1234            | <ul> <li>Image: A start of the start of the start of</li></ul> | <b>v</b>       | 1            |             |           |                    |          |  |  |  |
| 5                                                                                                    | *                      |                              |                                                                                                    |                |              |             |           |                    |          |  |  |  |
| Siblings                                                                                                    |                        |                              |                                                                                                    |                |              |             |           |                    | ۵        |  |  |  |
| Line Student Name                                                                                                    | Gender \$              | treet Address                | 0                                                                                                    | uty .          | Grade        | School      |           |                    |          |  |  |  |
| 1 Aaron, Ian                                                                                                    | Male 1                 | 95888 S Val Vista Dr         | N                                                                                                    | lesa           | 04           | Adams Ele   | ementary  |                    |          |  |  |  |
| 2 Aaron, Theresa                                                                                                    | Female 1               | 95888 S Val Vista Dr         | N                                                                                                    | lesa           | 01           | Adams Ele   | ementary  |                    |          |  |  |  |
| 3 Abers, Douglas L.                                                                                                   | Male 8                 | 728 E Keats Av               | т                                                                                                    | empe           | 10           | Kennedy H   | ligh Scho | ol                 |          |  |  |  |
| <sup>4</sup> China, Lois                                                                                              | Female 1               | 95888 S Val Vista Dr         | N                                                                                                    | lesa           | к            | Adams Ele   | ementary  |                    |          |  |  |  |

Figure 3-67 Student Screen Parent/Guardian Tab

2. Enter the information in the spaces provided.

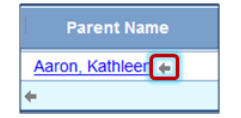

Figure 3-68 Student Screen Parent/Guardian Tab

- 3. Click **•** next to the Parent Name to either select an existing parent record or add a new one. The Find: Parent screen displays.
- 4. Enter all or part of Last Name, First Name.
- 5. Click Find. Search Results displays a list of parents matching the criteria entered.

| Find Close     | Find Close Select Add New Parent Clear Selection |             |       |      |      |        |         |      |       |      |          |   |            |                |      |
|----------------|--------------------------------------------------|-------------|-------|------|------|--------|---------|------|-------|------|----------|---|------------|----------------|------|
| Find: Parent   |                                                  |             |       |      |      |        |         |      |       |      |          |   |            |                |      |
| Find Criteria  |                                                  |             |       |      |      |        |         |      |       |      |          |   |            |                | ۵    |
| Last Name      | First Name                                       | Middle Nar  | ne Ph | one  | D    | ceased | Address |      | (     | City |          | S | tate       | Zip Code       | Code |
|                |                                                  |             |       |      |      |        |         |      |       |      |          |   |            | *              |      |
| Search Results | Search Results                                   |             |       |      |      |        |         |      |       |      |          |   |            |                |      |
| Find Result    |                                                  |             |       |      |      |        |         |      |       |      |          |   |            |                |      |
| Line Last Name | First Name                                       | Middle Name | Phone | Туре | Dece | ased   | Address | City | State | . 1  | Zip Code |   | Has Active | Parent Account |      |

Figure 3-69 Find: Parent Screen

- 6. Click on the line with the desired parent name to select. The row highlights.
- 7. Click **Select** to add the parent.

| ind Result |            |           |            |              |      |          |                       |        |       |          |                           |  |  |
|------------|------------|-----------|------------|--------------|------|----------|-----------------------|--------|-------|----------|---------------------------|--|--|
| 1.04       | Last Harne | FirstNam  | Mille Rame | (Phone       | Test | Deceased | A00+++                | City . | Maile | Tip Code | Bas Active Parent Account |  |  |
| 1          | Abbott     | Diana     |            | 480-555-1234 | н    | 1        | 2060 N Center St #440 | Mesa   | AZ    | 85612    | 1                         |  |  |
| 1          | Abbott     | Jeny      |            |              |      |          |                       |        |       |          |                           |  |  |
| 2          | Abbott     | Katherine |            | 480-555-1234 | w    |          | 10726 E Oasis Dr      | Tempe  | AZ    | 85660    |                           |  |  |
|            | Abbott     | Louise    |            | 480-555-1234 | н    | 100      | 2060 N Center St #440 | Mesa   | AZ    | 85612    |                           |  |  |

Figure 3-70 Find: Parent Screen

8. Click **Show Detail** to view parent demographic details that display on the right side of the screen. **Comments** and **Phone Numbers** can be updated. Click 🕎 to check spelling.

| Parents and Guardians |                                                                | Add Hide Detail |
|-----------------------|----------------------------------------------------------------|-----------------|
| Line Parent Name      |                                                                |                 |
| 1 Jones, Jonathon     | Demographics                                                   | 0               |
| 2 Aaron, Kathleen 🖌   | Last Name First Name Middle Name Suffix Title                  |                 |
| 3 Aaron, Phillip 🖨    | Aaron Kathleen                                                 |                 |
|                       | Phone Numbers                                                  | Ģ               |
|                       | Line Phone 🔤 Extension 🔤 Type 🔤 Primary                        | ⊖ Contact       |
|                       | 1602-555-1234 Home 📝                                           | $\neg$          |
|                       | 2480-555-1233 Cell                                             |                 |
|                       | Additional Info                                                | Q               |
|                       | Comments 🐺 🥥 Additional Infe                                   | 0               |
|                       |                                                                |                 |
|                       |                                                                |                 |
|                       |                                                                |                 |
|                       | Parent Info                                                    | Q               |
|                       | Gender Primary Language Resolved Race/Ethnicity Social Securit | ty Number       |
|                       | Female 123-45-6789                                             |                 |
|                       | Email Employer Job Title US Citizen Deceased                   |                 |
|                       | pgulliford@edupoint.com                                        |                 |
|                       | Home Address                                                   |                 |
|                       | Address City State Zip Code                                    |                 |
|                       | 752 S Longmore Mesa AZ 85234                                   |                 |
|                       | Mailing Address                                                |                 |
|                       | Address City State Zip Code                                    |                 |

Figure 3-71 Student Screen Parent/Guardian Tab

9. Click Save before switching to another tab.

To delete a parent from the record,

- 1. Check on line of record to delete.
- 2. Click Save.

### **OTHER INFO**

On the Other Info Tab, all white fields are editable. The entire **Lockers grid** at the bottom of the tab is available when editing a record, only.

To add a locker to the student record,

1. Click Chooser on the Lockers bar. Chooser screen opens.

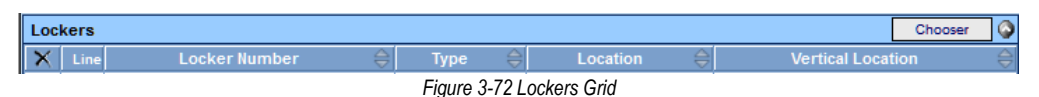

2. Enter all or part of the Locker Number, Type, and/or Location.

| Find Select                      |                                  |
|----------------------------------|----------------------------------|
| Chooser                          |                                  |
| Find Criteria                    |                                  |
| Locker Number Type Location      |                                  |
| Add Selected Row(s) :            | Add All Row(s) >>                |
| Search Results                   |                                  |
| Find Result                      | Selected Items 🔇                 |
| Line Locker Number Type Location | Line Locker Number Type Location |

- Figure 3-73 Chooser Screen 3. Click **Find**. Search Results displays a list of records matching criteria entered.
- 4. Click anywhere on appropriate record to highlight.
- 5. Press CTRL down while clicking records to select multiple records at a time.
- 6. Click Add Selected Row(s) >

OR

Click Add All Row(s) >> . This will move all records found in Find Result column to Selected Items column.

- 7. When all the lockers needed are in the Selected Items grid, click **Select**. The Chooser screen closes and the lockers display.
- 8. To remove a locker, check and line of locker record to delete and click **Save.**.

| Lockers |              |               |               |      |   |           |          |                   |   |  |  |
|---------|--------------|---------------|---------------|------|---|-----------|----------|-------------------|---|--|--|
| ΓX      | Line         | Locker Number | <del>\$</del> | Туре | Ş | Location  | <b>♦</b> | Vertical Location | ₽ |  |  |
|         | 1 <u>100</u> |               | Boo           | k    | v | /est hall | Тор      |                   |   |  |  |

Figure 3-74 Lockers Grid

9. Do not forget to click **Save** before switching to another tab.

#### EMERGENCY

On the Emergency tab, all white fields are editable.

| Student             |                |                 |          |              |               |                |                |            |             | (           |
|---------------------|----------------|-----------------|----------|--------------|---------------|----------------|----------------|------------|-------------|-------------|
| Student Name: Abb   | oott, Billy C. | School: Hope I  | ligh Sch | Homeroor     | n: 118 Teache | : Mellyn, W.   | VerboseAge: 18 | yrs 1 mths |             |             |
| Demographics Pan    | ent/Guardian   | ther info       | ergenc   | Enrolment    | Enrolment H   | istory   Class | es Documer     | ts Student | Contact Log |             |
| Last Name           | First N        | lame            | Mid      | die Name     | Suffix Pe     | rm ID          | Grade          | Gende      | er Trac     | k           |
| Abbott              | Billy          |                 | C        |              | 90            | 5483           | 12             | Male Male  | ~           | ×           |
| Emergency Contact   | s              |                 |          |              |               |                |                |            | Add         | Show Detail |
| V June Orders       | Pelationship   |                 |          | н            | ome           | Wo             | rik.           | ×.         | Other       | -1/-        |
| Citie Order -       | ненцоальны     | Ser Chine State | 11 5     | Phone        | Extin C       | Phone          | ee Extn        | Phone      | 🐟 Extn 🐟    | Туре        |
| 1                   | Relative       | Lauretta J      | ones     | 480-555-15   | 45            |                |                |            |             | 1           |
| 2                   | Friend         | Darryl King     | ,        | 480-555-19   | 62            |                |                |            |             | 8           |
| Physician Informati | on             |                 |          |              |               |                |                |            | -           | (           |
| Physician Name      | Phor           | le              | Exte     | nsion Hospit | al            |                |                |            |             |             |
| Mesa Peds           | 949            | 555-0831        | 222      | Dese         | t Sam Hospi   | al Or N        |                |            |             |             |
| Comment 🗐 🔾         |                |                 |          |              |               |                |                |            |             |             |
| Billy's doctor like | s to see him a | at his Mesa     | office   | 0            |               |                |                |            |             |             |
|                     |                | 1               |          |              |               |                |                |            |             |             |
|                     |                |                 |          |              |               |                | .41            |            |             |             |
| Has Insurance       | Insurance Co   | mpany           | Insur    | ance Phone   | Insurance     | Extension      |                |            |             |             |
|                     |                |                 |          |              |               |                |                |            |             |             |
| Dentist Information |                |                 |          |              |               |                |                |            |             | 6           |
| Dentist Name        | Dent           | ist Phone       | Exte     | nsion Dental | Office        |                |                |            |             |             |
| Dr. Smith           | 555-           | 9833            | 1        | Mesa         | Office        |                |                |            |             |             |
| Dental Comment      | no.            |                 |          |              |               |                |                |            |             |             |
|                     |                |                 |          |              |               |                |                |            |             |             |
|                     |                |                 |          |              | 4             |                |                |            |             |             |

Figure 3-75 Student Screen Emergency Tab

1. To add an emergency contact, click **Add**. A new blank line is added to the Emergency Contacts grid.

| Eme    | rgen | cy Contact | S            |   |                |                |       |      |        |       |               | Add    | Show Detail | 0 |
|--------|------|------------|--------------|---|----------------|----------------|-------|------|--------|-------|---------------|--------|-------------|---|
| ×      | Line | Order 🛆    | Delationship |   | Name 🛆         | Home           |       | Work |        |       |               | Other  |             |   |
| $\cap$ |      |            | Kelationanip |   |                | Phone 🔶 Extn 🔶 | Phone |      | Extn 🌲 | Phone | $\Rightarrow$ | Extn 😂 | Туре        |   |
|        | 1    |            | Relative     | ¥ | Lauretta Jones | 480-555-1545   |       |      |        |       |               |        |             | * |
|        | 2    |            | Friend       | ¥ | Darryl King    | 480-555-1962   |       |      |        |       |               |        |             | ¥ |
|        | 3    |            |              | ¥ |                |                |       |      |        |       |               |        |             | ~ |

Figure 3-76 Student Screen Emergency Tab

- 2. Enter the information for the emergency contact. To add another emergency contact, click **Add** again.
- 3. To remove an emergency contact, check  $\boxed{100}$  and click **Save.**

To add or edit details of the contact information:

- 4. Double-click the **line number** of contact. The detail view displays on the right with all the information about the emergency contact. All white fields are editable.
- 5. When finished, click Hide Detail or click line number again. The detail view closes.

|     |                     |                    |                 |               |          |            |           |             | _ |
|-----|---------------------|--------------------|-----------------|---------------|----------|------------|-----------|-------------|---|
| Eme | ergency Contacts    |                    |                 |               |          | [          | Add       | Hide Detail | ٥ |
| 1   | Christopher Johnson | Name: Christina Ac | costa           |               |          |            |           |             |   |
| 2   | Christina Acosta    | Contact Informat   | lion            |               |          |            |           |             |   |
|     |                     | Name               | Relationshin    |               |          |            |           |             |   |
|     |                     | Christina Acosta   | Neighbor        | Language      | ~        |            |           |             |   |
|     |                     | China Acosta       | reighbor        |               |          |            |           |             |   |
|     |                     | Address            |                 |               |          |            |           |             | 0 |
|     |                     | Address            |                 |               |          |            |           |             |   |
|     |                     |                    |                 |               |          |            |           |             |   |
|     |                     |                    |                 |               |          |            |           |             |   |
|     |                     | City               | State           | Zip Code      |          |            |           |             |   |
|     |                     |                    |                 | /             |          |            |           |             |   |
|     |                     | Home Phone         |                 |               | <u>ن</u> | Work Phone |           |             | 0 |
|     |                     | Home Phone E       | Extn            |               | ١        | Work Phone | Work Phor | ne Extn     |   |
|     |                     | 480-555-1212       |                 |               |          |            |           |             |   |
|     |                     | Other Phone        |                 |               |          |            |           |             | 0 |
|     |                     | Other Phone (      | Other Phone Ext | Other Phone T | ype      |            |           |             |   |
|     |                     |                    |                 | ~             | ·        |            |           |             |   |
|     |                     |                    |                 |               |          |            |           |             |   |

Figure 3-77 Student Screen Emergency Tab Detailed Screen

6. Click **Save** before switching to another tab.

#### ENROLLMENT

On the Enrollment tab, all white fields are editable.

| ∀Studen          | ıt                                    |                  |               |                 |                  |               |          |                |                    | ~ |
|------------------|---------------------------------------|------------------|---------------|-----------------|------------------|---------------|----------|----------------|--------------------|---|
| Student Name: A  | Abbott, Billy C.                      | School: Hope Hig | h School Hor  | neroom: 403 Te  | eacher: Sullivan | , J.          |          |                |                    |   |
| Demographics     | Parent/Guardian                       | Other Info       | Emergency     | Enrollment      | Enrollment       | History (     | Classes  | Documents      | Student Contact Lo | g |
| Last Name        | First Na                              | me M             | viddle Name   | Julix I         | erm ID           | Grade         |          | Gender         |                    |   |
| Abbott           | Billy                                 |                  | C             |                 | 905483           | 12            | ~        | Male 🔽         |                    |   |
| Enrollment Info  | ormation                              |                  |               |                 |                  |               |          |                |                    | ٩ |
| SAIS ID          | Enter Date                            | Enter Code       | Leave Date    | Leave           | e Code ADAV      | ADM           |          |                |                    |   |
| 0001341311       | 08/31/2010 🕃                          | E1 💌             |               | 7               | ~                | ~             |          |                |                    |   |
| Enrollment Act   | ivity                                 |                  |               |                 |                  |               |          |                |                    |   |
| Last Activity Da | te EffectiveDate                      |                  |               |                 |                  |               |          |                |                    |   |
| 08/10/2010 [     | 7                                     | 7                |               |                 |                  |               |          |                |                    |   |
| Grade            | Previous Grade                        | Exit Code FT     | E Tuitio      | n Payer Coo     | ie [             | District Of F | Residenc | e Instructiona | I Setting          |   |
| 12 🗸             |                                       | ✓ 1.0            | 0 🔽 Eligib    | le for state fu | nding 🔽          | 123456000     | _        |                | ~                  |   |
| Program Code     | Special Enrollmer                     | nt Code Speci    | ial Program C | ode Access      | 504 Hor          | nebound       |          |                |                    |   |
| 01 🗸             |                                       | ~                |               | ✓ 1             | ~                |               |          |                |                    |   |
| Came From        | Moved                                 | То               |               |                 |                  |               |          |                |                    |   |
|                  |                                       |                  | _             |                 |                  |               |          |                |                    |   |
| EnrUser1         | En                                    | r User 2         |               | Enr User 3      |                  |               |          |                |                    |   |
|                  |                                       |                  |               |                 |                  | _             |          |                |                    |   |
| For User DD 4    | Enr User DD 5                         | Enr User DD      | 6             |                 |                  |               |          |                |                    |   |
| ~                | · · · · · · · · · · · · · · · · · · · |                  | ~             |                 |                  |               |          |                |                    |   |
| Summer Withd     | Irawal                                |                  |               |                 |                  |               |          |                |                    | ٩ |
| Summer Withdr    | awal Code Summ                        | er Withdrawa     | I Date        |                 |                  |               |          |                |                    |   |
|                  | ~                                     | 7                |               |                 |                  |               |          |                |                    |   |

Figure 3-78 Student Screen Enrollment Tab

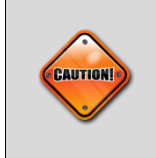

**Caution:** When editing on this tab, make sure the EffectiveDate is entered exactly the same as the current Enter Date, otherwise changes here will create a new Enrollment Activity record which can cause problems when withdrawing a student or making other changes to a student's enrollment.

### **ENROLLMENT HISTORY**

The Enrollment History <u>tab</u> lists the latest enrollment dates for each school year, but not multiple enrollments for the same school and year. Multiple enrollments for the same school and year are viewable on the Enrollment History <u>screen</u>.

| ∀S     | tudent           |               |                   |                 |            |          |                        |            |               |            |                                | («                             |
|--------|------------------|---------------|-------------------|-----------------|------------|----------|------------------------|------------|---------------|------------|--------------------------------|--------------------------------|
| Stude  | nt Name: Abbot   | t, Billy C. s | School: Hope      | High School     | Homeroom   | 118 Tead | sher: Mellyn, W. Verbo | iseAge: 18 | yrs 1 mths    |            |                                |                                |
| Demo   | graphics Parent/ | Guardian Ot   | ther Info Er      | nergency        | Enrollment | Enrollme | nt History Classes     | Docume     | nts Student C | ontact Log |                                |                                |
| Last N | Vame             | First N       | ame               | Midd            | le Name    | Suffix   | Perm ID                | Grade      | Gen           | der Tra    | ick                            |                                |
| Abbo   | tt               | Billy         |                   | С               |            |          | 905483                 | 12         | Male          | • •        | ~                              |                                |
| Enrol  | Iment History    |               |                   |                 |            |          |                        |            |               |            |                                |                                |
| Line   |                  | Enter<br>Date | Enter 🔶<br>Code 😌 | Leave ⊖<br>Date | Leave      | Grade 🚔  | School                 |            | ADA/ADM 🚔     |            | Summer<br>Withdrawal 🖨<br>Code | Summer<br>Withdrawal 🚔<br>Date |
| 1      | 2006-2007        | 08/07/2006    | <u>E6</u>         |                 |            | 07       | Eisenhower Middle      | School     | Í             |            |                                |                                |
| 2      | 2007-2008        | 08/13/2007    | <u>E1</u>         |                 |            | 08       | Eisenhower Middle      | School     |               |            |                                |                                |
| 3      | 2008-2009        | 08/11/2008    | <u>E2</u>         |                 |            | 09       | Hope High School       |            |               |            |                                |                                |
| 4      | 2009-2010        | 08/10/2009    | <u>E1</u>         |                 |            | 10       | Hope High School       |            |               |            |                                |                                |
| 5      | 2010-2011        | 08/16/2010    | <u>E1</u>         |                 |            | 11       | Hope High School       |            |               |            |                                |                                |
| 6      | 2011-2012 Night  | 09/15/2011    | <u>E1</u>         |                 |            | 12       | Hope High School       |            |               |            |                                |                                |
| 7      | 2011-2012        | 07/10/2012    | <u>E5</u>         |                 |            | 12       | Hope High School       |            |               |            |                                |                                |

Figure 3-79 Student Screen Enrollment History Tab

1. To view the Enrollment History screen and edit details of any enrollment, click on the **Enter Date** or **Enter Code** of the record to edit. These are links to the Enrollment History screen.

The Enrollment tab of the Enrollment History screen displays each enrollment for a school and year on a separate line. The Enter Date, Enter Code, Leave Date, Leave Code, ADA/ADM, Track, or Withdrawal Reason Code may all be modified.

|                               | У                   |                      |              |         | a           |
|-------------------------------|---------------------|----------------------|--------------|---------|-------------|
| Student Name: Abbott, Billy ( | C. School: Hope Hig | gh School School Yea | r: 2008-2009 |         |             |
| Enrollment Other Information  |                     |                      |              |         |             |
| School Enrollment             |                     |                      |              | Add     | Show Detail |
| 🗙 Line Enter Date 🌲           | Enter Code   🈂      | Leave Date  🌲        | Leave Code 🌲 | ADA/ADM | 🔷 Track 🈂   |
| 1 08/11/2008                  | E2 💌                | P                    |              |         | *           |

Figure 3-80 Enrollment History Screen Enrollment Tab

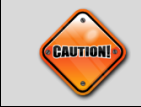

Caution: When editing details on this tab, validation is skipped.

- Double-click the **line number** of record you wish to edit. The detail view displays the Effective Date, Grade, Previous Grade Exit Code, FTE, and the rest of the fields shown on the Enrollment tab.
- 3. All white fields are editable.
- 4. To delete an enrollment activity, check 🖻 on line of record to delete.
- 5. Click Save.
- 6. When finished, click **Hide Detail** or click **line number** again. The detail view closes.

| Enrollment History                                                                                                    |
|----------------------------------------------------------------------------------------------------|
| dent Name: Abbott, Billy C. School: Hope High School Year: 2008-2009                                                                                                    |
| coliment Other Information                                                                                                    |
| nool Enrollment                                                                                                    |
| ■ Enter Date Enter Code ADA/ADM Track<br>108/11/2008  108/11/2008  108/11/2008  108/11/2008  108/11/2008  108/11/2008  108/11/2008  108/11/2008  108/11/2008  108/11/2008  108/11/2008  108/11/2008  108/11/2008  108/11/2008  108/11/2008  108/11/2008  108/11/2008  108/11/2008  108/11/2008  108/11/2008  108/11/2008  108/11/2008  108/11/2008  108/11/2008  108/11/2008  108/11/2008  108/11/2008  108/11/2008  108/11/2008  108/11/2008  108/11/2008  108/11/2008  108/11/2008  108/11/2008  108/11/2008  108/11/2008  108/11/2008  108/11/2008  108/11/2008  108/11/2008  108/11/2008  108/11/2008  108/11/2008  108/11/2008  108/11/2008  108/11/2008  108/11/2008  108/11/2008  108/11/2008  108/11/2008  108/11/2008  108/11/2008  108/11/2008  108/11/2008  108/11/2008  108/11/2008  108/11/2008  108/11/2008  108/11/2008  108/11/2008  108/11/2008  108/11/2008  108/11/2008  108/11/2008  108/11/2008  108/11/2008  108/11/2008  108/11/2008  108/11/2008  108/11/2008  108/11/2008  108/11/2008  108/11/2008  108/11/2008  108/11/2008  108/11/2008  108/11/2008  108/11/2008  108/11/2008  108/11/2008  108/11/2008  108/11/2008  108/11/2008  108/11/2008  108/11/2008  108/11/2008  108/11/2008  108/11/2008  108/11/2008  108/11/2008  108/11/2008  108/11/2008  108/11/2008  108/11/2008  108/11/2008  108/11/2008  108/11/2008  108/11/2008  108/11/2008  108/11/2008  108/11/2008  108/11/2008  108/11/2008  108/11/2008  108/11/2008  108/11/2008  108/11/2008  108/11/2008  108/11/2008  108/11/2008  108/11/2008  108/11/2008  108/11/2008  108/11/2008  108/11/2008  108/11/2008  108/11/2008  108/11/2008  108/11/2008  108/11/2008  108/11/2008  108/11/2008  108/11/2008  108/11/2008  108/11/2008  108/11/2008  108/11/2008  108/11/2008  108/11/2008  108/11/2008  108/11/2008  108/11/2008  108/11/2008  108/11/2008  108/11/2008  108/11/2008  108/11/2008  108/11/2008  108/11/2008  108/11/2008  108/11/2008  108/11/2008  108/11/2008  108/11/2008  108/11/2008  108/11/2008  108/11/2008  108/11/2008  108/11/2008  108/11/2008  108/11/2008  108/11/2008  108/11/2008  108/11/2008  108/ |
| Leave Date Leave Code                                                                                                    |
| School Completion Code                                                                                                    |
| Enrollment Activity                                                                                                    |
| K     Line     Effective<br>Date     Grade     Previous<br>Grade     FTE<     Inst<br>Setting     Access 504     DOR     HB     Prog     SEC     SPC     TPC     Came From     Moved To                                                                                                    |
|                                                                                                    |

Figure 3-81 Enrollment History Screen Enrollment Tab Detailed Screen

The Enrollment Activity record extends far to the right on this screen. There are six districtcustomizable fields (not shown in the example above). These are the **EnrUser** fields used for the enrollment record and are similar to the User Code fields on the Other Info tab. Three fields are text boxes and the other three are drop-down lists.

To delete an entire enrollment,

- 1. Delete all related Enrollment Activity records first. Then check 🖻 on line of record to delete.
- 2. Click Save.

| Sc | :ho | ol En | rollment   |   |            |   |              |            |   | Add     | Show | Detail | 6  |
|----|-----|-------|------------|---|------------|---|--------------|------------|---|---------|------|--------|----|
|    |     | Line  | Enter Date | ¢ | Enter Code | ¢ | Leave Date 👙 | Leave Code | Ì | ADA/ADN |      | Track  | \$ |
| E  | 1   | 1     | 08/11/2008 | 7 | E2         | × | P            |            |   |         | *    |        | ۷  |

Figure 3-82 Enrollment History Screen

The **Other Information tab** of the Enrollment History screen shows the fields from the Other Info tab of the Student screen that are specific to each enrollment. White fields are editable.

| VEnrollment History                                                                                                    | (** |
|----------------------------------------------------------------------------------------------------|-----|
| Student Name: Abbott, Billy C. School: Hope High School School Year: 2008-2009                                             |     |
| Enrolment Other Information                                                                                                |     |
| School Information                                                                                                    | ٩   |
| Home Room Bus Route To School Bus Route From School Locker Number IVEP Extend Learning Program Vocational Has Changed Flag |     |
| Allow Medication                                                                                                    |     |
| ResponsibleDistrict ResponsibleSchool  ServingDistrict ServingSchool  School Choice Status FullTimeVirtualProgram          |     |
| User Codes                                                                                                    | 0   |
| User Code1 User Code2 User Code3 User Code4 User Code5                                                                     | -   |
|                                                                                                    |     |
| User Code6 User Code8 User Code9                                                                                           |     |
| User Num1 User Num2 User Num3 User Num4                                                                                    |     |
|                                                                                                    |     |
| User Num5 User Num6 User Num7 User Num8                                                                                    |     |
| Enr User 1 Enr User DD 4                                                                                                   |     |
| Enr User 2 Enr User DD 5                                                                                                   |     |
| Enr User 3 Enr User DD 6                                                                                                   |     |
| Next Year                                                                                                    | 0   |
| Year End Status Next Grade Level                                                                                           |     |
| Other Enrollment Information                                                                                               | 0   |
| Completion Status                                                                                                    |     |

Figure 3-83 Enrollment History Screen Other Information Tab

Additional enrollment maintenance options are available through the Enrollment Maintenance screen, found under Synergy SIS > System > Data Maintenance. Information about this screen can be found in the Synergy SIS – Student Information Administrator Guide.

#### CLASSES

On the **Classes Tab**, all of the same options are available as found through the Student Add screen with one additional option, **Chooser**.

| Y    | Stu                                                                                                    | Student |     |        |             |              |                        |         |                          |            |         |       |              |     |                  |         |     |   |     |     |     |   |        | (40) |
|------|----------------------------------------------------------------------------------------------------|---------|-----|--------|-------------|--------------|------------------------|---------|--------------------------|------------|---------|-------|--------------|-----|------------------|---------|-----|---|-----|-----|-----|---|--------|------|
| Stu  | ient N                                                                                                    | lame:   | Abb | ott, B | illy C.     | School B     | ope High Schoo         | 4 Homen | oom: 483 Te              | eacher: 5  | iullive | n, J. |              |     |                  |         |     |   |     |     |     |   |        |      |
| De   | mogra                                                                                                    | phics   | Pa  | rent/G | uardian     | Other        | Info Emerge            | incy E  | Enrollment               | Enro       | Imen    | t His | tory Classes | 1   | Documents Studen | Contact | Log |   |     |     |     |   |        |      |
| Last | Nam                                                                                                    | e       |     | _      | First Na    | me           | Middle N               | lame    | Suffix I                 | Perm IC    | )       | _     | Grade        | - 5 | Gender           |         |     |   |     |     |     |   |        |      |
| APP  | ott                                                                                                    |         |     |        | Billy       |              | ļ¢                     | _       |                          | 905483     |         |       | 12           |     | Male 💌           |         |     |   |     |     |     |   |        | -    |
| Deo  | Kep Class and Filer Options                                                                                                    |         |     |        |             |              |                        |         |                          |            |         |       |              |     |                  |         |     |   |     |     |     |   |        |      |
| Cla  | ss Sc                                                                                                    | hedule  | ,   | _      |             | _            |                        |         |                          | _          | _       |       |              |     |                  |         | _   |   | _   |     | Add | C | hooser | 9    |
| ×    | X Line Persons Term Section Course Course Course Title Meeting Staff Floom Course Course Title Meeting Staff Floom Course Course Title Meeting Staff Floom Course Course Course Title Meeting Staff Floom Course Course Cou |         |     |        |             |              |                        |         |                          |            |         |       |              |     |                  |         |     |   |     |     |     |   |        |      |
|      | 1 10 0 S1 0077 SS51 Am.Gov.t USer. 716 08/31/2010 1 □ 28 32 4 □                                                                                                    |         |     |        |             |              |                        |         |                          |            |         |       |              |     |                  |         |     |   |     |     |     |   |        |      |
|      |                                                                                                    | 0       | 0   | S2     | 1077        | <u>101TA</u> | Teacher Aid            |         | User.<br>Teacher         | 216        |         |       | 01/10/2011   | ľ   | 7 17             |         |     | ~ | 26  | 32  | 6   |   |        |      |
| Γ    |                                                                                                    | 1       | 1   | S1     | 0106        | <u>AR54</u>  | Beg Jewelry            |         | Sullivan,<br>Joe         | 403        |         |       | 08/31/2010   | Ũ   | 7 7              |         |     | ~ | 24  | 26  | 2   |   |        |      |
|      |                                                                                                    | 1       | 1   | S2     | <u>1116</u> | EN46         | Prin Eng.II            |         | Gordon.<br>Kim           | 231        |         |       | 01/10/2011   | ű   | 7 17             |         |     | ~ | 30  | 32  | 2   |   |        |      |
|      |                                                                                                    | 2       | 2   | YR     | 0258        | PA86         | Intermediate<br>Acting |         | Gardner<br>David         | 409        |         |       | 08/31/2010   | Ũ   | 7 17             |         |     | ~ | 17  | 30  | 13  |   |        |      |
|      |                                                                                                    | 3       | 3   | S1     | 0963        | PE76         | Weight Tm<br>Boys      |         | Joseph.<br>Thomas        | ANNX       |         |       | 08/31/2010   | G   | 7 17             |         |     | ~ | 26  | 36  | 10  |   |        |      |
| Γ    |                                                                                                    | 3       | 3   | S2     | <u>1933</u> | PE762        | Weight Trn<br>Bays     |         | Swartz,<br>Mark          | ANNX       |         |       | 01/10/2011   | ũ   | 7 17             |         |     | ~ | 35  | 36  | 1   |   |        |      |
|      |                                                                                                    | 4       | 4   | S1     | 0426        | <u>EN60</u>  | Eng.(brit) Lit         |         | Snyder,<br>Joan          | 222        |         |       | 08/31/2010   | G   | 7 17             |         |     | * | 18  | 30  | 12  |   |        |      |
|      |                                                                                                    | 4       | 4   | S2     | <u>1435</u> | <u>FS77</u>  | Prin8prac<br>Econ      |         | Patenge<br>Sara          | 131        |         |       | 01/10/2011   | Ũ   | 7 17             |         |     | ~ | 16  | 32  | 16  |   |        |      |
|      | 10                                                                                                    | 5       | 5   | S2     | <u>1875</u> | NC952        | Rt 5th Per             |         | Rel<br>Time,<br>Rel Time | No<br>Room |         |       | 01/10/2011   | G   | 7 17             |         |     | ~ | 324 | 999 | 675 |   |        |      |
|      |                                                                                                    |         |     |        |             |              |                        |         | Figure                   | 3-8        | 4 S     | tud   | ent Scree    | n   | Classes Tab      |         |     |   |     |     |     |   |        |      |

To add a single class,

1. Click Add and select the class using the Find Section screen. Then proceed to step 9.

To add multiple classes,

- 1. Click **Chooser** on the Class Schedule bar. Chooser screen opens.
- 2. Enter all or part of any information in the white fields.

| Find Select                     |                                        |                                     |                   |                         |               |                             |
|---------------------------------|----------------------------------------|-------------------------------------|-------------------|-------------------------|---------------|-----------------------------|
| Chooser                         |                                        |                                     |                   |                         |               |                             |
| Find Criteria                   |                                        |                                     |                   |                         |               |                             |
| Section ID                      | Begin Period E                         | Ind Period Cour                     | rse ID            |                         |               |                             |
|                                 |                                        | Cour                                | rse Title         |                         |               |                             |
| Last Name                       | First Name                             | Middle Name                         | Suffix            | Room Name               |               |                             |
| Term Code House                 | Team                                   | Meeting Day                         |                   |                         |               |                             |
|                                 | Add S                                  | elected Row(s) >                    | Add All Rov       | w(s) >>                 |               |                             |
| Search Results                  |                                        |                                     |                   |                         |               |                             |
| Find Result                     |                                        |                                     |                   |                         |               | <b>Q</b>                    |
| Line Section Begin<br>ID Period | End Open Course C<br>Period Seats ID T | iourse Last First<br>itle Name Name | Middle<br>Name Su | ffix Room Te<br>Name Co | rm House Tean | Meeting Meeting<br>Day Days |

Figure 3-85 Chooser Screen

- 3. Click Find. Search Results displays a list of classes matching criteria entered
- 4. Click anywhere on appropriate record to highlight.
- 5. Press CTRL down while clicking records to select multiple records at a time.
- 6. Click Add Selected Row(s) >

OR

- 7. Click Add All Row(s) >> . This will move all records found in Find Result column to Selected Items column.
- 8. When all the classes needed are in the Selected Items grid, click **Select**. The Chooser screen closes and the classes display.

- Once a class has been added, the student may be made a **Teacher Aide** in the class by checking the box. To override the term for which the student will attend the class, select the term from **Term Override**. If the class qualifies for alternative funding, check t **Qualifies for Alt Funding**.
- 10. To drop a class from the student's schedule, enter the Leave Date for the class.
- 11. Click Save.
- 12. To delete a class from the student's schedule, enter the **Leave Date** for the class and click **Save**. Then check  $\overrightarrow{E}$  on line of record to delete.
- 13. Save again.

#### DOCUMENTS

1. Next, click on the Documents tab. The **Documents Tab** does not display in the Student Add screen.

| $\nabla$ | Stud  | lent             |              |                   |             |           |               |              |           |                  |   |            |      |       |             | « |
|----------|-------|------------------|--------------|-------------------|-------------|-----------|---------------|--------------|-----------|------------------|---|------------|------|-------|-------------|---|
| Stud     | ent N | ame: Abbott, Bi  | illy C. 🛛    | School: Hope High | School      | Homero    | om: 118 Te    | acher: Melly | m, W. Ve  | rboseAge: 18 yrs | 2 | mths       |      |       |             |   |
| Dem      | ograp | hics Parent/Guar | dian 0       | ther Info Emerg   | ency        | Enrollme  | t Enrollme    | nt History   | Classes   | Documents        | - | Student Co | ntad | t Log |             |   |
| Last     | Nam   | e                | First Na     | ame               | Middle      | Name      | Suffix        | Perm ID      |           | Grade            |   | Gender     |      | Trac  | ck          |   |
| Abb      | ott   |                  | Billy        |                   | С           |           |               | 905483       |           | 12               | ~ | Male       | ~    |       |             | ~ |
| Doc      | umen  | ts               |              |                   |             |           |               |              |           |                  |   |            |      | Add   | _           | ٩ |
| ×        | Line  | Doc Date         |              | Doc Cat           | egory       | ¢         |               |              | Doc Co    | mment            |   |            |      | ¢     | Doc<br>Туре |   |
|          | 1     | 11/06/2006       | 17           | Birth Certificate |             | ~         | Billy's Birth | Certificate  | PNG       |                  |   |            |      |       |             |   |
|          | 2     | 09/20/2009       | Consent Form | ~                 | FieldTripCo | nsent.doo | :             |              |           |                  |   |            | W    |       |             |   |
|          | 3     | 03/21/2010       | P            | School Project    |             | ~         | Senior proj   | ect.doc      |           |                  |   |            |      | 1     | W           |   |
|          |       | 04/09/2012       | P            |                   | 6           | ~         | HLT201 do     | cument att   | lach test |                  |   |            |      |       |             |   |

Figure 3-86 Student Screen Documents Tab

- 2. To add a document, click **Add** in the Documents grid. The Attach Document screen opens.
- 3. Click Browse to locate the document to be attached.

| Attach document                                                         |                             |
|-------------------------------------------------------------------------|-----------------------------|
| Steps To Upload Image:<br>1) Click Browse and select<br>2) Click Upload | the file you wish to upload |
| Br                                                                      | owse                        |
| Upload                                                                  |                             |

Figure 3-87 Attach Document Screen

4. Once the file is listed in Browse, click Upload to add the document.

| Upload successful! |   |
|--------------------|---|
| ОК                 | ] |

Figure 3-88 Upload Success Message

5. A message opens when the document has been uploaded. Click **OK** on the message to close the message. The document will display in the Documents list.

| <b>∀Stu</b>                                                                                                    | ✓Student          |         |                   |               |               |              |           |           |     |           |           |              |
|----------------------------------------------------------------------------------------------------|-------------------|---------|-------------------|---------------|---------------|--------------|-----------|-----------|-----|-----------|-----------|--------------|
| Student Name: Abbott, Billy C. School: Hope High School Homeroom: 118 Teacher: Mellyn, W. VerboseAge: 18 yrs 2 mths |                   |         |                   |               |               |              |           |           |     |           |           |              |
| Demograp                                                                                                    | hics Parent/Guard | tian 0  | ther Info Emerg   | ency Enrollme | nt Enrollmer  | nt History   | Classes   | Documents | L s | tudent Co | ntact Log |              |
| Last Nam                                                                                                    | e                 | First N | ame               | Middle Name   | Suffix        | Perm ID      |           | Grade     |     | Gender    | Track     |              |
| Abbott                                                                                                    |                   | Billy   |                   | С             |               | 905483       |           | 12        | *   | Male      | ~         | ~            |
| Documer                                                                                                    | its               |         |                   |               |               |              |           |           |     |           | Add       |              |
| X Line                                                                                                    | Doc Date          |         | Doc Cate          | igory 🍦       |               |              | Doc Co    | mment     |     |           | ÷ T       | loc<br>∕pe ≑ |
| 1                                                                                                    | 11/06/2006 [      | 7       | Birth Certificate | ×             | Billy's Birth | Certificate. | PNG       |           |     |           |           | )            |
| 2                                                                                                    | 09/20/2009 [      | 7       | Consent Form      | ~             | FieldTripCo   | nsent.doc    |           |           |     |           | W         | Ò            |
| 3                                                                                                    | 03/21/2010        | 7       | School Project    | ~             | Senior proje  | ect.doc      |           |           |     |           | W         | )            |
| 4                                                                                                    | 07/11/2012        | 2       | Consent Form      | ~             | Field Trip Pe | rmission     | Slip.docx | 1         |     |           | 34        | )            |

Figure 3-89 Student Screen Documents Tab

- 6. By default, today's date is entered in the **Doc Date** column. Edit this as needed, and then select a **Doc Category**.
- 7. By default, the document's file name is entered in the **Doc Comment** column, but this can be edited.
- 8. Click Save.

To delete a document,

- 1. Check  $\overrightarrow{\mathbb{D}}$  on line of record to delete.
- 2. Click Save.

### STUDENT CONTACT LOG

1. Click on the **Student Contact Log tab**. This tab does not display in the Student Add screen.

| √Student @                                                                                                    |                                                                                          |                    |                  |                  |                                                   |  |  |  |
|----------------------------------------------------------------------------------------------------|------------------------------------------------------------------------------------------|--------------------|------------------|------------------|---------------------------------------------------|--|--|--|
| Student Name: Abbott, B                                                                                               | Student Name: Abbott, Billy C. School Hope High School Homerson: 231 Teacher: Gondon, K. |                    |                  |                  |                                                   |  |  |  |
| Demographics Parent/Guardian Other Info Emergency Enrollment Enrollment History Classes Documents Student Contact Log |                                                                                          |                    |                  |                  |                                                   |  |  |  |
| Last Name                                                                                                    | First Name                                                                               | Middle Name Suffi  | Perm ID Grad     | e Gender         |                                                   |  |  |  |
| Abbott                                                                                                    | Billy                                                                                    | c                  | 905483 12        | Male             |                                                   |  |  |  |
| Student Contact Log                                                                                                   |                                                                                          |                    |                  |                  | Add 🔾                                             |  |  |  |
| X Line Date (                                                                                                    | Time 🗘 Vie                                                                               | w 😂 Contact Type 😂 | Person Contacted | Contact By 😂     | Outcome 😂 Comment                                 |  |  |  |
| ☐ 1 05/15/2010                                                                                                    | 🖗 B:30 AM                                                                                | Phone              | Mother           | School Secretary | ▼ ♥ ♥ Needed permission form for field trip       |  |  |  |
| 2 10/01/2010                                                                                                    | 🖥 8:45 AM                                                                                | Phone -            | parent           | nurse            | Scheduled Fr v 🖉 🖓 sent child back to class       |  |  |  |
| a 11/30/2010                                                                                                    | 🖥 1:15 PM 🕹                                                                              | Letter             | Emergency        | Nurse            | Billy was ill and meeded to go to the     doctor. |  |  |  |

Figure 3-90 Student Screen Student Contact Log Tab

- 2. To add a contact record, click **Add** on the Student Contact Log bar. A new blank line displays in the grid.
- 3. Enter the **Date** of contact (MMDDYY) or click IP and select date.

| Y   | /Student @                                                                             |               |            |              |                 |                        |                   |                                                |  |  |  |
|-----|----------------------------------------------------------------------------------------|---------------|------------|--------------|-----------------|------------------------|-------------------|------------------------------------------------|--|--|--|
| Stu | Itudent Name: Abbott, Billy C. School Hope High School Homerson 231 Teacher Gordon, K. |               |            |              |                 |                        |                   |                                                |  |  |  |
| De  | mogr                                                                                   | aphics Parent | Guardian C | ther Info Em | ergency Enrollm | ent Enrollment History | Classes Documents | Student Contact Log                            |  |  |  |
| Las | Nar                                                                                    | ne            | First Name | Midd         | le Name Suffix  | Perm ID Grad           | e Gender          |                                                |  |  |  |
| Abb | ott                                                                                    |               | Billy      | C            |                 | 906483 12              | Male Male         |                                                |  |  |  |
| Stu | Student Contact Log Add                                                                |               |            |              |                 |                        |                   |                                                |  |  |  |
| ×   |                                                                                        |               |            |              |                 |                        |                   | Outcome \ominus Comment                        |  |  |  |
| г   |                                                                                        | 09/15/2010    | 10 8:30 AM | £            | Phone 💌         | Mother                 | School Secretary  | v Preeded permission form for field trip       |  |  |  |
|     |                                                                                        |               |            | ~            |                 |                        |                   | *                                              |  |  |  |
| Г   |                                                                                        | 10/01/2010    | 🖗 8:45 AM  | (i)          | Phone Y         | parent                 | nurse             | Scheduled Fr v 🗑 🖓 sent child back to class    |  |  |  |
|     |                                                                                        |               |            | -            |                 |                        |                   | -                                              |  |  |  |
| г   |                                                                                        | 11/30/2010    | 1:16 PM    | 8            | Letter 🛩        | Emergency              | Nurse             | OBILLY was ill and needed to go to the doctor. |  |  |  |
|     |                                                                                        |               |            | -            |                 |                        |                   | · · · · · · · · · · · · · · · · · · ·          |  |  |  |
| г   |                                                                                        |               | 77         | a.           | ~               |                        |                   |                                                |  |  |  |
|     |                                                                                        |               |            | -            |                 |                        |                   | · · · · · · · · · · · · · · · · · · ·          |  |  |  |

Figure 3-91 Student Screen Student Contact Log tab

- 4. Enter the **Time.** It is only necessary to enter the numerals. Synergy SIS formats the field once entered, i.e., 900 formats as 9:00 AM.
- 5. Select the **Contact Type**.
- 6. Enter the name of the person who made contact in **Contact By**.
- 7. Select the type of **Outcome**.
- 8. Enter any **Comment**. The Comment can be checked for spelling by clicking **W**.
- 9. Click Save.

# **DELETE STUDENT RECORDS**

Student records should only be deleted in rare cases. Most of the time, students should be withdrawn or no showed instead. The main reason when a student record would be deleted is when a student has mistakenly been entered in the system twice. However, deleting one of these duplicate records may remove needed data that would then need to be re-entered. Use the Student Data Merge screen instead. This screen is found under Synergy SIS > System > Data Maintenance, and the process is explained in the *Synergy SIS* – *Student Information Administrator Guide*. The Enrollment Maintenance screen, found under Synergy SIS > System > Data Maintenance, can correct errors in the enrollment records that cannot be fixed using the standard process of withdrawing and activating students. This is explained in the *Synergy SIS* – *Student Information Administrator Guide*.

The record in the Student screen is the main record for the student, and ties to all of the other records regarding the student in Synergy SIS. Grades, course history records, immunization records, etc. all link back to the Student record. Therefore, all of these records must be deleted separately before the Student record can be deleted. Once these records have been removed, the student record can be deleted by clicking **Delete** at the top of the screen.

# Аттасн А Рното

Photos can be attached to the student's record in bulk or individually. Instructions on how to import photos in bulk are outlined in the Synergy SIS – Student Information Administrator Guide. To attach a photo to an individual student record:

1. Click Menu and select Attach Photo.

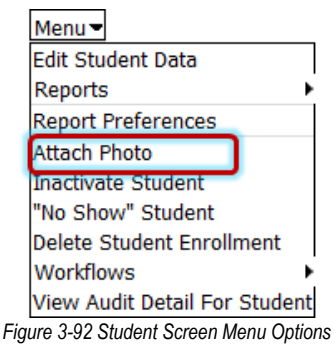

2. Attach Photo opens in a separate window. Click **Browse** to locate the student's picture. Photos should be 100 pixels wide by 125 pixels high, and either png or jpg format.

| Attach Photo for Abbott, Billy C.                                                                   |  |  |  |  |  |
|----------------------------------------------------------------------------------------------------|--|--|--|--|--|
| Steps To Upload Image:<br>1) Click Browse and select the file you wish to upload<br>2) Click Upload |  |  |  |  |  |
| Browse                                                                                              |  |  |  |  |  |
| Upload Clear Photo                                                                                  |  |  |  |  |  |

Figure 3-93 Attach Photo Screen

- 3. Click Upload to upload the photo once it is attached.
- 4. A message opens when the photo has been uploaded. Click **OK** to close the message. *Figure 3-94 Message Screen*

| Upload successful! |
|--------------------|
| ОК                 |

5. Uploaded photos replace the current photo. To remove the photo without replacing it with a new photo, click **Clear Photo** instead of **Upload.** 

# **STUDENT SCREEN MENU OPTIONS**

At the top of the Student screen, a **Menu** provides access to additional information regarding the student's records.

| Menu                          |
|-------------------------------|
| Edit Student Data             |
| Reports •                     |
| Report Preferences            |
| Attach Photo                  |
| Inactivate Student            |
| "No Show" Student             |
| Delete Student Enrollment     |
| Workflows                     |
| View Audit Detail For Student |

Figure 3-95 Student Screen Menu Options

The options available under the Menu are:

- Edit Student Data This option allow the top row of data in the Student screen to be edited. For more information, see: Edit Student Records
- **Reports** The reports menu allows the Student Profile report and the Student Schedule to be generated for the student currently displayed in the screen.

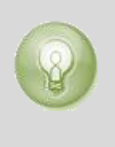

**Tip:** To select additional options for this report or to print the report for a group of students instead of an individual student, the report should be run from the Reports folder in the Synergy SIS Navigation Tree. For more information about running reports, see <u>Chapter Six: Reports</u>.

- Report Preferences This opens the User Password and Preferences Report Preferences tab. Use this tab to set the options used when printing various student profile reports.
- Attach Photo This option inserts a photo into the student record. For more information, see: <u>Attach a Photo</u>.
- Inactivate/Activate Student & No Show Student These options modify the student's enrollment as outlined in the section in this chapter on Enrolling & Withdrawing Students.
- **Delete Student Enrollment –** This is a simple delete of enrollment. It should be used in rare cases, only. Before using this option, see: <u>Delete Student Records</u>.
- **Workflows** A workflow process is a district-defined procedure that is broken down into steps and documented electronically. There are two types of workflows, student related workflows, and school related workflows.
- Screen Audit Detail For Student The Audit Trail History screen lists all of the changes made to the student's records, what was changed, who changed it, and the date and time the change was made.

The **Print button** at the top of the screen may be used to print the information on the Student screen. It prints exactly as it is displayed on the screen, and does not show the information available using the scroll bars.

|          | Figure 3-96 Print Button               |          |               |                 |      |                             |         |                      |            |               |               |               |                    |                  |      |
|----------|----------------------------------------|----------|---------------|-----------------|------|-----------------------------|---------|----------------------|------------|---------------|---------------|---------------|--------------------|------------------|------|
| Men      | Menu V @ @ > A Menu V @ @ > Menu Mode) |          |               |                 |      |                             |         |                      |            |               |               |               |                    |                  |      |
| Y        | Stu                                    | Iden     | t             |                 |      |                             |         |                      |            |               |               |               |                    |                  |      |
| Stud     | ent N                                  | ame: A   | bbott,        | Billy School: I | Нор  | e High School               | Home    | room: 215            | 5 1        | Feache        | er: Wisch     | nhusen,       | T. Cu              | stody!           |      |
| Der      | nogra                                  | phics    | Paren         | t/Guardian      | )the | r Info Eme                  | ergency | Enro                 | llm        | ent           | Enrollr       | nent Hi       | story              | Classes          | Do   |
| Last     | Nam                                    | е        |               | First Name      |      | Middle                      | e Name  | e Suff               | İХ         | Pe            | erm ID        |               | Grade              | •                | Ge   |
| Abb      | ott                                    |          |               | Billy           |      |                             |         |                      |            | 90            | )5483         |               | 12                 | ~                | Ма   |
| Pare     | ents a                                 | nd Gua   | rdians        |                 |      |                             |         |                      |            |               |               | Add           | Sh                 | iow Detail       | ٥    |
| ×        | Line                                   | Order    | Lives<br>With | Relation        |      | Parent<br>Name              | Туре    | Phone                | Co<br>Allo | ntact<br>owed | Ed.<br>Rights | Has<br>Custod | Mailii<br>Iy Allov | ngs<br>ved Decea | ised |
|          | 1                                      | 1        | <b>v</b>      | Mother          | *    | <u>Aaron.</u><br>Kathleen 🗰 | Home    | 480-<br>555-<br>1214 | ſ          | •             | 7             | •             | V                  |                  |      |
|          | 2                                      | 2        | <b>v</b>      | Father          | *    | <u>Aaron.</u><br>Phillip    | Cell    | 480-<br>555-<br>6767 | ſ          | •             | •             | <b>v</b>      | <b>v</b>           |                  | ]    |
| Siblings |                                        |          |               |                 |      |                             |         |                      |            |               |               |               |                    |                  |      |
| Lin      | e Stud                                 | lent Nam | ie            | Gender          | St   | reet Address                |         | City                 | ,          | Grad          | le            | Sch           | ool                |                  |      |
|          | Aaro                                   | on, lan  |               | Male            | 19   | 54 S Val V                  | ista Dr | Mes                  | sa         | 02            |               | Ada           | ams El             | ementary         | '    |
|          | Aaro                                   | on, Sus  | an            | Female          | 19   | 54 S Val V                  | ista Dr | Mes                  | sa         | 01            |               | Ada           | ams Ele            | ementary         | '    |
|          | Aaro                                   | on, The  | resa          | Female          | 19   | 54 S Val V                  | ista Dr | Mes                  | sa         |               |               |               |                    |                  |      |
| 4        | 4 <u>Abb</u>                           | ott, Ire | ne            | Female          | 12   | 3 S Main                    |         | Me                   | sa         | 09            |               | Нор           | be Higł            | n School         |      |

Figure 3-97 Printed Student Scree

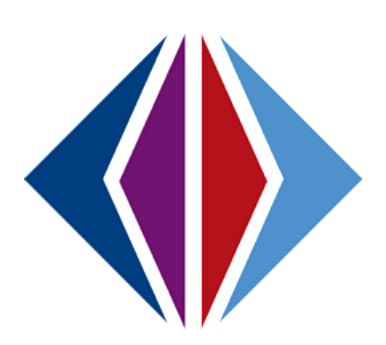

# Chapter Four: OTHER STUDENT MANAGEMENT SCREENS

In this chapter, the following topics are covered:

- Mass Assign Counselor
- Mass Email
- Native American
- Person Search
- ► Phone Search
- Student Notifications
- Student Phone Numbers
- Student Transportation

## MASS ASSIGN COUNSELOR

Instead of manually assigning counselors to students on the Other Info tab of the Student screen, counselors can be added or replaced in bulk using the Mass Assign Counselor screen. To mass assign counselors:

1. Go to the Mass Assign Counselor screen, found under Synergy SIS > Student.

| Menu 🔻 🔍 🔍 💓 😹                                             | Find Undo Add                 | Delete                 |                                  |
|------------------------------------------------------------|-------------------------------|------------------------|----------------------------------|
|                                                            |                               |                        | Status: Ready 😂 🖓 &              |
| WMass Assign C                                             | ounselor                      |                        |                                  |
| Definition Name: School Nam                                | ne: FullYear:                 |                        |                                  |
| Assignment Options Stud                                    | enta                          |                        |                                  |
| Definition Name                                            |                               |                        |                                  |
|                                                            |                               | Assign Counselor       | 3                                |
| Description 🕎 🏈                                            |                               |                        |                                  |
|                                                            |                               |                        |                                  |
|                                                            |                               |                        |                                  |
|                                                            |                               |                        |                                  |
|                                                            |                               | .::                    |                                  |
| Counselors                                                 |                               |                        | <b>\$</b>                        |
| Counselor From 🖕                                           | Counselor To 🔶                | Update Options:        |                                  |
|                                                            |                               |                        | *                                |
|                                                            |                               |                        |                                  |
| Conditions                                                 |                               |                        | <b>\$</b>                        |
| Please Note: All condition:                                | s are considered to be "ANI   | O" conditions for the  | purpose of this process. For     |
| example, if you add a cono<br>no results will be returned. | lition for last name starts w | ith 'A' and a conditio | n for last name starts with 'B', |
| Conditions                                                 |                               |                        | Add 🔇                            |
| X Line Property                                            | 🔶 Condition Type              | 🔶 Not 🤤                | Condition Value 🛛 👙              |

Figure 4-1 Mass Assign Counselor Screen

- 2. Click **Add** at the top of the screen to create a new mass assignment process. An unlimited number of mass assignment definitions can be setup. The new Mass Assign Counselor screen opens.
- 3. Enter a name for the process in **Definition Name**.

| Save Close                                      |     |
|-------------------------------------------------|-----|
| Mass Assign Counselor                           | ~   |
|                                                 |     |
| Assignment Options                              |     |
| Definition Name                                 |     |
|                                                 |     |
| Description 🕎 🛇                                 |     |
|                                                 |     |
|                                                 |     |
|                                                 |     |
|                                                 |     |
|                                                 | .11 |
| Counselors                                      | 0   |
| Counselor From 🖕 Counselor To 🖕 Update Options: |     |
|                                                 |     |

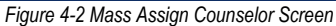

4. Type a **Description** of the process. The description may be checked for spelling by clicking w.

#### REPLACE COUNSELOR NAME

To replace a counselor name already assigned to students, select a counselor in both **Counselor From** and **Counselor To**.

To add a new counselor without replacing the current assignments, only select a counselor in **Counselor To**.

To select a counselor,

- 1. Click 🖛 next to the Counselor Name. The Find: Staff screen displays.
- 2. Enter all or part of Last Name, First Name.
- 3. Click Find. Search Results displays a list matching the criteria entered.
- 4. Double click anywhere on the line of the appropriate counselor record..
- 5. The screen closes and the counselor's name displays. This is a link that will open details of the staff member on the Staff screen.

| Find Close Select Clear Selection |               |             |             |  |  |  |  |  |  |
|-----------------------------------|---------------|-------------|-------------|--|--|--|--|--|--|
| Find: Staff                       |               |             |             |  |  |  |  |  |  |
| Find Criteria                     | Find Criteria |             |             |  |  |  |  |  |  |
| Last Name                         | First Name    | Middle Name |             |  |  |  |  |  |  |
| Mc                                |               |             |             |  |  |  |  |  |  |
| Search Results                    |               |             |             |  |  |  |  |  |  |
| Find Result                       |               |             | ۵           |  |  |  |  |  |  |
| Line Last Name                    | First Name    |             | Middle Name |  |  |  |  |  |  |
| 1 McBride                         | Russ          |             |             |  |  |  |  |  |  |
| 2 McGrew                          | Tom           |             |             |  |  |  |  |  |  |

Figure 4-3 Find Staff Screen Search Results

- If adding a counselor, select how to assign the counselor from the Update Options dropdown list. Select Update All to replace all counselor assignments or select Update Unassigned Only to assign the new counselor to only those students not assigned a counselor.
- 7. Save the new definition.

#### CONDITIONS

- 1. The students changed by this definition may be filtered by one or more conditions. All conditions must be met for the counselor change to occur. To add a new condition, click on **Add** in the Conditions section.
- 2. A new blank line is added to the Conditions section.

| Con                                                                                                    | Conditions O |              |                  |       |                 |               |  |  |  |  |
|----------------------------------------------------------------------------------------------------|--------------|--------------|------------------|-------|-----------------|---------------|--|--|--|--|
| Please Note: All conditions are considered to be "AND" conditions for the purpose of this process. For example, if you add a condition for last<br>name starts with 'A' and a condition for last name starts with 'B', no results will be returned. |              |              |                  |       |                 |               |  |  |  |  |
| Con                                                                                                    | ditio        | 15           |                  |       | Add             |               |  |  |  |  |
| X                                                                                                    | Line         | Property 😂 🛛 | Condition Type 🍦 | Not 🈂 | Condition Value | $\Rightarrow$ |  |  |  |  |
|                                                                                                    | 1            | <b>~</b>     | *                | ~     |                 |               |  |  |  |  |

Figure 4-4 Mass Assign Counselor Screen Add Condition

- 3. Select the field, or **Property**, to use as the criteria for the conditions such as the student's grade.
- 4. Set the method used to match the **Condition Value** to the value currently in the **Property** selected in the student record by using the **Not** and **Condition Type** columns together.

Selecting Not just adds a Not to the Condition Type.

For example, if the **Condition Type** is set to **Equal To** and **Not** is selected, the comparison would be set to Not Equal To. The Condition Type can be set to one of the following:

- Contains the property selected must contain the value entered.
- Equal To the property selected must be exactly the same as the value entered.
- Ends With the property selected must end with the value entered.
- **Greater or Equal** the property selected must be greater than or equal to the value entered.
- Greater Than the property selected must be greater than the value entered.
- In List the property selected must include one of the values entered in the Value field. List values are entered in the Value box separated by a comma.
- Less Than or Equal the property selected must be less than or equal to the value entered.
- Less Than the property selected must be less than the value entered.
- Starts With the property selected must start with the value entered.
- 5. Enter the **Condition Value** to compare to the value currently in the Property.
- 6. Click **Add** to add another condition.
- 7. Check  $\overline{\boxtimes}$  to remove a condition.
- 8. Click Save.

#### **S**TUDENTS

Specific students may be selected instead of using a condition.

1. Click the **Students** tab.

| ∀Mass Assign Counselor                                                                                                    |           |                   |       |         |       |  |  |  |  |
|----------------------------------------------------------------------------------------------------|-----------|-------------------|-------|---------|-------|--|--|--|--|
| Definition Name: Replace Counselor School Name: Hope High School FullYear: 2012-2013                                                |           |                   |       |         |       |  |  |  |  |
| Assignment Options Students<br>Definition Name                                                                                      |           |                   |       |         |       |  |  |  |  |
| Replace Counselor                                                                                                    |           | Assign Counselors |       |         |       |  |  |  |  |
| Any student included in this grid will be included in the results if he or she meets the criteria on the<br>Assignment Options tab. |           |                   |       |         |       |  |  |  |  |
| Students Chooser                                                                                                    |           |                   |       |         |       |  |  |  |  |
| X Line Student                                                                                                    | Counselor | Ge                | ender | Perm ID | Grade |  |  |  |  |

Figure 4-5 Mass Assign Counselor Screen Students Tab

- 2. Click Chooser on Students bar. Chooser screen opens.
- 3. Enter partial or complete data on any white field.
- 4. Click Find. Search Results displays a list of Student records matching criteria entered.

| Cł   | nooser                   |        |         |            |       |                            |                      |       |        |          |        |        |            |       |                            |                        |
|------|--------------------------|--------|---------|------------|-------|----------------------------|----------------------|-------|--------|----------|--------|--------|------------|-------|----------------------------|------------------------|
| Fin  | d Criteria               |        |         |            |       |                            |                      |       |        |          |        |        |            |       |                            | ٩                      |
| Las  | t Name                   |        | First N | lame       | M     | liddle Nar                 | me S                 | uffix | G      | ender    | 1      | Per    | m ID       | 0     | Grade                      | *                      |
| Cou  | unselor Fi               | rst N  | ame     |            |       |                            | Co                   | unse  | lor La | ast Nai  | me     |        |            |       |                            |                        |
| Sei  | arch Results             | 1      |         |            |       | Add Sele                   | ected Row            | (s) > |        | dd All F | low(s) | >>     |            |       |                            |                        |
| Line | Student                  | Suffix | Gender  | Perm<br>10 | Grade | Counselor<br>First<br>Name | Counselo<br>Last Nam | ×     | Line   | Student  | Suffix | Gender | Perm<br>10 | Grade | Counselor<br>First<br>Name | Counselor<br>Last Name |
|      | Abbott,<br>Billy C.      |        | Male    | 905483     | 12    | Jimmy                      | Jones                | 1     |        |          |        |        |            |       |                            |                        |
| 2    | (Abernathy,<br>Bruce V.) |        | Male    | 879138     | 12    | Jimmy                      | Jones                |       |        |          |        |        |            |       |                            |                        |
| 3    | Ackley,<br>Brian R.      | -      | Male    | 913948     | 12    | Jimmy                      | Jones                |       |        |          |        |        |            |       |                            |                        |

Figure 4-6 Chooser Screen

- 5. Click anywhere on the appropriate record to highlight.
- 6. Press CTRL down while clicking records to select multiple records at a time.
- 7. Click Add Selected Row(s) >

OR

Click Add All Row(s) >> . This will move all records found in Find Result column to Selected Items column.

Multiple searches may be made until all student records have been found and added to Selected Items column.

- 8. Check 🖻 to delete an undesired record from Selected Items column, if needed.
- 9. Click Select. This will close the Chooser screen and records selected will be listed.

| Mass Assign Counse                                                  | lor                        |                   |                  |           |
|---------------------------------------------------------------------|----------------------------|-------------------|------------------|-----------|
| Definition Name: Replace Counselor S<br>Assignment Options Students | School Name: Hope High Sch | nool FullYear: 20 | 12-2013          |           |
| Definition Name                                                     |                            |                   |                  |           |
| Replace Counselor                                                   | Assign Co                  | unselors          |                  |           |
| Any student included in this grid will<br>Assignment Options tab.   | be included in the results | if he or she me   | ets the criteria | a on the  |
| Students                                                            |                            |                   |                  | Chooser 🔇 |
| X Line Student                                                      | Counselor                  | Gender            | Perm ID          | Grade     |
| Abbott, Billy C.                                                    | Jones, Jimmy               | Male              | 905483           | 12        |
| 2 Bailey, Evelyn                                                    | Jones, Jimmy               | Female            | 872658           | 12        |

Figure 4-7 Mass Assign Counselor Screen Students Added

- 10. To run the definition, click **Assign Counselors**.
- 11. To delete a definition, click **Delete** at the top of the screen.
- 12. To edit the name of a definition, click **Menu** and select **Edit Mass Assign Counselor Definition Data**. The color of the Definition Name field changes from gray to white, signifying that the field is editable.
- 13. When the change is complete, click **Save**.

| Menu 🔻                                      |                                     |  |  |  |  |  |  |
|---------------------------------------------|-------------------------------------|--|--|--|--|--|--|
| Edit Ma                                     | ss Assign Counselor Definition Data |  |  |  |  |  |  |
| View Audit Detail For Mass Assign Counselor |                                     |  |  |  |  |  |  |
|                                             | Figure 4-8 Menu Options             |  |  |  |  |  |  |

### MASS EMAIL

The Mass Email screen gives staff an easy method to send an email message to all students and/or parents who have an email address recorded in Synergy SIS. Emails may be sent to students and parents through the Communication screen in the TeacherVUE portal for a single class. The Mass Email sends a message to the students and parents for the organization in focus. There is an option to filter by student groups and/or sections, also.

| ∕⊽Mass Email                                                                                                    | «                         |
|----------------------------------------------------------------------------------------------------|---------------------------|
| Options Extra Filters Attachments                                                                                                    |                           |
| Check 'Students', 'Parents', or both in 'Group to Email'. Check appropriate grade levels, if desired. (Use Filters' tab for selecting 'Student Groups' and/or classes.) Complete the 'Email Options' fields. Click 'Se | the 'Extra<br>and Email'. |
| Filters                                                                                                    | ۵                         |
| Group to Email       Grade         Students       KP         Parents       03         04       05         08       09         10       11         12+                                                                  |                           |
| Email Options                                                                                                    | 0                         |
| Email Content Type Message Subject                                                                                                    |                           |
|                                                                                                    |                           |
| Message Body 🕎 🛇                                                                                                    |                           |
|                                                                                                    |                           |
|                                                                                                    |                           |
|                                                                                                    |                           |
| From Staff Override From Email Address                                                                                                    |                           |
| ✓                                                                                                    |                           |

Figure 4-9 Mass Email Screen

Automated email messages are sent to parents, notifying them of disciplinary incidents or student absences. Parents can customize which automated messages they receive through the ParentVUE portal, and the district can customize the messages through the Email Content screen.

For more about these additional options, please see the *Synergy SIS* – *System Administrator Guide* for how to customize the automated messages or the *ParentVUE and StudentVUE Portal Guide* for how parents can customize their options. The *Synergy SIS* – *TeacherVUE User Guide* outlines how teachers can send email messages to the parents and students in their classes.

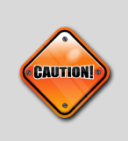

**Caution:** E-mail sent through the Mass Email screen is considered Immediate Email, and is sent using the Immediate Email schedule configured through the System Configuration screen. For more information about setting the Immediate Email schedule, please see *Synergy SIS – System Administrator Guide*.

#### SEND EMAIL MESSAGE

| ✓Mass Email (                                                                                                    |
|----------------------------------------------------------------------------------------------------|
| Options Extra Filters Attachments                                                                                                    |
| Check 'Students', 'Parents', or both in 'Group to Email'. Check appropriate grade levels, if desired. (Use the 'Extra Filters' tab for selecting 'Student Groups' and/or classes.) Complete the 'Email Options' fields. Click 'Send Email'. |
| Filters                                                                                                    |
| Group to Email       Grade → ♥         ✓ Students       PS TK 01 K 02         ✓ Parents       03 04 05 06 07         08 09 10 11 ✓ 12         12+                                                                                           |
| Email Options Q                                                                                                    |
| Email Content Type Message Subject                                                                                                    |
| HTML 1/2 Day Scheduled                                                                                                    |
| Message Body 🕎 🛇                                                                                                    |
| Friday has been scheduled as a half day for all students. Please be sure to pick up your child by noon on Friday.                                                                                                    |
| From Staff                                                                                                    |
| ×                                                                                                    |
| Override From Email Address                                                                                                    |
|                                                                                                    |

Figure 4-10 Mass Email Screen Send Mass Email

- 1. Go to Synergy SIS > Student > Mass Email > Options tab.
- 2. Select the **Group To Email** from the drop-down list. Messages can be sent to **Students**, **Parents**, or **Both Students and Parents**.
- 3. Check the **Grade** levels to include in the message. To check or uncheck all of the grades, click □↔☑.
- 4. Select the format of the message from the **Email Content Type** drop-down list. Messages can be sent in either **HTML** or **Text** format.
- 5. Enter the Message Subject.
- 6. Enter the Message Body. The message can be checked for spelling by clicking 🖾.
- 7. Select the staff member sending in From Staff.
- 8. To override the email address used to send the message from (and control where replies are sent), enter a different email address in **Override From Email Address**.

#### **EXTRA FILTERS**

1. To apply additional filters to the email message. click the Extra Filters tab.

| <b>∀Mas</b> | s Email       |             |              |         |              |           | æ |
|-------------|---------------|-------------|--------------|---------|--------------|-----------|---|
| Options E   | Extra Filters | Attachments |              |         |              |           |   |
| Student Gr  | roups         |             |              |         |              | Chooser   | ٢ |
| X Line      | Code          |             | Description  |         |              |           |   |
| Class Sele  | ction         |             |              |         |              | Chooser   | ۵ |
| X Line      | Section ID    | Course ID   | Course Title | Teacher | Begin Period | Term Code |   |

Figure 4-11 Mass Email Screen Extra Filters

2. To filter using a Student Group, click **Chooser**. Chooser screen opens.

- 3. Enter all or part of any information in the white fields.
- 4. Click Find. Search Results displays a list of groups matching criteria entered.
- 5. Click anywhere on appropriate record to highlight.
- 6. Press CTRL down while clicking records to select multiple records at a time.
- 7. Click Add Selected Row(s) >

#### OR

Click Add All Row(s) >> . This will move all records found in Find Result column to Selected Items column.

8. When all the groups needed are in the Selected Items grid, click **Select**. The Chooser screen closes and the groups display.

| Chooser        |                      |                     |   |                   |             |          |
|----------------|----------------------|---------------------|---|-------------------|-------------|----------|
| Find Criteria  |                      |                     |   |                   |             | G        |
| Code           | Description          |                     |   |                   |             |          |
| A              |                      |                     |   |                   |             |          |
| Search Results | 1                    | Add Selected Row(s) | > | Add All Row(s) >> |             |          |
| Find Result    |                      | Ģ                   |   | Selected Items    |             | <b>Q</b> |
| Line Code      | Description          |                     | • | X Line Code       | Description |          |
| 1 AFTR         | After School Program |                     |   |                   |             |          |
| 2 AVID         | GIVA                 |                     |   |                   |             |          |

Figure 4-12 Chooser Screen

9. Repeat this procedure to filter by Class Selection.

#### ADD ATTACHMENT

1. To add an attachment to the message, click on the Attachments tab.

| <sup></sup> ™Mass Email      |        |           | («    |
|------------------------------|--------|-----------|-------|
| Options Extra Filters Attack | hments |           | <br>  |
| Email Attachments            |        |           | Add 🙆 |
| Line Delete                  |        | File Name | ¢     |

Figure 4-13 Mass Email Screen Attachments Tab

- 2. Click Add. The Attach Document screen opens in a separate window.
- 3. Click **Browse** to select the file to attach.

| Attach document                                                                                     |  |
|----------------------------------------------------------------------------------------------------|--|
| Steps To Upload Image:<br>1) Click Browse and select the file you wish to upload<br>2) Click Upload |  |
| Browse                                                                                              |  |
| Upload                                                                                              |  |

Figure 4-14 Attach Document Screen

- 4. Find the file on the local computer, and click **Open** or **OK**.
- 5. Once the file name is listed, click **Upload**.

6. The file uploaded is listed in the Email Attachments grid. To add another attachment, click **Add** again. To remove an attachment, click **Delete**.

| Menu V Send Email                            | Status: Ready | - G <sub>a</sub> 🦓 | 0 |
|----------------------------------------------|---------------|--------------------|---|
| ✓Mass Email                                  |               |                    | « |
| Options Extra Filters Attachments            |               |                    |   |
| Email Attachments                            |               | Add                | ٢ |
| Line Delete File Name                        |               |                    | € |
| 1 Deicte School Calendar.docx                |               |                    |   |
| Figure 4-15 Mass Email Screen Attachment Tab |               |                    |   |

7. To send the email, click **Send Email** at the top of the screen.

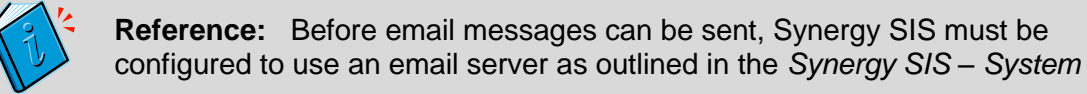

# NATIVE AMERICAN

If the student belongs to a Native American tribe, their tribal affiliation can be recorded in the Native American screen.

1. Go to the **Native American** screen, found under Synergy SIS > Student.

| <b>Native</b> A  | merican                |                        |            |               |        | (4 |
|------------------|------------------------|------------------------|------------|---------------|--------|----|
| Student Name: At | bott, Billy C. School: | Hope High School Statu | s: Active  | Homeroom: 215 |        |    |
| Native American  | Information            |                        |            |               |        |    |
| Last Name        | First Name             | Middle Name            | Suffix     | Perm ID       | Grade  |    |
| Abbott           | Billy                  | C                      |            | 905483        | 12     | ~  |
|                  |                        |                        |            |               | Gender |    |
|                  |                        |                        |            |               | Male 🗸 |    |
| Identification   |                        |                        |            |               |        | 0  |
| CIB Tribal Comm  | unity Degree           | Tribal Code Triba      | al Enrollr | nent Number   |        |    |
|                  | *                      |                        |            |               |        |    |
| Tribal Comment   |                        |                        |            |               |        |    |
|                  |                        |                        |            |               |        |    |
|                  |                        |                        |            |               |        | 0  |
| Funding          | Supplies W Rele        | ase Form               |            |               |        | 6  |
| Title VII        | Fall Subr              | nitted? Release Form   | n Date     |               |        |    |
| Impact Aid       | Spring                 |                        | 1          |               |        |    |
| Johnson-O'Ma     | lley                   |                        |            |               |        |    |

Figure 4-16 Native American Screen

2. Check to make sure the current **focus** is set to a school and not the district. The focus is indicated in the top right-hand corner of the screen.

| Synergy<br>Education Platform                                                                                                    |                             | Hope High School<br>Year:2011-2012<br>User Admin User<br>Show active and inactive |  |  |
|----------------------------------------------------------------------------------------------------|-----------------------------|-----------------------------------------------------------------------------------|--|--|
| Synergy       Ecupoint       Year:2011-2012         Education Platform       School District       UserAdmin User         Image: School District       Lock       Sign Out         Support       Help |                             |                                                                                   |  |  |
| Figu                                                                                                    | re 4-17 Checking Current Fo | cus                                                                               |  |  |

- 3. All white fields are editable. The information that can be recorded is:
  - **CIB** Check if a Certificate of Tribal Blood is on record.
  - **Tribal Community** Select the name of the student's tribal affiliation. This list can be customized by the district.
  - Degree Enter the degree of tribal affiliation
  - **Tribal Code** Enter the code for the tribe if available
  - Tribal Enrollment Number Enter the student's tribal enrollment number
  - Tribal Comment Enter any comments
  - **Funding** Check the funding, either Title VII, Impact Aid, or Johnson O'Malley, for which the student is eligible.
  - **Supplies** Check the semesters, either Fall or Spring, for which the student needs supplies
  - Release Form Check Submitted if the student submitted a release form, and enter the Release Form Date (the date the student signed the form) in (MMDDYY) or click
     and select date.
  - Once all of the information has been added or updated, click **Save** at the top of the screen.

### **PERSON SEARCH**

To find all the people of a certain name, gender, or SIS number, use the Person Search screen.

- 1. Go to the **Person Search** screen, found under Synergy SIS > Student.
- 2. The Number of Records to Find can be adjusted in this search screen.

| Find                                                  | Status. Ready                                                                                                    |
|-------------------------------------------------------|----------------------------------------------------------------------------------------------------|
| VPerson Search                                        |                                                                                                    |
| Person Search                                         |                                                                                                    |
| Search Criteria                                       | Q                                                                                                    |
| Last Name                                             | First Name                                                                                                    |
|                                                       |                                                                                                    |
| Middle Name                                           | Gender                                                                                                    |
|                                                       | ×                                                                                                    |
| SIS Number                                            | Birth Date                                                                                                    |
|                                                       |                                                                                                    |
| Student Staff Parent                                  |                                                                                                    |
|                                                       |                                                                                                    |
| Number of Records To Find 100                         |                                                                                                    |
| Search Results                                        | Q                                                                                                    |
| SIS Birth Organizati                                  | Attendance Student Programs Student                                                                                                    |
| Line Person Type Name Number Gender Date Address Name | Daily         Period         Student<br>Programs         English<br>Language         Free and<br>Reduced         Course         Classes           Language         Reduced         GATE         History         Classes |
| Figure 4-18 Pers                                      | on Search Screen                                                                                                    |

- 3. Enter partial or complete information on any field in the Search Criteria.
- 4. Filter the records returned by checking **Student**, **Staff**, or **Parent**. If they are left unchecked, all areas are searched. More than one may be checked.
- 5. Click **Find** at the top of the screen to view the records matching the criteria entered.
- 6. To find additional person information, click on the Person Type icon.

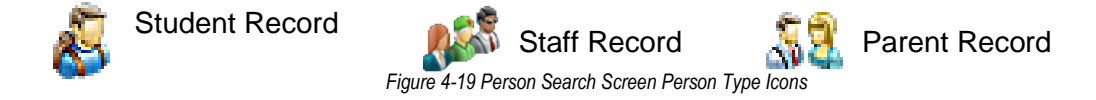

|                | <b>Note:</b> Student records have additional icons in the Search Results list. Clicking on any one of those icons opens the student's record in that screen. |               |        |            |                                        |                                  |                |                  |                     |                                                |                                       |      |                              |                    |
|----------------|----------------------------------------------------------------------------------------------------|---------------|--------|------------|----------------------------------------|----------------------------------|----------------|------------------|---------------------|------------------------------------------------|---------------------------------------|------|------------------------------|--------------------|
| Person<br>Type | Name                                                                                                    | SIS<br>Number | Gender | Birth Date | Address                                | Organization<br>Name             | Atter<br>Daily | ndance<br>Period | student<br>Programs | Student Pro<br>English<br>Language<br>Learners | grams<br>Free and<br>Reduced<br>Meals | GATE | Student<br>Course<br>History | Student<br>Classes |
| &              | Abbott,<br>Billy C.                                                                                                    | 905483        | Male   | 05/11/1994 | 1958<br>Val Vista<br>Mesa, AZ<br>85234 | Hope High<br>School<br>2011-2012 |                |                  | AŬ                  | E#                                             | é                                     | *    | -                            | <b>æ</b>           |

Figure 4-20 Person Search Screen Additional Student Icons

### PHONE SEARCH

To find all the phone numbers for a person, or to find the person associated with a phone number, use the Phone Search screen. To search for a matching record:

1. Go to the Phone Search screen, found under Synergy SIS > Student.

| Find                |             |             |        |            | Form Status: Ready |
|---------------------|-------------|-------------|--------|------------|--------------------|
| VPhone S            | Search      |             |        |            |                    |
| Search              |             |             |        |            |                    |
| Search Criteria     |             |             |        |            | ٥                  |
| Phone               | Person Type | Phone Type  |        |            |                    |
|                     | ×           | ~           |        |            |                    |
| Last Name           | First Name  | Middle Name | Gender |            |                    |
|                     |             |             |        | *          |                    |
| Search Results      |             |             |        |            |                    |
| Line Type of Person | Name        | Phone       | F      | Phone Type | Note               |

Figure 4-21 Phone Search Screen

- Enter partial or complete information on any field in the Search Criteria. For example, selecting a Person Type of Staff and a Phone Type would list all staff cell phone numbers. Any combination of information may be used.
- 3. Click **Find** at the top of the screen to view the records matching the criteria.
- 4. To view more details click on the **Name** of the person. This is a link to bring up the person's records.

| Fin        | đ           |                 |            |        |        | Form Status | s: Ready (Update I | Mode)   |
|------------|-------------|-----------------|------------|--------|--------|-------------|--------------------|---------|
| <b>Pho</b> | one Se      | arch            |            |        |        |             |                    |         |
| Search     |             |                 |            |        |        |             |                    |         |
| Search C   | Criteria    |                 |            |        |        |             |                    | 0       |
| Phone      |             | Person Type     | Phone Type | ÷      |        |             |                    |         |
|            |             | Staff 🛛 👻       | Cell       | ~      |        |             |                    |         |
| Last Nam   | ne          | First Name      | Middle N   | lame   | Gender |             |                    |         |
|            |             |                 |            |        |        | ~           |                    |         |
|            |             |                 |            |        |        |             |                    |         |
| Search F   | Results     |                 |            |        |        |             |                    | <u></u> |
| Line Typ   | e of<br>son | Name            |            | Phone  |        |             | Phone Type         | Note    |
| 1 📢        |             | Aderson, Gordon |            | 623-55 | 5-4758 |             | Cell               |         |

Figure 4-22 Phone Search Screen Search Results

## **STUDENT NOTIFICATIONS**

Student notifications can be created to alert staff about special types of student circumstances. The student notification icon is then displayed on any screen where the student is in focus. To add a notification regarding a student.

1. Go to the **Student Notifications** screen, found under Synergy SIS > Student.

| <b>∀</b> Student | Notifications        |            |                   |          |                | «             |
|------------------|----------------------|------------|-------------------|----------|----------------|---------------|
| Student Name: Sc | hool: Homeroom: Teac | her:       |                   |          |                |               |
| Notifications    |                      |            |                   |          |                |               |
| Last Name        | First Name           | Middle Nam | ne Suffix Perm ID | Grade    |                |               |
| J                |                      |            |                   | ~        |                |               |
| Student Notifica | tions                |            |                   |          | Add Show Detai | i 🙆           |
| X Line           | Begin Date           | \$         | Notification      | <b>₽</b> | End Date       | $\Rightarrow$ |

Figure 4-23 Student Notifications Screen

2. Find the student's records using either **Scroll** or **Find mode** as outlined in Chapter Two of this guide.

| Student Noti            | fications            |                      |                  |        |                 |          |             | «      |
|-------------------------|----------------------|----------------------|------------------|--------|-----------------|----------|-------------|--------|
| Student Name: Abbott, B | illy C. School: Hope | e High School Ho     | omeroom: 108     | Teache | r: Nebelung, M. |          |             |        |
| Notifications           |                      |                      |                  |        |                 |          |             |        |
| Last Name               | First Name           | Middle Name Su       | uffix Perm ID    | (      | Grade           |          |             |        |
| Abbott                  | Billy                | C                    | 905483           | ŀ      | 12 💌            |          |             |        |
| Student Notifications   |                      |                      |                  |        |                 | A        | Add Show De | tail 🔕 |
| X Line Begin            | Date 🔶               |                      | Notification     |        |                 | <b>₽</b> | End Date    | ¢      |
| 1 10/24/2012            | 📝 Recei              | iving Special Educat | tion Services    | *      |                 |          | 7           |        |
| 2 10/24/2012            | Englis               | h Language Learne    | er               | *      |                 |          | 7           |        |
| 3 11/08/2012            | Peanu                | ut Alergy            |                  | *      |                 |          | P           |        |
| 4 03/15/2013            | Medic                | al Alert - Contact N | urse for Details | *      |                 |          | P           |        |

Figure 4-24 Student Notifications Screen

3. To add a new notification, click **Add** in the Student Notifications grid. A new blank line is added to the grid.

| Stu                     | ident l | Notifications  |                                           |          | Add | Show De | tail G |
|-------------------------|---------|----------------|-------------------------------------------|----------|-----|---------|--------|
| $\left  \times \right $ | Line    | Begin Date 🛛 🍦 | Notification                              |          | End | l Date  |        |
|                         | 1       | 10/24/2012 🕎   | Receiving Special Education Services      | <b>*</b> |     | 7       |        |
|                         | 2       | 10/24/2012 🗊   | English Language Learner                  | ¥        |     | 12      |        |
|                         | 3       | 11/08/2012 🗊   | Peanut Alergy                             | ¥        |     | 7       |        |
|                         | 4       | 03/15/2013 🕎   | Medical Alert - Contact Nurse for Details | ¥        |     | 7       |        |
|                         | 5       | 5/3/2013       |                                           | ¥        |     | 7       |        |

Figure 4-25 Student Notifications Screen

- 4. By default, the **Begin Date** is set to today's date. To edit it, enter date (MMDDYY) or click and select date.
- 5. Select the Notification type. This list is customizable for each district.
- 6. If this is a temporary condition, an end date can be assigned to the notification by entering the **End Date** (MMDDYY) or click and select date.
- 7. Click **Save** to save the notification.
- 8. To delete a notification, check  $\mathbf{\overline{\Xi}}$  on line of notification to delete.
- 9. Click Save.

- 10. To add a comment or additional detail about the notification, click the **line number** of the record you wish to edit. The line highlights.
- 11. Click Show Detail

OR

Double-click the line number. The detail view opens on the right side of the screen.

| Student Notification               | ns                                                         | («          |
|------------------------------------|------------------------------------------------------------|-------------|
| Student Name: Abbott, Billy C. Sch | nool: Hope High School Homeroom: 108 Teacher: Nebelung, M. |             |
| Notifications                      |                                                            |             |
| Last Name First Nam                | ne Middle Name Suffix Perm ID Grade                        |             |
| Abbott Billy                       | C 905483 12 💌                                              |             |
| Student Notifications              | Add Hi                                                     | de Detail 🔕 |
| Line Begin Date                    | Notification: Medical Alert - Contact Nurse for Details    |             |
| 2 10/24/2012                       | Details                                                    | 6           |
| 3 11/08/2012                       | Begin Date End Date                                        |             |
| 4 03/15/2013                       | 03/15/2013 🍞                                               |             |
|                                    | Comment                                                    | 6           |
|                                    | Comment 🐺 🕥                                                |             |
|                                    |                                                            |             |
|                                    |                                                            | .4          |
|                                    | Rules                                                      | 6           |
|                                    | Added By Rule Rule Name                                    |             |

Figure 4-26 Student Notifications Screen Detailed Screen

12. Comments about the notification can be added. Click 🖾 to spell check. Click 🔮 for more space.

If this notification was generated because of a rule, **Added By Rule** is checked and the **Rule Name** is displayed in the Rules section.

13. Click Save.

### **STUDENT PHONE NUMBERS**

To quickly screen all of the contact information for a student,

1. Go to the **Student Phone Numbers** screen, found under Synergy SIS > Student.

| ∜Student Pł          | none Numbers             | 6                     |                       | «                       |
|----------------------|--------------------------|-----------------------|-----------------------|-------------------------|
| Student Name: Abbott | t, Billy C. School: Hope | e High School Status: | Active Room Na        | me: 108                 |
| Last Name<br>Abbott  | First Name<br>Billy      | Middle Name Suffix    | Perm ID G<br>905483 1 | 2 V                     |
| Numbers              |                          |                       |                       | ۵                       |
| Line Relationship    | Name                     | Phone Number          | Phone Type            | Comment                 |
| 1 Mother             | Aaron, Kathleen          | 602-555-1234          | Home                  | Has Custody, Lives With |
| 2                    |                          | 480-555-1233          | Cell                  | Has Custody, Lives With |
| 3 Father             | Aaron, Phillip           | 480-555-1234          | Cell                  | Has Custody, Lives With |
| 4                    |                          | 602-555-1234          | Home                  | Has Custody, Lives With |
| 5                    |                          | 602-555-1234          | Work                  | Has Custody, Lives With |
| 6 Doctor             | Mesa Peds                | 949-555-0831 (222)    | Office                |                         |
| 7 Dentist            | Dr Jones                 | 555-9833              | Office                |                         |
| 8 Relative           | Lauretta Jones           | 480-555-1545          | Home                  |                         |
| 9 Self               | Abbott, Billy C.         | 480-555-1235          | Home                  |                         |
| 10                   |                          | 480-555-1234          | Cell                  |                         |
| 11                   |                          | 602-555-1234          | Pager                 |                         |
| 12 Friend            | Darryl King              | 480-555-1962          | Home                  |                         |

Figure 4-27 Student Phone Numbers Screen

If a student is in focus already, all of the related phone numbers are displayed.

2. To search for another student's records, use **Scroll** or **Find Mode**.

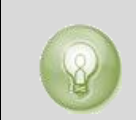

**Tip:** This is a good screen to add to the Quick Nav menu so that the student phone numbers are always available at one click.

## **STUDENT TRANSPORTATION**

The Student Transportation screen records all of the details regarding the student's transportation such as bus route and bus stop. This is the same information that is recorded on the Other Info tab of the Student screen, and any changes on this screen will display in the Student screen. The information is displayed in a separate screen to allow different user groups to modify transportation information separately from other student information.

To modify this information

1. Go to the Student Transportation screen, found under Synergy SIS > Student.

| Student Transportation                       |                          |                   |                  |                  |                   | (         |
|----------------------------------------------|--------------------------|-------------------|------------------|------------------|-------------------|-----------|
| tudent Name: Abbott, Billy C. School: Hope H | ligh School Homeroom: 40 | 3 Teacher: Sulliv | an, J.           |                  |                   |           |
| Fransportation Information                   |                          |                   |                  |                  |                   |           |
| ast Name First Name                          | Middle Name Suffix       | Perm ID           | Grade            | Gende            | r                 |           |
| bbott Billy                                  | C                        | 905483            | 12               | Male 🖌           | <b>~</b>          |           |
| Student Address Information                  |                          |                   |                  |                  |                   | 0         |
| ddress City                                  | State ZIP                | Code +4           | Grid Code        |                  |                   |           |
| 953 S Val Vista Dr Mesa                      | AZ 💌 852                 | 34                | 741B             | Map it!          |                   |           |
| School Information                           |                          |                   |                  |                  |                   | - (       |
| ichool Staff Name                            |                          |                   |                  |                  |                   |           |
| lope High School Sullivan, J.                |                          |                   |                  |                  |                   |           |
| ransportation                                |                          |                   |                  |                  |                   | (         |
| ransport Code                                | Transportation Reques    | st Date           | Transpo          | ortation Start I | Date              |           |
| ✓                                            |                          |                   |                  |                  |                   |           |
| Pick Up Information                          | ٩                        | Drop Off Infor    | mation           |                  |                   |           |
| ransportation Type Bus Route                 |                          | Transportation    | n Type Bus Rou   | ite              |                   |           |
| ×                                            |                          |                   | *                |                  |                   |           |
| us Stop                                      |                          | Bus Stop          |                  |                  |                   |           |
|                                              |                          |                   |                  |                  |                   |           |
| ick Up Time Pick Up Location Type            |                          | Drop Off Time     | Drop Off Locat   | ion Type         |                   |           |
| ✓                                            |                          |                   |                  | ~                |                   |           |
| ick Up School                                |                          | Drop Off Scho     | ol               |                  |                   |           |
| ✓                                            |                          |                   |                  | ~                |                   |           |
| ddress                                       |                          | Address           |                  |                  |                   |           |
|                                              |                          |                   |                  |                  |                   |           |
| ity State Zip Code M                         | an Iti                   | City              | State            | Zip Code         | Man Iti           |           |
|                                              | p te                     |                   | ~                | <u>_</u>         | hap it:           |           |
| Comment 👰 🙆                                  |                          | Comment 🌆 (       | 3                | ,                |                   |           |
|                                              |                          |                   | 9                |                  | *                 |           |
|                                              | -                        |                   |                  |                  |                   |           |
|                                              | _                        |                   |                  |                  |                   |           |
| Transportation Descare Orde Transport        | viation Descen Data      | Tuenenentetier    | Deces Orde       | Trener           | eutotion Dessen ( | l<br>Dete |
| ransportation Reason Code Transpo            | rtation Reason Date      | I ransportation   | n Reason Code    | i ransp          | ortation Reason L | Jate      |
|                                              | P                        |                   |                  | <b></b>          |                   |           |
| Responsible Person                           |                          | Responsible F     | erson            |                  |                   |           |
|                                              |                          | <u> </u>          |                  |                  |                   |           |
| Phone                                        |                          | Phone             | _                |                  |                   |           |
|                                              |                          |                   |                  |                  |                   |           |
| Special Transportation Requirements          |                          |                   |                  |                  |                   |           |
| Transportation Requirements                  |                          |                   |                  |                  | Add               |           |
| X Line Si                                    | ecial Transportation Req | uirements         |                  | 4                | Note              | ŧ         |
| Leave Unattended (at Pick Up and Drop (      | Off) 🗖 Wheelchair        |                   |                  |                  |                   |           |
| Special Requirements Comment                 | (à                       | Transportatio     | n Logistics Info | mation           |                   | -         |
| Special Requirements Comment 🗐 🔇             |                          | Special Progr     | am Teacher 🔶 I   | Primary Phon     | е                 |           |
|                                              | *                        |                   |                  |                  |                   |           |
|                                              |                          | School Start 1    | ime Sch          | ool Dismiss T    | ime               |           |
|                                              | <b>T</b>                 |                   |                  |                  |                   |           |
|                                              |                          | Nevt School o     | f Attendance     |                  |                   |           |
|                                              |                          |                   | Allenualite      |                  |                   |           |
|                                              |                          | Form Comple       | ted By           |                  |                   |           |
|                                              |                          | Comple            | си ру            |                  |                   |           |
|                                              |                          | 1                 |                  |                  |                   |           |
| Additional Addresses                         |                          |                   |                  | A                | dd Show Deta      | 11        |
|                                              | Zip                      | Transport         |                  | Transportation   | 1 Days            |           |

Figure 4-28 Student Transportation Screen
2. Check to make sure the current **focus** is set to a school and not the district. The focus is indicated in the top right-hand corner of the screen.

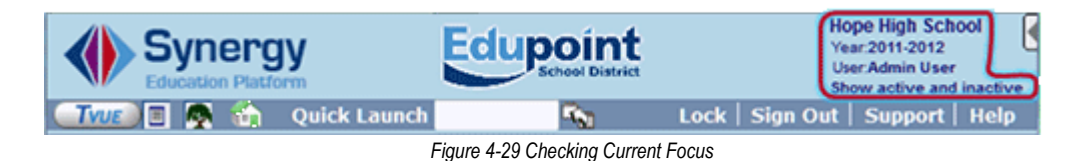

# 3. Change to Update mode by clicking **Edit** at the top of the screen. If the button is not available, Update mode is already turned on.

4. Click on the data to modify in the boxes with the white background and change the information as desired. Boxes with a gray background cannot be changed.

### Transport Code

- 5. Click the **Transport Code** drop-down and select appropriate code. This indicates the student's eligibility for district-provided transportation.
- 6. Enter the **Transportation Request Date** (MMDDYY) or click the **Calendar** and select the date.
- 7. Enter the **Transportation Start Date** (MMDDYY) or the **Calendar** and select the date.

### **Pick Up Information**

- 8. Click the Transportation Type drop-down and select bus, train, etc.
- 9. Enter the appropriate **Bus Route**.
- 10. Enter any **Bus Stop** information, if appropriate.
- 11. Enter the **Pick Up Time** (military time 1330 or regular time 1:30P)
- 12. Click the **Pick Up Location Type** and select curb to curb, door to door, etc.
- 13. Click the **Pick Up School** drop-down and select, if student is arriving from another school location.
- 14. Enter the Address, City State and Zip Code information of the pickup location.
- 15. Click the Map It! button to verify location, if desired.
- 16. Include any **Comment** regarding special instructions for the pick-up. Click the **Spell Check** to check spelling. Click the drop-down for additional space.
- 17. Click the **Transportation Reason Code** drop-down and select, if appropriate. Typically, the student is not eligible for transportation but has district authorization such as a boundary exception.
- 18. Enter the Transportation Reason Date if Transportation Reason Code (above) is completed.
- 19. Enter name of the Responsible Person for the student at the pick-up point.
- 20. Enter the Phone number of the Responsible Person.
- 21. Repeat above instructions for Drop Off Information section

### **Special Transportation Requirements**

- 22. Check any Special Transportation Requirements that are appropriate.
- 23. Enter a **Special Requirements Comment**, if necessary. Click the **Spell Check** 1 to check spelling. Click the drop-down I for additional space.

### **Transportation Logistics Information**

- 24. If the student is receiving transportation because of special program participation, click **(**next to **Special Program Teacher**. Find: Staff screen opens.
- 25. Enter all or part of the Special Program Teacher's Last Name, First Name, and Middle Name.
- 26. Click **Find** or press **ENTER**.
- 27. Click the line of the appropriate staff name. The line highlights.
- 28. Click the **line** again or click **Select**. The Find: Staff screen closes and staff name displays in field.
- 29. Enter the **Primary Phone** number.
- 30. Enter the School Start Time (military time 1330 or regular time 1:30P.)
- 31. Enter the Dismiss Time.
- 32. Enter the Next School of Attendance, if appropriate.
- 33. Enter name of staff member responsible for completing this information in **Form Completed By**.

### **Additional Addresses**

This can be helpful for students who may go to a day care or a vocational setting.

- 34. Click **Add** on the Additional Addresses bar to enter information, if the student is picked up or dropped off at any additional locations.
- 35. Click **Save** when complete.

# Chapter Five: PARENTS

In this chapter, the following topics are covered:

- Screen Parent Records
- Edit Parent Records
- Delete Parent Records
- Add Parent Records
- Parent Screen Menu Options

While parent/guardian information is available on the Student screen Parent/Guardian tab, the Parent screen provides the ability to view and enter additional details. These include the parent's home, mail and email addresses, phone numbers, information on related children and a parent contact log. ParentVUE account details are available here including the ability to print an Activation Key letter. (Note: Additional ParentVUE information is located in the Synergy SIS - ParentVUE & StudentVUE Administrator Guide and the ParentVUE and StudentVUE Portal.) To access the Parent screen:

1. Open the Synergy SIS Navigation Tree by clicking on the Tree.

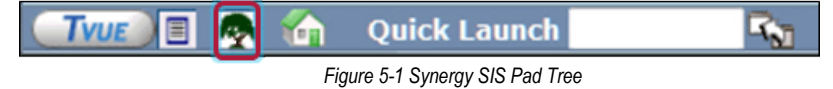

2. Expand the Synergy SIS folder by clicking on the name **Synergy SIS** or the blue triangle pointing next to the word. Once clicked, the triangle will turn green and point downward.

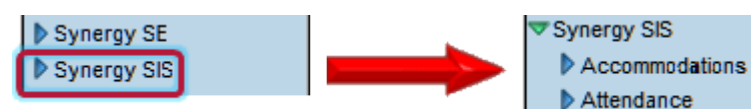

Figure 5-2 Expand Synergy SIS Folder

3. Under the Synergy SIS folder, click on the name **Parent** or click on the blue triangle pointing right next to it.

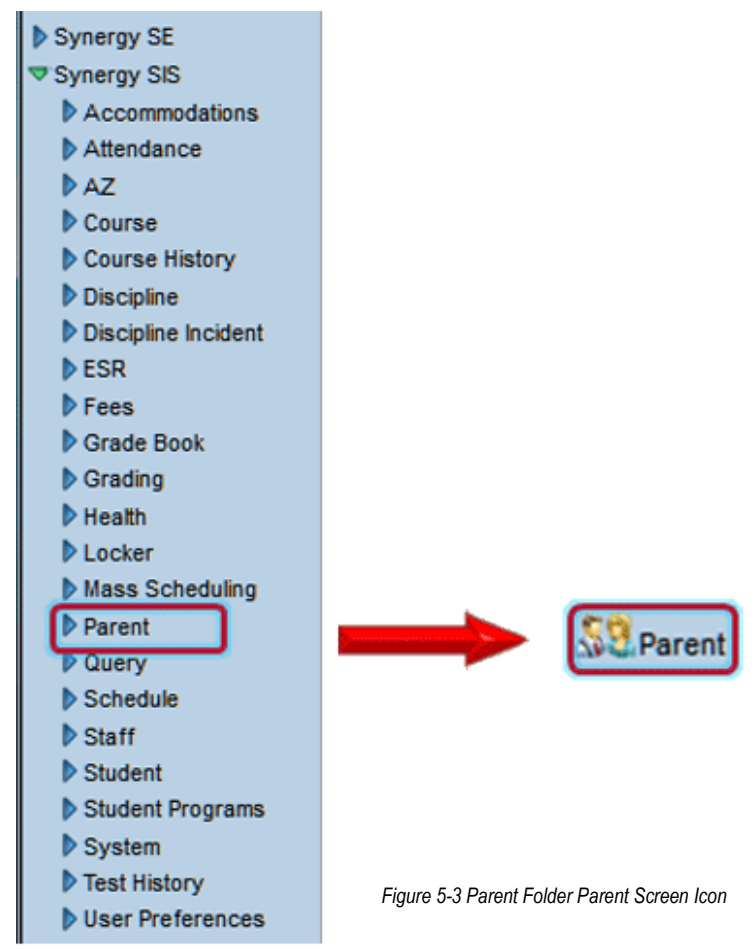

4. Click on the **Parent** screen.

## SCREEN PARENT RECORDS

Once the desired record has been found, (see <u>Chapter Two: Finding & Sorting Records</u>) note the Parent screen has several tabs of information. The tabs are:

- **Demographics** The Demographics tab contains detailed demographic information such email addresses and employer information
- **Children** This Children tab contains information on the siblings enrolled at that school and in the district.
- **ParentVUE** The ParentVUE tab lists the parent settings and information for the ParentVUE portal. (Note: Additional ParentVUE information is located in the *Synergy SIS* - *ParentVUE* & *StudentVUE* Administrator Guide and the *ParentVUE* and *StudentVUE* Portal.)
- **Parent Contact** The Parent Contact tab lists all the contact made with a parent. It can automatically capture a record of e-mail messages sent via the TeacherVUE portal, also.

### DEMOGRAPHICS

Information included on the Demographics tab includes:

| ∀Parent                |                   |                       |                                    |                                   | (ee           |
|------------------------|-------------------|-----------------------|------------------------------------|-----------------------------------|---------------|
| Parent Name: Aaron, Ka | athleen           |                       |                                    |                                   |               |
| Demographics Children  | ParentVUE Par     | rent Contact          |                                    |                                   |               |
| Last Name              | First Name        | Middle Name           | Suffix T                           | itle Paperless R                  | eport Card?   |
| Aaron                  | Kathleen          |                       |                                    |                                   | ]             |
| Parent Info            |                   |                       |                                    |                                   | 6             |
| Adult ID               | Gender<br>Female  | Primary Language      | Social Security Num<br>123-45-6789 | iber Email 🙆<br>email@edupoint.co | om            |
| Nick Name Last N       | lame Goes By      | AKA Last Name         | AKA First Nam                      | e AKA Middle Na                   | me AKA Suffix |
| Employer               |                   | Job Title             | US Citi                            | izen Deceased Uniform             | ed Military   |
|                        |                   |                       |                                    |                                   |               |
| Highest Education Leve | Birth Date        | Birth Place           |                                    |                                   |               |
| College Graduate       | ·                 | 67                    |                                    |                                   |               |
|                        | Additional Info   |                       |                                    | _                                 |               |
|                        |                   |                       |                                    |                                   |               |
| Race and Ethnicity     |                   |                       |                                    |                                   | G             |
| Hispanic/Latino Resolv | ed Race/Ethnicity | 1                     |                                    |                                   |               |
| ×                      | ~                 |                       |                                    |                                   |               |
| Race                   |                   |                       |                                    |                                   |               |
| Black or African An    | orican            | White                 |                                    | Acian                             |               |
| Amorican Indian or     | Alackan Nativa    | Notive Howaiian or ot | har Pasifia Islandar               | Hispania                          |               |
| Turkich                | MidSkall Native L | Puecian               | ner Facilic Islander (             |                                   |               |
| Turkish                |                   |                       |                                    |                                   |               |
| Home Address           | Q                 | Mail Address          | <u></u>                            | Work Address                      | <u> </u>      |
| Address                |                   | Address               |                                    | Address                           |               |
| 195000 S val vista Dr  |                   |                       |                                    |                                   |               |
| City                   | State             | City                  | State                              | City                              | State         |
| Mesa                   | •∠ ⊻              |                       | ĽĽ                                 |                                   | Ľ             |
| Zip Code + 4           |                   | Zip Code + 4          | _                                  | Zip Code + 4                      | _             |
| 85234                  |                   |                       |                                    |                                   |               |
| Map it                 |                   | Map it                |                                    | Map it                            |               |
| Mail Same As Hom       | e Address         |                       |                                    |                                   |               |
|                        |                   | ]                     |                                    |                                   |               |
| Phone Numbers          |                   | A                     | Contract of the second             |                                   | Add           |
| Line Primary 🗧         | lype              | Phone 🗧               | Extension                          | ⇒ Contact €                       | Not Listed 🗧  |
|                        | Home Y            | 480-555-1234          |                                    |                                   |               |
| 2                      | Cell 🗠            | 480-555-1234          |                                    |                                   | <b>v</b>      |

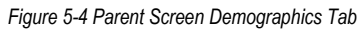

- The parent's name and basic demographic information such as Adult ID, Gender, Primary Language, Social Security Number, Email Address, Employer, Job Title, Highest Education Level, Birth Date, and Birth Place is displayed on the Demographics tab.
- To send an e-mail message to the parent using the e-mail program on the computer, click on the **Email** icon.
- Nick Name
- Last Name Goes By
- AKA Last Name, AKA First Name, AKA Middle Name, AKA Suffix
- Employer, Job Title
- If the parent is a US Citizen, Deceased, or Uniformed Military, these are checked.
- Highest Education Level

- Birthdate, Birth Place
- Other notes can be displayed in the Additional Info.
- Their Race and Ethnicity can be recorded.
- Separate Home, Mail, and Work addresses can be recorded. To see the address displayed on a Google map, click Map It!.
- The **Phone Numbers** section lists all of the phone numbers available for the parent. The **Primary** phone number to call is checked, and all phone numbers that can be used to contact the parent are checked as well. If the number is not listed, this is checked and extreme care should be taken not to divulge this number.
- A history of the address changes can be tracked in the **Address History** section. To see the address history, click I for the section.

### CHILDREN

The information on the Children tab includes:

|   | Menu | •                                              | © () )>          | 5                | Save Undo        | Add De       | iete          |                  |               |                        | Status      | Ready      | - Ga 52 (2 |
|---|------|------------------------------------------------|------------------|------------------|------------------|--------------|---------------|------------------|---------------|------------------------|-------------|------------|------------|
|   | ŸF   | Par                                            | ent              |                  |                  |              |               |                  |               |                        |             |            | (44        |
| F | Pare | nt Na                                          | ame: Aaro        | n, Kathl         | een              |              |               |                  |               |                        |             |            |            |
| l | Den  | Demographics Children ParentVUE Parent Contact |                  |                  |                  |              |               |                  |               |                        |             |            |            |
| L | ast  | Nan                                            | пе               | F                | irst Name        | Middle N     | lame          | Suffix           | Titl          | e Pa                   | perless Rep | port Card? |            |
| ŀ | Aaro | n                                              |                  | 1                | Kathleen         |              |               |                  |               |                        |             |            |            |
|   | Rela | ted C                                          | hidren           |                  |                  |              |               |                  |               |                        | Sh          | ow Detail  | Chocser 🔇  |
|   | ×    |                                                | Relation<br>Type | © Stude<br>Name  | nt School Name   | Contact (    | Ed.<br>Rights | e Has<br>Custody | Lives<br>With | Mailings ()<br>Allowed | Enrolling 🖨 | Release ¢  | Resp.      |
|   |      | 1                                              | Mother           | Aaron<br>lan     | Adams Elementary | $\checkmark$ | <b>V</b>      | <b>v</b>         | ✓             | <b>V</b>               |             |            | <b>V</b>   |
|   |      | 2                                              | Mother           | A aron<br>There  | Adams Elementary |              | 1             | <b>v</b>         | <b>v</b>      | <b>V</b>               |             |            |            |
|   |      |                                                | Mother           | Abbot<br>Billy C | Hope High School | 1            | 1             | 1                | J             | 1                      |             |            |            |
|   |      | 4                                              | Mother           | - China<br>Lois  | Adams Elementary | ~            | 1             | <b>v</b>         | V             | <b>V</b>               |             |            |            |

**Note:** District setup may be configured to view students enrolled at the current focus organization, only.

- Relationship Type This is the parent/guardian's relationship to the child listed.
- Student Name This is the name of the parent/guardian 's child.
- School Name This is the school in which the child is currently enrolled.

If the following items are checked, the parent/guardian has these rights:

- Contact Allowed The parent/guardian can have contact with the child.
- Ed. Rights The parent/guardian can make decisions about the child's education.
- Has Custody The parent/guardian has custody of the child.
- Lives With The child lives with the parent/guardian.
- **Mailings Allowed** The parent/guardian is allowed to receive mail from the school regarding the child.
- Enrolling Parent This is the parent/guardian who enrolled the child.
- Release To The child may be released to this parent/guardian.

• **Financial Resp.** - The parent/guardian who has assumed the financial responsibility for that child.

The Related Children detailed view displays the same information listed in the grid but does so one child at a time.

| Related Children   |                                     | Hide Detail     | Chooser 🔇  |
|--------------------|-------------------------------------|-----------------|------------|
| Line Student Name  |                                     |                 |            |
| Aaron, lan         | Detail                              |                 | 6          |
| 2 Aaron, Theresa   | School Name                         | Relation Type   |            |
| 3 Abbott, Billy C. | Adams Elementary                    | Mother 💙        |            |
| 4 China, Lois      |                                     |                 |            |
|                    | Contact Allowed <b>C</b> Ed. Rights | Has Custody     | Lives With |
|                    | Mailings Allowed Enrolling P        | arent 📃 Release | То         |
|                    | Financial Resp.                     |                 |            |

Figure 5-6 Parent Screen Children Tab Detailed Screen

### PARENTVUE

The ParentVUE tab lists the parent settings and information for the ParentVUE portal. (Note: Additional ParentVUE information is located in the *Synergy SIS - ParentVUE & StudentVUE Administrator Guide* and the *ParentVUE and StudentVUE Portal*.)

The information on the ParentVUE tab includes:

| ∀Parent                  |                      |                  |           |                |         |               |                                                                                                    | ~                                                                                                    |
|--------------------------|----------------------|------------------|-----------|----------------|---------|---------------|----------------------------------------------------------------------------------------------------|----------------------------------------------------------------------------------------------------|
| Parent Name: Aaron, K    | athleen              |                  |           |                |         |               |                                                                                                    |                                                                                                    |
| Demographics Children    | ParentVUE Parent     | Contact          |           |                |         |               |                                                                                                    |                                                                                                    |
| Last Name                | First Name           | Mide             | dle Name  | Suffix         | Title   | Paperless Rep | oort Card?                                                                                                    |                                                                                                    |
| Aaron                    | Kathleen             |                  |           |                |         |               |                                                                                                    |                                                                                                    |
| Activation Key Managem   | ent                  | ٩                | Email Add | resses         |         | ٩             |                                                                                                    |                                                                                                    |
| Activation Key           |                      |                  | Email 1 🖉 | 0              |         |               |                                                                                                    |                                                                                                    |
| GTEHMBV                  |                      |                  | kaaron@   | msn.com        |         |               |                                                                                                    |                                                                                                    |
| Key Valid Until          |                      |                  | Email 2 😭 | 0              |         |               |                                                                                                    |                                                                                                    |
| 06/08/2012 08:50:38      |                      |                  | kaaron@   | gmail.com      |         |               |                                                                                                    |                                                                                                    |
| Date Activation Key Us   | ed                   |                  | Email 3 🖉 | )              |         |               |                                                                                                    |                                                                                                    |
| 05/29/2012 08:53:00      |                      |                  |           |                |         |               |                                                                                                    |                                                                                                    |
| Create Activation Key    | Print Activation Key |                  | Email 4 😭 | )              |         |               |                                                                                                    |                                                                                                    |
| ParentVUE ID             |                      | ٩                |           |                |         |               |                                                                                                    |                                                                                                    |
| User ID                  |                      |                  | Email 5 🖉 | )              |         |               |                                                                                                    |                                                                                                    |
| Kit                      |                      |                  |           |                |         |               |                                                                                                    |                                                                                                    |
| Notify Options           |                      | 9                | Account A | ctivation      |         | 9             |                                                                                                    |                                                                                                    |
| Attendance               |                      |                  | ParentVU  | E Account Disa | bled    |               |                                                                                                    |                                                                                                    |
| Discipline               |                      |                  | L         |                |         |               |                                                                                                    |                                                                                                    |
| E Health                 |                      |                  |           |                |         |               |                                                                                                    |                                                                                                    |
| Grade                    |                      |                  |           |                |         |               |                                                                                                    |                                                                                                    |
| Class Change             |                      |                  |           |                |         |               |                                                                                                    |                                                                                                    |
| Gradebook                |                      |                  |           |                |         |               |                                                                                                    |                                                                                                    |
| Send Messages Eve        | ery 💌                |                  |           |                |         |               |                                                                                                    |                                                                                                    |
| Only send mess           | ages when grades a   | re below:        |           |                |         |               |                                                                                                    |                                                                                                    |
| %                        |                      |                  |           |                |         |               |                                                                                                    |                                                                                                    |
| Open ParentVUE as Parent |                      |                  |           |                |         |               |                                                                                                    |                                                                                                    |
| Additional App Type Log  | line                 |                  |           |                |         |               |                                                                                                    | Add O                                                                                                    |
| X Line                   | User ID              |                  | e         | P              | assword | é             | App Type 🚖                                                                                                    | Disabled                                                                                                    |
| 1                        |                      |                  | ~         |                |         |               | School Net 💌                                                                                                    |                                                                                                    |
| Parent Access History    |                      |                  |           |                |         |               |                                                                                                    | 0                                                                                                    |
| Line                     | Access Dt            |                  | ÷.        | Acces          | is lp   | <del>\$</del> | Login Status                                                                                                    | ÷                                                                                                    |
| 1 06/11/2012 09:14:      | 00                   |                  | 192.16    | 58.150.60      |         | Succes        | 55                                                                                                    |                                                                                                    |
| 2 06/06/2012 09:00:      | 00                   |                  | 192.10    | 58.150.60      |         | Succes        | ss                                                                                                    |                                                                                                    |
| 3 06/05/2012 13:44:      | 00                   |                  | 192.10    | 58.150.60      |         | Succes        | \$\$                                                                                                    |                                                                                                    |
|                          |                      | TATATA LATATA LA | and at    | arn en         |         |               | TABLE AND ADDRESS AND ADDRESS AND ADDRES | and the second second se |

Figure 5-7 Parent Screen ParentVUE Tab

The ParentVUE tab displays the current **Activation Key** and the date **Key Valid Until**. Activation keys can be set to expire in a given number of days to increase security. Since the parent is given a written copy of the key, the letter could be lost or otherwise discovered by someone other than the parent. If the key is not used by the date in Key Valid Until, a new activation key must be issued. **Date Activation Key Used, User ID,** and **Email 1** are auto-completed upon the parent's first use of ParentVUE.

The ability to create and print Activation Keys, disable the ParentVUE account, and reflect the parent's notification choices are available on this tab.

Additional App Type Logins, such as those used to pay student fees may be displayed here.

At the bottom is the Parent Access History, which includes the date and time the account was accessed, the IP address used for that occurrence and the status of that login.

### PARENT CONTACT

The information on the Parent Contact tab includes:

| [ | Men | <b>uv</b> ( | @ Q @   \$      | 3 Save    | Undo        | A    | dd Delete       |       |              |             |          | Status: Ready                                                                                                    | sa \$26                   | 2 |
|---|-----|-------------|-----------------|-----------|-------------|------|-----------------|-------|--------------|-------------|----------|----------------------------------------------------------------------------------------------------|---------------------------|---|
|   | 8   | Pa          | rent            |           |             |      |                 |       |              |             |          |                                                                                                    | (                         | ĸ |
| 1 | Dar | ent N       | lame: Aaron, Ka | thleen    |             |      |                 |       |              |             |          |                                                                                                    |                           |   |
|   | De  | mogra       | phics Children  | ParentVUE | Parent C    | onta | ct              |       |              |             |          |                                                                                                    |                           |   |
|   | as  | t Nar       | ne              | First Na  | ame         |      | Middle Name     | Suffi | x            | Title Pa    | aperle   | ess Report Card?                                                                                                    |                           |   |
|   | Aar | on          |                 | Kathlee   | n           |      |                 |       |              |             |          |                                                                                                    |                           |   |
|   | Par | ent C       | ontact Log      |           |             |      |                 |       |              |             |          |                                                                                                    | Add 🕻                     | 2 |
|   | ×   | Line        | Date            | Time 🤤    | Contact Typ | e ê  | Person Contacte | sd 🔶  | Contact By 🤤 | Outcome     | Con      | ment                                                                                                    |                           |   |
|   |     |             |                 |           |             |      |                 |       |              |             | <b>1</b> | 2                                                                                                    |                           |   |
|   |     |             | 12/13/2011      | 5:02 PM   | Letter      | *    |                 |       |              | 8           |          |                                                                                                    |                           |   |
|   |     |             |                 |           |             |      |                 |       |              |             |          |                                                                                                    | -11                       |   |
|   |     | 2           | 06/12/2012      | 9:35 AM   | Phone       | *    | Kathleen Aaron  |       | Nurse        | Made Contac | 1        | Called home because Billy is<br>Ms. Aaron said she would cor<br>pick up her son at the health<br>by 10:30 to take him home. | sick.<br>ne and<br>office | 1 |

Figure 5-8 Parent Screen Parent Contact Tab

The Parent Contact tab lists all the contact made with a parent. Use the Parent Contact log to record contacts between school and parent. The details can include **Date, Time**, **Contact Type**, name of **Person Contacted** and **Contacted By** whom, the **Outcome** and any additional **Comment** or notes, if desired. It can automatically capture a record of e-mail messages sent via the TeacherVUE portal, also.

## **EDIT PARENT RECORDS**

When editing the information about a parent, each tab must be edited separately and all changes saved before switching to a new tab. To edit the data for a parent:

1. Check to make sure the current focus is set to a school and not the district. The focus is indicated in the top right-hand corner of the screen.

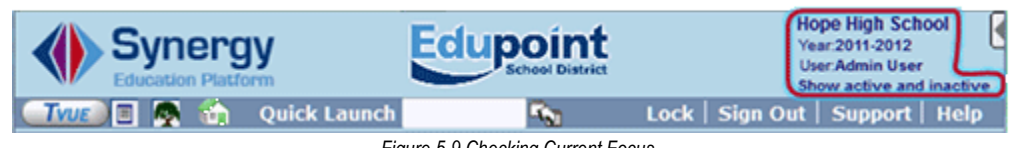

Figure 5-9 Checking Current Focus

2. Change to Update mode by clicking Edit at the top of the screen. If the button is not available, Update mode is already turned on. The current mode is shown in the top righthand corner where it says Form Status.

### **DEMOGRAPHICS**

| ∀Parent                 |                  |                      |                       |                       | «              |
|-------------------------|------------------|----------------------|-----------------------|-----------------------|----------------|
| Parent Name: Aaron, Kat | thleen           |                      |                       |                       |                |
| Demographics Children   | ParentVUE Par    | rent Contact         |                       |                       |                |
| Last Name               | First Name       | Middle Name          | Suffix T              | Title Paperless R     | Report Card?   |
| Aaron                   | Kathleen         |                      |                       |                       |                |
| Parent Info             |                  |                      |                       |                       | 0              |
| Adult ID                | Gender           | Primary Language     | Social Security Num   | iber Email 😥          |                |
|                         | Female           | × ×                  | 123-45-6789           | email@edupoint.c      | om             |
| Nick Name Last Na       | ame Goes By A    | AKA Last Name        | AKA First Nam         | e AKA Middle N        | ame AKA Suffix |
|                         |                  |                      |                       |                       |                |
| Employer                |                  | Job Title            | US Citi               | izen Deceased Uniform | ed Military    |
|                         |                  |                      |                       | <b></b>               | <b></b>        |
| Highest Education Level | Birth Date       | Birth Place          |                       |                       |                |
| College Graduate        | Dirti Date       |                      |                       |                       |                |
| ound output             | Additional Info  |                      |                       |                       |                |
|                         | Additional Inio  |                      |                       |                       |                |
|                         |                  |                      |                       |                       |                |
| Race and Ethnicity      |                  |                      |                       |                       | G              |
| Hispanic/Latino Resolve | d Race/Ethnicity | 1                    |                       |                       |                |
| × .                     | ~                |                      |                       |                       |                |
| Race                    |                  |                      |                       |                       |                |
| Black or African Ame    | erican 🚺         | White                |                       | Asian                 |                |
| American Indian or A    | laskan Native    | Native Hawaiian or o | ther Pacific Islander | Hispanic              |                |
| Turkish                 | <b></b>          | Russian              |                       |                       |                |
| Home Address            |                  | Mail Address         | 0                     | Work Address          |                |
| Address                 |                  | Address              | ~                     | Address               | <b>v</b>       |
| 195888 S Val Vista Dr   |                  | Address              |                       | Mudress               |                |
|                         |                  |                      |                       |                       | <b>2</b>       |
| City St                 | ate              | City                 | State                 | City                  | State          |
| Mesa                    | <u>د</u>         |                      |                       |                       |                |
| Zip Code + 4            |                  | Zip Code + 4         | _                     | Zip Code + 4          | _              |
| 85234                   |                  |                      |                       |                       |                |
| Map 8                   |                  | Map 8                |                       | Map it                |                |
| Mail Same As Home       | Address          |                      |                       | ][                    |                |
| Mail Galile As Hollie   | Address          | ]                    |                       |                       |                |
| Phone Numbers           |                  |                      |                       |                       | Add 🔾          |
| X Line Primary 😂        | Туре             | Phone :              | Extension             | Contact               | 😂 Not Listed 👙 |
|                         | Home 🎽           | 480-555-1234         |                       |                       | V              |
| 2                       | Cell 🖌           | 480-555-1234         |                       |                       | 1              |

Figure 5-10 Parent Screen Demographics Tab

- 3. On the **Demographics tab**, data may be modified in any white field. Gray fields cannot be changed.
- 4. To add a phone number, click **Add** on the Phone Numbers bar. A blank line displays and the phone information can be entered.
- 5. Check 💆 to delete an undesired phone number.
- 6. Once the changes have been completed, click **Save** or **Undo.**

### CHILDREN

1. Next, click on the **Children tab** to modify the parent's records regarding their children.

| Menu | •     | 999       |                         | Save Undo                | Add D     | elete          |                |       |         | Statu               | Ready       | 9 53 53 6          |
|------|-------|-----------|-------------------------|--------------------------|-----------|----------------|----------------|-------|---------|---------------------|-------------|--------------------|
| 19F  | ar    | ent       |                         |                          |           |                |                |       |         |                     |             | 0                  |
| Pare | nt Na | ame: Aaro | n, Kathlee<br>dren Pare | en<br>IntVUE   Parent Co | ntact     |                |                |       |         |                     |             |                    |
| Last | Nan   | ne        | Fin                     | st Name                  | Middle I  | lame           | Suffix         | T     | tleP    | aperless Re         | port Card   | ?                  |
| Aaro |       |           | Ka                      | thieen                   | 2         |                | 1              |       |         |                     | Contract of | (Income and Income |
| ×    | Line  | Reation   | States                  | Exhest Raws              | Contact - | E.L.<br>Bights | fun<br>Custofe | Lnes. | Alcored | Excelling<br>Parent | Rease       | Resp               |
|      |       | Mother    | E Aaron,<br>Jan         | Adams Elementary         |           |                |                | V     |         | 10                  | 10          |                    |
|      |       | Mother    | Aaron,<br>Theresa       | Adams Elementary         |           | 1              | 2              | V     |         | .0                  | .03         | 10                 |
|      |       | Nother    | Billy C                 | Hope High School         | 2         |                |                | 17    |         | 10                  | 100         | 10                 |
|      |       | Mother    | China,<br>Leis          | Adams Elementary         | V         |                | V              | V     | V       |                     |             |                    |

Figure 5-11 Parent Screen Children Tab

- 2. All fields may be edited except **Student Name** and **School Name**.
- 3. Once the changes have been completed click **Save** or **Undo**.
- 4. To remove a child record, check on line of student record and click **Save**.

To add a child to the parent's record,

| Find Select                        |                              |                               |        |                     |                             |              |                                      |
|------------------------------------|------------------------------|-------------------------------|--------|---------------------|-----------------------------|--------------|--------------------------------------|
| Chooser                            |                              |                               |        |                     |                             |              |                                      |
| Find Criteria                      |                              |                               |        |                     |                             |              | <u> </u>                             |
| Last Name                          | First Name                   | Middle Name                   | Suffix | Gender              | Perm ID                     | Grade        |                                      |
|                                    |                              |                               |        | ~                   |                             |              | <b>~</b>                             |
| First Name                         | Last Name                    |                               |        |                     |                             |              |                                      |
|                                    |                              |                               |        |                     |                             |              |                                      |
|                                    |                              | Add Selected Row(             | s) >   | Add All Row         | (s) >>                      |              |                                      |
| Search Results                     |                              |                               |        |                     |                             |              |                                      |
| Find Result                        |                              | ۵                             | S      | elected Iten        | าร                          |              | ۵                                    |
| Line Last First Mi<br>Name Name Na | ddle<br>Ime Suffix Gender ID | Grade First Last<br>Name Name | >      | < Line Last<br>Name | First Middle<br>Name Name S | uffix Gender | Perm Grade First Last<br>D Name Name |

#### Figure 5-12 Chooser Screen

- 1. Click **Chooser**. The Chooser screen opens in a separate window.
- 2. Enter partial or complete data on any white field.

- 3. Enter partial or complete data on any white field.
- 4. Click Find. Search Results displays a list of records matching criteria entered
- 5. Click anywhere on appropriate record to highlight.

| Find Select                              |                 |                  |                        |             |                   |                                 |                          |                     |
|------------------------------------------|-----------------|------------------|------------------------|-------------|-------------------|---------------------------------|--------------------------|---------------------|
| Chooser                                  |                 |                  |                        |             |                   |                                 |                          |                     |
| Find Criteria                            |                 |                  |                        |             |                   |                                 |                          | 0                   |
| Last Name                                | First Name      | Middle Name      | Suffix                 | Gender      | Perm ID           | Grade                           | First Name               |                     |
|                                          |                 |                  |                        | ~           |                   |                                 | *                        |                     |
| Last Name                                |                 |                  |                        |             |                   |                                 |                          |                     |
|                                          |                 |                  |                        |             |                   |                                 |                          |                     |
|                                          |                 | Add Selected Row | (s) >                  | Add All Row | v(s) >>           |                                 |                          |                     |
| Search Results                           |                 |                  |                        |             |                   |                                 |                          |                     |
| Find Result                              |                 |                  | 6                      | ) Se        | elected Item      | IS                              |                          | ٨                   |
| Line Last First Middle<br>Name Name Name | Suffix Gender P | erm ID Grade     | First Last<br>Name Nam | ×           | Line Last<br>Name | First Middle<br>Name Name Suffi | ix Gender Perm Grade Fir | st Last<br>Ime Name |
| 1 Abbott Billy                           | Male 90         | 05483 12         |                        |             |                   |                                 |                          |                     |
| 2 Abbott Irene                           | Female 99       | 97015 09         |                        |             |                   |                                 |                          |                     |

Figure 5-13 Chooser Screen

- 6. Press CTRL down while clicking records to select multiple records at a time.
- 7. Click Add Selected Row(s) > .

OR

Click Add All Row(s) >> . This will move all records found in Find Result column to Selected Items column.

- 8. Multiple searches may be made until all records have been found and added to Selected Items column.
- 9. Check 🖻 to delete an undesired record from Selected Items column, if needed.
- 10. Click **Select.** This will close the Chooser screen and records selected will be listed.
- 11. Once the changes have been completed, click **Save** or **Undo**.

The Related Children detailed view displays the same information listed in the grid but does so one child at a time.

| ∀Parent                 |            |                                      |                                   |             |               | >>            | VA 🕹 🔜    |
|-------------------------|------------|--------------------------------------|-----------------------------------|-------------|---------------|---------------|-----------|
| Parent Name: Aaron, Kat | thleen     |                                      |                                   |             |               |               |           |
| Demographics Children   | ParentVUE  | Parent Contact                       |                                   |             |               |               |           |
| Last Name               | First Name | e Mi                                 | ddle Name                         | Suffix      | Title         | Paperless Rep | ort Card? |
| Aaron                   | Kathleen   |                                      |                                   |             |               |               |           |
| Related Children        |            |                                      |                                   |             |               | Hide Detail   | Chooser 🔇 |
| Line Student Name       |            |                                      |                                   |             |               |               |           |
| Aaron, Ian              |            | Detail                               |                                   |             |               |               | <b>Q</b>  |
| 2 Aaron, Theresa        |            | School Name                          |                                   |             | Relation Type |               |           |
| 3 Abbott, Billy C.      |            | Adams Elem                           | entary                            |             | Mother 💙      |               |           |
| China, Lois             |            | Contact A<br>Mailings A<br>Financial | Allowed CE<br>Allowed CE<br>Resp. | d. Rights 🔽 | Has Custody 🔽 | Lives With    |           |

Figure 5-14 Parent Screen Children Tab

- 1. Click the **line number** of child's record you wish to view or edit. The line highlights.
- 2. Click **Show Detail** or click the line number again. The detail view displays on the right side of the screen.
- 3. When finished, click **Hide Detail** or click line number again. The detail view closes.

### PARENTVUE

The ParentVUE tab lists the parent settings and information for the ParentVUE portal. For instructions on how to modify the parent's ParentVUE information, see the *Synergy SIS – ParentVUE & StudentVUE Administrator Guide*.

| Parent                                   |                                      |          |           |               |             |           |              |                       | (ee  |
|------------------------------------------|--------------------------------------|----------|-----------|---------------|-------------|-----------|--------------|-----------------------|------|
| Parent Name: Aaror<br>Demographics Child | n, Kathleen<br>Iren ParentVUE Parent | Contact  |           |               |             |           |              |                       |      |
| Last Name                                | First Name                           | Midd     | fle Name  | Suffix        | Title       | Paperless | Report Card? |                       |      |
| Aaron                                    | Kathleen                             |          |           |               |             |           |              |                       |      |
| Activation Key Manag                     | gement                               | 0        | Email Add | resses        |             |           | ٥            |                       |      |
| Activation Key                           |                                      |          | Email 1   | 5             |             |           |              |                       |      |
| GTEHMBV                                  |                                      |          | kaaron@   | msn.com       |             |           |              |                       |      |
| Key Valid Until                          |                                      |          | Email 2   | 5             |             |           |              |                       |      |
| 06/08/2012 08:50:3                       | 8                                    |          | kaaron@   | gmail.com     |             |           |              |                       |      |
| Date Activation Key                      | Used                                 |          | Email 3   | 3             |             |           |              |                       |      |
| 05/29/2012 08:53:0                       | 00                                   |          |           |               |             |           |              |                       |      |
| Create Activation Key                    | Print Activation Key                 |          | Email 4   |               |             |           |              |                       |      |
| ParentVUE ID                             |                                      | ٩        | -         |               |             |           |              |                       |      |
| User ID                                  |                                      |          | Email 5   | 0             |             | _         |              |                       |      |
| Kit                                      |                                      |          |           |               |             |           |              |                       |      |
| Notify Options                           |                                      | 0        | Account A | ctivation     |             |           | 9            |                       |      |
| Attendance                               |                                      |          | ParentVU  | E Account Dis | sabled      |           |              |                       |      |
| <b>Discipline</b>                        |                                      |          |           |               |             |           |              |                       |      |
|                                          |                                      |          |           |               |             |           |              |                       |      |
| Grade                                    |                                      |          |           |               |             |           |              |                       |      |
| Class Change                             |                                      |          |           |               |             |           |              |                       |      |
| Gradebook                                |                                      |          |           |               |             |           |              |                       |      |
| Send Messages                            | Every 💌                              |          |           |               |             |           |              |                       |      |
| Only send m                              | essages when grades a                | e below: |           |               |             |           |              |                       |      |
| ~ ~                                      |                                      |          |           |               |             |           |              |                       |      |
| Ones Departure of De                     | out 1                                |          |           |               |             |           |              |                       |      |
| Additional App Tune                      | Looine                               |          |           |               |             |           |              |                       | 1 10 |
| Xuuuuuuuuuuuuuuuuuuuuuuuuuuuuuuuuuuuuu   | User ID                              | _        | 0         |               | Password    |           | Ann Two      | AS Dist               | bled |
| Parent Access Histo                      | CV.                                  |          |           |               | ASSAGE MONT |           | 5 1 May 10   | and the second second |      |
| Line                                     | Access Dt                            |          | 8         | Acc           | ess lo      | 2         | Logir        | 1 Status              |      |

Figure 5-15 Parent Screen ParentVUE Tab

### PARENT CONTACT

1. To add a record of contact with the parent, click the Parent Contact tab.

| ∀Parent                      |                     |                    |            |                |                                      |
|------------------------------|---------------------|--------------------|------------|----------------|--------------------------------------|
| Parent Name: Aaron, Kathleen |                     |                    |            |                |                                      |
| Demographics Children Parent | /UE Parent Con      | tact               |            |                |                                      |
| Last Name First Nam          | e Middle M          | ame Suffix Title   |            |                |                                      |
| Aaron Kathleen               |                     | j j                |            |                |                                      |
| Parent Contact Log           |                     |                    |            |                | Add                                  |
| X Line Date 🔤 Time           | € Contact<br>Type € | Person Contacted 😝 | Contact By | Outcome 🖨      | Comment                              |
| 1 11/12/2012 🔛 4:01 PM       | Letter              | Kathleen Aaron     | Nurse      | Made Contact ≚ | Parent authorization for medication. |
| 2 12/12/2012 🕅 1:41 PM       | Phone 💌             | K Aaron            | Attendance | Left Message 🛩 | ₩<br>Unreported absence.             |

Figure 5-16 Parent Contact Tab

- 2. Click Add. A blank line displays and the contact information can be entered.
- 3. Check  $\overline{\textcircled{}}$  to delete an undesired record.
- 4. Once the changes have been completed, click **Save** or **Undo**.

# DELETE PARENT RECORD

- 1. Remove all <u>children</u> from the parent's record.
- 2. Click **Delete** at the top of the screen.

| Menu 🔻 🔇 🍳             | )   🖈     | Save      | Undo Add De    | lete   |       | Status: Ready | R <u>J \$2</u> 0 |
|------------------------|-----------|-----------|----------------|--------|-------|---------------|------------------|
| ∀Parent                |           |           |                |        |       |               | <b>«</b>         |
| Parent Name: <b>Aa</b> | ron, Kath | leen      |                |        |       |               |                  |
| Demographics           | Children  | ParentVUE | Parent Contact |        |       |               |                  |
| Last Name              | Fi        | rst Name  | Middle Name    | Suffix | Title |               |                  |
| Aaron                  | K         | athleen   |                |        |       |               |                  |

Figure 5-17 Parent Screen

## ADD PARENT RECORDS

Parent records can be added from the Student screen and the Parent screen. Before adding a new parent record, there is a prompt to check the list of parents already entered in Synergy SIS and prevent duplicate records from being entered.

- 1. Click Add at the top of the screen. The Parent Find screen displays.
- 2. Enter all or part of any information in the white fields.
- 3. Click Find. Search Results displays a list of matching criteria.

To view details of a record (the parent must have a child enrolled in the school of the current Focus),

- 1. Click anywhere on the line to highlight.
- 2. Click **View Parent** at the top of the screen. The Parent Find screen closes and the selected record displays in the Parent screen.

To select a parent record displaying,

1. Double click the desired record. The Parent Find screen closes and the selected record displays in the Parent screen.

To add a new parent record,

1. Click Add New at the top of the screen. The Parent screen opens.

| Parent       |            |               |             |       | (« |
|--------------|------------|---------------|-------------|-------|----|
| Demographics |            |               |             |       |    |
| Last Name    | First Name | Middle Name   | Suffix      | Title |    |
|              |            |               |             |       |    |
| 2            |            | Figure 5-18 N | ew Parent S | creen |    |

- 2. Enter the parent's **Last Name** and **First Name**. These fields are required and must be filled in to create a new record.
- 3. The Adult ID either can be auto-generated by the system or manually entered.
- 4. The parent's basic demographic information such as Gender, Primary Language, Social Security Number, Email Address, Employer, Job Title, Highest Education Level, Birth Date, and Birth Place can be entered.

| Parent Info   |                        |                  |                                           |
|---------------|------------------------|------------------|-------------------------------------------|
| Adult ID      | Gender                 | Primary Language | e Social Security Number Email 😭          |
|               | ~                      |                  |                                           |
| Nick Name     | Last Name Goes By AK   | A Last Name      | AKA First Name AKA Middle Name AKA Suffix |
| Employer      |                        | Job Title        | US Citizen Deceased Uniformed Military    |
| Highest Educa | ation Level Birth Date | Birth Place      | Additional Info                           |
|               |                        |                  |                                           |

Figure 5-19 New Parent Screen Parent Info

5. If the parent is a **US Citizen, Deceased**, or **Uniformed Military**, these should be checked. Other notes can be entered in the **Additional Info**.

6. Specify the parent's **Race and Ethnicity**.

| Race and Ethnicity                                        | Q |
|-----------------------------------------------------------|---|
| Hispanic/Latino Resolved Race/Ethnicity                   |   |
|                                                           |   |
|                                                           |   |
| Race                                                      |   |
| White Black or African American American Indian           |   |
| Asian - Chinese Asian - Other Pacific Islander - Hawaiian |   |
| Pacific Islander - Other                                  |   |

Figure 5-20 New Parent Screen Race and Ethnicity

7. Separate home, mailing, and work addresses can be recorded.

| Home Address |              | ٩ | Mail Address |       | ٥ | Work Address |       | ٥ |
|--------------|--------------|---|--------------|-------|---|--------------|-------|---|
| Address      |              |   | Address      |       | _ | Address      |       |   |
| City         | State        |   | City         | State |   | City         | State |   |
|              | ×            |   |              |       | ~ |              |       | ~ |
| Zip Code + 4 |              |   | Zip Code + 4 |       |   | Zip Code + 4 |       |   |
| Map it!      |              |   | Map it!      |       |   | Map it!      |       |   |
| Mail Same As | Home Address |   |              |       |   |              |       |   |

Figure 5-21 New Parent Screen Addresses

8. To add a phone number, click **Add** in the Phone Numbers grid. A new blank line will appear and the phone information can be entered.

| Phone | Num | bers    |      |    |       |           |   |         | Add        | 0 |
|-------|-----|---------|------|----|-------|-----------|---|---------|------------|---|
| X u   | ine | Primary | Type | ÷. | Phone | Extension | ÷ | Contact | Not Listed | 0 |
|       | 1   |         | ~    |    |       |           |   |         |            |   |

Figure 5-22 New Parent Screen Phone Numbers

- 9. Be sure to indicate the **Primary** phone number that should be used to contact the parent.
- 10. Check **Contact** if the phone number can be used to contact the parent.
- 11. If the number is unlisted, check Not Listed.
- 12. Check 💆 to delete an undesired phone number.
- 13. Click **Save** to save the new parent record or click **Close** to cancel the operation without adding a new parent record.
- 14. After the record has been saved, the parent record can be associated with students from the Children tab. ParentVUE options and Parent contact records can be added as outlined in the <u>Edit Parent Records</u> section earlier in this chapter.

## PARENT SCREEN MENU OPTIONS

The Menu provides access to additional parent information.

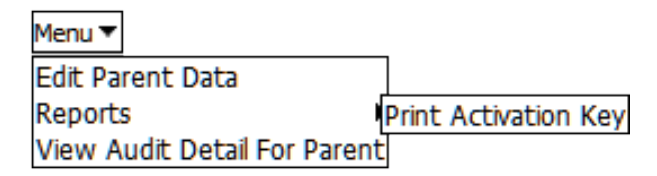

Figure 5-23 Parent Screen Menu Options

The options available under the Menu are:

- Edit Parent Data This option allows the Last Name, First Name, Middle Name, Suffix, and Title of the parent to be edited, as outlined in the <u>Edit Parent Records</u> section earlier in this chapter.
- Reports The Print Activation Key report prints the ParentVUE Activation Key letter, which can be used to send parents instructions on how to access the ParentVUE & StudentVUE portals. For more information, see Synergy SIS – ParentVUE & StudentVUE Administrator Guide.

| School District                                                                                                    | ParentVUE Activation Key                                                                                                    |
|----------------------------------------------------------------------------------------------------|----------------------------------------------------------------------------------------------------|
| Dear Kathleen Aaron,                                                                                                    |                                                                                                    |
| Welcome to Parent Experi                                                                                                    | ence.                                                                                                    |
| We hope you use the capa<br>Experience is a wonderful<br>school.                                                                                                    | bility that you find here to facilitate your child's education. Parent tool to establish a communication channel between the home and the                                                                                                    |
| Use the information found know how we might make                                                                                                    | below to login to Parent Experience for the first time and please let us<br>your experience better in the future.                                                                                                    |
|                                                                                                    |                                                                                                    |
| Sincerely,<br>Edupoint School District                                                                                                    |                                                                                                    |
| Sincerely,<br>Edupoint School District<br>Steps to follow to create yo<br>1. Open your browser and<br>2. Click the link "I have an<br>3. Activation Step 1: Type<br>4. Activation Step 2: Choos<br>You are done and ready to                                                                                       | our account:<br>navigate to http://localhost/PXP/Login_PXP.aspx<br>activation key and need to create my account"<br>in your first name, last name and activation key as they appear below<br>se a user ID, password and enter your primary email address<br>use Parent Experience to track your student's progress!                                                                      |
| Sincerely,<br>Edupoint School District<br>Steps to follow to create yo<br>1. Open your browser and<br>2. Click the link "I have an<br>3. Activation Step 1: Type<br>4. Activation Step 2: Choos<br>You are done and ready to<br>Activation First Name:                                                             | our account:<br>navigate to http://localhost/PXP/Login_PXP.aspx<br>activation key and need to create my account"<br>in your first name, last name and activation key as they appear below<br>se a user ID, password and enter your primary email address<br>use Parent Experience to track your student's progress!<br>Kathleen                                                          |
| Sincerely,<br>Edupoint School District<br>Steps to follow to create yo<br>1. Open your browser and<br>2. Click the link "I have an<br>3. Activation Step 1: Type<br>4. Activation Step 2: Choos<br>You are done and ready to<br>Activation First Name:<br>Activation Last Name:                                    | our account:<br>navigate to http://localhost/PXP/Login_PXP.aspx<br>activation key and need to create my account"<br>in your first name, last name and activation key as they appear below<br>se a user ID, password and enter your primary email address<br>use Parent Experience to track your student's progress!<br>Kathleen<br>Aaron                                                 |
| Sincerely,<br>Edupoint School District<br>Steps to follow to create yo<br>1. Open your browser and<br>2. Click the link "I have an<br>3. Activation Step 1: Type<br>4. Activation Step 2: Choos<br>You are done and ready to<br>Activation First Name:<br>Activation Last Name:<br>Activation Key:                 | our account:<br>navigate to http://localhost/PXP/Login_PXP.aspx<br>activation key and need to create my account"<br>in your first name, last name and activation key as they appear below<br>se a user ID, password and enter your primary email address<br>use Parent Experience to track your student's progress!<br>Kathleen<br>Aaron<br>GTEHMBV                                      |
| Sincerely,<br>Edupoint School District<br>Steps to follow to create yo<br>1. Open your browser and<br>2. Click the link "I have an<br>3. Activation Step 1: Type<br>4. Activation Step 2: Choos<br>You are done and ready to<br>Activation First Name:<br>Activation Last Name:<br>Activation Key:<br>Web Address: | bur account:<br>navigate to http://localhost/PXP/Login_PXP.aspx<br>activation key and need to create my account"<br>in your first name, last name and activation key as they appear below<br>se a user ID, password and enter your primary email address<br>use Parent Experience to track your student's progress!<br>Kathleen<br>Aaron<br>GTEHMBV<br>http://qanov11w4vm/login_PXP.aspx |

Figure 5-24 ParentVUE Activation Key Letter

• Screen Audit Detail for Parent – The Audit Trail History screen lists all of the changes made to the parent records, what was changed, who changed it, and the date and time, the change was made.

| V/   | Audit Trail H   | istory        |               |                 |            |            |                     |      |
|------|-----------------|---------------|---------------|-----------------|------------|------------|---------------------|------|
| Prop | erties          |               |               |                 |            |            | Show Det            | il 🔇 |
| Line | Business Object | Property Name | Crud Action   | New Value       | Old Value  | User Name  | Date Time Stamp     |      |
| 1    | Parent          | HomeAddressGU | Update        | <link/>         | <link/>    | User, Test | 09/14/2009 13:26:41 |      |
|      |                 | Figure        | 5-25 Parent A | udit Trail Hist | ory Screen |            |                     |      |

# Chapter Six: REPORTS

In this chapter, the following topics are covered:

- Parent Reports
- ► Student Reports

# PARENT REPORTS

The available reports for Parent are found under the Synergy SIS Parent menu. Individual reports print out information about a single parent, but can be printed for multiple parents at one time. List reports print a list of parents that meet the report criteria.

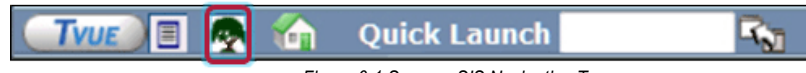

Figure 6-1 Synergy SIS Navigation Tree

1. Open the Synergy SIS Navigation Tree by clicking on the Tree.

| Synergy SE  | <ul> <li>Synergy SIS</li> <li>Accommodations</li> </ul> |
|-------------|---------------------------------------------------------|
| Firm C.O.F. | Attendance                                              |

- 2. Expand the Synergy SIS folder by clicking on the name **Synergy SIS** or the **blue triangle** pointing next to the word. Once clicked, the triangle will turn green and point downward.
- 3. Under the Synergy SIS folder, click on the name **Parent** or click on the **blue triangle** pointing next to it.

| <ul> <li>Synergy SE</li> <li>Synergy SIS</li> <li>Accommodations</li> <li>Attendance</li> <li>AZ</li> <li>Course</li> <li>Course History</li> <li>Discipline</li> <li>Discipline Incident</li> <li>ESR</li> <li>Fees</li> <li>Grade Book</li> <li>Grading</li> <li>Health</li> <li>Locker</li> <li>Mass Scheduling</li> <li>Parent</li> <li>Query</li> <li>Schedule</li> <li>Staff</li> <li>Student</li> </ul> | Parent<br>▶ Reports ▼ Parent ▼ Reports ↓ Individual ↓ List |
|----------------------------------------------------------------------------------------------------|------------------------------------------------------------|
| <ul> <li>Student</li> <li>Student Programs</li> <li>System</li> <li>Test History</li> <li>User Preferences</li> </ul>                                                                                                    | Figure 6-3 Expand Parent Reports                           |

- 4. Under the Parent folder, click on the name **Reports** or click on the blue triangle pointing right next to it.
- 5. Repeat the process to access **Individual** reports or **List** reports.
- 6. Click on the **name** or the **icon** of the report to open.
- 7. Select the options to be used in printing the report. The report descriptions follow.
- 8. Once the report options have been set, click on **Print**. The report will display as a PDF file, which can be sent to the printer or saved.

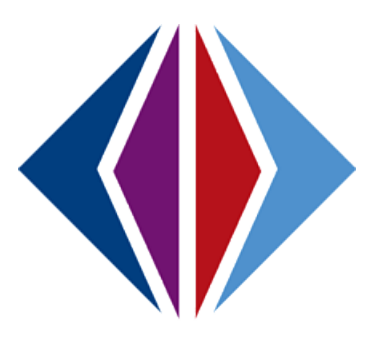

### **PVU202 – ParentVUE Activation Key Letter**

### PAD Location: Synergy SIS>Parent>Reports>Individual

The PVU202 report prints an activation key letter to hand out to parents who will be using ParentVUE to check their children's information. The user can select a student by perm ID or last, first and/or middle name. The user can leave all options blank and print the report for all students in the school or select a grade level to print. A school representative gives this report to parents so they can log in to their children's records.

| Name: Parent Activation Key Letter Number: PVU202 Page Orientation: Portrait |
|------------------------------------------------------------------------------|
| Options Sort / Output Conditions Selection Advanced                          |
| Student Info                                                                 |
| Perm ID                                                                      |
|                                                                              |
| Last Name First Name                                                         |
|                                                                              |
| Grade                                                                        |
|                                                                              |
| Parent Relationship                                                          |
| Lives With                                                                   |
| Has Custody                                                                  |
| Mailings Allowed                                                             |
| Contact Allowed                                                              |
|                                                                              |
|                                                                              |
|                                                                              |
|                                                                              |
|                                                                              |

### **REPORT OPTIONS:**

### Perm ID:

Filter report output to include just the specified student attached to the permanent ID.

### Last Name:

Filter report output to include just the students with the specified last name.

### First Name:

Filter report output to include just the students with the specified first name.

### Grade:

Filter report output to include just the selected grade or grade range.

| School District                                                                                                    | ParentVUE Activation Key                                                                                                    |
|----------------------------------------------------------------------------------------------------|----------------------------------------------------------------------------------------------------|
| Dear Kathleen Aaron,                                                                                                    |                                                                                                    |
| Welcome to Parent Exp                                                                                                    | erience.                                                                                                    |
| We hope you use the ca<br>Experience is a wonder<br>school.                                                                                                    | apability that you find here to facilitate your child's education. Parent<br>ful tool to establish a communication channel between the home and the                                                                                                    |
| Use the information fou know how we might ma                                                                                                    | nd below to login to Parent Experience for the first time and please let us ke your experience better in the future.                                                                                                    |
| Sincerely,<br>Edupoint School Distric                                                                                                    | t                                                                                                    |
| Steps to follow to create<br>1. Open your browser a<br>2. Click the link "I have<br>3. Activation Step 1: Typ<br>4. Activation Step 2: Ch<br>You are done and ready | e your account:<br>nd navigate to http://localhost/PXP/Login_PXP.aspx<br>an activation key and need to create my account"<br>pe in your first name, last name and activation key as they appear below<br>oose a user ID, password and enter your primary email address<br>y to use Parent Experience to track your student's progress! |
| Activation First Nom                                                                                                    | vo: Kathlaan                                                                                                    |
| Activation Last Nam                                                                                                    | ne. Aaron                                                                                                    |
| Activation Last Nam                                                                                                    |                                                                                                    |
|                                                                                                    |                                                                                                    |
| Veb Address.                                                                                                    | in valid uptil March 25, 2011                                                                                                    |
| ,                                                                                                    |                                                                                                    |
|                                                                                                    |                                                                                                    |
|                                                                                                    |                                                                                                    |
|                                                                                                    |                                                                                                    |
|                                                                                                    |                                                                                                    |
|                                                                                                    |                                                                                                    |
|                                                                                                    |                                                                                                    |
|                                                                                                    |                                                                                                    |

### **PVU401 – Parent/Student Portal Activity**

PAD Location: Synergy SIS>Parent>Reports>List

The PVU401 report lists Parents and Students along with their login activity to the ParentVUE or StudentVUE portal in Synergy SIS. The data may be filtered and organized showing all activity by Teacher, Grade Level, Section ID or Section ID range, and Date if desired.

| Name: Parent/Student Portal Activity Number: PVU401 Page Orientation: Portrait   |
|----------------------------------------------------------------------------------|
| Options Sort / Output Conditions Selection Advanced Date SectionID Grade Teacher |

### **REPORT OPTIONS:**

### Date:

Filters ParentVUE and StudentVUE activity for a certain date.

### Section ID:

Filters the report to show only users who have students in a particular section or section range.

### Grade:

Filters the report by student grade level.

### Teacher:

Produces the report for a particular Teacher's classes.

| School District                       |                  | Parent/S    | <b>tude</b><br>As of | nt Portal<br>04/22/2011 | Activity         | /                     | Report: PVU401      |                |                 |
|---------------------------------------|------------------|-------------|----------------------|-------------------------|------------------|-----------------------|---------------------|----------------|-----------------|
| Staff Name<br>Aderson, Gordon         | Section 0140     | on ID       | Period<br>1          | CourseID<br>MA40        | Course<br>Algebi | Title<br><b>ra II</b> |                     | Room Na<br>128 | me              |
| Student Name                          | Relation         | Parent Na   | me                   |                         |                  | A                     | ccount<br>reated? L | .ast Login     | Total<br>Logins |
| Adams, Larry A.                       |                  |             |                      |                         |                  |                       | No                  |                |                 |
|                                       | Father           | Adams, St   | eve                  |                         |                  |                       | No                  |                |                 |
|                                       | Mother           | Adams, Ja   | cqueline             | 3                       |                  |                       | No                  |                |                 |
| Bingham, Janice                       | Fother           | Pingham     | Timothy              |                         |                  |                       | NO                  |                |                 |
|                                       | Mother           | Bingham     | Susan                |                         |                  |                       | No                  |                |                 |
| Bowser Kathryn I                      | Woulei           | Dingnam,    | Jusan                |                         |                  |                       | No                  |                |                 |
| boweer, riddingri e.                  | Father           | Bowser, La  | awrence              |                         |                  |                       | No                  |                |                 |
|                                       | Mother           | Bowser, Ju  | ılia                 |                         |                  |                       | No                  |                |                 |
| Cabrera, Daniel C.                    |                  |             |                      |                         |                  |                       | No                  |                |                 |
|                                       | Mother           | Cervantes   | Joyce                |                         |                  |                       | No                  |                |                 |
|                                       | Step-Father      | Cervantes   | Jose                 |                         |                  |                       | No                  |                |                 |
| Clark, Martha K.                      |                  |             |                      |                         |                  |                       | No                  |                |                 |
|                                       | Father           | Clark, Law  | rence                |                         |                  |                       | No                  |                |                 |
|                                       | Mother           | Clark, Sara | ah                   |                         |                  |                       | No                  |                |                 |
| Damiani, Juan T.                      |                  |             |                      |                         |                  |                       | No                  |                |                 |
|                                       | Father           | Damiani, F  | Peter                |                         |                  |                       | No                  |                |                 |
| <u> </u>                              | Mother           | Damiani, k  | Celly                |                         |                  |                       | No                  |                |                 |
| Gardner, Adam L.                      | Father           | Cardnar     |                      |                         |                  |                       | No                  |                |                 |
|                                       | Father           | Gardner, J  | eπrey<br>Grade arthu |                         |                  |                       | NO                  |                |                 |
| Grimm Timothy D                       | Wollier          | Garuner, r  | amberry              |                         |                  |                       | No                  |                |                 |
| Grinnin, Timotiny D.                  | Mother           | Grimm, De   | enise                |                         |                  |                       | No                  |                |                 |
| Hamblin. Christina L.                 | methol           | , D .       |                      |                         |                  |                       | No                  |                |                 |
| ,                                     | Father           | Hamblin, L  | awrence              | e                       |                  |                       | No                  |                |                 |
|                                       | Mother           | Hamblin, D  | Donna                |                         |                  |                       | No                  |                |                 |
| Ingham, Stephanie B.                  |                  |             |                      |                         |                  |                       | No                  |                |                 |
|                                       | Father           | Ingham, M   | artin                |                         |                  |                       | No                  |                |                 |
|                                       | Mother           | Ingham, A   | nnie                 |                         |                  |                       | No                  |                |                 |
| Jennings, Jacqueline E.               |                  |             |                      |                         |                  |                       | No                  |                |                 |
|                                       | ⊢ather<br>Mathar | Jennings,   | Steven               |                         |                  |                       | No                  |                |                 |
| John Mildrod E                        | wother           | Jennings,   | rances               |                         |                  |                       | NO                  |                |                 |
| John, Milarea E.                      | Father           | John Frie   |                      |                         |                  |                       | No                  |                |                 |
|                                       | Mother           | John Bart   | ara                  |                         |                  |                       | No                  |                |                 |
| Johnson, Bobby E.                     |                  | cont, cont  |                      |                         |                  |                       | No                  |                |                 |
| · · · · · · · · · · · · · · · · · · · | Father           | Johnson, I  | lenry                |                         |                  |                       | No                  |                |                 |
|                                       | Mother           | Johnson, L  | isa                  |                         |                  |                       | No                  |                |                 |
| Johnston, Joan J.                     |                  |             |                      |                         |                  |                       | No                  |                |                 |
|                                       | Father           | Johnston,   | Frank                |                         |                  |                       | No                  |                |                 |
| McPeck, Joshua A.                     |                  |             |                      |                         |                  |                       | No                  |                |                 |
|                                       | Grandfather      | Norman, H   | lenry                |                         |                  |                       | No                  |                |                 |
|                                       | Grandmother      | Mary, Step  | hanie                |                         |                  |                       | No                  |                |                 |
| Miilu, Kelly A.                       |                  |             |                      |                         |                  |                       | No                  |                |                 |
|                                       | Father           | Miilu, Greg | lory                 |                         |                  |                       | No                  |                |                 |
| Miller, Steve D                       | Mother           | Millu, Ruby | /                    |                         |                  |                       | No                  |                |                 |
| viller, Steve R.                      |                  |             |                      |                         |                  |                       | NO                  |                |                 |

# **STUDENT REPORTS**

The available reports for Student are found under the Synergy SIS Student menu. Extract reports provide a total count of records processed. Individual reports print out information about a single student, but can be printed for multiple students at one time. Labels reports provide mailing labels for the students. List reports generate a list of students and their information as specified by the description. Summary reports generate summaries for multiple students.

To access the available Student reports:

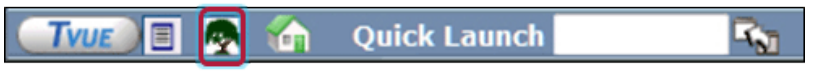

- Figure 6-4 Synergy SIS Navigation Tree 9. Open the Synergy SIS Navigation Tree by clicking on the **Tree**.
- 10. Expand the Synergy SIS folder by clicking on the name **Synergy SIS** or the blue triangle pointing next to the word. Once clicked, the triangle will turn green and point downward.

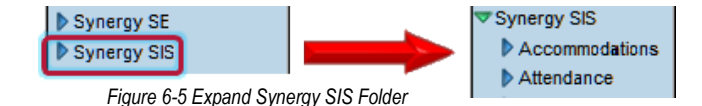

- 11. Under the Synergy SIS folder, click on the name **Student** or click on the blue triangle pointing right next to it.
- 12. Click on the name Reports or click on the blue triangle pointing right next to it.
- 13. Repeat the process to access any of the report categories.

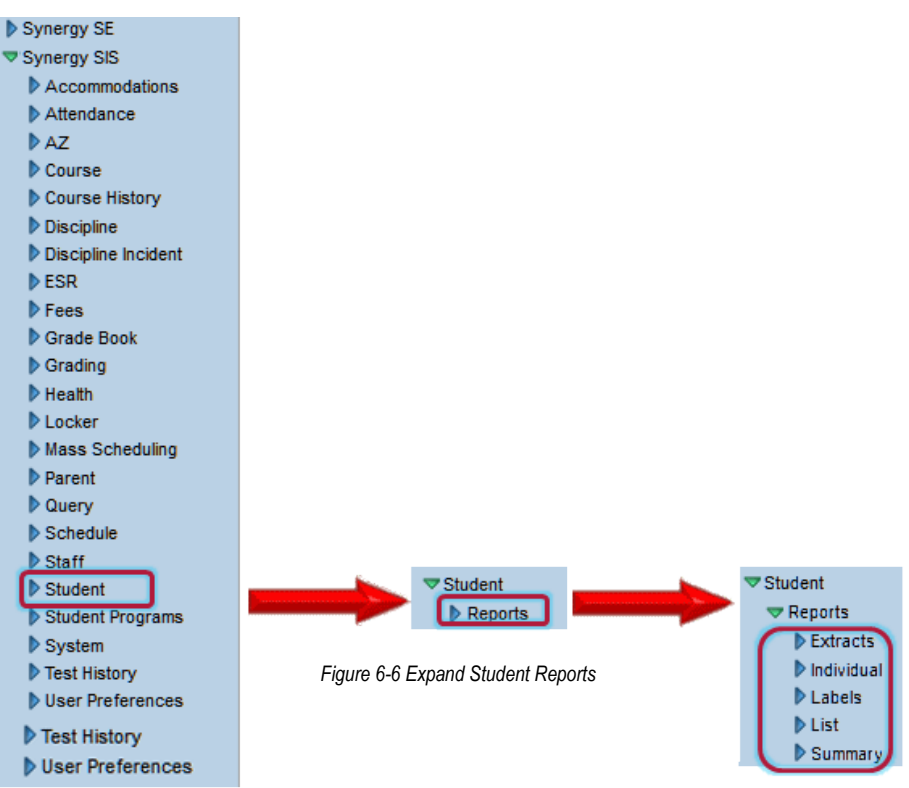

- 14. Click on the **name** or the **icon** of the report to open.
- 15. Select the options to be used in printing the report. Individual report descriptions follow.
- 16. Once the report options have been set, click on **Print**. The report will display as a PDF file, which can be sent to the printer or saved.

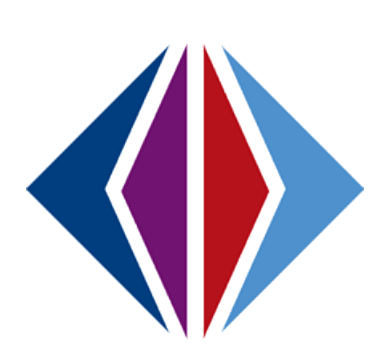

### **CNF201 – Student Conference Profile**

### PAD Location: Synergy SIS>Student>Reports>Individual

The CNF201 report prints a profile of a student's conferences including a description and comments. The user can select a student by perm ID or last, first and/or middle name. The user can leave all options blank and print the report for all students in the school or select a grade level or range of grades to print. This report is utilized by school staff to record student conference information.

| ✓Report Interface                                                          | (« |
|----------------------------------------------------------------------------|----|
| Name: Student Conference Profile Number: CNF201 Page Orientation: Portrait |    |
| Options Sort / Output Conditions Selection Advanced                        |    |
| Student Info                                                               | Q  |
| Perm ID Gender                                                             |    |
|                                                                            |    |
| Last Name First Name Middle Name                                           |    |
|                                                                            |    |
| Grade                                                                      |    |
|                                                                            |    |
|                                                                            |    |
|                                                                            |    |
|                                                                            |    |
|                                                                            |    |
|                                                                            |    |
|                                                                            |    |
|                                                                            |    |
|                                                                            |    |
|                                                                            |    |
|                                                                            |    |
|                                                                            |    |

### **REPORT OPTIONS:**

### Perm ID:

Filter report output to include just the specified student attached to the permanent ID.

### Gender:

Filter report output to include just the selected gender group.

Last Name:

Filter report output to include just the students with the specified last name.

### First Name:

Filter report output to include just the students with the specified first name.

### Middle Name:

Filter report output to include just the students with the specified middle name.

### Grade:

Filter report output to include just the selected grade or grade range.

|                           | lly C.                     |         | 905483                  |          | M        | 12         | 08       | /31/2010         |                | 6      |
|---------------------------|----------------------------|---------|-------------------------|----------|----------|------------|----------|------------------|----------------|--------|
| ast Name Goes E           | By:                        | Nick Na | ame:                    |          | В        | irth Date: |          | Address:         |                | bo     |
| here.                     |                            | Hamala  |                         | De       | h d      | 05/12/1    | 993      | 1954             | S Val Vista Dr | 푸.<br> |
| 480-555-12                | 14                         | Spa     | nish                    | V        | Vhite    |            |          | Mesa, AZ 85234   |                |        |
| Conference Inf            | ormation                   |         |                         |          |          |            |          |                  |                | ,<br>C |
| Description               |                            |         | Meeting Date            | Referre  | d By     |            |          | Staff            |                |        |
| Parent Mee                | ting                       | Not     | 02/01/2008              |          |          |            |          | McGrew,          | Tom            | _      |
| Referral Date             | Followup Date              | NOT     | incation Date           |          |          |            |          |                  |                |        |
| Comment<br>Discussed      | Billy's conti              | nued la | ack of effort to        | o com    | olete he | omewor     | 'k ass   | ignments.        |                |        |
| Description               |                            |         | Meeting Date            | Referre  | d By     |            |          | Staff            |                | -      |
| Course Red                | quests                     |         | 02/11/2008              |          | •        |            |          | McGrew,          | Tom            |        |
| Referral Date             | Followup Date              | Not     | fication Date           |          |          |            |          |                  |                |        |
| Comment<br>Discussed      | student's ne               | xt yea  | r requests              |          |          |            |          |                  |                | _      |
| Description               |                            | -       | Meeting Date            | Referre  | d By     |            |          | Staff            |                |        |
| Parent Mee                | ting                       |         | 03/06/2008              |          |          |            |          | McGrew,          | Tom            |        |
| Referral Date             | Followup Date              | Not     | ification Date          |          |          |            |          |                  |                |        |
| Description<br>Student Me | eting                      |         | Meeting Date 08/26/2009 | Referre  | d By     |            |          | Staff<br>McGrew, | Tom            |        |
| Referral Date             | Followup Date<br>10/28/201 | 0 Noti  | fication Date           |          |          |            |          |                  |                |        |
| Comment<br>Student wa     | nted to get o              | outof   | class                   |          |          |            |          |                  |                |        |
| Description               |                            |         | Meeting Date            | Referre  | d By     |            |          | Staff            |                | _      |
| Parent Mee                | ting                       |         | 10/28/2010              | 1 tolono | u D)     |            |          | Vesta, Ci        | ndy            |        |
| Referral Date             | Followup Date              | Not     | fication Date           |          |          |            |          |                  | -              |        |
| Comment<br>Met to disc    | uss current                | sched   | ule. Decided            | to put   | Billy in | to diffe   | rent n   | nath class.      |                | _      |
|                           |                            | Sonca   |                         | to put   | Biny in  |            | i ente n |                  |                |        |
|                           |                            |         |                         |          |          |            |          |                  |                |        |
|                           |                            |         |                         |          |          |            |          |                  |                |        |
|                           |                            |         |                         |          |          |            |          |                  |                |        |
|                           |                            |         |                         |          |          |            |          |                  |                |        |
|                           |                            |         |                         |          |          |            |          |                  |                |        |
|                           |                            |         |                         |          |          |            |          |                  |                |        |
|                           |                            |         |                         |          |          |            |          |                  |                |        |
|                           |                            |         |                         |          |          |            |          |                  |                |        |
|                           |                            |         |                         |          |          |            |          |                  |                |        |
|                           |                            |         |                         |          |          |            |          |                  |                |        |

### **CNF601 – Student Conference Summary**

PAD Location: Synergy SIS>Student>Reports>Summary

The CNF601 report prints a summary of conference totals by conference code and grade for a range of dates. The user must select a grade or grades and a beginning and ending date for the report. This report is utilized by school administrative staff to monitor the use of conference codes.

| Report Interface                                                                      | ~~~~~~~~~~~~~~~~~~~~~~~~~~~~~~~~~~~~~~~ |
|---------------------------------------------------------------------------------------|-----------------------------------------|
| Name: Student Conference Summary Number: CNF601 Page Orientation: Portrait            |                                         |
| Options Sort / Output Conditions Selection Advanced                                   |                                         |
| Please select at least one grade level.<br>This report accepts a maximum of 7 grades. |                                         |
| Grade → → → → → → → → → → → → → → → → → → →                                           |                                         |
| Start Date                                                                            |                                         |

### **REPORT OPTIONS:**

### Grade:

Filter report output to include just the selected grade or grades checked.

### Date Range Start/End:

Includes conference codes that fall within the date range indicated.

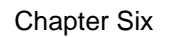

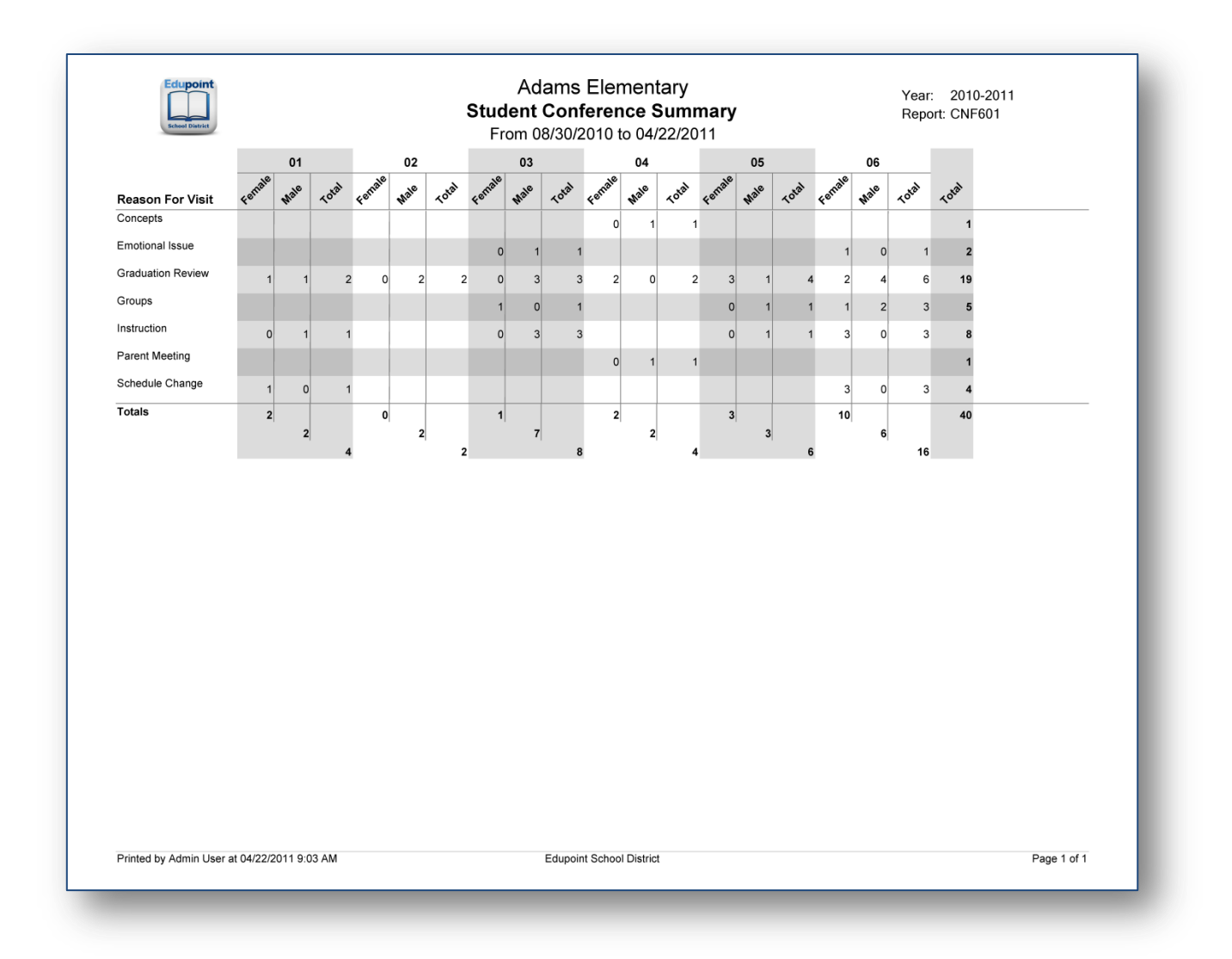

### **GRP201 – Student Group Profile**

PAD Location: Synergy SIS>Student>Reports>Individual

The GRP201 report prints individual data based on groups the student is currently or previously enrolled in.

| Report Inter          | face              |                         | («       |
|-----------------------|-------------------|-------------------------|----------|
| Name: Student Group   | Profile Number: G | RP201 Page Orientation: | Portrait |
| Options Sort / Output | Conditions Se     | lection Advanced        |          |
| Student Info          |                   |                         | Q        |
| Perm ID Gender        |                   |                         |          |
|                       | ~                 |                         |          |
| Last Name             | First Name        | Middle Name             |          |
|                       |                   |                         |          |
| Grade                 |                   |                         |          |
| ✓ -                   | *                 |                         |          |
| Group                 |                   |                         |          |
| ×                     |                   |                         |          |
|                       |                   |                         |          |
|                       |                   |                         |          |
|                       |                   |                         |          |
|                       |                   |                         |          |
|                       |                   |                         |          |
|                       |                   |                         |          |
|                       |                   |                         |          |
|                       |                   |                         |          |
|                       |                   |                         |          |

### **REPORT OPTIONS:**

### Perm ID:

Filter report output to include just the specified student attached to the permanent ID.

### Gender:

Filter report output to include just the selected gender group.

### Last Name:

Filter report output to include just the selected student(s) by last name.

### First Name:

Filter report output to include just the selected student(s) by first name.

### Middle Name:

Filter report output to include just the selected student(s) by middle name.

### Grade:

Filter report output to include just the selected grade or grade range.

### Group:

Filter report output to include just the selected group.

| Last Name Goes By<br>Phone<br>480-555-1214<br>Custodial Informati<br>Mother<br>Aaron, Kathlee<br>Contact Allow<br>Father<br>Aaron, Phillip<br>Contact Allow | ion<br>⊧n<br>ved ∏Ha         | Nick Na<br>Home La<br><b>Spar</b><br>Phone T | ime<br>Inguage<br><b>hish</b> | Re                 | solved<br>White        | irth Date<br><b>05/12/</b> | /1993<br>Ente | 1954 S Val<br>Mesa, AZ 8<br>r Date | Vista Dr<br>5234<br>Leave Date |  |
|----------------------------------------------------------------------------------------------------|------------------------------|----------------------------------------------|-------------------------------|--------------------|------------------------|----------------------------|---------------|------------------------------------|--------------------------------|--|
| Phone<br>480-555-1214<br>Custodial Informati<br>Mother<br>Aaron, Kathlee<br>Contact Allow<br>Father<br>Aaron, Phillip<br>Contact Allow                      | ion<br>P <b>n</b><br>ved ∏Ha | Home La<br>Spar                              | nguage<br>nish                | Re<br>N            | solved<br><b>Nhite</b> | 00/12/                     | Ente          | r Date                             | Leave Date                     |  |
| 480-555-1214<br>Custodial Informati<br>Mother<br>Aaron, Kathlee<br>Contact Allow<br>Father<br>Aaron, Phillip                                                | ion<br>en<br>ved □ Ha        | Spar<br>Phone T                              | nsn                           |                    | white                  |                            | 01            | ,,,,,,,,,,,,,,,,,                  |                                |  |
| Custodial Informati<br>Mother<br>Aaron, Kathlee<br>Contact Allow<br>Father<br>Aaron, Phillip                                                                | ion<br>en<br>ved 🗌 Ha        | Phone T                                      |                               |                    |                        | anish White 08/31/2010     |               |                                    |                                |  |
| Aaron, Kathlee Contact Allow Father Aaron, Phillip Contact Allow                                                                                            | e <b>n</b><br>ved □Ha        | Phone I                                      |                               |                    |                        |                            | <b>F</b> ( )  |                                    |                                |  |
| Contact Allow<br>Father<br><b>Aaron, Phillip</b><br>Contact Allow                                                                                           | ved 🗌 Ha                     | H                                            | уре                           | Phone <b>480</b> - | 555-12                 | 14                         | Extension     |                                    |                                |  |
| Father<br>Aaron, Phillip                                                                                                    |                              | as Custody                                   | Lives W                       | ′ith               | Ed. R                  | ights                      | 🗌 Mai         | ings Allowed                       |                                |  |
| Contact Allow                                                                                                    |                              | Phone T                                      | уре                           | Phone<br>480-      | 555-67                 | 67                         | Extension     |                                    |                                |  |
|                                                                                                    | ved 🗌 Ha                     | as Custody                                   | Lives W                       | /ith               | Ed. R                  | ights                      | Mai           | ings Allowed                       | 1                              |  |
|                                                                                                    |                              |                                              |                               |                    |                        |                            |               |                                    |                                |  |
| Baseball                                                                                                    |                              |                                              |                               |                    |                        |                            |               |                                    |                                |  |
| Enter Date: L                                                                                                    | eave Date:                   | 11                                           |                               |                    |                        |                            |               |                                    |                                |  |
| ligibility Status:                                                                                                    | Eligibility Re               | eason:                                       |                               |                    |                        |                            |               |                                    |                                |  |
|                                                                                                    |                              |                                              |                               |                    |                        |                            |               |                                    |                                |  |
| Basketball                                                                                                    | agua Datai                   |                                              |                               |                    |                        |                            |               |                                    |                                |  |
| 08/11/2010                                                                                                    | 02/09/201                    | 11                                           | Davis, Paul                   |                    |                        |                            |               |                                    |                                |  |
| ligibility Status:<br>Eligible                                                                                                    | Eligibility Re               | eason:                                       |                               |                    |                        |                            |               |                                    |                                |  |
| Chess Club                                                                                                    |                              |                                              |                               |                    |                        |                            |               |                                    |                                |  |
| Enter Date:                                                                                                    | eave Date:                   |                                              |                               |                    |                        |                            |               |                                    |                                |  |
| 11/18/2010                                                                                                    | 02/09/201                    | 11                                           |                               |                    |                        |                            |               |                                    |                                |  |
| Football<br>Inter Date:                                                                                                    | eave Date:                   |                                              |                               |                    |                        |                            |               |                                    |                                |  |
| 08/11/2010                                                                                                    | 02/09/201                    |                                              |                               |                    |                        |                            |               |                                    |                                |  |
| ingionity status.                                                                                                    |                              | asun.                                        |                               |                    |                        |                            |               |                                    |                                |  |
| National Honor So                                                                                                    | tv                           |                                              |                               |                    |                        |                            |               |                                    |                                |  |
| Enter Date: L                                                                                                    | eave Date:                   | 11                                           |                               |                    |                        |                            |               |                                    |                                |  |
| T C                                                                                                    | 52100120                     | ••                                           |                               |                    |                        |                            |               |                                    |                                |  |
| Test Group<br>Enter Date:                                                                                                    | eave Date:                   |                                              |                               |                    |                        |                            |               |                                    |                                |  |
| 03/15/2011                                                                                                    |                              |                                              |                               |                    |                        |                            |               |                                    |                                |  |

### **GRP202 – Student Group Profile**

PAD Location: Synergy SIS>Student>Reports>Individual

The GRP202 reports prints individual prints individual data based upon current and historical groups the student was enrolled in.

| ✓Report Interface                                                                                                    |
|----------------------------------------------------------------------------------------------------|
| Name: Student Group History Number: GRP202 Page Orientation: Portrait                                                          |
| Options Sort / Output Conditions Selection Advanced                                                                            |
| Student Info                                                                                                    |
| Perm ID Gender                                                                                                    |
| Last Name Middle Name                                                                                                    |
| Grade                                                                                                    |
| Current Group Information                                                                                                    |
| Criteria selected here will affect only the students returned, not the historrical group information returned for the student. |
| Group Type                                                                                                    |
| Student Group → → → → → → → → → → → → → → → → → → →                                                                            |
| Historical Group Information                                                                                                   |
| Criteria selected here will determine what group history data is returned with the report.                                     |
| Grade                                                                                                    |
| Group Type                                                                                                    |
|                                                                                                    |
| Group Codes → → → → → → → → → → → → → → → → → → →                                                                              |

### **REPORT OPTIONS:**

### Perm ID, Gender, Last/First/Middle Name, and Grade (range):

Filter report output to include just the specified field(s)..

#### **Current - Group Type:**

Filter report output to include just the selected current group type.

#### **Current - Student Group:**

Filter the current groups to be included by selection.

### Historical - Group Type:

Filter report output to include just the selected historical group type.

### Historical - Group Code:

Filter the historical groups to be included by selection of the historical group code.

| Abbott, Billy C.         | 905483             | G       | iend<br>M | Grade:<br>12         | Enter<br>08/ | Date:<br>31/2010 | Leave Date: |
|--------------------------|--------------------|---------|-----------|----------------------|--------------|------------------|-------------|
| Last Name Goes By:       | Nick Name:         |         | Bi        | rth Date:<br>05/12/1 | 993          | Address:         |             |
| 400 555 4044             | Home Language:     | Resolve | Resolved  |                      |              | Mesa. AZ 85234   |             |
| 480-555-1214             | Spanish            | IWC     | or        | wore                 |              |                  |             |
| 2010 2011 Hono High      | Sabaal Grada 1     | 10      |           |                      |              |                  |             |
| Enter Date Leave Date St | udent Group        | 12      |           | Let                  | ttered       | Eligibility Stat | us          |
| 06/27/2011 Ka            | athy's Group Test  |         |           |                      |              |                  |             |
| 06/17/2011 AV            | /ID                |         |           |                      |              |                  |             |
| 03/01/2011 04/01/2011 Te | est Group          |         |           |                      |              |                  |             |
| 11/18/2010 02/09/2011 CI | iess Club          |         |           |                      |              |                  |             |
| 08/11/2010 02/09/2011 Ba | aseball            |         |           |                      |              | Fligible         |             |
| Award Date Award - Cor   | nment              |         |           |                      | <b>V</b>     |                  |             |
| 07/11/2011 Year Pin      |                    |         |           |                      |              |                  |             |
| 08/11/2010 02/09/2011 Fo | otball             |         |           |                      |              |                  |             |
| 08/11/2010 02/09/2011 Na | ational Honor Scty |         |           |                      |              |                  |             |
|                          |                    |         |           |                      |              |                  |             |
|                          |                    |         |           |                      |              |                  |             |

### **GRP401 – Student Group List Report**

### PAD Location: Synergy SIS>Student>Reports>List

The GRP401 report prints a list of students in each group selected and includes the code and name of the group and student name, perm ID, grade, gender, phone, homeroom, enter date and leave date. The user can select the lists to print by groups. The user can select all groups to print a list of every group in the school. This report is utilized by school staff to give to leaders of the groups for meetings and group functions.

|                                                                           | « |
|---------------------------------------------------------------------------|---|
| Name: Student Group List Report Number: GRP401 Page Orientation: Portrait |   |
| Options Sort / Output Conditions Selection Advanced                       |   |
| Report Options                                                            | 0 |
| Groups □↔ 🕑                                                               |   |
| AVID                                                                      |   |
| E Baseball                                                                |   |
| Basketball                                                                |   |
|                                                                           |   |
|                                                                           |   |
| Football                                                                  |   |
|                                                                           |   |
|                                                                           |   |
|                                                                           |   |
|                                                                           |   |
|                                                                           |   |
|                                                                           |   |
|                                                                           |   |
|                                                                           |   |
|                                                                           |   |
|                                                                           |   |

### **REPORT OPTIONS:**

### Groups:

Check boxes of groups to print.
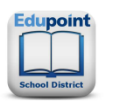

# Hope High School Student Group List Report

Year: 2010-2011 Report: GRP401

| Code:<br>BASE                     |            | Description:<br>Baseball |           |                |          |            | Leave Date 02/09/2011 03/11/2011 03/11/2011 |  |
|-----------------------------------|------------|--------------------------|-----------|----------------|----------|------------|---------------------------------------------|--|
| Student Name                      | Perm ID    | Gro                      | Gen       | Phone          | Homeroom | Enter Date | Leave Date                                  |  |
| Abbott, Billy C.                  | 905483     | 12                       | М         | 480-555-1214   | 230      | 11/10/2010 | 02/09/2011                                  |  |
| Acevedo, Andrew                   | 886630     | 11                       | М         | 480-555-2807   |          | 11/10/2010 |                                             |  |
| Ackley, Brian R.                  | 913948     | 12                       | М         | 480-555-6641   | 104      | 11/10/2010 |                                             |  |
| Acosta, Eugene A.                 | 873921     | 12                       | М         | 480-555-6396   | 208      | 11/10/2010 |                                             |  |
| Acosta, John A.                   | 150265     | 11                       | М         | 480-555-2545   |          | 11/10/2010 |                                             |  |
| Acunia, Kenneth O.                | 110412     | 10                       | М         | 480-555-1962   |          | 11/10/2010 |                                             |  |
| Adair, Alan W.                    | 871626     | 11                       | М         | 480-555-7898   |          | 11/10/2010 |                                             |  |
| Adair, Timothy S.                 | 888621     | 11                       | М         | 480-555-6641   |          | 11/10/2010 |                                             |  |
| (Adams, Albert L.)                | 889844     | 11                       | М         | 480-555-1610   |          | 11/10/2010 | 03/11/2011                                  |  |
| Adams, Howard T.                  | 873985     | 12                       | М         | 480-555-1964   | 101      | 11/10/2010 |                                             |  |
| Adams, Larry A.                   | 889314     | 11                       | М         | 480-555-7649   |          | 11/10/2010 |                                             |  |
| Adams, Martin C.                  | 887623     | 11                       | М         | 480-555-4833   |          | 11/10/2010 |                                             |  |
| Adams, Scott M.                   | 939208     | 12                       | М         | 480-555-2832   | 231      | 11/10/2010 |                                             |  |
| (Adams, Sean B.)                  | 877340     | 12                       | М         | 480-555-1924   |          | 11/10/2010 | 12/17/2010                                  |  |
| Adams, Stephen J.                 | 901622     | 10                       | М         | 480-555-6832   |          | 11/10/2010 |                                             |  |
| Adamski, Alan M.                  | 872035     | 10                       | М         | 480-555-2830   |          | 11/10/2010 |                                             |  |
| Aelvoet, Jesse J.                 | 944233     | 12                       | М         | 480-555-0668   |          | 11/10/2010 |                                             |  |
| Aguado, Bobby J.                  | 943822     | 10                       | М         | 480-555-6981   |          | 11/10/2010 |                                             |  |
| Aguilar, Roger F.                 | 991071     | 12                       | М         | 480-555-2833   |          | 11/10/2010 |                                             |  |
| Aguilar, Stephen A.               | 108367     | 11                       | М         | 480-555-9654   |          | 11/10/2010 |                                             |  |
| Aguirre, Jason K.                 | 952357     | 12                       | М         | 480-555-0464   |          | 11/10/2010 |                                             |  |
| Ahlstrom, Jack M.                 | 888112     | 11                       | М         | 480-555-1898   |          | 11/10/2010 |                                             |  |
| Akagawa, Adam H.                  | 165923     | 11                       | М         | 480-555-1854   |          | 11/10/2010 |                                             |  |
| Ake, Joshua J.                    | 889794     | 11                       | М         | 480-555-6969   |          | 11/10/2010 |                                             |  |
| Alarcon, Frank                    | 886651     | 10                       | М         | 480-555-2615   | P-15     | 11/10/2010 |                                             |  |
| Alcazar, Eugene                   | 141666     | 10                       | М         |                |          | 11/10/2010 |                                             |  |
| Alcazar, Eugene A.                | 141517     | 10                       | М         | 480-555-3236   |          | 11/10/2010 |                                             |  |
| (Alcorn, Donald A.)               | 929994     | 11                       | М         | 480-555-6890   |          | 11/10/2010 |                                             |  |
| Alder, Lawrence S.                | 910024     | 12                       | М         | 480-555-4827   |          | 11/10/2010 |                                             |  |
| Aldrich, Steve K.                 | 873815     | 12                       | М         | 480-555-7733   |          | 11/10/2010 |                                             |  |
| Alexander, Fred D.                | 975140     | 12                       | М         | 480-555-4854   |          | 11/10/2010 |                                             |  |
| Alexander, George M.              | 975141     | 12                       | М         | 480-555-4854   |          | 11/10/2010 |                                             |  |
| Alexander, Joseph J.              | 901626     | 10                       | М         | 480-555-6641   |          | 11/10/2010 |                                             |  |
| (Alexander, Victor I.)            | 169473     | 11                       | М         | 480-555-8362   |          | 11/10/2010 |                                             |  |
| Allen, Aaron L. JR                | 992938     | 10                       | М         | 480-555-2985   |          | 11/10/2010 |                                             |  |
| Allen, Donald J.                  | 883223     | 10                       | М         | 480-555-8964   |          | 11/10/2010 |                                             |  |
| (Allen, Douglas S.)               | 905926     | 10                       | М         | 480-555-9641   |          | 11/10/2010 |                                             |  |
| Allen, Eugene C.                  | 887238     | 11                       | М         | 480-555-8985   |          | 11/10/2010 |                                             |  |
| Allen, Jeremy S.                  | 879216     | 10                       | М         | 480-555-5833   |          | 11/10/2010 |                                             |  |
| Allen, Shawn C.                   | 877993     | 12                       | М         | 480-555-8654   |          | 11/10/2010 |                                             |  |
| Allinder, Benjamin R.             | 887820     | 11                       | М         | 480-555-6664   |          | 11/10/2010 |                                             |  |
| Allison, Kenneth B.               | 992737     | 11                       | М         | 480-555-5325   |          | 11/10/2010 |                                             |  |
| Allred, David A.                  | 888126     | 11                       | М         | 480-555-8890   |          | 11/10/2010 |                                             |  |
| (Allred, Edward L.)               | 904916     | 10                       | М         | 480-555-5835   |          | 11/10/2010 |                                             |  |
| Printed by Admin User at 04/21/20 | 11 4:12 PM | Ec                       | lupoint S | chool District |          |            | Page 1 of 45                                |  |

# **GRP402 – Student Group List Report**

# PAD Location: Synergy SIS>Student>Reports>List

The GRP402 report prints eligibility for the group selected. Filter the report by selecting the checkbox options. Selecting Show Group Eligibility Requirements will print a group box on the report output of the eligibility requirements.

| Report Interfa            | ace            |           |                   |   |            | (« |
|---------------------------|----------------|-----------|-------------------|---|------------|----|
| Name: Group Eligibility   | Number: GRP402 | Page Orie | ntation: Portrait |   |            |    |
| Options Sort / Output     | Conditions S   | election  | Advanced          |   |            |    |
| School Group              |                | Seasor    | ו                 |   | As Of Date |    |
|                           | *              |           |                   | * |            |    |
| C Show Only Ineligible St | udents         |           |                   |   |            |    |
| 🗖 Show Grades From Gr     | ade Book       |           |                   |   |            |    |
| Show Group Eligibility    | Requirements   |           |                   |   |            |    |
|                           |                |           |                   |   |            |    |
|                           |                |           |                   |   |            |    |
|                           |                |           |                   |   |            |    |
|                           |                |           |                   |   |            |    |
|                           |                |           |                   |   |            |    |
|                           |                |           |                   |   |            |    |
|                           |                |           |                   |   |            |    |
|                           |                |           |                   |   |            |    |
|                           |                |           |                   |   |            |    |
|                           |                |           |                   |   |            |    |
|                           |                |           |                   |   |            |    |
|                           |                |           |                   |   |            |    |
|                           |                |           |                   |   |            |    |

# **REPORT OPTIONS:**

# School Group:

Filter report output to display the selected group.

# Season:

Filter report output to display the selected season.

# As Of Date:

Filter report output to display data based on the date entered.

# Show Only Ineligible Students:

Filter report output to display only ineligible students.

# Show Grades From Grade Book:

Filter report output to show grades from Grade Book rather than Synergy SIS grades.

# Show Group Eligibility Requirements:

Prints the group eligibility requirements on the report output.

| Code:<br>BASE                                                                                                    | Description:<br>Baseba                                                                                                    | 11                                               |                                                                                          |                                                                |             |  |  |  |  |  |  |
|----------------------------------------------------------------------------------------------------|----------------------------------------------------------------------------------------------------|--------------------------------------------------|------------------------------------------------------------------------------------------|----------------------------------------------------------------|-------------|--|--|--|--|--|--|
| Staff Name:                                                                                                    |                                                                                                    |                                                  | Begin Date:<br>08/09/2010                                                                | End Date:                                                      | Season:     |  |  |  |  |  |  |
| Acevedo, And                                                                                                    | rew                                                                                                    |                                                  |                                                                                          |                                                                |             |  |  |  |  |  |  |
| Perm ID:<br>886630                                                                                                    | Gender:<br>M                                                                                                    | Grade:<br>11                                     | Birth Date:<br>03/03/1994                                                                | Enter Date:<br>11/10/2010                                      | Leave Date: |  |  |  |  |  |  |
| Calculated Eligibility:<br>Ineligible                                                                                                    | <ol> <li>Reason:</li> <li>Health Screen is required on or after 8/9/2009.</li> <li>Drug Screen is required on or after 2/9/2010.</li> <li>Insurance Information is required for activity participation.</li> </ol>          |                                                  |                                                                                          |                                                                |             |  |  |  |  |  |  |
| Ackley, Brian I                                                                                                    | R.                                                                                                    | 01                                               |                                                                                          | E LO DA                                                        | Dete        |  |  |  |  |  |  |
| 913948                                                                                                    | Gender:<br>M                                                                                                    | 12                                               | 05/09/1993                                                                               | 11/10/2010                                                     | Leave Date: |  |  |  |  |  |  |
| Calculated Eligibility:<br>Ineligible                                                                                                    | <ul> <li>Reason:</li> <li>1. Health Screen is required on or after 8/9/2009.</li> <li>2. Drug Screen is required on or after 2/9/2010.</li> <li>3. Insurance Information is required for activity participation.</li> </ul> |                                                  |                                                                                          |                                                                |             |  |  |  |  |  |  |
| Acosta, Eugen                                                                                                    | e A.                                                                                                    |                                                  |                                                                                          |                                                                |             |  |  |  |  |  |  |
| Perm ID:<br>873921                                                                                                    | Gender:<br>M                                                                                                    | Grade:<br>12                                     | Birth Date:<br>10/05/1993                                                                | Enter Date:<br>11/10/2010                                      | Leave Date: |  |  |  |  |  |  |
| Ineligible                                                                                                    | 1. Health S<br>2. Drug Sc<br>3. Insuranc                                                                                                    | creen is<br>reen is<br>ce Infor                  | is required on or<br>required on or a<br>mation is require                               | after 8/9/2009.<br>fter 2/9/2010.<br>ed for activity par       | ticipation. |  |  |  |  |  |  |
|                                                                                                    | Gender:<br>M                                                                                                    | Grade: <b>11</b>                                 | 10/14/1994                                                                               | 11/10/2010                                                     | Leave Date: |  |  |  |  |  |  |
| Perm ID:<br>150265                                                                                                    | Beesen:                                                                                                    | creen i                                          | is required on or<br>required on or a                                                    | after 8/9/2009.<br>fter 2/9/2010                               |             |  |  |  |  |  |  |
| Perm ID:<br>150265<br>Calculated Eligibility:<br>Ineligible                                                                                 | 1. Health S<br>2. Drug Sc<br>3. Insurance                                                                                                    | ce Infor                                         | mation is require                                                                        | ed for activity par                                            | ticipation. |  |  |  |  |  |  |
| Acunia, Kenne                                                                                                    | 1. Health S<br>2. Drug Sc<br>3. Insurance<br>th O.                                                                                                    | ce Infor                                         | mation is require                                                                        | ed for activity par                                            | ticipation. |  |  |  |  |  |  |
| Acunia, Kenne<br>Perm ID:<br>150265<br>Calculated Eligibility:<br>Ineligible<br>Acunia, Kenne<br>Perm ID:<br>110412                         | 1. Health S<br>2. Drug Sc<br>3. Insurance<br>th O.                                                                                                    | Grade:                                           | Birth Date:<br>09/18/1995                                                                | Enter Date:<br>11/10/2010                                      | Leave Date: |  |  |  |  |  |  |
| Perm ID:<br>150265<br>Calculated Eligibility:<br>Ineligible<br>Acunia, Kenne<br>Perm ID:<br>110412<br>Calculated Eligibility:<br>Ineligible | 1. Health S<br>2. Drug Sc<br>3. Insurance<br>th O.<br>Gender:<br>M<br>Reason:<br>1. Health S<br>2. Drug Sc<br>3. Insurance                                                                                                  | Grade:<br>10<br>Green is<br>creen is<br>ce Infor | Birth Date:<br>09/18/1995<br>is required on or<br>required on or a<br>mation is required | Enter Date:<br>11/10/2010<br>after 8/9/2009.<br>fter 2/9/2010. | ticipation. |  |  |  |  |  |  |

# **GRP410 – Student Letter Purchasing Report**

# PAD Location: Synergy SIS>Student>Reports>List

The GRP410 report outputs a list of students who have earned a letter for group participation and for which activities the letter was earned. There is an option to only show students that need a letter. The data can be filtered based on the selected school group.

| ∀Rep       | ort     | Interf    | ace         |           |              | («.                        |
|------------|---------|-----------|-------------|-----------|--------------|----------------------------|
| Name: Stu  | dent    | Letter P  | urchasing l | Report Nu | mber: GRP410 | Page Orientation: Portrait |
| Options    | Sort /  | Output    | Conditions  | Selection | Advanced     |                            |
| Report Op  | tions   |           |             |           |              | <b>(</b>                   |
| Letter Typ | е       | School    | Group       | Se        | eason        |                            |
|            | *       |           |             | ×         |              | <u>×</u>                   |
| Show C     | only Le | etters To | Purchase    |           |              |                            |
|            |         |           |             |           |              |                            |
|            |         |           |             |           |              |                            |
|            |         |           |             |           |              |                            |
|            |         |           |             |           |              |                            |
|            |         |           |             |           |              |                            |
|            |         |           |             |           |              |                            |
|            |         |           |             |           |              |                            |
|            |         |           |             |           |              |                            |
|            |         |           |             |           |              |                            |
|            |         |           |             |           |              |                            |
|            |         |           |             |           |              |                            |
|            |         |           |             |           |              |                            |
|            |         |           |             |           |              |                            |
|            |         |           |             |           |              |                            |

#### **REPORT OPTIONS:**

# Letter Type:

Filter report output to display the selected letter type.

#### School Group:

Filter report output to display the selected group.

#### Season:

Filter report output to display the selected season.

# Show Only Letters To Purchase:

Filter report output to display letters awaiting purchase, only.

| School District                           | Studen                  | Hope High School<br>t Letter Purchasing Report<br>Varsity Basketball Letters | Year: 2010-2011<br>Report: GRP410 |                |  |  |  |
|-------------------------------------------|-------------------------|------------------------------------------------------------------------------|-----------------------------------|----------------|--|--|--|
| Student Name                              | Perm ID                 | Activities                                                                   | Letter Purchased                  | Date Purchased |  |  |  |
| Abbott, Billy C.<br>Fairclough, Janice H. | 905483<br>996862        | Basketball<br>Basketball                                                     |                                   |                |  |  |  |
| Total Varsity Ba                          | sketball Letters Requir | ed: 2                                                                        |                                   |                |  |  |  |
|                                           |                         |                                                                              |                                   |                |  |  |  |
|                                           |                         |                                                                              |                                   |                |  |  |  |
|                                           |                         |                                                                              |                                   |                |  |  |  |
|                                           |                         |                                                                              |                                   |                |  |  |  |
|                                           |                         |                                                                              |                                   |                |  |  |  |
|                                           |                         |                                                                              |                                   |                |  |  |  |
|                                           |                         |                                                                              |                                   |                |  |  |  |
|                                           |                         |                                                                              |                                   |                |  |  |  |
|                                           |                         |                                                                              |                                   |                |  |  |  |
|                                           |                         |                                                                              |                                   |                |  |  |  |
|                                           |                         |                                                                              |                                   |                |  |  |  |
|                                           |                         |                                                                              |                                   |                |  |  |  |
|                                           |                         |                                                                              |                                   |                |  |  |  |
|                                           |                         |                                                                              |                                   |                |  |  |  |
|                                           |                         |                                                                              |                                   |                |  |  |  |
|                                           |                         |                                                                              |                                   |                |  |  |  |
|                                           |                         |                                                                              |                                   |                |  |  |  |
|                                           |                         |                                                                              |                                   |                |  |  |  |
|                                           |                         |                                                                              |                                   |                |  |  |  |
|                                           |                         |                                                                              |                                   |                |  |  |  |
|                                           |                         |                                                                              |                                   |                |  |  |  |
|                                           |                         |                                                                              |                                   |                |  |  |  |
|                                           |                         |                                                                              |                                   |                |  |  |  |
|                                           |                         |                                                                              |                                   |                |  |  |  |
|                                           |                         |                                                                              |                                   |                |  |  |  |
| Printed by Admin User at 04/21/20         | 11 4:19 PM              | Edupoint School District                                                     |                                   | Page 1 of 1    |  |  |  |
|                                           |                         |                                                                              |                                   |                |  |  |  |

# NYR401 – Boundary Exception Students

PAD Location: Synergy SIS>Student>Reports>Summary

The NYR401 report prints a list of students who are not in the boundaries of the school they are registered at. The user must select a year for the report to be based on. This report is utilized by school administrative staff to monitor the students who are coming to their school from other areas.

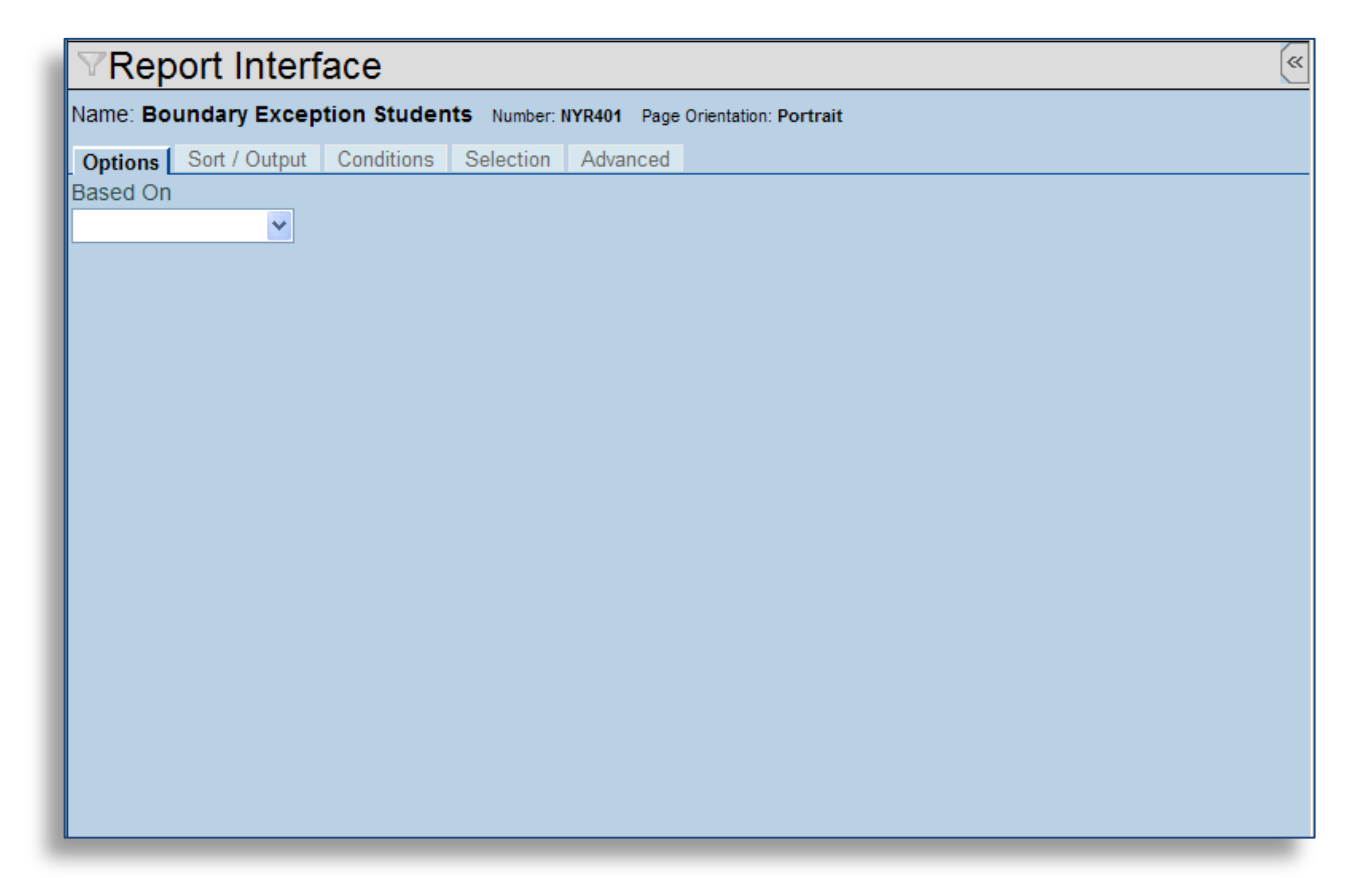

# **REPORT OPTIONS:**

#### Based On:

Filter report output to include the selected school year.

|                                                  |        |         | E             | Ad<br>ا <b>Bounda</b> | ams Elementar<br>ry Exception Stu | y Year:<br>Idents Repo   | Year: 2010-2011<br>Report: NYR401 |  |  |  |
|--------------------------------------------------|--------|---------|---------------|-----------------------|-----------------------------------|--------------------------|-----------------------------------|--|--|--|
| School District                                  |        |         |               | Based                 | on Current School                 | Year                     |                                   |  |  |  |
| Student Name                                     | Gender | Grade   | Next<br>Grade | Grid Code             | Address                           | City, State Zip Code     | Next School                       |  |  |  |
| dams, Paul                                       | Male   | PS      | PS            | 99999                 | 1440 S Val Vista Dr               | Mesa, AZ 85204           | Adams Elementary                  |  |  |  |
| guilar, Jose                                     | Male   | 04      | к             | M232D                 | 604 W 8th Av #235                 | Tempe, AZ 85661          |                                   |  |  |  |
| Icala, Nicole A.                                 | Female | PS      | к             | M253A                 | 1666 S Extension #12108           | Tempe, AZ 85661          |                                   |  |  |  |
| Allen, Kathy R.)                                 | Female | 04      | к             | M240C                 | 1050 S Longmore #258              | Mesa, AZ 85614           |                                   |  |  |  |
| lonzo, Andrew O.                                 | Male   | к       | к             | M239D                 | 1030 S Stewart #w1137             | Mesa, AZ 85614           |                                   |  |  |  |
| Alvarado, Janet)                                 | Female | PS      | к             | M232A                 | 745 W 5th Av #4                   | Tempe, AZ 85661          |                                   |  |  |  |
| Alvarado, Ruby M.)                               | Female | 04      | к             | 99999                 | Cps                               | Mesa, AZ 85614           |                                   |  |  |  |
| maya, Willie L. JR                               | Male   | 03      | к             | 99999                 | 1734 W Drake Ci                   | Mesa, AZ 85614           |                                   |  |  |  |
| Appleton, Jerry)                                 | Male   | PS      | к             | M239D                 | 1033 S Longmore #3024             | Mesa, AZ 85614           |                                   |  |  |  |
| Armas Del Campo,<br>Daniel D.                    | Male   | PS      | к             | M215D                 | 1024 W Main St #67                | Mesa, AZ 85612           |                                   |  |  |  |
| Armas Rueda, Walter                              | Male   | PS      | К             | M232B                 | 546 S Country Club #2079          | Tempe, AZ 85661          |                                   |  |  |  |
| Armenta, Sandra                                  | Female | PS      | К             | 99999                 | 1031 N Stewart #1095              | Mesa, AZ 85614           |                                   |  |  |  |
| Arroyo, Frank M.                                 | Male   | К       | к             | M240C                 | 1050 S Longmore #137              | Mesa, AZ 85614           |                                   |  |  |  |
| Arthur, Charles)                                 | Male   | К       | К             | M239D                 | 1030 S Stewart #1149              | Mesa, AZ 85614           |                                   |  |  |  |
| valos Vazquez,<br>essica A.                      | Female | 04      | к             | M240C                 | 1050 S Longmore #239              | Mesa, AZ 85614           |                                   |  |  |  |
| zpeitia, Andrea                                  | Female | 05      | ĸ             | M239C                 | 1031 S Stewart #2018              | Mesa, AZ 85614           |                                   |  |  |  |
| zpeitia, Barbara                                 | Female | 06      | К             | M239C                 | 1031 S Stewart #2018              | Mesa, AZ 85614           |                                   |  |  |  |
| zzarello, Carolyn L.                             | Female | 06      | К             | 99999                 | 2118 W Dixon St                   | Mesa, AZ 85612           |                                   |  |  |  |
| Baez, Todd A.                                    | Male   | 04      |               | M420B                 | 226 N Hobson #a14                 | Mesa, AZ 85620           |                                   |  |  |  |
| Barrow, Michael D.)                              | Male   | 05      | К             | M284A                 | 2611 N Yucca St                   | Phoenix, AZ 85691        |                                   |  |  |  |
| Baucom, Samuel D.                                | Male   | 02      | К             | 99999                 | P O Box 41821                     | Phoenix, AZ 85694        |                                   |  |  |  |
| Begay, Bruce K.                                  | Male   | 06      | К             | M239C                 | 1031 S Stewart #2062              | Mesa, AZ 85614           |                                   |  |  |  |
| Begay, Lisa M.                                   | Female | 01      | К             | M239C                 | 1031 S Stewart #1085              | Mesa, AZ 85614           |                                   |  |  |  |
| Begay, Nicholas N.                               | Male   | К       | К             | M239C                 | 1031 S Stewart #s1085             | Mesa, AZ 85614           |                                   |  |  |  |
| Beltran, Andrea                                  | Female | К       | К             | M253A                 | 1666 S Extension #2204            | Tempe, AZ 85661          |                                   |  |  |  |
| Benitez, Amy                                     | Female | К       | К             | M249A                 | 235 W Southern Av                 | Tempe, AZ 85661          |                                   |  |  |  |
| Benitez, Lawrence                                | Male   | 01      | К             | M249A                 | 235 W Southern Av #160            | Tempe, AZ 85661          |                                   |  |  |  |
| Berrieault, Kathleen)                            | Female | PS      | К             | M254B                 | 1857 S Ash                        | Mesa, AZ 85614           |                                   |  |  |  |
| Betancourt, Michael<br>)                         | Male   | PS      | К             | M815A                 | 9507 E Decatur St                 | Tempe, AZ 85625          |                                   |  |  |  |
| Betancourt, Roger J.)                            | Male   | PS      | К             | M815A                 | 9507 E Decatur St                 | Tempe, AZ 85625          |                                   |  |  |  |
| Blanton, Bruce R.)                               | Male   | 04      | К             | M260A                 | 1820 W Lindner Av #253            | Mesa, AZ 85614           |                                   |  |  |  |
| Bogan, Carlos E.                                 | Male   | 03      | К             | M601A                 | 5135 E Evergreen #1189            | Mesa, AZ 85606           |                                   |  |  |  |
| Bogan, Clarence)                                 | Male   | 01      | К             | M232D                 | 604 W 8th Av #266                 | Tempe, AZ 85661          |                                   |  |  |  |
| Bogan Walker,<br>Kenneth W.                      | Male   | 01      | K             | M601A                 | 5135 E Evergreen #1189            | Mesa, AZ 85606           |                                   |  |  |  |
| Bogan vvaiker, Steve<br>A.)<br>Bohlman, Jonathan | Male   | r<br>04 | ĸ             | M232D                 | 747 S Extension #108              | Tempe, AZ 85661          |                                   |  |  |  |
| A.)<br>Boyd, Kevin R. JR                         | Male   | К       | к             | 99999                 | 8877 S Myrtle Av                  | Phoenix, AZ 85694        |                                   |  |  |  |
| Bradley, Linda R.                                | Female | 03      | к             | M240C                 | 1050 S Longmore #426              | Mesa, AZ 85614           |                                   |  |  |  |
| Brown, David D.                                  | Male   | 04      | к             | M239C                 | -<br>1031 S Stewart #1221         | Mesa, AZ 85614           |                                   |  |  |  |
| Bryant, Jose T.                                  | Male   | к       | к             | M239C                 | 1031 S Stewart #1205              | Mesa, AZ 85614           |                                   |  |  |  |
| Bryant, Samuel M.                                | Male   | 01      | к             | M239C                 | 1031 S Stewart #1205              | Mesa, AZ 85614           |                                   |  |  |  |
| Suchanon, Angela T                               | Female | 04      | к             | M232D                 | 604 W 8th Av #261                 | Tempe, AZ 85661          |                                   |  |  |  |
| Burgess, Bruce L.                                | Male   | 05      | к             | M214A                 | 1433 W University #90             | Mesa, AZ 85612           |                                   |  |  |  |
| Burns, Martin S.)                                | Male   | 01      | 01            | M243B                 | 4037 S Lebanon I n                | Fountain Valley AZ 85707 | Adams Elementary                  |  |  |  |
|                                                  |        |         |               |                       |                                   |                          | , idente Lionontary               |  |  |  |

# PVU203 – Student Activation Key Letter

PAD Location: Synergy SIS>Student>Reports>Individual

The PVU203 report prints a student activation key letter for StudentVUE. Letters are designed to be sent to students when they have complied with the district's security policy.

| ∀Rep      | ort Int    | erface      |        |               |        | («                       |
|-----------|------------|-------------|--------|---------------|--------|--------------------------|
| Name: Stu | ident Acti | vation Key  | Letter | Number: PVU20 | 3 Page | ge Orientation: Portrait |
| Options   | Sort / Out | put Conditi | ons Se | election Adv  | /anced | 1                        |
| Student I | nfo        |             |        |               |        | Q                        |
| Perm ID   |            |             |        |               |        |                          |
| Last Nam  | e          | First Na    | ame    |               |        |                          |
| Grade     | ~          |             |        |               |        |                          |
|           |            |             |        |               |        |                          |
|           |            |             |        |               |        |                          |
|           |            |             |        |               |        |                          |
|           |            |             |        |               |        |                          |
|           |            |             |        |               |        |                          |
|           |            |             |        |               |        |                          |

#### **REPORT OPTIONS:**

#### Perm ID:

Filter report output for a specific student Perm ID.

#### Last Name:

Filter report output to include just the student with the specified last name. This is a required field when printing one letter for a specific student.

#### First Name:

Filter report output to include just the student with the specified first name. This is a required field when printing one letter for a specific student.

#### Grade:

Filter report output for a specific grade level.

| <section-header>Important of the term of the term of term of the term of the term of the term of the term of the term of the term of the term of the term of term of term</section-header> |                                                                                                    |                                                                                                    |
|----------------------------------------------------------------------------------------------------|----------------------------------------------------------------------------------------------------|----------------------------------------------------------------------------------------------------|
| Dear Billy Abbott,<br>Welcome to Student experience.<br>We hope you will use this web access to your school records to help with your overall education<br>in the Genesis School District.<br>Use the information found below to login to Student Experience for the first time and please let u<br>know how we might make your experience better in the future by contacting your Counselor.<br>Sincerely,<br>Edupoint School District<br>Steps to follow to create your account:<br>1. Open your browser and navigate to http://localhost/PXP/Login_PXP.aspx<br>2. Click the link "I have an activation key and need to create my account"<br>3. Activation Step 1: Type in your first name, last name and activation key as they appear below<br>4. Activation Step 2: Choose a user ID, password and enter your primary email address<br>You are done and ready to use Student Experience to track your academic progress!<br>Activation Last Name: Billy<br>Activation Last Name: Abbott<br>Activation Key: 8TU3FXZ<br>Web Address: http://localhost/PXP/Login_PXP.aspx                                                                                                    | Eclupoint<br>School District                                                                                                    | Hope High School<br>StudentVUE Activation Key                                                                                                    |
| Welcome to Student experience.<br>We hope you will use this web access to your school records to help with your overall education<br>in the Genesis School District.<br>Use the information found below to login to Student Experience for the first time and please let u<br>know how we might make your experience better in the future by contacting your Counselor.<br>Sincerely,<br>Edupoint School District<br>Steps to follow to create your account:<br>1. Open your browser and navigate to http://localhost/PXP/Login_PXP.aspx<br>2. Click the link "I have an activation key and need to create my account"<br>3. Activation Step 1: Type in your first name, last name and activation key as they appear below<br>4. Activation Step 2: Choose a user ID, password and enter your primary email address<br>You are done and ready to use Student Experience to track your academic progress!<br>Activation First Name: Billy<br>Activation Last Name: Abbott<br>Activation Key: 8TU3FXZ<br>Web Address: http://localhost/PXP/Login_PXP.aspx                                                                                                    | Dear Billy Abbott,                                                                                                    |                                                                                                    |
| We hope you will use this web access to your school records to help with your overall education<br>in the Genesis School District.<br>Use the information found below to login to Student Experience for the first time and please let u<br>know how we might make your experience better in the future by contacting your Counselor.<br>Sincerely,<br>Edupoint School District<br>Steps to follow to create your account:<br>1. Open your browser and navigate to http://localhost/PXP/Login_PXP.aspx<br>2. Click the link "I have an activation key and need to create my account"<br>3. Activation Step 1: Type in your first name, last name and activation key as they appear below<br>4. Activation Step 2: Choose a user ID, password and enter your primary email address<br>You are done and ready to use Student Experience to track your academic progress!<br>Activation First Name: Billy<br>Activation Last Name: Abbott<br>Activation Key: 8TU3FXZ<br>Web Address: http://localhost/PXP/Login_PXP.aspx                                                                                                    | Welcome to Student experi                                                                                                    | ence.                                                                                                    |
| Use the information found below to login to Student Experience for the first time and please let u<br>know how we might make your experience better in the future by contacting your Counselor.<br>Sincerely,<br>Edupoint School District<br>Steps to follow to create your account:<br>1. Open your browser and navigate to http://localhost/PXP/Login_PXP.aspx<br>2. Click the link "I have an activation key and need to create my account"<br>3. Activation Step 1: Type in your first name, last name and activation key as they appear below<br>4. Activation Step 2: Choose a user ID, password and enter your primary email address<br>You are done and ready to use Student Experience to track your academic progress!<br>Activation First Name: Billy<br>Activation Last Name: Abbott<br>Activation Key: 8TU3FXZ<br>Web Address: http://localhost/PXP/Login_PXP.aspx                                                                                                    | We hope you will use this v<br>in the Genesis School Distr                                                                                                    | veb access to your school records to help with your overall education rict.                                                                                                    |
| Sincerely,<br>Edupoint School District<br>Steps to follow to create your account:<br>1. Open your browser and navigate to http://localhost/PXP/Login_PXP.aspx<br>2. Click the link "I have an activation key and need to create my account"<br>3. Activation Step 1: Type in your first name, last name and activation key as they appear below<br>4. Activation Step 2: Choose a user ID, password and enter your primary email address<br>You are done and ready to use Student Experience to track your academic progress!<br>Activation First Name: Billy<br>Activation Last Name: Abbott<br>Activation Key: 8TU3FXZ<br>Web Address: http://localhost/PXP/Login_PXP.aspx                                                                                                    | Use the information found know how we might make y                                                                                                    | below to login to Student Experience for the first time and please let us<br>your experience better in the future by contacting your Counselor.                                                                                                    |
| Steps to follow to create your account: 1. Open your browser and navigate to http://localhost/PXP/Login_PXP.aspx 2. Click the link "I have an activation key and need to create my account" 3. Activation Step 1: Type in your first name, last name and activation key as they appear below 4. Activation Step 2: Choose a user ID, password and enter your primary email address You are done and ready to use Student Experience to track your academic progress! Activation First Name: Billy Activation Last Name: Abbott Activation Key: 8TU3FXZ Web Address: http://localhost/PXP/Login_PXP.aspx                                                                                                    | Sincerely,<br>Edupoint School District                                                                                                    |                                                                                                    |
| Activation First Name: Billy<br>Activation Last Name: Abbott<br>Activation Key: 8TU3FXZ<br>Web Address: http://localhost/PXP/Login_PXP.aspx                                                                                                    | <ol> <li>Open your browser and i</li> <li>Click the link "I have an a</li> <li>Activation Step 1: Type i</li> <li>Activation Step 2: Choos</li> <li>You are done and ready to</li> </ol> | navigate to http://localhost/PXP/Login_PXP.aspx<br>activation key and need to create my account"<br>n your first name, last name and activation key as they appear below<br>a user ID, password and enter your primary email address<br>use Student Experience to track your academic progress! |
| Activation Last Name: Abbott<br>Activation Key: 8TU3FXZ<br>Web Address: http://localhost/PXP/Login_PXP.aspx                                                                                                    | Activation First Name                                                                                                    | Billy                                                                                                    |
| Activation Key: <b>8TU3FXZ</b><br>Web Address: http://localhost/PXP/Login_PXP.aspx                                                                                                    | Activation Last Name                                                                                                    | Abbott                                                                                                    |
| Web Address: http://localhost/PXP/Login_PXP.aspx                                                                                                    | Activation Kev                                                                                                    | 8TU3EX7                                                                                                    |
|                                                                                                    | Meh Address                                                                                                    | http://localhost/PXP/l.ogin_PXP aspy                                                                                                    |
|                                                                                                    |                                                                                                    |                                                                                                    |
|                                                                                                    |                                                                                                    |                                                                                                    |
|                                                                                                    |                                                                                                    |                                                                                                    |
|                                                                                                    |                                                                                                    |                                                                                                    |
|                                                                                                    |                                                                                                    |                                                                                                    |
|                                                                                                    |                                                                                                    |                                                                                                    |
|                                                                                                    |                                                                                                    |                                                                                                    |
|                                                                                                    |                                                                                                    |                                                                                                    |
|                                                                                                    |                                                                                                    |                                                                                                    |

# REC201 – Permanent Record

# PAD Location: Synergy SIS>Student>Reports>Individual

The REC201 report prints a permanent record of a student's school work. The user can select a student by perm ID or groups of students by grade or gender. The user can leave all options blank and print the report for all students in the school. This report is utilized by school staff to file the permanent record of students within the school/district.

| ∀Report Interface                                                | « |
|------------------------------------------------------------------|---|
| Name: Permanent Record Number: REC201 Page Orientation: Portrait |   |
| Options Sort / Output Conditions Selection Advanced              |   |
| Student Info                                                     | ٨ |
| Perm ID                                                          |   |
|                                                                  |   |
| Grade                                                            |   |
|                                                                  |   |
| Gender                                                           |   |
|                                                                  |   |
| Display Options                                                  |   |
| Student ID Type                                                  |   |
|                                                                  |   |
|                                                                  |   |
|                                                                  |   |
|                                                                  |   |
|                                                                  |   |
|                                                                  |   |
|                                                                  |   |
|                                                                  |   |

#### **REPORT OPTIONS:**

#### Perm ID:

Filter report output to include just the specified student attached to the permanent ID.

# Grade:

Filter report output to include just the selected grade or grade range.

# Gender:

Filter report output to include just the selected gender group.

# Student ID Type:

Display Student ID as Perm ID or State ID.

|                                | School District          |                     |               |                               | _               | P              | er               | man          | ent              | t Re                                     | corc                | I                    |                  |          |            | Rep                  | ort: RE                 | C201                      | 11                     |
|--------------------------------|--------------------------|---------------------|---------------|-------------------------------|-----------------|----------------|------------------|--------------|------------------|------------------------------------------|---------------------|----------------------|------------------|----------|------------|----------------------|-------------------------|---------------------------|------------------------|
| Last Name                      | t                        |                     |               | First Nam<br>Billy            | e:              |                |                  |              | Mide<br>C        | dle Nam                                  | e:                  |                      | Suffix:          |          | Perm<br>90 | 1 ID:<br><b>5483</b> |                         | G                         | ender:<br>M            |
| Birth State:<br>Califo         | rnia                     | Birth Place<br>Mesa | ce:<br>1      |                               |                 | Birth D<br>05/ |                  | irth Date: E |                  | Birth Verification:<br>Birth Certificate |                     |                      | e or A           | ffid     | lavit      | Hor                  | ne Langua<br>panisi     | age:<br>N                 |                        |
| Student La                     | nguage Pre               | ferred:             |               | Date Lang                     | guage S         | creened        | d:               |              |                  | Da                                       | te Screer<br>9/26/2 | ned for Sp<br>2000   | ecial Se         | rvice    | s:         | Psycholo             | gical Repo              | ort Availa                | ible (date):           |
| Parent Nar<br>Aaron,<br>Aaron. | ne<br>Kathlee<br>Phillip | en                  | F             | Relation Ty<br>Mothe<br>Fathe | rpe<br><b>r</b> |                | Liv              | es With      | Parer            | nt Name                                  |                     |                      |                  |          | Relatio    | on Type              |                         | Lives                     | With                   |
| School                         |                          | Elementary Sc       | hools Atte    | nded                          |                 | _              |                  | Atter        | ndance           |                                          | Date                |                      |                  | Sc       | holarship  |                      |                         |                           |                        |
| Year                           | School                   | Da<br>Ente          | red           | Home Roon                     | n Teache        | Gr             | ade              | Present      | Abse             | ent v                                    | lithdrawn           | Readin               | g Cor            | ım.      | Math       | Science              | Soc.<br>Studies         | Sti                       | ident Status           |
|                                |                          |                     |               |                               |                 | +              |                  |              | $\vdash$         |                                          |                     |                      | $\prec$          |          | >          |                      | $\vdash$                |                           |                        |
|                                |                          |                     |               |                               |                 |                |                  |              |                  |                                          |                     |                      |                  |          | $\geq$     |                      |                         |                           |                        |
|                                |                          |                     |               |                               |                 |                |                  |              |                  |                                          |                     |                      |                  |          | $\geq$     | $\geq$               | $\square$               |                           |                        |
|                                |                          |                     |               |                               |                 | _              |                  |              |                  |                                          |                     |                      |                  |          | $\angle$   | $\square$            | $ \mid $                |                           |                        |
|                                |                          |                     |               |                               |                 | +              |                  |              | -                | _                                        |                     |                      | -                |          | $\leq$     | $\leq$               | $ \leftarrow$           |                           |                        |
|                                |                          |                     |               |                               |                 | +              |                  |              | $\left  \right $ |                                          |                     |                      | $\prec$          |          | $\leq$     | $\sim$               | $\vdash$                |                           |                        |
|                                |                          |                     |               |                               |                 | +              |                  |              | $\vdash$         | +                                        |                     |                      | $\checkmark$     |          |            |                      | $\sim$                  |                           |                        |
|                                |                          |                     |               |                               |                 |                |                  |              |                  |                                          |                     |                      |                  |          | $\geq$     |                      |                         |                           |                        |
|                                |                          |                     |               |                               |                 |                |                  |              |                  |                                          |                     |                      | 1                |          | $ \leq$    | $\leq$               |                         |                           |                        |
|                                |                          |                     |               |                               |                 |                |                  |              | <u> </u>         |                                          |                     |                      | $ \ge$           |          |            | $\leq$               | <                       |                           |                        |
|                                |                          |                     | _             |                               |                 | _              |                  |              | -                |                                          |                     | $ \vdash$            | $\prec$          | 7        | <          | >                    | $\vdash$                |                           |                        |
|                                |                          |                     |               |                               |                 | +              |                  |              | $\vdash$         |                                          |                     |                      | $\sim$           | 7        | $\geq$     |                      | $\sim$                  |                           |                        |
| School                         |                          | Junior High         | Schools /     | ttended                       |                 |                | 1                | Date         | Schoo            |                                          |                     |                      | Junio            | High     | Schools    | Attended             |                         |                           | Date                   |
| Year                           | School                   | Date<br>Entered     | Grade         | Age                           | Atten<br>Pres.  | dance<br>Abs.  | - w              | ithdrawn     | Year             | -                                        | Schoo               |                      | Date<br>Entered  | <u> </u> | Grade      | Age                  | Atter<br>Pres.          | Abs.                      | Withdraw               |
|                                |                          |                     |               |                               |                 |                | +                |              |                  | _                                        |                     |                      |                  | +        |            |                      |                         | <u> </u>                  |                        |
|                                |                          |                     |               |                               |                 |                | $\vdash$         |              |                  | _                                        |                     |                      |                  | ┼        |            |                      | _                       |                           |                        |
|                                |                          |                     |               |                               |                 |                |                  |              |                  |                                          |                     |                      |                  |          |            |                      |                         |                           |                        |
|                                |                          |                     |               |                               |                 |                |                  |              |                  |                                          |                     |                      |                  |          |            |                      |                         |                           |                        |
| Title                          | Course                   | 7th Grade F         | ecord<br>cher | Grade                         | Scł             | ool#           | E                | Title        |                  | Course #                                 | 8th Gra             | de Record<br>Teacher |                  | Frade    | Sch        | icol #               | GRADE P                 | OSTING I                  | NSTRUCTIO              |
|                                |                          |                     |               |                               |                 |                |                  |              |                  |                                          |                     |                      |                  |          |            |                      | KG – GRA<br>ASSIGNE     | ADES NO                   | T POSTED               |
|                                |                          |                     |               | _                             | _               |                |                  |              |                  |                                          |                     |                      | _                |          | -          |                      | GRADES                  | 1-3 POS                   |                        |
|                                | _                        |                     |               |                               |                 |                | ┨┝╴              |              | -+               |                                          | _                   |                      |                  |          | -          |                      | COMMUN                  | ICATION                   | ADING,<br>A, AND MATI  |
|                                | _                        |                     |               |                               |                 |                | 11-              |              |                  |                                          |                     |                      |                  |          |            |                      | GRADES<br>GRADES        | 4-6 – PO<br>FOR RE        | ST AVERAG<br>ADING,    |
|                                |                          |                     |               |                               |                 |                | 11               |              |                  |                                          |                     |                      |                  |          |            |                      | COMMUN                  | AND SC                    | I, MATH,<br>DCIAL STUD |
|                                |                          |                     |               |                               |                 |                |                  |              |                  |                                          |                     |                      |                  |          |            |                      | EVDIA                   | NATION                    | OF GRADE               |
|                                |                          |                     |               |                               |                 |                | $\left  \right $ |              | _                |                                          | _                   |                      | _                |          |            |                      |                         | andica A                  | chievemont             |
|                                | _                        |                     |               |                               |                 |                | ╢┝               |              | -+               |                                          | _                   |                      | +                |          | -          |                      | B – High                | Achieven                  | nevement               |
|                                |                          |                     |               |                               | +               |                |                  |              | +                |                                          |                     |                      | +                |          | +          |                      | C – Satisf<br>D – Minim | factory Ad<br>nal Achiev  | chievement<br>vement   |
|                                |                          |                     |               |                               |                 |                | 11               |              |                  |                                          |                     |                      |                  |          |            |                      | F - Serio               | us Difficu                | lty                    |
|                                |                          |                     | RVICES        |                               | DA              | TET            |                  | DATE         |                  |                                          | GIF                 |                      |                  | WEP      | F          |                      | SKI                     | LL PERFC                  | RMANCE                 |
| ELD                            |                          |                     | WITH          | IDRAWN                        | ENTE            | RED            | WIT              | HDRAWN       |                  | OGAT                                     | /                   | DMINIST              | ERED<br>TIS-LENI | NON      | -          |                      | 4 - Profici             | ient                      | ficiency               |
| SPECIAL                        | 4                        |                     |               |                               |                 |                |                  |              |                  |                                          |                     |                      |                  |          |            |                      | 2 - Limite              | d Proficie                | ncy                    |
| SPEECH LA                      | NG.                      |                     |               |                               |                 |                |                  |              |                  | /ISC-R                                   |                     | Q                    |                  | )        |            | [                    | 1 – Does n<br>R – Resou | ot yet unde<br>Irce progr | rstand concepts<br>am  |
| 504                            |                          |                     |               |                               |                 |                |                  |              |                  |                                          |                     | ' ''                 |                  | -        |            |                      |                         |                           |                        |

# STU201 – Student Profile

### PAD Location: Synergy SIS>Student>Reports>Individual

The STU201 report prints a student profile that includes custodial information, health conditions, emergency and doctor information. The user can select a student by perm ID, last name and first name or groups of students by grade. The user can leave all options blank and print the report for all students in the school. This report is utilized by school staff to file the student information in the student's permanent file. The report is sent home at the beginning of the school year to verify student record information contained at the school.

|                                                                 | ~ (« |
|-----------------------------------------------------------------|------|
| Name: Student Profile Number: STU201 Page Orientation: Portrait |      |
| Options Sort / Output Conditions Selection Advanced             |      |
| Student Info                                                    | ٥    |
| Perm ID                                                         |      |
|                                                                 |      |
| Last Name First Name                                            |      |
| Crade                                                           |      |
|                                                                 |      |
| Report Options                                                  |      |
| Suppress Photo                                                  |      |
| Print Blank Report                                              |      |
| THide Parent Info                                               |      |
| Hide Emergency Info                                             |      |
| T Hide Health Info                                              |      |
| T Hide Physician Info                                           |      |
| T Hide Bus Route Info                                           |      |
| Include Health Condition History                                |      |
| Show Homeroom Teacher                                           |      |
| Show Reason For Attendance                                      |      |
| Enable Double Sided Printing                                    |      |
| Hide Signature                                                  |      |
| Show School Of Attendance                                       |      |
|                                                                 |      |

#### **REPORT OPTIONS:**

#### Student Info:

Filter report output to include just the selected fields (fields containing data) as well as a single grade or grade range.

#### **Report Options:**

Filter report to print or hide selected elements.

| School District                                |                           |                   | Ab                         | bott, Billy<br>Teach | / C ł<br>er: Nur        | Home<br>nes, K                        | room: 23<br>athy            | 0                     |                  |                      |
|------------------------------------------------|---------------------------|-------------------|----------------------------|----------------------|-------------------------|---------------------------------------|-----------------------------|-----------------------|------------------|----------------------|
| General Info                                   | ormation                  |                   |                            | Perm ID              |                         |                                       | Gender                      | Grade                 |                  |                      |
| Abbott,                                        | Billy C.                  |                   |                            | 90548                | 33                      |                                       | М                           | 12                    |                  |                      |
| 0001341                                        | 311                       | La                | st Name Goes               | Ву                   |                         | NICK N                                | lame                        |                       |                  | 195/                 |
| Birth Date<br>05/12/19                         | 93                        | Birth Place       |                            |                      |                         | Leave                                 | Date                        | Enter                 | Date<br>31/2010  |                      |
| Home Phone <b>480-555</b>                      | 1214                      |                   | Home Langua<br>Spanis      | age<br><b>h</b>      |                         | Res<br>W                              | olved Race/<br>hite         | Ethnicity             |                  |                      |
| Home Address<br>1954 S V<br>Mesa, A            | /al Vista<br>Z 85234      | Dr                |                            |                      | N                       | <sup>1</sup> ailing A<br>1954<br>Mesa | ddress<br>SVal \<br>a, AZ 8 | /ista D<br>5234       | )r               |                      |
| Bus Routes:                                    | AM Bus:<br>PM Bus:        |                   | _                          | AM K bu<br>PM K bu   | s to home<br>s to schoo | e:<br>ol:                             |                             | C                     | Day Care:        |                      |
| Custodial In<br><sup>Mother</sup><br>Aaron, Ka | formation<br>thleen       |                   | Employer                   |                      |                         |                                       | ✓ Lives \                   | With 🔽<br>ustody 🔽    | ] Contact Allowe | d 🔽 Mailings Allowed |
| <sup>Address:</sup><br>1954 S Va<br>Mesa, AZ   | l Vista Dr<br>85234       |                   |                            |                      | E-Mai                   | il:                                   |                             |                       | -                |                      |
| Pł                                             | ione Type:<br><b>Cell</b> | Pho<br><b>4</b> 3 | ne:<br>30-555-3450         | 6 E                  | xtension:               |                                       | Pr                          | imary                 | ✓ Not Listed     | Contact Phone        |
| Pr                                             | ione Type:<br><b>Home</b> | Pho<br><b>4</b> 3 | ne:<br>30-555-1214         | 4 E                  | xtension:               |                                       | 🗸 Pri                       | imary                 | ✓ Not Listed     | Contact Phone        |
| Father<br>Aaron, Ph                            | illip                     |                   | Employer                   |                      |                         |                                       | Lives \                     | With 🔽<br>ustody      | Contact Allowe   | d 🗸 Mailings Allowe  |
| <sup>Address:</sup><br>1954 S Va<br>Mesa, AZ   | l Vista Dr<br>85234       |                   |                            |                      | E-Mai                   | il:                                   |                             |                       |                  |                      |
| Pł                                             | ione Type:<br><b>Home</b> | Pho<br>4          | ne:<br><b>30-555-121</b> 4 | 4 E                  | xtension:               |                                       | - Pri                       | imary                 | Not Listed       | Contact Phone        |
| Pr                                             | none Type:<br><b>Work</b> | Pho<br>6          | ne:<br><b>)2-333-487</b> 4 | 4 E                  | xtension:               |                                       | 🗌 Pri                       | imary                 | Not Listed       | Contact Phone        |
| Pł                                             | none Type:<br><b>Cell</b> | Pho<br>4          | ne:<br><b>30-555-676</b>   | 7                    | Extension:              |                                       |                             |                       | Not Listed       | Contact Phone        |
| Health Cond                                    | litions                   |                   |                            |                      |                         |                                       |                             |                       |                  |                      |
| Condition                                      | lert                      |                   |                            |                      |                         |                                       | 5                           | Start Date            | 007              |                      |
| Comm<br>ADH                                    | ent<br>ID                 |                   |                            |                      |                         |                                       |                             | 00/10/2               |                  |                      |
| Condition<br>Medical A                         | lert                      |                   |                            |                      |                         |                                       | 5                           | Start Date            |                  |                      |
| Comm<br>OCC                                    | ent<br>CASIONAI           | ASTHM             | A, SCOLIO                  | SIS, ADH             | ID                      |                                       |                             |                       |                  |                      |
| Condition<br>Medical A                         | lert                      |                   |                            |                      |                         |                                       | S                           | Start Date<br>08/20/2 | 007              |                      |

# STU202 – Student Schedule

PAD Location: Synergy SIS>Schedule>Reports>Individual

| Name: Student Schedule Number: STU202 Page Orientation: Portrait                          |
|-------------------------------------------------------------------------------------------|
| Options Sort / Output Conditions Selection Advanced                                       |
| Schedule Info                                                                             |
| NOTE: Filter Date is not a mandatory field.                                               |
| Filter Date                                                                               |
|                                                                                           |
| Term Filter Start Term Filter End                                                         |
|                                                                                           |
| Student Info                                                                              |
| Perm ID                                                                                   |
| Last Nama Eiset Nama                                                                      |
| Last value                                                                                |
| Grade                                                                                     |
| v - v                                                                                     |
| F Hide All Personal Information                                                           |
| F Hide Perm ID                                                                            |
| Period Range                                                                              |
| Period Begin Period End                                                                   |
|                                                                                           |
| Grouping Info                                                                             |
| Output will be sorted Teacher Name (ascending) for the Sections<br>defined by Term/Period |
| Term Period                                                                               |
| × ×                                                                                       |
| Teacher Info                                                                              |
| F Hide Teacher's First Name                                                               |
| Include the following fields                                                              |
| NOTE: The text box value is displayed if no data is present.                              |
| Show House     Not Assigned                                                               |
| Show Counselor     See Counseling Office                                                  |
| Show Locker Number     Not Assigned                                                       |
| Show Locker Combination Not Assigned                                                      |
| Locker Type Locker Combination to Print                                                   |
| <u> </u>                                                                                  |
| Show Homeroom Teacher                                                                     |
| Show Homeroom Number                                                                      |
| C Show Dropped Classes                                                                    |
| F Hide Class Period                                                                       |
| F Hide Class Teacher                                                                      |
| F Hide Class Room                                                                         |

The STU202 report prints a student schedule that can include personal information. The user can leave all options blank and print the report for all students in the school. This report is utilized by school counselors and staff to hand a student their schedule of classes.

#### **REPORT OPTIONS:**

#### Filter Date/Term Filter Start/End:

Date of report; Filter report output for a specified starting/ending term.

#### Student Info:

Filter report output to include just the selected fields (fields containing data) as well as a single grade or grade range.

#### Period Range:

Filter report output to a period or period range.

#### **Grouping Info:**

Sorting by teacher name (ascending) for the sections defined by term/period.

#### **Teacher Info:**

Excludes the teachers' first name from printing on the report.

#### Include the following fields:

Option to populate fields with comment if no data is found.

| Stude       | ent Nai<br><b>1ica</b> . | <sup>ne</sup><br>Kathlee | n          |                    | Perm ID<br>11775 | 56                           | Gende        | er Grade | Track   | Address                  |              | Zur           |
|-------------|--------------------------|--------------------------|------------|--------------------|------------------|------------------------------|--------------|----------|---------|--------------------------|--------------|---------------|
| Last        | Name                     | Goes By                  |            | Nick Name          |                  |                              | Bir          | th Date  |         | 758 N Oracle             | <del>)</del> | niga          |
|             |                          |                          |            |                    |                  |                              | 0            | 6/16/1   | 994     | wesa, AZ oo              | 620          |               |
| Phon<br>48  | )-55                     | 5-1964                   | Russia     | uage<br>I <b>N</b> | Re               | Final Race/Eth<br>Two or Moi | nicity<br>re |          |         | Enter Date<br>08/31/2010 | Leave Date   | (ath          |
| Sche<br>Per | edule<br>Terr            | Information<br>Sectior   | on<br>1 ID | Cour               | se               |                              |              | Me       | et Days | 5 Teacher                | Room         | <u>ר</u><br>י |
| Fall        | S1                       | 0169                     |            | SS76               | S - Psycho       | ology I                      |              |          | мт      | Jackson K                | 216          |               |
| 2           | S1                       | 0246                     |            | MA2                | 7 - Alaehr       | al                           |              |          | MT      | Keves J                  | 306          | _             |
| -<br>3      | YR                       | 0335                     |            | FS53               | - Teache         | er Trn Pra                   |              |          | MT      | Patenge, S.              | 131          | _             |
| 4           | S1                       | 0466                     |            | SS34               | I - Amer H       | listory I                    |              |          | мт      | Ernst, G.                | 219          |               |
| 5           | S1                       | 0521                     |            | EN34               | 4 - Prin Er      | ng II                        |              |          | MT      | Petersen, A.             | 228          |               |
| 6           | S1                       | 0016                     |            | SC70               | ) - Cons (       | Chemistry                    |              |          | МТ      | Blasdell W., W           | . 124        |               |
| Spri        | ng                       |                          |            |                    |                  |                              |              |          |         |                          |              |               |
| 1           | S2                       | 1971                     |            | HE92               | 2 - Sports       | Medicine                     |              |          | МТ      | Blackburn M., I          | M. ANNX      | κ             |
| 2           | S2                       | 1012                     |            | SC70               | )2 - Con (       | Chemistry                    |              |          | МТ      | Blasdell W., W           | . 116        |               |
| 3           | YR                       | 0335                     |            | FS53               | 3 - Teache       | er Trn Prg                   |              |          | МТ      | Patenge, S.              | 131          |               |
| 4           | S2                       | 1476                     |            | SS3                | 5 - Amer H       | listory II                   |              |          | МТ      | Wong, L.                 | 218          |               |
| 5           | S2                       | 1546                     |            | MA2                | 72 - Algek       | ora I                        |              |          | МТ      | Keyes, J.                | 306          |               |
| 6           | S2                       | 1616                     |            | EN62               | 2 - World        | Lit                          |              |          | МТ      | Gordon, K.               | 231          |               |
| Pare        | nt Inf                   | ormation                 |            |                    |                  |                              |              |          |         |                          |              |               |
| Pare        | nt Nai                   | ne                       |            | Phone              |                  | Extension                    | Ту           | ре       |         |                          |              |               |
| Zuniç       | ga, An                   | nie                      |            | 480-555-2          | 2890             |                              | Wo           | ork      |         |                          |              |               |
| Zunig       | ga, Vio                  | tor                      |            | 480-555-           | 1964             |                              | Ho           | me       |         |                          |              |               |
|             |                          |                          |            |                    |                  |                              |              |          |         |                          |              |               |

# STU203 – Secondary Withdrawal Slip

PAD Location: Synergy SIS>Schedule>Reports>Individual

| ∀Report Interface                                                         |
|---------------------------------------------------------------------------|
| Name: Secondary Withdrawal Slip Number: STU203 Page Orientation: Portrait |
| Options Sort / Output Conditions Selection Advanced                       |
| Student Info                                                              |
| Perm ID Withdrawal Date Leave Code                                        |
|                                                                           |
| Last Name First Name                                                      |
|                                                                           |
| Grade                                                                     |
| - Include Latest Enrollment Only                                          |
| Suppress Absence                                                          |
| Additional Withdrawal Reason                                              |
|                                                                           |
| Absence Definition                                                        |
| Reason Type 1 Reason Type 2 Reason Type 3 Reason Type 4                   |
|                                                                           |
| Absence Reasons □↔ 🗹                                                      |
| Activity Bussspend Couns/admi Exc Tardy                                   |
| Excused Illness Other Positive                                            |
| Suspension Tardy Unexcused Unverified                                     |
|                                                                           |
| Leave Codes that do not affect enrollment count.                          |
| Leave Codes □↔ ☑                                                          |
| S1 - Summer Transfer W4 - Absence or status unknown                       |
| W1 - Transfer: other school W5 - Dropout                                  |
| W10 - Transfer: detention I W6 - Age                                      |
| W12 - Vocational school W8 - Deceased                                     |
| W13 - Completed (AIMS)                                                    |
| W2 - Illness                                                              |
| W3 - Expelled or long term suspension WT - Grade transfer                 |
| Student Info Text 🗐 🛇                                                     |
|                                                                           |
|                                                                           |
|                                                                           |
|                                                                           |
|                                                                           |
|                                                                           |
|                                                                           |
|                                                                           |

The STU203 report prints a withdrawal form that can include absence, schedule, and check out information collected by the school office staff. The user can leave all options blank and print the report for all students in the school. This report is utilized by school staff to collect the check out information needed to release a student from a school.

#### **REPORT OPTIONS:**

#### Student Info:

Filter report output to include just the selected fields (fields containing data) as well as a single grade or grade range.

#### **Absence Definition:**

Select reason codes to filter data included in the report. Selecting a type will include all reasons that match the selected type.

# Leave Codes that do not affect enrollment count:

Select leave codes.

#### **Student Info Text:**

Include information that explains such things as placement, academic growth, instructional materials used, physical handicaps, etc. Attach any data, which would be helpful for placing the child in his/her new school such as pupil evaluation forms or report cards.

| Studen       | t Name                        | оп<br>С      | F                      | Perm ID      |              | Ge             | nd     | Grade                    | Track               | Addr             | ess                      |                        |                       | Ab   |
|--------------|-------------------------------|--------------|------------------------|--------------|--------------|----------------|--------|--------------------------|---------------------|------------------|--------------------------|------------------------|-----------------------|------|
| Last N       | <b>ощ, БШу</b><br>ame Goes By | С.           | Nick Name              | 905465       |              | Age<br>17      | , E    | IZ<br>Birth Dat<br>05/12 | te<br>2/1993        | ۱<br>19؛<br>Ме   | 54 S V<br>sa, Až         | ′al Vista I<br>Z 85234 | Dr                    | bott |
| Phone<br>480 | -555-121                      | 4 S          | me Language<br>Spanish | e            | Res          | olved<br>/hite |        | 00/12                    | Enter Da<br>08/31   | te<br>/2010      | ,                        | Leave D. 04/21         | ate<br>I/2011         | Bill |
| Withdr       | awal Reason                   |              |                        | Lea          | ve Code      |                |        |                          | Days Pres<br>129.00 | sent Da          | iys Abs<br>1 <b>7.00</b> | State St<br>00013      | udent Number<br>41311 | y C. |
| Room         | Course ID                     | Course Ti    | tle                    | Sta          | ff Name      |                |        | Ret                      | fund                | Classroo<br>Book | om Gi<br>Da              | rade to<br>ate of      | Semester              | ļ    |
| 230          | ENIGO                         | Eng (brit)   | it                     | Nur          | nes Kathy    |                |        |                          | ount                | Clearand         | e vv                     | Ithorawai              | onuuo                 |      |
| 102          |                               | Pog lowel    |                        | Nunes, Kathy |              |                |        | _                        |                     |                  |                          |                        |                       |      |
|              | AR04                          | bey Jewel    | у<br>, ,               | Sui          | iivan, Joe   |                |        |                          |                     |                  |                          |                        |                       |      |
| P-10         | EN45                          | Col Prep V   | Vrt                    | Bur          | iger T., The | omas           |        |                          |                     |                  |                          |                        |                       |      |
| 231          | EN46                          | Prin Eng II  | I                      | Gor          | don, Kim     |                |        |                          |                     |                  |                          |                        |                       |      |
| 230          | EN60                          | Eng (brit) L | .it                    | Nur          | nes, Kathy   |                |        | _                        |                     |                  |                          |                        |                       |      |
| P-13         | SS51                          | Am Govt 1    | 23                     | Dav          | vis, Jeffrey |                |        | _                        |                     |                  |                          |                        |                       |      |
| 131          | FS77                          | Prin&prac    | Econ                   | Bra          | ndt P., Pau  | ıla            |        |                          |                     |                  |                          |                        |                       |      |
| Cleara       | elor                          | 3            |                        | Bookstore    | •            |                |        |                          | Nurse               | 9                |                          |                        |                       | 1    |
| Libraria     | an                            |              |                        | Career Ce    | enter        |                |        |                          | Regis               | strar            |                          |                        |                       |      |
| Activity     | /                             |              |                        | Sports       |              |                |        |                          |                     |                  |                          |                        |                       |      |
|              |                               |              |                        |              |              |                |        |                          |                     |                  |                          |                        |                       |      |
| Comr         | nents:                        |              |                        |              |              |                |        |                          |                     |                  |                          |                        |                       |      |
| Sign         | atures                        |              |                        |              |              |                | _      |                          |                     |                  |                          |                        |                       |      |
| Signa        | ture of Schoo                 | I Official   |                        | <u>_</u>     | Date         | Pare           | ent/Gu | ıardian                  | Signature o         | or Reasor        | n Not C                  | btained                | Date                  |      |
|              |                               |              |                        |              |              |                |        |                          |                     |                  |                          |                        |                       | -    |
|              |                               |              |                        |              |              |                |        |                          |                     |                  |                          |                        |                       |      |

# STU206 – Student Withdrawal Notice

# PAD Location: Synergy SIS>Student>Reports>Individual

The STU206 report prints the Official Notice of Pupil Withdrawal for the State of Arizona. Information includes basic demographic information, withdrawal information, as well as Special Education and ELL information.

| Report Interfa                   | ace               |                    |            |                           |      |                                       | «   |
|----------------------------------|-------------------|--------------------|------------|---------------------------|------|---------------------------------------|-----|
| Name: Student Withdrav           | val Notice        | Number: STU2       | 06 Page Or | rientation: Portrait      |      |                                       |     |
| Options Sort / Output            | Conditions        | Selection          | Advanced   | ł                         |      |                                       |     |
| Student Info                     |                   |                    |            |                           |      |                                       | _ 📀 |
| SIS Number                       |                   |                    |            |                           |      |                                       |     |
|                                  |                   |                    |            |                           |      |                                       |     |
| Last Name                        | First Name        |                    |            |                           |      |                                       |     |
|                                  |                   |                    |            |                           |      |                                       |     |
| Display Options                  |                   |                    |            |                           |      |                                       | 0   |
| Withdrawal Date                  |                   |                    |            |                           |      |                                       |     |
|                                  |                   |                    |            |                           |      |                                       |     |
| 🗖 Do Not Report ELL Da           | ta                |                    |            |                           |      |                                       |     |
| 🗖 Do Not Report SPED D           | Data              |                    |            |                           |      |                                       |     |
| Leave Codes □↔ 🕑                 |                   |                    |            |                           |      |                                       |     |
| S1 - Summer Transfer             | ⊂ W<br>scho       | 1 - Transfer       | other      | 🗖 W2 - Illness            |      | W3 - Expelled or long term suspension |     |
| W4 - Absence or statu<br>unknown | IS □W             | 5 - Dropout        |            | 🗖 W6 - Age                |      | W7 - Graduated                        |     |
| 🗖 W8 - Deceased                  | □ W<br>taugł      | 9 - Transfer<br>nt | home       | W10 - Transf<br>detention | fer: | 🗖 W11 - GED                           |     |
| 🗖 W12 - Vocational scho          | ool 🗌 W<br>(AIMS) | (13 - Comple<br>S) | ted        | WR - Registe<br>Transfer  | er   | WT - Grade transfer                   |     |
|                                  |                   |                    |            |                           |      |                                       |     |
|                                  |                   |                    |            |                           |      |                                       |     |
|                                  |                   |                    |            |                           |      |                                       |     |
|                                  |                   |                    |            |                           |      |                                       |     |

#### **REPORT OPTIONS:**

#### SIS ID:

Filter report output to include just the specified student attached to the SIS ID.

#### Last Name:

Filter report output to include just the students with the specified last name.

#### First Name:

Filter report output to include just the students with the specified first name.

#### Withdrawal Date:

Date student leaving the school/district.

#### Leave Code:

Leave Code for student.

| Arizona Fublic Scho                                                                                                    | ols                                                                                                    |                                                |            |                                                                                                    |                                                                                                    |                                                                                                    |                                                                                                    |                                                                                                    |                           | 1912                                                                         |  |
|----------------------------------------------------------------------------------------------------|----------------------------------------------------------------------------------------------------|------------------------------------------------|------------|----------------------------------------------------------------------------------------------------|----------------------------------------------------------------------------------------------------|----------------------------------------------------------------------------------------------------|----------------------------------------------------------------------------------------------------|----------------------------------------------------------------------------------------------------|---------------------------|------------------------------------------------------------------------------|--|
| Student Information                                                                                                    |                                                                                                    |                                                |            |                                                                                                    |                                                                                                    |                                                                                                    |                                                                                                    |                                                                                                    |                           |                                                                              |  |
| 1. Student's Legal Last Na                                                                                                    | ame                                                                                                    | 2. Stu                                         | ident's L  | _egal First Na                                                                                                    | me                                                                                                    |                                                                                                    | 3. Midd                                                                                                  | le Name                                                                                                    |                           | 4. Sr/Jr/2nd/3rd                                                             |  |
| Abbott                                                                                                    | 6 Cobool Ct                                                                                                    | Bill                                           | У          | 7 Grada L                                                                                                    | aval                                                                                                    | 0 Condor                                                                                                    | С                                                                                                    |                                                                                                    |                           | to of Pirth (mm/dd/www                                                       |  |
| 0001341311                                                                                                    | 905483                                                                                                    | uuenii iD                                      |            | 12                                                                                                    | evei                                                                                                    | o. Gender<br>I∕IMale                                                                                                    | ΠFe                                                                                                    | emale                                                                                                    | 05                        | 112/1993                                                                     |  |
| 10a. Primary Withdrawal 1                                                                                                    | Гуре                                                                                                    |                                                |            |                                                                                                    |                                                                                                    | 10b. Additio                                                                                                    | onal With                                                                                                | drawal Re                                                                                                    | ason                      |                                                                              |  |
| Select the following that b                                                                                                    | est describes why th                                                                                                    | ne student                                     | tiswith    | drawing from                                                                                                    | school:                                                                                                    | (Optional)                                                                                                    | Select o                                                                                                 | one of the                                                                                                    | followin                  | g only if applicable:                                                        |  |
| W11         S1           W2         S2           W3         S3           W4         S4           W5         S5           W6         S6           W7         S7           W8         S8           W9         S9           W10         S10           W11         S11           W12         S12           W13         S13           S99         11a. Data in SMS Added | nalorteo<br>ntsbuto<br>:t<br>dded (m                                                                                                    | chnical schoo<br>iid not pass A<br>nm/dd/yyyy) | I<br>IMS   | WR1     WR2     WR3     WR3     WR4 <sup>1</sup> In accor     and S <sup>2</sup> In accor     Mote for V     If a scho     transfers     this wth     11c. LastD     (mm/c | School<br>School<br>Individu<br>crimin<br>Pregnai<br>dance wi<br>State Boa<br>dance wi<br><i>VR1 and<br/>ol does n</i><br>to anoth<br>drawal re-<br>ay of Atte<br>id/yyyy) | Identified :<br>identified :<br>al Transfe<br>nal offens;<br>hoy / Biolo<br>th No Chil<br>d of Educ<br>th A.R.S.<br><u>WR2</u><br>of have th<br>er school<br>ason is im | ror Feda<br>as persi<br>roption<br>e)1<br>d Left E<br>ation P<br>§15-10<br>is desig<br>with the<br>valid | eral school improvemen<br>istently dangerous <sup>1</sup><br>n (victim of a violent<br>arent of a Child <sup>2</sup><br>lehind<br>olicy<br>42(H)<br><i>nation, or if a student</i><br><i>is same designation, ther</i> |                           |                                                                              |  |
| A.U.                                                                                                    |                                                                                                    | 04/21/2                                        | 011        |                                                                                                    |                                                                                                    | (mm/ d                                                                                                    | id/yyyy)                                                                                                 |                                                                                                    |                           |                                                                              |  |
| 12. Parent/Guardian Sign                                                                                                    | ature                                                                                                    |                                                |            |                                                                                                    |                                                                                                    | •                                                                                                    | 13. Date (mm/dd/yyyy)                                                                                    |                                                                                                    |                           |                                                                              |  |
| مودر و و                                                                                                    |                                                                                                    |                                                | · , ,      | ,                                                                                                    |                                                                                                    |                                                                                                    |                                                                                                    |                                                                                                    | ,                         | ,                                                                            |  |
| 14 School                                                                                                    | a correct accord                                                                                                    | 15                                             | District / | recoras<br>Charter# (C1                                                                                                    | (D) 1                                                                                                    | 6 School#(S                                                                                                    | 0                                                                                                    | 17 With                                                                                                    | drawal (                  | Code (based on 10al)                                                         |  |
| Hope High School                                                                                                    |                                                                                                    | 12                                             | 3456       |                                                                                                    |                                                                                                    | 273                                                                                                    | ,<br>                                                                                                    |                                                                                                    |                           | (                                                                            |  |
| 18. School Official Signat                                                                                                    | Jre                                                                                                    |                                                |            |                                                                                                    | I                                                                                                    |                                                                                                    |                                                                                                    | 19. Date                                                                                                    | (mm/de                    | а/уууу)                                                                      |  |
|                                                                                                    |                                                                                                    |                                                |            |                                                                                                    |                                                                                                    |                                                                                                    |                                                                                                    |                                                                                                    |                           |                                                                              |  |
| Note: If parent or guardian                                                                                                    | is unable to sign this                                                                                                    | s form, the                                    | e school   | district shoul                                                                                                    | d indicat                                                                                                    | e the reason                                                                                                    | the signa                                                                                                | ture was r                                                                                                    | not obta                  | inable.                                                                      |  |
| 20. SPED                                                                                                    | ПА                                                                                                    | Г                                              | лн         |                                                                                                    | ПМ                                                                                                    | OMR                                                                                                    |                                                                                                    | PSD                                                                                                    |                           |                                                                              |  |
| Check all that apply.                                                                                                    |                                                                                                    | ſ                                              |            | MDSSI                                                                                                    |                                                                                                    | ні                                                                                                    |                                                                                                    | SLD                                                                                                    |                           | <br>∏тві                                                                     |  |
|                                                                                                    | ☐<br>□ED/EDP                                                                                                    | ۔<br>۱                                         |            | R                                                                                                    |                                                                                                    |                                                                                                    |                                                                                                    | SLI                                                                                                    |                           |                                                                              |  |
|                                                                                                    |                                                                                                    |                                                |            |                                                                                                    |                                                                                                    |                                                                                                    |                                                                                                    |                                                                                                    |                           |                                                                              |  |
| 21. ELL                                                                                                    | 21. ELL                                                                                                    |                                                |            |                                                                                                    |                                                                                                    | Overall A<br>Result                                                                                                    | ssessme<br>tin SAIS                                                                                      | nt If                                                                                                    | Applica'<br>n which<br>Yo | able, Language Progran<br>  Student Participated At<br>ur District / Charter |  |
| Most Recent Assessment                                                                                                    | Date (mm/dd/yyyy)                                                                                                    |                                                |            | PE                                                                                                    |                                                                                                    | RF                                                                                                    | ΈP                                                                                                    |                                                                                                    |                           |                                                                              |  |
| 12/06                                                                                                    | 5/2010                                                                                                    |                                                | ]          | ΣE                                                                                                    |                                                                                                    |                                                                                                    | ΕP                                                                                                    |                                                                                                    |                           | □ B1                                                                         |  |
|                                                                                                    |                                                                                                    |                                                | 1          | □в                                                                                                    |                                                                                                    |                                                                                                    | LAR                                                                                                    |                                                                                                    |                           | 🗌 B2                                                                         |  |
| Total Composite Scaled S                                                                                                    | core (3-digit numbe                                                                                                    | r)                                             | ]          |                                                                                                    |                                                                                                    |                                                                                                    | L                                                                                                    |                                                                                                    |                           | <b>□</b> B3                                                                  |  |
| 7                                                                                                    | '5                                                                                                    |                                                | 1          | <u></u><br>ПР                                                                                                    |                                                                                                    |                                                                                                    | EP Y1                                                                                                    |                                                                                                    |                           |                                                                              |  |
|                                                                                                    |                                                                                                    |                                                | 1          | <u> </u>                                                                                                    |                                                                                                    |                                                                                                    | EP Y2                                                                                                    |                                                                                                    |                           |                                                                              |  |
|                                                                                                    | a de la companya de la companya de la |                                                |            |                                                                                                    |                                                                                                    |                                                                                                    |                                                                                                    |                                                                                                    |                           |                                                                              |  |
| Check box if student was                                                                                                    | willing awn from the                                                                                                    | Language                                       |            |                                                                                                    |                                                                                                    | L Re                                                                                                    | classifie                                                                                                | das⊦EF                                                                                                    | ' by Re                   | assessment                                                                   |  |
| <ul> <li>Program with a Languag</li> </ul>                                                                                                    | e Program Exit Rea                                                                                                    | ISON OT:                                       |            |                                                                                                    |                                                                                                    | 1 1 990                                                                                                    | thdrawn.                                                                                                 | nv narer                                                                                                    | it reduu                  | est                                                                          |  |

# STU207 – Student Enrollment Profile

PAD Location: Synergy SIS>Student>Reports>Individual

The Student Enrollment Profile is a snapshot of the Enrollment History screen. The report will break by student.

| ✓Report Interface                                                          | ~ |
|----------------------------------------------------------------------------|---|
| Name: Student Enrollment Profile Number: STU207 Page Orientation: Portrait |   |
| Options Sort / Output Conditions Selection Advanced                        |   |
| Student Info                                                               | ٨ |
| Perm ID                                                                    |   |
| Last Name First Name                                                       |   |
| Grade                                                                      |   |
|                                                                            |   |
|                                                                            |   |
|                                                                            |   |
|                                                                            |   |
|                                                                            |   |
|                                                                            |   |
|                                                                            |   |

# **REPORT OPTIONS:**

#### Perm ID:

Filter report output for a specific Perm ID.

#### Last Name:

Filter report output to include student(s) with the specified last name.

# First Name:

Filter report output to include student(s) with the specified first name.

#### Grade:

Filter report output by a grade or grade range.

| Student Nan<br>Abbott, | Billy C.            |                | Perm ID<br>905483 | Gender Grade  |              | Ac                 | Address       |                  |                         | Appo                |      |       |   |
|------------------------|---------------------|----------------|-------------------|---------------|--------------|--------------------|---------------|------------------|-------------------------|---------------------|------|-------|---|
| Last Name (            | Goes By             | Nick N         | lame              |               | В            | irth Date<br>05/12 | /1993         | 1:<br>N          | 954 S Va<br>esa, AZ     | al Vista D<br>85234 | r    | oott, | ÷ |
| Phone<br>480-555       | 5-1214              | Home L<br>Spar | anguage<br>nish   | Reso<br>Wł    | lved<br>nite |                    | E             | Enter Da<br>08/3 | <sup>te</sup><br>1/2010 | Leave               | Date | ыпу   |   |
| Enrollmen              | t History           |                |                   |               |              |                    |               |                  |                         |                     |      | ç     | 2 |
| Year                   | School              |                | Enter<br>Date     | Enter<br>Code | Lea<br>Dat   | ive                | Leave<br>Code | Grad             | e AD/                   | \/ADM               |      |       |   |
| 2005-2006              | Eisenhower Middle S | chool          | 08/08/2005        | E6            |              |                    |               | 170              |                         |                     |      |       |   |
| 2006-2007              | Eisenhower Middle S | chool          | 08/14/2006        | E1            |              |                    |               | 180              |                         |                     |      |       |   |
| 2007-2008              | Hope High School    |                | 08/13/2007        | E2            |              |                    |               | 09               |                         |                     |      |       |   |
| 2008-2009              | Hope High School    |                | 08/17/2008        | E1            |              |                    |               | 11               |                         |                     |      |       |   |
| 2010-2011              | Hope High School    |                | 08/31/2010        | E1            |              |                    |               | 12               |                         |                     |      |       |   |
|                        |                     |                |                   |               |              |                    |               |                  |                         |                     |      |       |   |
|                        |                     |                |                   |               |              |                    |               |                  |                         |                     |      |       |   |

# STU401 – Student List

# PAD Location: Synergy SIS>Student>Reports>List

The STU401 report prints an alphabetical student list. The user can select students to print by grade or gender. The user can leave all options blank and print the report for all students in the school or select a grade level or range of grades to print. The report includes student name, perm ID, grade, gender and birth date. This report is utilized by school staff for a list of students in the school.

|                  | nterface           |                         |      | « |
|------------------|--------------------|-------------------------|------|---|
| Name: Student Li | ist Number: STU401 | Page Orientation: Portr | ait  |   |
| Options Sort / C | Output Conditions  | Selection Adva          | nced |   |
| Student Info     |                    |                         |      | ٢ |
| Grade            |                    |                         |      |   |
| ¥ -              | ×                  |                         |      |   |
| Gender           |                    |                         |      |   |
| ¥                |                    |                         |      |   |
|                  |                    |                         |      |   |
|                  |                    |                         |      |   |
|                  |                    |                         |      |   |
|                  |                    |                         |      |   |
|                  |                    |                         |      |   |
|                  |                    |                         |      |   |
|                  |                    |                         |      |   |
|                  |                    |                         |      |   |
|                  |                    |                         |      |   |
|                  |                    |                         |      |   |
|                  |                    |                         |      |   |
|                  |                    |                         |      |   |
|                  |                    |                         |      |   |

#### **REPORT OPTIONS:**

# Grade:

Filter report output to include just the selected grade or grade range.

# Gender:

Filter report output to include just the selected gender group.

| School District                        |         |       |        | St         | udent List                            |         |       | Year:<br>Repor | 2010-2011<br>t: STU401 |
|----------------------------------------|---------|-------|--------|------------|---------------------------------------|---------|-------|----------------|------------------------|
| Track:                                 |         |       |        |            |                                       |         |       |                |                        |
| Student Name                           | Perm ID | Grade | Gender | Birth Date | Student Name                          | Perm ID | Grade | Gender         | Birth Date             |
| (Abernethy, Anne E.)                   | 902870  | 10    | Female | 11/09/1995 | (Alcorn, Donald A.)                   | 929994  | 11    | Male           | 11/04/1994             |
| Acevedo, Andrew                        | 886630  | 11    | Male   | 03/03/1994 | Alder, Brenda I.                      | 967569  | 10    | Female         | 07/19/1995             |
| (Acevedo, Ashley)                      | 901830  | 10    | Female | 05/26/1995 | Alder, Lawrence S.                    | 910024  | 12    | Male           | 07/22/1993             |
| Ackley, Brian R.                       | 913948  | 12    | Male   | 05/09/1993 | Alder, Sarah C.                       | 968416  | 12    | Female         | 09/10/1993             |
| Acosta, Eugene A.                      | 873921  | 12    | Male   | 10/05/1993 | Aldrich, Steve K.                     | 873815  | 12    | Male           | 08/18/1993             |
| Acosta, John A.                        | 150265  | 11    | Male   | 10/14/1994 | Alexander, Fred D.                    | 975140  | 12    | Male           | 05/03/1993             |
| Acunia, Kenneth O.                     | 110412  | 10    | Male   | 09/18/1995 | Alexander, George M.                  | 975141  | 12    | Male           | 10/07/1993             |
| Adair, Alan W.                         | 871626  | 11    | Male   | 05/25/1994 | Alexander, Joseph J.                  | 901626  | 10    | Male           | 03/20/1995             |
| Adair, Diane N.                        | 903912  | 10    | Female | 06/21/1995 | (Alexander, Victor I.)                | 169473  | 11    | Male           | 09/27/1994             |
| Adair, Timothy S.                      | 888621  | 11    | Male   | 10/12/1994 | Alger, Nicole C.                      | 874433  | 12    | Female         | 08/31/1993             |
| (Adams Albert L)                       | 889844  | 11    | Male   | 07/01/1994 | Alger Phyllis A                       | 149884  | 10    | Female         | 09/23/1995             |
| Adams, Howard T.                       | 873985  | 12    | Male   | 09/25/1993 | Allen, Aaron L. JR                    | 992938  | 10    | Male           | 06/21/1995             |
| Adams Larry A                          | 889314  | 11    | Male   | 04/03/1994 | Allen Andrea                          | 904134  | 10    | Female         | 04/05/1995             |
| Adams Martin C                         | 887623  | 11    | Male   | 07/18/1994 | (Allen Chervi I )                     | 980882  | 12    | Female         | 08/06/1993             |
| Adams, Scott M                         | 939208  | 12    | Male   | 07/28/1993 | Allen Cynthia                         | 874997  | 12    | Female         | 08/14/1993             |
| (Adams, Sean B.)                       | 877340  | 12    | Male   | 05/22/1993 | Allen Diane B                         | 901507  | 10    | Female         | 03/16/1995             |
| Adams Stenhen I                        | 901622  | 10    | Male   | 07/10/1995 | Allen Donald I                        | 883223  | 10    | Male           | 05/29/1995             |
| Adamski Alan M                         | 872035  | 10    | Male   | 08/05/1995 | (Allen Douglas S.)                    | 905926  | 10    | Male           | 07/27/1995             |
| Addington Paula M                      | 871686  | 12    | Fomalo | 05/06/1993 | Allen Elizabeth                       | 886019  | 11    | Female         | 08/17/1994             |
| Addington, radia M.<br>Aelvoet Jesse I | 944233  | 12    | Male   | 07/13/1993 | Allen Eugene C                        | 887238  | 11    | Male           | 01/31/1994             |
| Aquado, Bobby J                        | 043822  | 10    | Male   | 12/31/1004 | Allen Helen I                         | 874910  | 12    | Female         | 01/10/1003             |
| Aguado, Bobby J.                       | 125210  | 10    | Fomalo | 08/20/1002 | Allen, loromy S                       | 970216  | 10    | Malo           | 06/22/1005             |
| Aguilar, Carolyn C                     | 002602  | 10    | Fomale | 12/10/1005 | Allen, Judith D                       | 003040  | 10    | Fomalo         | 01/04/1995             |
| (Aquilar, Carolyn C.)                  | 132888  | 10    | Female | 06/06/1005 | Allen Karen                           | 801080  | 11    | Female         | 01/04/1995             |
| Aquilar, Nathleen G.)                  | 001071  | 10    | Male   | 02/23/1003 | Allen Karen                           | 873086  | 10    | Female         | 01/27/1003             |
| Aquilar Stephen A                      | 108367  | 12    | Male   | 02/23/1993 | Allen Karen T                         | 871328  | 12    | Female         | 07/07/1003             |
| Aquirre, Jason K                       | 052357  | 12    | Male   | 11/04/1003 | Allen Ruby D                          | 999116  | 12    | Female         | 01/25/1004             |
| Aquirre, Jason N.                      | 0523375 | 12    | Fomale | 07/18/1004 | Allen, Sandra E                       | 000110  | 10    | Female         | 06/18/1005             |
| Abletrom Jack M                        | 000110  | 11    | Male   | 01/10/1994 | Allen Shown C                         | 977002  | 10    | Malo           | 00/10/1990             |
| Abletrom Linda K                       | 120451  | 10    | Fomale | 07/26/1005 | Allen Tammy                           | 001021  | 12    | Fomale         | 04/17/1005             |
| Aitobioon, Alioo E                     | 071701  | 10    | Female | 11/00/1002 | Allen, Taniny<br>Allinder, Benjamin B | 901931  | 10    | Mele           | 04/12/1990             |
| Altohison, Alice E.                    | 0/1/31  | 12    | Female | 01/09/1993 | Allinder, Benjamin R.                 | 00/020  | 11    | Male           | 01/10/1994             |
| Alconson, Naren L.                     | 902998  | 10    | remalê | 01/31/1995 | Allison, Kenneth B.                   | 992/3/  | 11    | Famal          | 07/23/1994             |
| Akagawa, Adam H.                       | 100923  | 11    | Male   | 04/09/1994 | Allison, Pameia D.                    | 992072  | 12    | remaie         | 00/07/1993             |
| Ake, Josnua J.                         | 889/94  | 11    | iviale | 01/11/1994 | Allred, David A.                      | 004040  | 11    | wale           | 03/10/1994             |
| Akin, Andrea E.                        | 902875  | 10    | remaie | 09/08/1995 | (Allrea, Eawara L.)                   | 904916  | 10    | Nale           | 11/13/1995             |
| (Akpan, Tina N.)                       | 165110  | 10    | remale | 02/25/1995 | Alnas, Kelly M.                       | 966707  | 11    | remale         | 12/10/1994             |
| Alarcon, Frank                         | 886651  | 10    | Male   | 05/02/1995 | Alonso, Raymond G.                    | 920153  | 11    | Male           | 07/23/1994             |
| Alcazar, Eugene                        | 141666  | 10    | Male   | 09/27/1995 | Alpin, Steven J.                      | 874439  | 12    | Male           | 10/23/1993             |
| Alcazar, Eugene A.                     | 141517  | 10    | Male   | 08/19/1995 | Alston, Douglas G.                    | 901639  | 10    | Male           | 07/20/1995             |

Printed by Admin User at 04/21/2011 4:20 PM

Edupoint School District

Page 1 of 42

# STU402 – Student and Parent Directory

### PAD Location: Synergy SIS>Student>Reports>List

The STU402 report prints a list of students for each section. The user can select students by grade, gender, section ID, homeroom name, term, period, or parent relations flag. The user can leave all options blank and print the report for all students in the school. The report includes by section, student name, perm ID, grade, gender, birth date, phone, address, relation, parent name, type, phone and extension. This report is utilized by school staff and teachers for students and parents contact information.

| Report Interf         | face                          |                      |         | (« |
|-----------------------|-------------------------------|----------------------|---------|----|
| Name: Student and Par | rent Directory Number: STU402 | Page Orientation: La | ndscape |    |
| Options Sort / Output | Conditions Selection Adva     | anced                |         |    |
| Student Info          |                               |                      |         | ۵  |
| Grade                 |                               |                      |         |    |
| ✓ -                   | *                             |                      |         |    |
| Gender                |                               |                      |         |    |
| <u> </u>              |                               |                      |         |    |
| Section ID            | Homeroom Name                 | Term                 | Period  |    |
| <u> </u>              |                               | ×                    | ×       |    |
| Parent Relations      |                               |                      |         | ۵  |
| Lives With            |                               |                      |         |    |
| Has Custody           |                               |                      |         |    |
| Contact Allowed       |                               |                      |         |    |
| Ed. Rights            |                               |                      |         |    |
| Mailings Allowed      |                               |                      |         |    |
|                       |                               |                      |         |    |
|                       |                               |                      |         |    |
|                       |                               |                      |         |    |
|                       |                               |                      |         |    |

# **REPORT OPTIONS:**

#### Student Info:

Filter report output to include just the selected fields (fields containing data) as well as a single grade or grade range.

#### **Parent Relations:**

Select parent flag to filter data included in the report. Selecting a parent flag will include all parents that are tagged with the selected parent flag.

| Section: 0102            |         |         | Те         | acher: Cari  | roll, Natalie           |             |                        | Room: | 0002         | _   |
|--------------------------|---------|---------|------------|--------------|-------------------------|-------------|------------------------|-------|--------------|-----|
| Student Name             | Perm ID | Grd Gen | Birth Date | Phone        | Address                 | Relation    | Parent Name            | Туре  | Phone        | Ext |
| Alejandrez, Willie JR    | 992706  | 03 M    | 11/10/2002 | 480-555-8655 | 1622 W 6th Dr           | Mother      | Gomez, Norma           | Home  | 480-555-8655 |     |
|                          |         |         |            |              | Mesa, AZ 85614          | Father      | Alejandrez, Larry      |       |              |     |
| Antonio Gonzalez,        | 105613  | 03 M    | 02/09/2003 | 480-555-8343 | 901 S Dobson Rd #1221   | Father      | Antonio, Willie        |       |              |     |
| James D.                 |         |         |            |              | Mesa, AZ 85614          | Mother      | Gonzales, Denise       | Home  | 480-555-8343 |     |
| Bahena, Joshua           | 129454  | 03 M    | 08/08/2003 | 480-555-9844 | 1543 W 7th Dr           | Mother      | Lopez Contreras, Julie | Home  | 480-555-9844 |     |
|                          |         |         |            |              | Mesa, AZ 85614          | Father      | Bahena, Clarence       | Home  | 480-555-9844 |     |
| Baker, Carlos W.         | 151640  | 03 M    | 12/04/2002 | 480-555-4844 | 1840 W Emelita Av #2013 | Mother      | Baker, Pamela          | Home  | 480-555-4844 |     |
|                          |         |         |            |              | Mesa, AZ 85614          |             |                        |       |              |     |
| Bradley, Linda R.        | 147414  | 03 F    | 09/02/2004 |              | 1050 S Longmore #426    | Father      | Goy, Walter            | Work  | 623-555-9941 |     |
|                          |         |         |            |              | Mesa, AZ 85614          | Mother      | Tohannie, Sharon       |       |              |     |
| Bustamante, Aaron        | 130333  | 03 M    | 05/08/2003 | 480-555-5615 | 1554 W Carol Av         | Mother      | Bustamante, Donna      | Work  | 480-555-2893 |     |
|                          |         |         |            |              | Mesa, AZ 85614          | Father      | Bustamante, Craig      | Home  | 480-555-5615 |     |
| Cervantes Vazque,        | 115224  | 03 M    | 10/27/2003 | 480-555-3615 | 1248 W 6th Av           | Father      | Cervantes, Jonathan    | Home  | 480-555-3615 |     |
| Howard                   |         |         |            |              | Mesa, AZ 85614          | Mother      | Vazquez, Amy           | Home  | 480-555-3615 |     |
| Charley, Jacqueline C.   | 148409  | 03 F    | 10/09/2004 | 602-555-4471 | 850 S Longmore #195     | Mother      | Burbank, Rachel        | Work  | 480-555-6396 |     |
|                          |         |         |            |              | Mesa, AZ 85614          |             |                        |       |              |     |
| Chavez, Carl E.          | 134653  | 03 M    | 03/05/2003 | 480-555-3833 | 1727 W Emelita Av #1003 | Mother      | Zarrazola, Teresa      | Home  | 480-555-3833 |     |
|                          |         |         |            |              | Mesa, AZ 85614          | Step-Father | Zarrazola, Benjamin    | Cell  | 480-555-8217 |     |
| Covington, Louis L.      | 133538  | 03 M    | 09/06/2004 | 480-555-5649 | 1433 W University #90   | Mother      | Verbraken, Bonnie      | Work  | 480-555-9929 |     |
|                          |         |         |            |              | Mesa, AZ 85612          | Father      | Covington, Robert      | Cell  | 480-555-7232 |     |
| Dennis, Sandra M.        | 992710  | 03 F    | 10/02/2002 | 480-555-9964 | 1051 S Dobson Rd #54    | Mother      | Dennis, Gloria         | Cell  | 480-555-6510 |     |
|                          |         |         |            |              | Mesa, AZ 85614          | Father      | Dennis, Terry          | Home  | 480-555-9964 |     |
| Estrella Acuna, Brian C. | 139086  | 03 M    | 08/05/2004 |              | 1050 S Longmore #301    | Father      | Estrella, Justin       | Work  | 480-555-0797 |     |
|                          |         |         |            |              | Mesa, AZ 85614          | Mother      | Acuna, Sara            |       |              |     |
| Flores Aldaba, Wanda     | 154975  | 03 F    | 07/05/2003 | 480-555-2969 | 1328 W 7th Dr           | Mother      | Aldaba Dominguez,      | Cell  | 480-555-2228 |     |
|                          |         |         |            |              | Mesa, AZ 85614          |             | -                      |       |              |     |
| Flores Nunez, Kathy V.   | 167937  | 03 F    | 11/03/2004 | 480-555-6238 | 1840 W Emelita Av #2104 | Step-Father | Perez, Billy           | Work  | 630-555-0238 |     |
|                          |         |         |            |              | Mesa, AZ 85614          | Mother      | Nunez, Marilyn         | Home  | 480-555-6238 |     |
| Jackson, Dorothy P.      | 133258  | 03 F    | 03/09/2003 |              | 1030 S Stewart #1013    | Mother      | Jackson, Marilyn       | Work  | 480-555-4232 |     |
| -                        |         |         |            |              | Mesa, AZ 85614          | Father      | Whipple, Frank         | Work  | 602-555-3234 |     |
|                          |         |         |            |              |                         | Father      | Jackson, Larry         |       |              |     |
| Johnson, Alan M.         | 158343  | 03 M    | 05/07/2003 | 480-555-9969 | 1334 W 7th Dr           | Mother      | Guevara Johnson, Carol | Work  | 480-555-7807 |     |
|                          |         |         |            |              | Mesa, AZ 85614          | Father      | Johnson, Eugene        | Work  | 602-555-1677 |     |

# STU403 – Student Directory By Street Address

# PAD Location: Synergy SIS>Student>Reports>List

The ST403 report prints a list of students sorted by street address. The user can select students by grade or gender. The user can leave all options blank and print the report for all streets in the school. The report includes by street name, street address, city, state, zip code, student name, perm ID, grade, gender, type, phone and extension. This report is utilized by school staff to locate different families living in the same household.

| ✓Report Interface                                                   | («               |
|---------------------------------------------------------------------|------------------|
| Name: Student Directory By Street Address Number: STU403 Page Orier | tation: Portrait |
| Options Sort / Output Conditions Selection Advanced                 |                  |
| Student Info                                                        |                  |
| Grade                                                               |                  |
|                                                                     |                  |
| Gender                                                              |                  |
| ×                                                                   |                  |
|                                                                     |                  |
|                                                                     |                  |
|                                                                     |                  |
|                                                                     |                  |
|                                                                     |                  |
|                                                                     |                  |
|                                                                     |                  |
|                                                                     |                  |
|                                                                     |                  |
|                                                                     |                  |
|                                                                     |                  |
|                                                                     |                  |
|                                                                     |                  |

#### **REPORT OPTIONS:**

#### Grade:

Filter report output to include just the selected grade or grade range.

# Gender:

Filter report output to include just the selected gender group.

|        | School District   |       | Stud       | lent  | Directory By           | Street  | /<br>Add | ress | Year:<br>Report: | 2010-2011<br>STU403 |     |
|--------|-------------------|-------|------------|-------|------------------------|---------|----------|------|------------------|---------------------|-----|
| Street | tAddress          | City  | St         | Zip   | Student Name           | Perm ID | Grd      | Gen  | Туре             | Phone               | Ext |
| 10th   |                   |       |            |       |                        |         |          |      |                  |                     |     |
|        | 510 E 10th Dr     | Mesa  | AZ         | 85604 | Griego, Daniel R.      | 979449  | 05       | М    | Home             | 480-555-2610        |     |
|        | 510 E 10th Dr     | Mesa  | AZ         | 85604 | Griego, Helen G.       | 132513  | 02       | F    | Home             | 480-555-2610        |     |
|        | 510 E 10th Dr     | Mesa  | AZ         | 85604 | Griego, Jane C.        | 148865  | 01       | F    | Home             | 480-555-2610        |     |
|        | 510 E 10th Dr     | Mesa  | AZ         | 85604 | Griego, Julia C.       | 103185  | 04       | F    | Home             | 480-555-2610        |     |
| 1st    |                   |       |            |       |                        |         |          |      |                  |                     |     |
|        | 719 W 1st Av #101 | Tempe | AZ         | 85661 | Morris, Gregory H. II  | 107457  | 02       | М    | Home             | 480-555-9233        |     |
| 2nd    |                   |       |            |       |                        |         |          |      |                  |                     |     |
|        | 728 W 2nd St      | Mesa  | AZ         | 85612 | Smith, Samantha A.     | 962062  | 05       | F    |                  |                     |     |
| 5th    |                   |       |            |       |                        |         |          |      |                  |                     |     |
|        | 608 W 5th Av #d   | Tempe | AZ         | 85661 | Renninger, Eugene T.   | 114875  | 03       | М    | Home             | 480-555-9655        |     |
|        | 745 W 5th Av #4   | Tempe | AZ         | 85661 | (Alvarado, Janet)      | 150638  | PS       | F    | Home             | 480-555-3964        |     |
| 6th    |                   |       |            |       |                        |         |          |      |                  |                     |     |
|        | 243 E 6th Av      | Tempe | AZ         | 85661 | Raygoza, Michelle M.   | 103242  | 04       | F    | Home             | 480-555-8430        |     |
|        | 1218 W 6th Av     | Mesa  | AZ         | 85614 | Moreno, Marilyn R.     | 124767  | 05       | F    | Home             | 480-555-0668        |     |
|        | 1223 W 6th Av     | Mesa  | AZ         | 85614 | Apodaca, Virginia K.   | 158581  | 05       | F    | Home             | 480-555-0668        |     |
|        | 1233 W 6th Dr     | Mesa  | AZ         | 85614 | (Bahena, Dennis)       | 100680  | 04       | М    | Home             | 480-555-6649        |     |
|        | 1233 W 6th Dr     | Mesa  | AZ         | 85614 | Bahena Ramirez, Betty  | 169077  | К        | F    | Home             | 480-555-6649        |     |
|        | 1233 W 6th Dr     | Mesa  | AZ         | 85614 | Sandoval, Jessica      | 980624  | 05       | F    | Home             | 480-555-6649        |     |
|        | 1233 W 6th Dr     | Mesa  | AZ         | 85614 | Sandoval, Karen        | 964143  | 06       | F    | Home             | 480-555-6649        |     |
|        | 1233 W 6th Dr     | Mesa  | AZ         | 85614 | Sandoval, Kathleen     | 993667  | 04       | F    | Home             | 480-555-6649        |     |
|        | 1236 W 6th Av     | Mesa  | AZ         | 85614 | Sandoval, Carol D.     | 131034  | 01       | F    | Home             | 480-555-3733        |     |
|        | 1248 W 6th Av     | Mesa  | AZ         | 85614 | Cervantes, Wanda       | 137385  | к        | F    | Home             | 480-555-3615        |     |
|        | 1248 W 6th Av     | Mesa  | AZ         | 85614 | Cervantes Vazque,      | 115224  | 03       | М    | Home             | 480-555-3615        |     |
|        | 1248 W 6th Av     | Mesa  | AZ         | 85614 | Cervantes Vazque,      | 974797  | 05       | М    | Home             | 480-555-3615        |     |
|        | 1261 W 6th Av     | Mesa  | AZ         | 85614 | Arcos, Nancy           | 140193  | PS       | F    | Home             | 480-555-3610        |     |
|        | 1262 W 6th Av     | Mesa  | AZ         | 85614 | Gallo Perez, Katherine | 170143  | PS       | F    | Home             | 480-555-8835        |     |
|        | 1262 W 6th Av     | Mesa  | AZ         | 85614 | Gallo Perez, Laura I.  | 129600  | 02       | F    | Home             | 480-555-8835        |     |
|        | 1307 W 6th Av     | Mesa  | AZ         | 85614 | Moreno, Chris B.       | 979000  | 04       | М    | Home             | 480-555-2461        |     |
|        | 1307 W 6th Av     | Mesa  | AZ         | 85614 | Moreno, Gerald J.      | 112285  | 02       | М    | Home             | 480-555-2461        |     |
|        | 1307 W 6th Av     | Mesa  | AZ         | 85614 | Moreno, Virginia A.    | 122076  | 01       | F    | Home             | 480-555-2461        |     |
|        | 1311 W 6th Dr     | Mesa  | AZ         | 85614 | Thompson, Catherine    | 132727  | 01       | F    | Home             | 480-555-2593        |     |
|        | 1311 W 6th Dr     | Mesa  | AZ         | 85614 | Thompson, Rose K.      | 101906  | 04       | F    | Home             | 480-555-1969        |     |
|        | 1312 W 6th Dr     | Mesa  | AZ         | 85614 | Forest, Randy M.       | 137999  | 02       | м    | Home             | 480-555-4250        |     |
|        | 1313 W 6th Av     | Mesa  | AZ         | 85614 | Hernandez, Beverly S.  | 110634  | 03       | F    | Home             | 480-555-7834        |     |
|        | 1314 W 6th Av     | Mesa  | AZ         | 85614 | Fatongiatau, Chris     | 126116  | 02       | м    | Home             | 480-555-5464        |     |
|        | 1314 W 6th Av     | Mesa  | AZ         | 85614 | Fatongiatau, Rose S.   | 151339  | 01       | F    | Home             | 480-555-5464        |     |
|        | 1317 W 6th Dr     | Mesa  | AZ         | 85614 | Ayala, Diana           | 966001  | 06       | F    | Home             | 480-555-4844        |     |
|        | 1320 W 6th Av     | Mesa  | AZ         | 85614 | Bernal Neri, Charles   | 105573  | 03       | М    | Home             | 480-555-4844        |     |
|        | 1320 W 6th Av     | Mesa  | AZ         | 85614 | Bernal Neri, Nancy R.  | 108807  | 02       | F    | Home             | 480-555-4844        |     |
|        | 1320 W 6th Av     | Mesa  | AZ         | 85614 | Solis Neri, Tammy L.   | 143412  | 01       | F    | Home             | 480-555-4844        |     |
|        | 1323 W 6th Dr     | Mesa  | AZ         | 85614 | Mora, Henry A.         | 122075  | 01       | м    | Home             | 480-555-8238        |     |
|        | 1323 W 6th Dr     | Mesa  | AZ         | 85614 | Mora, Steven           | 978578  | 05       | м    | Home             | 480-555-8238        |     |
|        | 1332 W 6th Av     | Mesa  | AZ         | 85614 | (Bustamante, Angela    | 153048  | PS       | F    | Home             | 480-555-0834        |     |
|        | 1334 W 6th Dr     | Mesa  | A7         | 85614 | Escobedo Bailon        | 136163  | . 0      | M    | Home             | 480-555-9600        |     |
|        | 1224 W 6th Dr     | Masa  | ۸ <u>۲</u> | 95614 | Dives Dhillin          | 002202  | 05       |      | Homo             | 490 555 0500        |     |

# STU404 – Student Birthday List

#### PAD Location: Synergy SIS>Student>Reports>List

The STU404 report prints a list of students sorted by birth month then date. The user must select a birth month to print. The user can select students to print by grade, gender or section if. The report includes by month then day, student name, grade, gender, age, homeroom, address, city, state, and zip code. The report is sorted by section ID then birth date, student name and gender. This report is utilized by school staff and teachers to send out birthday greetings to students at the school.

| ✓Report Interface                                                                    | ~ |
|--------------------------------------------------------------------------------------|---|
| Name: Student Birthday List Number: STU404 Page Orientation: Portrait                |   |
| Options Sort / Output Conditions Selection Advanced                                  |   |
| Birth Month ⊇⇔⊉                                                                      | ٥ |
| January February March April                                                         |   |
| May     June     July     August     September     October     November     December |   |
| Student Info                                                                         | ٨ |
| Grade                                                                                |   |
| Gender                                                                               |   |
|                                                                                      |   |
|                                                                                      |   |
|                                                                                      |   |
|                                                                                      |   |
|                                                                                      |   |
|                                                                                      |   |
|                                                                                      |   |

#### **REPORT OPTIONS:**

#### **Birth Month:**

Filter report output to include selected months.

Grade:

Filter report output to include just the selected grade or grade range.

### Gender:

Filter report output to include just the selected gender group.

# Section ID:

Filter report output to include just the selected section ID.

| School District   |         | 3   | Bir   | thdays i  | n February     | Report: STU404 |       |         |
|-------------------|---------|-----|-------|-----------|----------------|----------------|-------|---------|
| Section: 0102     | Teacher | Ca  | rroll | , Natalie | Room:          | 0002           |       |         |
| Day Student Name  | Grd     | Gen | Age   | Homeroo   | Address        | City           | State | Zipcode |
| 1 Vela, Bonnie M. | 03      | F   | 7     | 0002      | 1465 W Vine Av | Mesa           | AZ    | 85614   |
|                   |         |     |       |           |                |                |       |         |
|                   |         |     |       |           |                |                |       |         |
|                   |         |     |       |           |                |                |       |         |
|                   |         |     |       |           |                |                |       |         |
|                   |         |     |       |           |                |                |       |         |
|                   |         |     |       |           |                |                |       |         |
|                   |         |     |       |           |                |                |       |         |
|                   |         |     |       |           |                |                |       |         |
|                   |         |     |       |           |                |                |       |         |

# STU406 – Student Household List

# PAD Location: Synergy SIS>Student>Reports>List

The STU406 report prints a list for "youngest or only" or "oldest or only" students by section ID. The user can select students by household member type or section ID. The list is printed by section ID and includes the student name, address, city, state, zip code, and grade of each student included in the selection criteria in a teacher's class. This report is utilized by teachers for an address list of students in their class.

| Report Interfa                                                           | ace         |                           | (                                       |
|--------------------------------------------------------------------------|-------------|---------------------------|-----------------------------------------|
| Name: Student Househo                                                    | old List Nu | mber: STU406              | 6 Page Orientation: Portrait            |
| Name: Student Househol<br>Options Sort / Output<br>Household Member Type | Conditions  | mber: STU406<br>Selection | 6 Page Orientation: Portrait n Advanced |
|                                                                          |             |                           |                                         |

#### **REPORT OPTIONS:**

# Household Member Type:

Filter report output to print mailing labels by oldest or youngest.

# Section ID:

Filter report output to include just the selected section ID.

| Eclupoint<br>Scheel District | Adam<br><b>Student</b><br>Youngest or t | er              | Year: 2010-2011<br>Report: STU406 |         |     |  |
|------------------------------|-----------------------------------------|-----------------|-----------------------------------|---------|-----|--|
| Section: 0102                | Teacher: Carroll, Na                    | atalie          | Room:                             | 0002    |     |  |
| Student Name                 | Address                                 | City            | State                             | Zipcode | Grd |  |
| Alejandrez, Willie JR        | 1622 W 6th Dr                           | Mesa            | AZ                                | 85614   | 03  |  |
| Antonio Gonzalez, James D.   | 901 S Dobson Rd #1221                   | Mesa            | AZ                                | 85614   | 03  |  |
| Bahena, Joshua               | 1543 W 7th Dr                           | Mesa            | AZ                                | 85614   | 03  |  |
| Baker, Carlos W.             | 1840 W Emelita Av #2013                 | Mesa            | AZ                                | 85614   | 03  |  |
| Bradley, Linda R.            | 1050 S Longmore #426                    | Mesa            | AZ                                | 85614   | 03  |  |
| Bustamante, Aaron            | 1554 W Carol Av                         | Mesa            | AZ                                | 85614   | 03  |  |
| Charley, Jacqueline C.       | 850 S Longmore #195                     | Mesa            | AZ                                | 85614   | 03  |  |
| Chavez, Carl E.              | 1727 W Emelita Av #1003                 | Mesa            | AZ                                | 85614   | 03  |  |
| Covington, Louis L.          | 1433 W University #90                   | Mesa            | AZ                                | 85612   | 03  |  |
| Dennis, Sandra M.            | 1051 S Dobson Rd #54                    | Mesa            | AZ                                | 85614   | 03  |  |
| Estrella Acuna, Brian C.     | 1050 S Longmore #301                    | Mesa            | AZ                                | 85614   | 03  |  |
| Flores Nunez, Kathy V.       | 1840 W Emelita Av #2104                 | Mesa            | AZ                                | 85614   | 03  |  |
| Jackson, Dorothy P.          | 1030 S Stewart #1013                    | Mesa            | AZ                                | 85614   | 03  |  |
| Johnson, Alan M.             | 1334 W 7th Dr                           | Mesa            | AZ                                | 85614   | 03  |  |
| Jolley, Wayne S.             | 118 N Extension #258                    | Mesa            | AZ                                | 85612   | 03  |  |
| Lowe, Ralph T.               | 843 S Longmore #2041                    | Mesa            | AZ                                | 85614   | 03  |  |
| Mancera Herrera, Kathryn     | 1621 W Crescent Av                      | Mesa            | AZ                                | 85614   | 03  |  |
| Martinez, Henry E.           | 948 N Revere                            | Mesa            | AZ                                | 85612   | 03  |  |
| Valle, Jane L.               | 825 S Dobson Rd #131                    | Mesa            | AZ                                | 85614   | 03  |  |
| Vanetten, Shirley N.         | 1730 W Emelita Av #1096                 | Mesa            | AZ                                | 85614   | 03  |  |
| Vega Gonzalez, Justin D.     | 455 S Stewart                           | Mesa            | AZ                                | 85614   | 03  |  |
| Vela, Bonnie M.              | 1465 W Vine Av                          | Mesa            | AZ                                | 85614   | 03  |  |
| Villanueva, Evelyn A.        | 118 N Extension #142                    | Mesa            | AZ                                | 85612   | 03  |  |
| Walker, Jean C.              | 2401 E La Jolla Dr                      | Fountain Valley | AZ                                | 85707   | 03  |  |
| Werito, Gerald L.            | 850 S Longmore #129                     | Mesa            | AZ                                | 85614   | 03  |  |

Section Total: 25

Printed by Admin User at 04/22/2011 8:48 AM

Edupoint School District

Page 5 of 46

# STU407 – Multiple Child Households

# PAD Location: Synergy SIS>Student>Reports>List

The STU407 report prints a list of siblings or children that live at the same address by address. The user can select # of siblings to look for at an address. The list is printed by address and includes the address, city, state, zip code, phone, student name, grade, teacher and room of each student included in the selection criteria. This report is utilized by school office staff to know what students live in multiple child households.

|                                  |                |                            | « |
|----------------------------------|----------------|----------------------------|---|
| Name: Multiple Child Households  | Number: STU407 | Page Orientation: Portrait |   |
| Options Sort / Output Conditions | Selection A    | Advanced                   |   |
| Siblings 🗖 or More               |                |                            |   |
|                                  |                |                            |   |
|                                  |                |                            |   |
|                                  |                |                            |   |
|                                  |                |                            |   |
|                                  |                |                            |   |
|                                  |                |                            |   |
|                                  |                |                            |   |
|                                  |                |                            |   |
|                                  |                |                            |   |
|                                  |                |                            |   |
|                                  |                |                            |   |
|                                  |                |                            |   |
|                                  |                |                            |   |
|                                  |                |                            |   |
|                                  |                |                            |   |
|                                  |                |                            |   |
|                                  |                |                            |   |

#### **REPORT OPTIONS:**

# Siblings:

Filter report output to print number of siblings specified.

# or More:

Filter report output by checking the box to print more than the number of siblings specified.

| School District       |                | Ada<br>Multiple | ms Elementary<br>Child Households<br>With 2 Siblings | Year: 2010-2011<br>Report: STU407 |                       |      |
|-----------------------|----------------|-----------------|------------------------------------------------------|-----------------------------------|-----------------------|------|
| Address               |                | Phone           | Student Name                                         | Grd                               | Teacher               | Room |
| 1030 S Stewart #1013  | Mesa, AZ 85614 | 480-555-1827    | Jackson, Dorothy N.                                  | 04                                | Cordova, Angie        | 0038 |
|                       |                |                 | Jackson, Dorothy P.                                  | 03                                | Carroll, Natalie      | 0002 |
| 1031 S Stewart #1091  | Mesa, AZ 85614 | 480-555-9748    | Ludwig, Jack K.                                      | 05                                | Garski, Melissa       | 0047 |
|                       |                |                 | Ludwig, Jean O.                                      | 04                                | Staff, Staff          | 0036 |
| 1031 S Stewart #1113  | Mesa, AZ 85614 | 480-555-1593    | Colin, Adam E.                                       | 04                                |                       |      |
|                       |                |                 | Colin, Debra E.                                      | 03                                |                       |      |
| 1031 S Stewart #1205  | Mesa, AZ 85614 | 623-555-3204    | Bryant, Jose T.                                      | к                                 | Berriz, Cynthia       | 045A |
|                       |                |                 | Bryant, Samuel M.                                    | 01                                | Medina, Sonya         | 0033 |
| 1031 S Stewart #2018  | Mesa, AZ 85614 | 480-555-1844    | Azpeitia, Andrea                                     | 05                                | Swain, Cathi          | 0035 |
|                       |                |                 | Azpeitia, Barbara                                    | 06                                | Olberding, Lori       | 0015 |
| 1031 S Stewart #s2206 | Mesa, AZ 85614 | 480-555-0890    | Nance, Marilyn N.                                    | 06                                | Chavez, Gloria        | 0014 |
|                       |                |                 | Nance, Rose J.                                       | 04                                | Grayson, Nicolas      | 0042 |
| 1033 S Longmore #1117 | Mesa, AZ 85614 | 480-555-0962    | Fierro Mendez, Beverly L.                            | 01                                |                       |      |
|                       |                |                 | Fierro Mendez, Rebecca J.                            | 02                                |                       |      |
| 1033 S Longmore #3056 | Mesa, AZ 85614 | 480-555-4329    | Daniels Viley, John J.                               | 04                                | Grayson, Nicolas      | 0042 |
|                       |                |                 | Godfrey, Andrea N.                                   | 02                                | Medina, Sonya         | 0033 |
| 1050 S Longmore #253  | Mesa, AZ 85614 | 480-555-4461    | Donald, Edward B.                                    | PS                                | Staff, Staff          | 0050 |
|                       |                |                 | Donald, Jacqueline                                   | 05                                | Swain, Cathi          | 0035 |
| 1050 S Longmore #255  | Mesa, AZ 85614 | 602-555-7680    | Gastelum, Andrew                                     | 04                                | Cordova, Angie        | 0038 |
|                       |                |                 | Gonzalez Avila, Irene V.                             | к                                 | Staff, Staff          | 020A |
| 1050 S Longmore #308  | Mesa, AZ 85614 | 480-555-4827    | Wilder, Anne M.                                      | 02                                | Staff, Staff          | 0032 |
|                       |                |                 | Wilder, Bruce M.                                     | PS                                | Wrenn, Amber          | 900  |
| 1050 S Longmore #381  | Mesa, AZ 85614 | 480-555-5610    | Galindo, Lisa G.                                     | 02                                | Carrera-Wilbu, Monica | 0025 |
|                       |                |                 | Galindo, Louis L.                                    | 06                                | Rosenbaum, Sandy      | 0005 |
| 1050 S Longmore #425  | Mesa, AZ 85614 | 480-555-9615    | Mendez Garcia, Gloria F.                             | 04                                | Staff, Staff          | 0036 |
|                       |                |                 | Pisano Mendez, Jason A.                              | 05                                | Hanna, Tom            | 0037 |

Printed by Admin User at 04/22/2011 8:49 AM

Edupoint School District

Page 1 of 12

# STU410 – Emergency Contact Directory

PAD Location: Synergy SIS>Student>Reports>List

The STU410 report prints a list of students for each section. The user can select students by Grade, Gender, Section ID, Room Name, or Parent Relations flag. The user can leave all options blank and print the report for all students in the school. The report includes by section, student name, perm ID, grade, gender, birth date, phone, address, relation, parent information, emergency contact information, phone type, phone and extension. This report is utilized by school staff and teachers for students and parents contact information in case of emergency.

|                                                                             | ~ |
|-----------------------------------------------------------------------------|---|
| Name: Emergency Contact Directory Number: STU410 Page Orientation: Portrait |   |
| Options Sort / Output Conditions Selection Advanced                         |   |
| Student Info                                                                | ۵ |
| Grade                                                                       |   |
|                                                                             |   |
| Gender                                                                      |   |
|                                                                             |   |
| Section ID Room Name                                                        |   |
|                                                                             |   |
| Parent Relations                                                            | ۵ |
| Lives With                                                                  |   |
| Has Custody                                                                 |   |
| Contact Allowed                                                             |   |
| Ed. Rights                                                                  |   |
| Mailings Allowed                                                            |   |
| Page Break by Section                                                       |   |
|                                                                             |   |
|                                                                             |   |
|                                                                             |   |

#### **REPORT OPTIONS:**

#### Grade:

Filter report output to include just the selected grade.

#### Gender:

Filter report output to include just the selected gender group.

#### Section ID:

Filter report output by entering a section ID to print.

#### Room Name:

Filter report output by entering a room number to print.

#### **Parent Relations:**

Select parent flag to filter data included in the report. Selecting a parent flag will include all parents that are tagged with the selected parent flag.

#### Page Break by Section:

Checkbox to include a page break by each section.

| Section: N/A            |         |     |     | Te         | acher: N/A   |                         |                 |                         | Room: N/A  |              |      |
|-------------------------|---------|-----|-----|------------|--------------|-------------------------|-----------------|-------------------------|------------|--------------|------|
| Student Name            | Perm ID | Grd | Gen | Birth Date | Phone        | Address                 | Relation        | Name                    | Phone Type | Phone        | Extn |
| Aaron, Theresa          | 126855  | 01  | F   | 02/12/2004 | 480-555-1214 | 1954 S Val Vista Dr     | Parent Informat | ion                     |            |              |      |
|                         |         |     |     |            |              | Mesa, AZ 85234          | Father          | Aaron, Phillip          | Cell       | 480-555-676  | 7    |
|                         |         |     |     |            |              |                         | Mother          | Aaron, Kathleen         | Home       | 480-555-121  | 4    |
|                         |         |     |     |            |              |                         | Emergency Cor   | itacts                  |            |              |      |
| (Acosta, Teresa B.)     | 144281  | 02  | F   | 10/22/2003 | 602-555-3318 | 850 S Longmore #255     | Parent Informat | ion                     |            |              |      |
|                         |         |     |     |            |              | Mesa, AZ 85614          | Father          | Acosta, Victor          | Home       | 602-555-331  | 8    |
|                         |         |     |     |            |              |                         | Mother          | Ponce, Michelle         | Home       | 602-555-331  | 8    |
|                         |         |     |     |            |              |                         | Emergency Cor   | tacts                   |            |              |      |
|                         |         |     |     |            |              |                         | Aunt            | Julio Ortega            | Home       | 480-797-833  | 2    |
| (Acosta Mendivil, Lisa) | 129443  | 02  | F   | 05/21/2003 |              | 449 S Stewart           | Parent Informat | ion                     |            |              |      |
|                         |         |     |     |            |              | Mesa, AZ 85614          | Father          | Acosta Herrera, Kenneth | Work       | 480-555-564  | 9    |
|                         |         |     |     |            |              |                         | Mother          | Mendivil Beltran, Susan |            |              |      |
|                         |         |     |     |            |              |                         | Emergency Cor   | itacts                  |            |              |      |
|                         |         |     |     |            |              |                         |                 | Ahmed Herrera, Francisc | Home       | 480-574-796  | 4    |
|                         |         |     |     |            |              |                         |                 | Jeremiah Herrera, Magda | Home       | 480-282-264  | 9    |
| (Adame, Lori R.)        | 147525  | 01  | F   | 12/12/2004 | 602-555-4738 | 1840 W Emelita Av #2077 | Parent Informat | ion                     |            |              |      |
|                         |         |     |     |            |              | Mesa, AZ 85614          | Father          | Adame lii, Carlos       | Cell       | 602-555-473  | 8    |
|                         |         |     |     |            |              |                         | Mother          | Adame, Wanda            | Work       | 602-555-373  | 8    |
|                         |         |     |     |            |              |                         | Emergency Cor   | itacts                  |            |              |      |
|                         |         |     |     |            |              |                         | Grandparents    | Rae And Oscar Adame     | Home       | 480-698-575  | 9    |
| (Adams, Aaron E.)       | 154705  | PS  | м   | 05/03/2006 | 480-555-3217 | 1666 S Extension #2105  | Parent Informat | ion                     |            |              |      |
| , , ,                   |         |     |     |            |              | Tempe, AZ 85661         | Mother in Hom   | Adams, Paula            | Home       | 480-555-321  | 7    |
|                         |         |     |     |            |              |                         | Emergency Cor   | itacts                  |            |              |      |
| (1.1                    | 110701  |     |     | 11/04/0077 | 100 555 00/5 | 740.0 41                |                 |                         |            |              |      |
| (Adams, Bruce)          | 142724  | к   | м   | 11/04/2005 | 480-555-0818 | Tempe AZ 85661          | Mother in Hom   | ion<br>Slan Lisa        | Home       | 480-555-081  | 8    |
|                         |         |     |     |            |              | 1011pg, n2 00001        | Emergener O     | tania                   | 10/10      | -100-000-001 | •    |
|                         |         |     |     |            |              |                         | Emergency Cor   | lacis                   |            |              |      |

# STU412 – Student Add/Drop List

### PAD Location: Synergy SIS>Student>Reports>List

The STU412 report prints a list of students that have added or dropped from classes. The user can select specific absence reasons (by type or reason code) to be included on the report. ATP412 groups by teacher and section. This report is utilized by teachers to confirm students' class adds and drops.

| Report Interface                                                                                                    | « |
|----------------------------------------------------------------------------------------------------|---|
| Name: Student Add/Drop Number: STU412 Page Orientation: Portrait                                                                                                    |   |
| Options Sort / Output Conditions Selection Advanced                                                                                                    |   |
| Teacher                                                                                                    | ٨ |
| Last Name First Name                                                                                                    |   |
| Date Range                                                                                                    |   |
| Start End                                                                                                    |   |
| Absence Definition                                                                                                    | ٨ |
| ReasonType1    ReasonType2    ReasonType3    ReasonType4    Suppress Attendance      Image: Constraint of the second second secon |   |
| Absence Reasons       →         Positive       Suspension         Unverified       Bussspend         Unexcused       Tardy         Activity       Couns/admi         Other       Excused         Illness       Illness                                                                                                    |   |

#### **REPORT OPTIONS:**

#### Last Name:

Filter report output to include just the selected teacher(s) by last name.

#### First Name:

Filter report output to include just the selected teacher(s) by first name.

#### Date Range Start/End:

Filter report output to include enters and leaves that fall within the date range indicated.

### **Absence Definition:**

Select reason codes to filter data included in the report. Selecting a type will include all reasons that match the selected type.

#### Suppress Attendance:

Selecting this checkbox suppresses attendance data from report output.
|     | School Distr       | ict   |         | Student Add/Dro                 | h                      |     | Кер | ort: STU41 | 2        |
|-----|--------------------|-------|---------|---------------------------------|------------------------|-----|-----|------------|----------|
| Tea | cher Name:         | othia |         |                                 |                        |     |     |            |          |
|     | 51112, <b>Uy</b> 1 | itina | Add     | / Drop from 08/30/2010 to (     | 04/22/201 <sup>-</sup> | 1   |     |            |          |
| Prd | Section            | Term  | Course  | Student                         | Perm ID                | Gen | Grd | Date       | Action   |
| 1   | 0451               | YR    | Kind Am | (Franklin, Samuel)              | 165082                 | М   | к   | 08/31/2010 | Add      |
|     |                    |       |         | Ahumada, Gary                   | 120684                 | М   | 02  | 08/31/2010 | Add      |
|     |                    |       |         | Alvarez Saucedo, Carlos         | 162994                 | М   | к   | 08/31/2010 | Add      |
|     |                    |       |         | Bryant, Jose T.                 | 163681                 | М   | к   | 08/31/2010 | Add      |
|     |                    |       |         | Cabrera Ramos, Marilyn K        | 163683                 | F   | к   | 08/31/2010 | Add      |
|     |                    |       |         | Cardenas Lopez, David O.        | 163690                 | М   | к   | 08/31/2010 | Add      |
|     |                    |       |         | Castillo, Aaron G.              | 163693                 | М   | к   | 08/31/2010 | Add      |
|     |                    |       |         | Cortez Romero, Sara A.          | 154689                 | F   | к   | 08/31/2010 | Add      |
|     |                    |       |         | Galindo, Marilyn Y.             | 163711                 | F   | к   | 08/31/2010 | Add      |
|     |                    |       |         | Galindo, Raymond D.             | 163713                 | М   | к   | 08/31/2010 | Add      |
|     |                    |       |         | Guillen, Teresa                 | 154694                 | F   | к   | 08/31/2010 | Add      |
|     |                    |       |         | Gutierrez Ortega, Rebecca<br>L. | 132514                 | F   | 02  | 08/31/2010 | Add      |
|     |                    |       |         | Gutierrez, Katherine            | 129616                 | F   | 02  | 08/31/2010 | Add      |
|     |                    |       |         | Hairston, Paula L.              | 129622                 | F   | 02  | 08/31/2010 | Add      |
|     |                    |       |         | Helton, Alan R.                 | 129628                 | М   | 02  | 08/31/2010 | Add      |
|     |                    |       |         | Hernandez Maldon,<br>Anthony D. | 129689                 | М   | 02  | 08/31/2010 | Add      |
|     |                    |       |         | Hernandez, Katherine            | 129638                 | F   | 02  | 08/31/2010 | Add      |
|     |                    |       |         | Holguin, Samuel G.              | 124717                 | М   | 02  | 08/31/2010 | Add      |
|     |                    |       |         | Horn, Dorothy A.                | 155464                 | F   | 02  | 08/31/2010 | Add      |
|     |                    |       |         | Ibarra, Evelyn                  | 114990                 | F   | 02  | 08/31/2010 | Add      |
|     |                    |       |         | (Arthur, Charles)               | 154707                 | М   | к   | 09/01/2010 | Add      |
|     |                    |       |         | (Arthur, Charles)               | 154707                 | М   | к   | 09/07/2010 | Withdrav |
|     |                    |       |         | Freeman, James L. JR            | 170084                 | М   | К   | 09/16/2010 | Add      |
|     |                    |       |         | Gallagher, Terry M.             | 170075                 | М   | К   | 09/16/2010 | Add      |
|     |                    |       |         | (Franklin, Samuel)              | 165082                 | М   | К   | 10/19/2010 | Withdrav |
|     |                    |       |         | Ahumada, Gary                   | 120684                 | М   | 02  | 02/07/2011 | Drop     |
|     |                    |       |         |                                 |                        |     |     |            |          |
|     |                    |       |         |                                 |                        |     |     |            |          |
|     |                    |       |         |                                 |                        |     |     |            |          |
|     |                    |       |         |                                 |                        |     |     |            |          |

## STU416 – Student Enrollment Validation

PAD Location: Synergy SIS>Student>Reports>List

The STU416 Student Enrollment Validation report prints a list of students that have various types of enrollment problems.

| ✓Report Interface                                                                                                    | « |
|----------------------------------------------------------------------------------------------------|---|
| Name: Student Enrollment Validation Number: STU416 Page Orientation: Portrait                                                                                                    |   |
| Options Sort / Output Conditions Selection Advanced                                                                                                    |   |
| Validation Rules To Check <ul> <li>1. Verify that the student is enrolled in at least one class for each day they are enrolled in school</li> <li>2. Verify that the student enrollment dates are within the school calendar</li> <li>3. Verify that a student schedule doesn't contain any overlapping classes</li> <li>4. Verify the integrity of student enrollment</li> </ul> |   |
| Grade                                                                                                    |   |
| Setting the date range will limit the students to those that have an enrollment overlapping the data range and will only validate the selected rules for the date range.<br>Date Range                                                                                                    |   |

#### **REPORT OPTIONS:**

#### Validation Rules to Check:

Filter the report output by one or more of the rules listed:

- 1. Verify that the student is enrolled in at least one class for each day they are enrolled.
- 2. Verify that the student enrollment dates are within the school calendar.
- 3. Verify that the student schedule does not contain any overlapping classes.

#### Grade:

Filter the report output by the selected grade level(s).

#### Date Range:

Filter the report output to a specific date or date range.

|                            | ۲<br>Stude        | ent Enrollment               | /alidation                  | Year: 2010-2011<br>Report: STU416 |  |
|----------------------------|-------------------|------------------------------|-----------------------------|-----------------------------------|--|
| School District            |                   |                              |                             | ·                                 |  |
| Date                       | Error Type        | Error Message                |                             |                                   |  |
| Meza, Juan A.              | 150581            | M                            | PS                          |                                   |  |
| 08/31/2010-03/25/2011      | No Class Enrollme | ntEnrolled in school; no     | class enrollment            |                                   |  |
| Montgomery, Larry K.       | 150593            | M                            | PS                          |                                   |  |
| 08/31/2010-03/25/2011      | No Class Enrollme | ntEnrolled in school; no     | class enrollment            |                                   |  |
| Morales, Alice J.          | 153078            | F                            | PS                          |                                   |  |
| 08/31/2010-03/25/2011      | No Class Enrollme | ntEnrolled in school; no     | class enrollment            |                                   |  |
| Morales Garcia, Cheryl C.  | 150596            |                              | PS .                        |                                   |  |
| 08/31/2010-03/25/2011      | No Class Enrollme | ntEnrolled in school; no     | class enrollment            |                                   |  |
| Morales MacEdo, Martha Y.  | 153132            |                              | PS                          |                                   |  |
| 08/31/2010-03/25/2011      | No Class Enrollme | ntEnrolled in school; no     | class enrollment            |                                   |  |
| Oliveros Saldana, Diane D. | 150633            |                              | PS                          |                                   |  |
| 08/31/2010-03/25/2011      | No Class Enrollme | ntEnrolled in school; no     | class enrollment            |                                   |  |
| Perez, Robert A.           | 153076            | M.                           | PS                          |                                   |  |
| 08/31/2010-03/25/2011      | No Class Enrollme | ntenrolled in school; no     | class enrollment            |                                   |  |
| Ramirez, Amy               | 154699            | F                            | PS                          |                                   |  |
| 08/31/2010-03/25/2011      | No Class Enrollme | ntEnrolled in school; no     | class enrollment            |                                   |  |
| Ray, Carolyn               | 157186            | F                            | PS                          |                                   |  |
| 08/31/2010-03/25/2011      | No Class Enrollme | ntEnrolled in school; no     | class enrollment            |                                   |  |
| Rojas, Lisa                | 154702            |                              | PS                          |                                   |  |
| 08/31/2010-03/25/2011      | No Class Enrollme | ntEnrolled in school; no     | class enrollment            |                                   |  |
| Staton, Elizabeth          | 155641            | F                            | PS                          |                                   |  |
| 08/31/2010-03/25/2011      | No Class Enrollme | ntEnrolled in school; no     | class enrollment            |                                   |  |
| Towner, Roy                | 154280            | M                            | PS                          |                                   |  |
| 08/31/2010-03/25/2011      | No Class Enrollme | ntEnrolled in school; no     | class enrollment            |                                   |  |
| Valle, Jane L.             | 152380            | F                            | 03                          |                                   |  |
| 11/01/2010-05/27/2011      | Schedule Overlap  | Period 2 for section 0'      | 102 overlaps with sec       | tion 9002                         |  |
| Vanetten, Shirley N.       | 129844            |                              | 03                          |                                   |  |
| 11/01/2010-05/27/2011      | Schedule Overlap  | Period 2 for section 0       | 102 overlaps with sec       | tion 9002                         |  |
| Vasquez, Julia M.          | 151778            | F                            | PS                          |                                   |  |
| 08/31/2010-03/25/2011      | No Class Enrollme | ntenrolled in school; no     | class enrollment            |                                   |  |
| Vega Gonzalez, Justin D.   | 143418            | M                            | 03                          |                                   |  |
| 11/01/2010-05/27/2011      | Schedule Overlap  | Period 2 for section U       | 102 overlaps with sec       | cion 9002                         |  |
|                            | 126823            | F<br>Deried 2 fee continue 0 | U3                          | ti 0002                           |  |
| 11/01/2010-05/27/2011      | Schedule Overlap  | Period 2 for section 0       | 102 overlaps with sec       | alon 9002                         |  |
|                            | 14900 I           | F<br>Deried 2 fer section 0  | US<br>102 overlene with ees | tion 0002                         |  |
| Vista Avalan               |                   |                              | venaps with sec             | 2001 2002                         |  |
| 03/31/2011                 | No Class Enrollma | ntEnrolled in school as      | class annoliment            |                                   |  |
| Vu lustin                  | 150572            |                              | DQ                          |                                   |  |
| 08/31/2010 03/25/2011      | No Class Enrollmo | ntEnrolled in school: no     | class enrollment            |                                   |  |
| Walker Jean C              | NU CIASS ETITUIME |                              |                             |                                   |  |
| 11/01/2010 05/27/2011      | Schedule Overlan  | Period 2 for section 0       | 00<br>IN2 overlans with cor | tion 9002                         |  |
| Werito Gerald I            | 1/6277            |                              |                             |                                   |  |
| 11/01/2010_05/27/2011      | Schedule Overlan  | Period 2 for section 0       | 00<br>IN2 overlans with cor | tion 9002                         |  |
| Wilder Bruce M             |                   |                              |                             |                                   |  |
| 08/31/2010 02/25/2011      | No Class Enrolmo  | ntEnrolled in school no.     | class enrollment            |                                   |  |
| Williams Fugene            | 120100            |                              | 03                          |                                   |  |
| 11/01/2010-05/27/2011      | Schedule Overlan  | Period 2 for section 0       | 00<br>IN2 overlaps with soc | tion 9002                         |  |
| Williams Gerald            | 140107            |                              |                             |                                   |  |
| 08/31/2010 02/25/2011      | No Class Enrollmo | ntEnrolled in school: no     | class enrollment            |                                   |  |
| 00/3 1/2010-03/23/2011     | NO GIASS ETHOIMIE |                              | Gass enrollinent            |                                   |  |

## STU417 – Student ID Card

#### PAD Location: Synergy SIS>Student>Reports>List

The STU417 Student ID Card report prints Student ID cards for students of selected grades. Color sets for ID cards can be selected by grade level and content can be added to the reverse of the card.

| ✓Report Interface                                               | K RE                                                                                                    |
|-----------------------------------------------------------------|----------------------------------------------------------------------------------------------------|
| Name: Student ID Card Number: STU417 Page Orientation: Portrait | Gr                                                                                                    |
| Options Sort / Output Conditions Selection Advanced             | Flit                                                                                                    |
| Filter                                                          | on                                                                                                    |
| Grade → → → → → → → → → → → → → → → → → → →                     | the<br>gra<br>Cu                                                                                                    |
| Custom Colors                                                   | 👩 Gr                                                                                                    |
| Grade 🔍 Color Set 🔍                                             | Se                                                                                                    |
| Grade Color Set 🗸                                               |                                                                                                    |
| Grade 🔍 Color Set                                               | Se                                                                                                    |
| Grade 🔽 Color Set                                               | to f                                                                                                    |
| Grade 🔍 Color Set                                               | Sc<br>En                                                                                                    |
| Grade 🔍 Color Set                                               | the<br>to                                                                                                    |
| Grade 🔍 Color Set                                               | Re                                                                                                    |
| Content                                                         | © En                                                                                                    |
| School Mascot                                                   | head and a head a head |
|                                                                 | rev                                                                                                    |
| Reverse Header                                                  | ID                                                                                                    |
|                                                                 |                                                                                                    |
| Reverse Content 🕎 🛇                                             | ap<br>he                                                                                                    |
|                                                                 | ID                                                                                                    |
|                                                                 |                                                                                                    |
|                                                                 | .a                                                                                                    |

## ORT OPTIONS:

#### de:

r the report out to display student for selected de(s).

#### stom Colors de:

ect the grade which to assign stom color set.

tom Colors or Set: ect the color to be assigned ne selected de.

#### ool Mascot:

er the name of school mascot isplay on the ard.

#### verse Header:

er the text to ear as the der on the erse side of the ard.

#### erse Content:

er the text to ear below the der on the erse side of the ard.

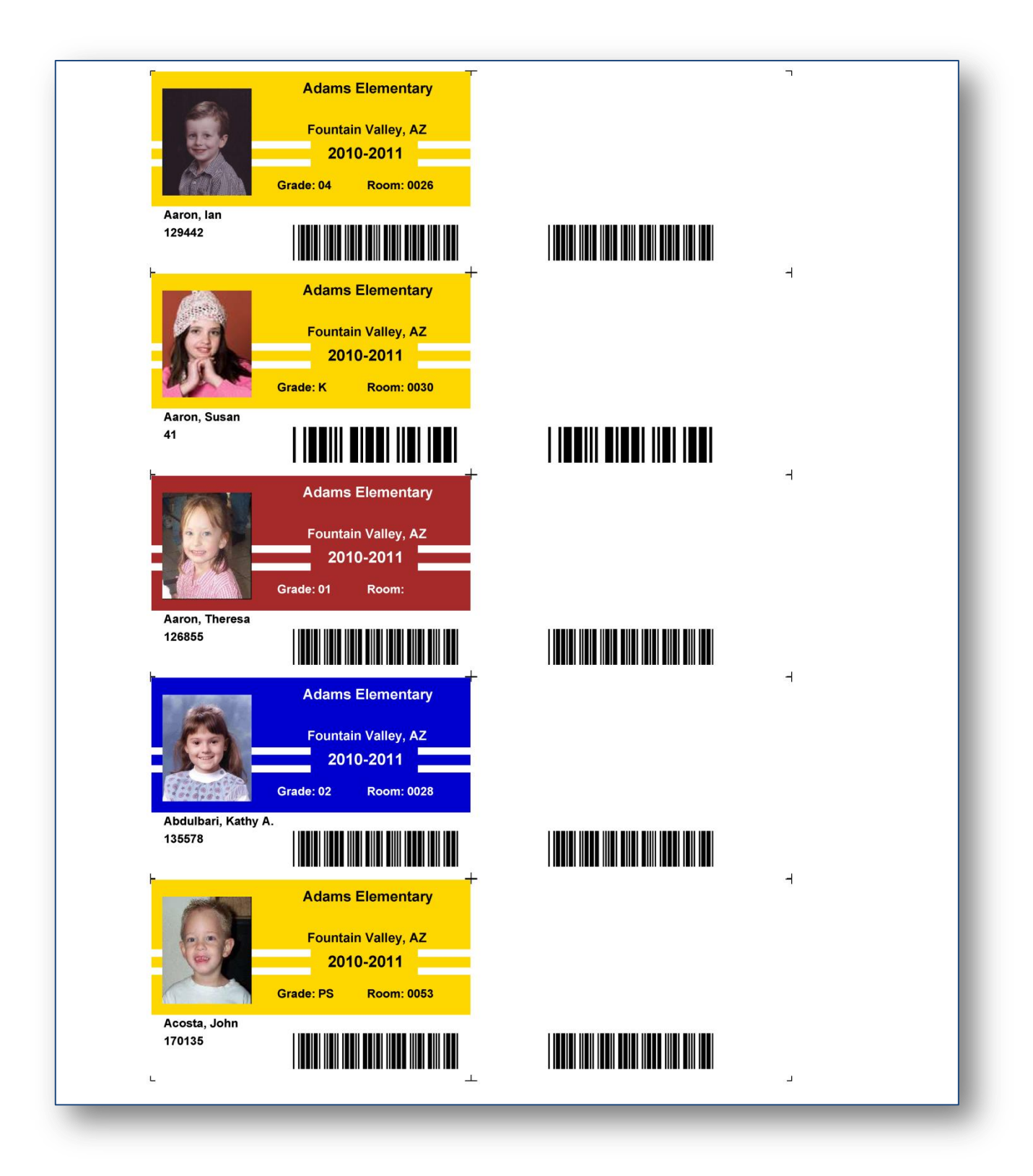

## STU421 - Student Add/Drop by Section

#### PAD Location: Synergy SIS>Student>Reports> List

The STU421 report generates individual reports for each section, listing all students that added or dropped the section. This report includes the student's name, SIS number, grade, gender, ethnicity, ELL/ELP level (if any), Special Ed primary disability (if any), the date they added the section, the date they dropped the section, and the days they attended the section.

| Name: Student Add/Drop by Section Number: STU421 Page Orientation: Landscape Options Sort / Output Conditions Selection Advanced  Report Options  Report Display  Term Filter  Date Range  Filter  Course ID Range  Course ID Range  Add Course ID Range  Course ID Range Course ID Range Cour | ∀Report Interface            |                   |            |                        | ( |
|----------------------------------------------------------------------------------------------------|------------------------------|-------------------|------------|------------------------|---|
| Options Selection Advanced     Report Options     Report Display     Image     Image                                                                                                    | Name: Student Add/Drop by Se | ction Number: S   | TU421 Page | Orientation: Landscape |   |
| Report Options   Report Display   Image   Image <th>Options Sort / Output Cond</th> <th>litions Selection</th> <th>Advanced</th> <th></th> <th></th>                                                                                                    | Options Sort / Output Cond   | litions Selection | Advanced   |                        |   |
| Report Display Term Filter Date Range Section ID Range Course ID Range Add                                                                                                    | Report Options               | ۵                 |            |                        |   |
| Term Filter  Term Filter  Date Range  Section ID Range  Course ID Range  Teachers Add                                                                                                    | Report Display               |                   |            |                        |   |
| Term Filter  Date Range  Section ID Range  Course ID Range  Teachers  Add                                                                                                    | ~                            |                   |            |                        |   |
| Date Range                                                                                                    | Term Filter                  |                   |            |                        |   |
| Date Range                                                                                                    | ×                            |                   |            |                        |   |
| Section ID Range<br>-<br>Course ID Range<br>-<br>Teachers Add Q                                                                                                    | Date Range                   |                   |            |                        |   |
| Section ID Range - Course ID Range - Teachers Add                                                                                                    | 膠 -                          | 111               |            |                        |   |
| Course ID Range - Teachers Add ©                                                                                                    | Section ID Range             |                   |            |                        |   |
| Course ID Range - Teachers Add O                                                                                                    | -                            |                   |            |                        |   |
| Teachers Add                                                                                                    | Course ID Range              |                   |            |                        |   |
| Teachers Add O                                                                                                    | -                            |                   |            |                        |   |
| Teachers Add Q                                                                                                    |                              |                   |            |                        |   |
| N Line Teacher                                                                                                    | Teachers                     | Add 🔕             |            |                        |   |
| × Iche reacher                                                                                                    | X Line Teacher               |                   |            |                        |   |

#### **REPORT OPTIONS:**

#### Report Display:

Displays if the student was added, dropped or both from a section. (Required)

#### Term Filter:

Filters report by scheduling term. If left blank, all terms are included within the specified date range.

#### Date Range:

Displays results within a specified range, only. If left blank, the report defaults to the school year.

#### Section ID Range:

Displays results for the specific section or range of sections, only. If left blank, all courses are included within the specified date range.

#### Course ID Range:

Displays results for the specific course or range of courses, only. If left blank, all courses are included within the specified date range.

#### Teachers:

Displays results for the selected teachers. If left blank, all teachers are included within the specified date range.

**NOTE**: The report displays the ELL/ELP level only if the report date range coincides with the ELL History Activity Date (Last Activity). The system pulls the **ELL/ELP** level

# from the **ELP Level** field on the **ELL History** tab of the **English Language Learner** screen.

The report displays the Section Add/Drop Dates only if the report date range coincides with the add or drop dates for the section.

| Ridner Theirest            |               |                    | As     | Student Ad<br>of: 8/24/2012 - | d/Drop by Section<br>8/24/2013 : Add and E | Drop                             | Report:    | STU421     |                  |
|----------------------------|---------------|--------------------|--------|-------------------------------|--------------------------------------------|----------------------------------|------------|------------|------------------|
| Section Term<br>0001 S2    | Period<br>4   | Course ID<br>SC422 |        | Course<br>Life Science        |                                            | Teacher<br>Bellus G.             | , Genice   |            |                  |
| Student Name               | SIS<br>Number | Grade              | Gender | Ethnicity                     | ELL/ELP Level                              | Special Ed Primary<br>Disability | Add Date   | Drop Date  | Days<br>Attended |
| Blair, Alan B.             | 906796        | 10                 | М      | White                         |                                            |                                  | 12/31/2012 | 06/17/2013 | 113              |
| Borjas, Adam               | 903804        | 10                 | M      | Hispanic                      |                                            |                                  | 12/31/2012 | 06/17/2013 | 113              |
| Clark, Elizabeth L.        | 906207        | 10                 | F      | White                         |                                            |                                  | 12/31/2012 | 06/17/2013 | 114              |
| Cortez, Diana              | 169228        | 10                 | F      | Hispanic                      |                                            |                                  | 12/31/2012 | 06/17/2013 | 113              |
| Cross, Edward J.           | 937016        | 11                 | M      | White                         |                                            |                                  | 12/31/2012 | 06/17/2013 | 114              |
| Davis, Jack L.             | 898866        | 10                 | M      | White                         |                                            |                                  | 12/31/2012 | 06/17/2013 | 114              |
| Enos, James W. II          | 980725        | 10                 | M      | American Indian               |                                            |                                  | 12/31/2012 | 06/17/2013 | 114              |
| Figueroa, Richard D.       | 887951        | 10                 | M      | White                         |                                            |                                  | 12/31/2012 | 06/17/2013 | 114              |
| Gomez, Howard              | 153119        | 10                 | M      | Hispanic                      |                                            |                                  | 12/31/2012 | 06/17/2013 | 114              |
| Guereca, Doris             | 158788        | 11                 | F      | Hispanic                      |                                            |                                  | 12/31/2012 | 06/17/2013 | 114              |
| Howell, Ruth M.            | 879162        | 12                 | F      | Black or African<br>American  |                                            |                                  | 12/31/2012 | 06/17/2013 | 115              |
| Ibarra, Maria G.           | 112226        | 10                 | F      | Hispanic                      |                                            |                                  | 12/31/2012 | 06/17/2013 | 115              |
| Lagunas Moreno, Brandon Y. | 987700        | 10                 | M      | Hispanic                      |                                            |                                  | 12/31/2012 | 06/17/2013 | 115              |
| Lopez, Jonathan P.         | 886761        | 10                 | M      | Hispanic                      |                                            |                                  | 12/31/2012 | 06/17/2013 | 115              |
| Louden, Karen M.           | 901958        | 10                 | F      | White                         |                                            |                                  | 12/31/2012 | 06/17/2013 | 115              |
| Markham, Frank A.          | 888043        | 10                 | M      | White                         |                                            |                                  | 12/31/2012 | 06/17/2013 | 115              |
| Markovic, Shawn J.         | 886320        | 10                 | M      | White                         |                                            |                                  | 12/31/2012 | 06/17/2013 | 115              |
| Medel, Linda Y.            | 153353        | 10                 | F      | Hispanic                      |                                            |                                  | 12/31/2012 | 06/17/2013 | 115              |
| Mirza, Tammy A.            | 888811        | 12                 | F      | White                         |                                            |                                  | 12/31/2012 | 06/17/2013 | 115              |
| Montano, Ryan J.           | 156558        | 10                 | М      | White                         |                                            |                                  | 12/31/2012 | 06/17/2013 | 115              |
| Roberts, Fred H.           | 867185        | 10                 | М      | White                         |                                            |                                  | 12/31/2012 | 06/17/2013 | 115              |
| Romero, Wanda              | 124885        | 10                 | F      | Hispanic                      |                                            |                                  | 12/31/2012 | 06/17/2013 | 115              |
| Short, Jane T.             | 923857        | 10                 | F      | American Indian               |                                            |                                  | 12/31/2012 | 06/17/2013 | 115              |
| Taylor, Donna A.           | 893186        | 10                 | F      | White                         |                                            |                                  | 12/31/2012 | 06/17/2013 | 115              |
| Valle, Frank               | 137184        | 10                 | м      | Hispanic                      |                                            |                                  | 12/31/2012 | 06/17/2013 | 115              |

Printed by Admin User at 05/07/2013 10:21 AM

Edupoint School District

Page 1 of 1012

## STU422 - Student Add/Drop by Teacher

#### PAD Location: Synergy SIS>Student>Reports> List

The STU422 report generates individual reports for each teacher, listing all students that added or dropped their classes. This report includes the class period, section, term, course, student's name, SIS number, grade, gender, ethnicity, ELL/ELP level (if any), Special Ed primary disability (if any), the date they added the section, and the date they dropped the section.

| Name: Student Add/Drop by Teacher     | Number: STU422 | Page Orientation: La | ndscape |  |
|---------------------------------------|----------------|----------------------|---------|--|
| Options Sort / Output Conditions      | Selection Adv  | anced                |         |  |
| Report Options                        |                |                      |         |  |
| Report Display                        |                |                      |         |  |
| Term Filter                           |                |                      |         |  |
| <b>~</b>                              |                |                      |         |  |
| Date Range                            |                |                      |         |  |
| Section ID Range                      |                |                      |         |  |
| -                                     |                |                      |         |  |
| Course ID Range                       |                |                      |         |  |
| · · · · · · · · · · · · · · · · · · · |                |                      |         |  |
| Teachers A                            | dd 🔕           |                      |         |  |
| X Line Teacher                        |                |                      |         |  |

#### **REPORT OPTIONS:**

#### Report Display:

Displays if the student was added, dropped or both from a section. (Required)

#### Term Filter:

Filters report by scheduling term. If left blank, all terms are included within the specified date range.

#### Date Range:

Displays results within a specified range, only. If left blank, the report defaults to the school year.

#### Section ID Range:

Displays results for the specific section or range of sections, only. If left blank, all courses are included within the specified date range.

#### Course ID Range:

Displays results for the specific course or range of courses, only. If left blank, all courses are included within the specified date range.

#### Teachers:

Displays results for the selected teachers. If left blank, all teachers are included within the specified date range.

**NOTE**: The report displays the ELL/ELP level only if the report date range coincides with the ELL History Activity Date (Last Activity). The system pulls the **ELL/ELP** level from the **ELP Level** field on the **ELL History** tab of the **English Language Learner** screen.

The report displays the Section Add/Drop Dates only if the report date range coincides with the add or drop dates for the section.

|           | Edupol                       | Int        |                    | Stude<br>As of: 8/24                     | Hope H<br>ent Add<br>4/2012 - 8 | ligh \$<br>/ <b>Drop</b><br>8/24/20 | Sch<br><b>b by</b><br>013 | nool<br>/ Teache<br>: Add and I | r<br>Drop      | Year: 2<br>Report: 5 | 2012-2013<br>STU422 |             |
|-----------|------------------------------|------------|--------------------|------------------------------------------|---------------------------------|-------------------------------------|---------------------------|---------------------------------|----------------|----------------------|---------------------|-------------|
| Tea<br>Ac | <sup>cher</sup><br>derson, ( | Gordon     | 1                  |                                          |                                 |                                     |                           |                                 |                | Special Ed           |                     |             |
| Prd       | Section                      | Term       | Course             | Student Name                             | SIS Numb                        | er Grd                              | Gen                       | Ethnicity                       | ELL/ELP Level  | Primary Disability   | Add Date            | Drop Date   |
| 1         | 0140                         | YR         | Algebra II         | Abel Jones Holbrook, Albert<br>Joseph R. | 132683                          | 12                                  | М                         | White                           | Early Advanced |                      | 09/03/2012          | 06/17/2013  |
| 1         | 0140                         | YR         | Algebra II         | Adams, Larry A.                          | 889314                          | 11                                  | Μ                         | White                           |                |                      | 08/28/2012          | 12/14/2012  |
| 1         | 0140                         | YR         | Algebra II         | Bingham, Janice                          | 125138                          | 11                                  | F                         | White                           |                |                      | 08/28/2012          | 12/14/201   |
| 1         | 0140                         | YR         | Algebra II         | Bowser, Kathryn J.                       | 920454                          | 10                                  | F                         | White                           |                |                      | 08/28/2012          | 12/14/201   |
| 1         | 0140                         | YR         | Algebra II         | Cabrera, Daniel C.                       | 115459                          | 10                                  | Μ                         | Hispanic                        |                |                      | 08/28/2012          | 12/14/201   |
| 1         | 0140                         | YR         | Algebra II         | Clark, Martha K.                         | 101651                          | 11                                  | F                         | White                           |                |                      | 08/28/2012          | 12/14/201   |
| 1         | 0140                         | YR         | Algebra II         | Damiani, Juan T.                         | 886827                          | 11                                  | М                         | White                           |                |                      | 08/28/2012          | 12/14/201   |
| 1         | 0140                         | YR         | Algebra II         | Gardner, Adam L.                         | 903175                          | 10                                  | М                         | White                           |                |                      | 08/28/2012          | 12/14/201   |
| 1         | 0140                         | YR         | Algebra II         | Grimm, Timothy D.                        | 892592                          | 11                                  | Μ                         | White                           |                |                      | 08/28/2012          | 12/14/201   |
| 1         | 0140                         | YR         | Algebra II         | Hamblin, Christina L.                    | 888178                          | 11                                  | F                         | White                           |                |                      | 08/28/2012          | 12/14/201   |
| 1         | 0140                         | YR         | Algebra II         | Ingham, Stephanie B.                     | 886414                          | 11                                  | F                         | White                           |                |                      | 08/28/2012          | 12/14/201   |
| 1         | 0140                         | YR         | Algebra II         | Jennings, Jacqueline E.                  | 123020                          | 10                                  | F                         | White                           |                |                      | 08/28/2012          | 12/14/201   |
| 1         | 0140                         | YR         | Algebra II         | John, Mildred E.                         | 995845                          | 11                                  | F                         | White                           |                |                      | 08/28/2012          | 12/14/201   |
| 1         | 0140                         | YR         | Algebra II         | Johnson, Bobby E.                        | 163912                          | 11                                  | М                         | White                           |                |                      | 08/28/2012          | 12/14/201   |
| 1         | 0140                         | YR         | Algebra II         | Johnston, Joan J.                        | 171732                          | 10                                  | F                         | American<br>Indian              |                |                      | 11/05/2012          | 12/14/201   |
| 1         | 0140                         | YR         | Algebra II         | Lee, Jenny                               | 18                              | 09                                  | F                         | Asian -<br>Chinese              |                |                      | 01/18/2013          | 06/17/201   |
| 1         | 0140                         | YR         | Algebra II         | McPeck, Joshua A.                        | 901999                          | 10                                  | Μ                         | White                           |                |                      | 08/28/2012          | 12/14/201   |
| 1         | 0140                         | YR         | Algebra II         | Miilu, Kelly A.                          | 966444                          | 11                                  | F                         | White                           |                |                      | 08/28/2012          | 12/14/201   |
| 1         | 0140                         | YR         | Algebra II         | Miller, Steve R.                         | 888061                          | 11                                  | М                         | White                           |                |                      | 08/28/2012          | 12/14/201   |
| 1         | 0140                         | YR         | Algebra II         | Mortensen, Matthew K.                    | 901880                          | 10                                  | Μ                         | White                           |                |                      | 08/28/2012          | 12/14/201   |
| 1         | 0140                         | YR         | Algebra II         | Nielsen, Robert J. JR                    | 981787                          | 10                                  | М                         | White                           |                |                      | 08/28/2012          | 12/14/201   |
| 1         | 0140                         | YR         | Algebra II         | Palmer, Shawn R.                         | 888146                          | 11                                  | М                         | White                           |                |                      | 08/28/2012          | 12/14/201   |
| 1         | 0140                         | YR         | Algebra II         | Pollard, Wanda N.                        | 138183                          | 11                                  | F                         | White                           |                |                      | 08/28/2012          | 12/14/201   |
| 1         | 0140                         | YR         | Algebra II         | Richardson, Linda B.                     | 889234                          | 11                                  | F                         | White                           |                |                      | 08/28/2012          | 12/14/201   |
| 1         | 0140                         | YR         | Algebra II         | Rider, Angela M.                         | 154392                          | 11                                  | F                         | White                           |                |                      | 08/28/2012          | 12/14/201   |
| 1         | 0140                         | YR         | Algebra II         | Rohde, Jack S.                           | 888781                          | 11                                  | М                         | White                           |                |                      | 08/28/2012          | 12/14/201   |
| 1         | 0140                         | YR         | Algebra II         | Schwalb, Robert T.                       | 867189                          | 11                                  | М                         | White                           |                |                      | 08/28/2012          | 12/14/201   |
| 1         | 0140                         | YR         | Algebra II         | Stine, Nancy R.                          | 889741                          | 11                                  | F                         | White                           |                |                      | 08/28/2012          | 12/14/201   |
| 1         | 0140                         | YR         | Algebra II         | Tilton, Marilyn N.                       | 938024                          | 11                                  | F                         | White                           |                |                      | 08/28/2012          | 12/14/201   |
| 1         | 0140                         | YR         | Algebra II         | Wamboldt, Albert R.                      | 903451                          | 10                                  | М                         | White                           |                |                      | 08/28/2012          | 12/14/201   |
| Printe    | ed by Admin                  | User at 05 | 5/07/2013 10:40 AM |                                          | Edupoir                         | t School                            | Distri                    | ct                              |                |                      |                     | Page 1 of 7 |

## STU424 – Student Oldest Or Youngest

#### PAD Location: Synergy SIS>Student>Reports>Extracts

The STU424 is an extract that lists students and their addresses. The report can be filtered to only show 1 child per shared address or by parent relation. The extract lists students' birth date, first name, grade level, last name, mailing address (including city/state/zip), middle name, student ID, and school number.

| Report Interfac            | e                           |                             |                   | ~ |
|----------------------------|-----------------------------|-----------------------------|-------------------|---|
| Name: Student Oldest Or Y  | oungest Number: STU424 Page | Orientation: Portrait       |                   |   |
| Student Options Sort / Out | tput Conditions Selection   | Advanced                    |                   |   |
| Students To Print          | ٥                           | Student Options             |                   | ٢ |
| Student To Print Ho        | ousehold Definition         | Grade Gender                | Student Group     |   |
| ×                          | ×                           | *                           | *                 |   |
| Parent Relations           |                             |                             |                   |   |
| Flags 🥥                    | Туре                        |                             |                   | 0 |
| Contact Allowed            | Relative Type ⊡⇔            |                             |                   |   |
| Educational Rights         | 🗖 Father 🗖 Foster F         | Father 🗖 Father in Home 🛛 🗖 | Foster Mother     |   |
| Has Custody                | Guardian Grandfa            | ather 🗖 Grandmother 🗖       | Mother            |   |
| Lives With                 | Mother in Home Other        | Biological Father           | Biological Mother |   |
| Eves min                   | Step-Father Step-Mo         | other                       |                   |   |
|                            |                             |                             |                   |   |
|                            |                             |                             |                   |   |
|                            |                             |                             |                   |   |
|                            |                             |                             |                   |   |
|                            |                             |                             |                   |   |
|                            |                             |                             |                   |   |
|                            |                             |                             |                   |   |
|                            |                             |                             |                   | _ |

#### **REPORT OPTIONS:**

#### **Student To Print:**

Filter report output to display the selected Student.

#### **Household Definition:**

Filter report output to display students associated with the selected relation or address information.

#### Grade:

Filter report output to display data based on the grade selected.

#### Gender:

Filter report output to display only the gender selected.

#### Student Group:

Filter report output to display only the selected Student Group.

#### Flags:

Filters the report output to the selected Parent Relation(s).

#### Type:

Filters the report output to the selected Relative Type(s).

| BIRTHDATE  | FIRST_NAME    | GRADE_LEVEL_CD | LAST_NAME           | MAIL_ADDRESS           | MAIL_CITYSTATEZIP | MIDDLE_NAME   | SCH_ID |
|------------|---------------|----------------|---------------------|------------------------|-------------------|---------------|--------|
| 05/07/1995 | Billy         | 12             | Abbott              | 1927 W mesa Dr         | Mesa, AZ 85234    | С             | 273    |
| 10/03/1995 | Albert Joseph | 11             | Abel Jones Holbrook | 1442 N Ashland         | Mesa, AZ 85620    | Ryan          | 273    |
| 10/11/1996 | Bruce         | 09             | Abernathy           | 601 W 8th St           | Mesa, AZ 85612    | Vanlee        | 273    |
| 11/06/1997 | Anne          | 10             | Abernethy           | 1029 N Forest          | Mesa, AZ 85203    | Elizabeth     | 273    |
| 05/24/1997 | Douglas       | 09             | Abers               | 8728 E Keats Av        | Tempe, AZ 85660   | Lowell Carter | 273    |
| 02/11/1996 | Scott         | 10             | Abrigo              | 11155 E Flossmoor Ci   | Tempe, AZ 85660   | Datugan       | 273    |
| 02/29/1996 | Andrew        | 10             | Acevedo             | 4263 E Princess St     | Mesa, AZ 85606    |               | 273    |
| 05/23/1997 | Ashley        | 11             | Acevedo             | 4263 E Contessa St     | Mesa, AZ 85606    |               | 273    |
| 04/10/1997 | Gloria        | 10             | Acevedo             | 2060 N Center St #240  | Mesa, AZ 85612    | Esmeralda     | 273    |
| 05/07/1995 | Brian         | 11             | Ackley              | 3945 E Kael Ci         | Tempe, AZ 85663   | R             | 273    |
| 10/03/1995 | Eugene        | 11             | Acosta              | 1144 N Loma Vista      | Tempe, AZ 85662   | Α             | 273    |
| 10/11/1996 | John          | 09             | Acosta              | 1816 S Rogers Ci       | Mesa, AZ 85614    | Alvarez       | 273    |
| 09/15/1997 | Kenneth       | 09             | Acunia              | 1625 E 1st St          | Mesa, AZ 85620    | Ovante        | 273    |
| 05/22/1996 | Alan          | 10             | Adair               | 3718 E Pomegranate St  | Tempe, AZ 85663   | William       | 273    |
| 06/18/1997 | Diane         | 11             | Adair               | 2662 N Chestnut Ci     | Tempe, AZ 85662   | Ν             | 273    |
| 10/09/1996 | Timothy       | 10             | Adair               | 3841 E Adobe St        | Mesa, AZ 85606    | S             | 273    |
| 06/28/1996 | Albert        | 11             | Adams               | 2029 N Hunt Ci #101    | Mesa, AZ 85620    | Lee           | 273    |
| 05/24/1997 | Bruce         | 12             | Adams               | 718 S Alma School #217 | Tempe, AZ 85661   |               | 273    |
| 09/23/1995 | Howard        | 12             | Adams               | 1328 N 22nd St         | Tempe, AZ 85662   | Todd          | 273    |
| 07/15/1996 | Martin        | 11             | Adams               | 853 E Lockwood St      | Mesa, AZ 85620    | С             | 273    |
| 07/26/1995 | Scott         | 10             | Adams               | 923 E Hale St          | Tempe, AZ 85662   | Μ             | 273    |
| 05/20/1995 | Sean          | 11             | Adams               | 3940 E Menlo Ci        | Tempe, AZ 85663   | В             | 273    |
| 07/07/1997 | Stephen       | 12             | Adams               | 2956 E Backus Rd       | Tempe, AZ 85662   | J             | 273    |
| 08/02/1997 | Alan          | 12             | Adamski             | 4230 E Caballero Ci    | Mesa, AZ 85606    | Μ             | 273    |
| 05/04/1995 | Paula         | 12             | Addington           | 2527 E Fox St          | Tempe, AZ 85662   | Μ             | 273    |
| 04/28/1998 | Ryan          | 09             | Adkins              | 625 W McKellips #54    | Mesa, AZ 85612    | Charles       | 273    |
| 07/11/1995 | Jesse         | 10             | Aelvoet             | 2217 E Fairfield St    | Tempe, AZ 85662   | Julius        | 273    |
| 12/28/1996 | Bobby         | 11             | Aguado              | 4037 E Contessa St     | Mesa, AZ 85606    | J             | 273    |
| 08/27/1995 | Karen         | 10             | Aguado              | 2560 N Lindsay Rd #73  | Tempe, AZ 85662   | Cervantes     | 273    |
| 12/16/1997 | Carolyn       | 12             | Aguilar             | 1616 E 1st St          | Mesa, AZ 85620    | Christina     | 273    |
| 06/03/1997 | Kathleen      | 09             | Aguilar             | 111 N Gilbert Rd #1033 | Mesa, AZ 85620    | Guardado      | 273    |
| 02/21/1995 | Roger         | 10             | Aguilar             | 2506 E Boston St       | Tempe, AZ 85662   | Fabricio      | 273    |
| 07/18/1996 | Stephen       | 11             | Aguilar             | 2912 E McKellips #36   | Tempe, AZ 85662   | Antonio       | 273    |
| 11/02/1995 | Jason         | 10             | Aguirre             | 2517 E Evergreen       | Tempe, AZ 85662   | Koerner       | 273    |
| 07/15/1996 | Mary          | 12             | Aguirre             | 2517 E Evergreen       | Tempe, AZ 85662   | Rose          | 273    |
| 01/17/1996 | Jack          | 09             | Ahlstrom            | 2613 N Ridge           | Mesa, AZ 85620    | М             | 273    |
| 07/23/1997 | Linda         | 10             | Ahlstrom            | 3046 E Hale St         | Tempe, AZ 85662   | Kae           | 273    |
| 11/07/1995 | Alice         | 11             | Aitchison           | 2911 E Menlo St        | Tempe, AZ 85662   | Elizabeth     | 273    |
| 01/28/1997 | Karen         | 10             | Aitchison           | 2911 E Menlo St        | Tempe, AZ 85662   | L             | 273    |
|            |               |                |                     |                        | • •               |               |        |

# STU601 – Student Totals

### PAD Location: Synergy SIS>Student>Reports>Summary

The STU601 report prints a summary of totals by grade and gender for active, inactive and total students. The user must select an as of date for the report. This report is utilized by school administrative staff to monitor the student numbers in their school.

| ✓Report Interface                                              | ~ |
|----------------------------------------------------------------|---|
| Name: Student Totals Number: STU601 Page Orientation: Portrait |   |
| Options Sort / Output Conditions Selection Advanced            |   |
| Student Info                                                   | 0 |
| As of                                                          |   |
|                                                                |   |
| Include No Show Students in Inactive Totals                    |   |
| Conly Show Students not Excluded from ADA/ADM                  |   |
|                                                                |   |
|                                                                |   |
|                                                                |   |
|                                                                |   |
|                                                                |   |
|                                                                |   |
|                                                                |   |
|                                                                |   |
|                                                                |   |
|                                                                |   |
|                                                                |   |
|                                                                |   |
|                                                                |   |

#### **REPORT OPTIONS:**

As Of:

Date of report.

#### Include No Show Students in Inactive Totals:

Selecting this checkbox includes No Show students in inactive totals.

#### Only Show Students not Excluded from ADA/ADM:

Selecting this checkbox will only include students not excluded from ADA/ADM in totals.

| School | ol District | Adams E<br>Studer<br>As of: 0 | Adams Elementaly<br>Student Totals<br>As of: 04/22/2011 |       |  |  |
|--------|-------------|-------------------------------|---------------------------------------------------------|-------|--|--|
| Grade  |             | Active                        | Inactive                                                | Total |  |  |
| PS     | Female      | 24                            | 6                                                       | 30    |  |  |
|        | Male        | 25                            | 12                                                      | 37    |  |  |
|        | Total       | 49                            | 18                                                      | 67    |  |  |
| К      | Female      | 32                            | 9                                                       | 41    |  |  |
|        | Male        | 40                            | 13                                                      | 53    |  |  |
|        | Total       | 72                            | 22                                                      | 94    |  |  |
| 01     | Female      | 70                            | 14                                                      | 84    |  |  |
|        | Male        | 67                            | 7                                                       | 74    |  |  |
|        | Total       | 137                           | 21                                                      | 158   |  |  |
| 02     | Female      | 59                            | 14                                                      | 73    |  |  |
|        | Male        | 55                            | 10                                                      | 65    |  |  |
|        | Total       | 114                           | 24                                                      | 138   |  |  |
| 03     | Female      | 71                            | 8                                                       | 79    |  |  |
|        | Male        | 94                            | 11                                                      | 105   |  |  |
|        | Total       | 165                           | 19                                                      | 184   |  |  |
| 04     | Female      | 61                            | 9                                                       | 70    |  |  |
|        | Male        | 62                            | 12                                                      | 74    |  |  |
|        | Total       | 123                           | 21                                                      | 144   |  |  |
| 05     | Female      | 52                            | 5                                                       | 57    |  |  |
|        | Male        | 48                            | 10                                                      | 58    |  |  |
|        | Total       | 100                           | 15                                                      | 115   |  |  |
| 06     | Female      | 64                            | 8                                                       | 72    |  |  |
|        | Male        | 61                            | 6                                                       | 67    |  |  |
|        | Total       | 125                           | 14                                                      | 139   |  |  |
| Total  | Female      | 433                           | 73                                                      | 506   |  |  |
|        | Male        | 452                           | 81                                                      | 533   |  |  |
|        | Total       | 885                           | 154                                                     | 1039  |  |  |

Printed by Admin User at 04/22/2011 9:04 AM

Edupoint School District

Page 1 of 1

## STU602 – Student Ethnic Distribution List

#### PAD Location: Synergy SIS>Student>Reports>Summary

The STU602 report prints a summary of totals by grade, gender and ethnic code. The user must select an as of date and at least one ethnic code for the report. This report is utilized by school administrative staff to monitor the student ethnic codes in their school.

| Report Interfac            | e                               |                         | (-                 |
|----------------------------|---------------------------------|-------------------------|--------------------|
| Name: Student Ethnic Distr | ibution List Number: STU602 Pag | e Orientation: Portrait |                    |
| Options Sort / Output Co   | nditions Selection Advanced     |                         |                    |
| Student Info               |                                 |                         | Ğ                  |
| As of                      |                                 |                         |                    |
|                            |                                 |                         |                    |
| Ethnicity Type             |                                 |                         |                    |
|                            | ×                               |                         |                    |
| Resolved Race / Ethnicity  |                                 |                         | G                  |
| □↔ᢓ                        |                                 |                         |                    |
| 🗖 Hispanic                 | Two or More                     | White                   | E Black            |
| 🗖 American Indian          | Asian - Chinese                 | 🗖 Asian - Japanese      | 🗖 Asian - Korean   |
| 🗖 Asian - Vietnamese       | 🗖 Asian - Indian                | 🗖 Asian - Cambodian     | Asian - Other      |
| Pacific Islander - Native  | Pacific Islander -              | Pacific Islander -      | Pacific Islander - |
| Hawalian                   | Guamanian                       | Samoan                  | Tahitian           |
| Pacific Islander - Other   | Declined to State               |                         |                    |
|                            |                                 |                         |                    |
|                            |                                 |                         |                    |
|                            |                                 |                         |                    |
|                            |                                 |                         |                    |
|                            |                                 |                         |                    |

#### **REPORT OPTIONS:**

As Of: Date of report. Ethnicity Type: Ethnicity type to include on report. Ethnic Codes: Ethnic code(s) to report.

|        | School District |          |             |                  |       |        | S                  | tude            | nt Et<br>As        | s of: 0    | Distribution List<br>4/22/2011 | Report: STU602 |
|--------|-----------------|----------|-------------|------------------|-------|--------|--------------------|-----------------|--------------------|------------|--------------------------------|----------------|
| Grade  | Gender          | Hisps    | unic<br>TWO | or More<br>White | Black | Americ | an Indian<br>Asian | Other<br>Pacifi | c Islande<br>Decli | ned to Sta | n Total                        |                |
| PS     | Female          | 9        | 0           | 11               | 0     | 0      | 0                  | 0               | 0                  | 4          | 24                             |                |
|        | Male            | 7        | 0           | 10               | 0     | 0      | 0                  | 0               | 0                  | 8          | 25                             |                |
|        | Total           | 16       | 0           | 21               | 0     | 0      | 0                  | 0               | 0                  | 12         | 49                             |                |
| к      | Female          | 1        | 0           | 0                | 5     | 3      | 0                  | 0               | 0                  | 23         | 32                             |                |
|        | Male            | 0        | 0           | 1                | 8     | 5      | 0                  | 0               | 0                  | 26         | 40                             |                |
|        | Total           | 1        | 0           | 1                | 13    | 8      | 0                  | 0               | 0                  | 49         | 72                             |                |
| 01     | Female          | 23       | 0           | 16               | 6     | 8      | 0                  | 0               | 0                  | 17         | 70                             |                |
|        | Male            | 26       | 0           | 7                | 12    | 9      | 0                  | 0               | 0                  | 13         | 67                             |                |
|        | Total           | 49       | 0           | 23               | 18    | 17     | 0                  | 0               | 0                  | 30         | 137                            |                |
| 02     | Female          | 29       | 0           | 6                | 4     | 5      | 0                  | 0               | 0                  | 15         | 59                             |                |
|        | Male            | 21       | 0           | 11               | 4     | 5      | 0                  | 0               | 0                  | 14         | 55                             |                |
|        | Total           | 50       | 0           | 17               | 8     | 10     | 0                  | 0               | 0                  | 29         | 114                            |                |
| 03     | Female          | 29       | 0           | q                | 9     | 5      | 0                  | 0               | 0                  | 19         | 71                             |                |
|        | Male            | 31       | 0           | 14               | 12    | 9      | 0                  | 1               | õ                  | 27         | 94                             |                |
|        | Total           | 60       | 0           | 23               | 21    | 14     | 0                  | 1               | 0                  | 46         | 165                            |                |
| 04     | Fomalo          | 22       | 0           | 13               | 6     | 6      | 0                  | 0               | 0                  | 14         | 61                             |                |
| 04     | Male            | 22       | 0           | 6                | 6     | 7      | 0                  | 0               | 0                  | 21         | 62                             |                |
|        | Total           | 44       | 0           | 19               | 12    | 13     | 0                  | 0               | 0                  | 35         | 123                            |                |
|        | Female          | 04       | 0           | 0                |       | 0      | 0                  | 0               | 0                  | 40         | 52                             |                |
| 05     | Female          | 24<br>16 | 0           | 9                | 4     | 2      | 0                  | 0               | 0                  | 13         | 52                             |                |
|        | Total           | 40       | 0           | 14               | -4    | 8      | 0                  | 0               | 0                  | 30         | 100                            |                |
|        |                 |          | -           |                  | -     | -      | -                  | -               | -                  |            |                                |                |
| 06     | Female          | 16       | 0           | 12               | 12    | 3      | 0                  | 0               | 0                  | 21         | 64                             |                |
|        | Male            | 21       | 0           | 12               | 6     | 2      | 0                  | 0               | 0                  | 20         | 61                             |                |
|        | lotal           | 37       | 0           | 24               | 18    | 5      | 0                  | 0               | 0                  | 41         | 125                            |                |
| Total  | Female          | 153      | 0           | 76               | 46    | 32     | 0                  | 0               | 0                  | 126        | 433                            |                |
|        | Male            | 144      | 0           | 66               | 52    | 43     | 0                  | 1               | 0                  | 146        | 452                            |                |
|        | Total           | 297      | 0           | 142              | 98    | 75     | 0                  | 1               | 0                  | 272        | 885                            |                |
|        |                 |          |             |                  |       |        |                    |                 |                    |            |                                |                |
| Deinte |                 |          |             |                  |       |        |                    |                 |                    |            |                                |                |

## STU604 – Daily Enrollment Totals Detail

#### PAD Location: Synergy SIS>Student>Reports>Summary

The STU604 report prints enrollment data on a per day basis. The report can be run at the District level to show enrollment detail by school, instructional setting and grade group. The maximum number of days that will print on the report is 10.

| ∀Rep                                                   | oort In                                                                                  | terfac                | е          |           |            | («                    |
|--------------------------------------------------------|------------------------------------------------------------------------------------------|-----------------------|------------|-----------|------------|-----------------------|
| Name: Da                                               | ily Enrollı                                                                              | ment Tot              | tals Detai | Number: S | TU604 Page | Orientation: Portrait |
| Options<br>Date<br>Grade Gri<br>Grade Gri<br>Grade Gri | Sort / Ou<br>T<br>Oup 1<br>• - Oup 2<br>• - Oup 3<br>• - Oup 3<br>• - Oup 4<br>• - Oup 4 | itput Co<br>otal Days | s          | Selection | Advanced   |                       |

#### **REPORT OPTIONS:**

#### Date:

Filter report output to display the selected date.

#### Total Days:

Total number of days the report output will display.

#### Grade Group1, 2, 3, 4:

Filter report output to include just the selected grade or grade group.

| Time: 9:06 | A4/P4                      | L       | ally E | nroill | nen    |        | ais D  | etall  |        |        | R      | eport: | STU  |
|------------|----------------------------|---------|--------|--------|--------|--------|--------|--------|--------|--------|--------|--------|------|
| School I.S | . Teacher                  | Grade   | Track  | 04/22  | 04/26  | 04/27  | 04/28  | 04/29  | 05/02  | 05/03  | 05/04  | 05/05  | 05/0 |
| Adams El   | ementary<br>gular          |         |        |        |        |        |        |        |        |        |        |        |      |
| Re         | guiai                      | DC      |        | 0      | 0      |        | 0      | 0      | 0      | 0      | 0      | 0      |      |
|            | Favia, S.                  | P3      |        | 0      | 0      | 0      | 0      | 0      | 0      | 0      | 0      | 0      |      |
|            | Sidii, S.                  | PO      |        | 4      | 4      | 4      | 4      | 4      | 4      | 4      | 4      | - 4    | ~    |
|            | Vvienn, A.                 | P3      |        | 21     | 21     | 21     | 21     | 21     | 21     | 21     | 21     | 21     | 2    |
|            | Berriz, C.                 | n<br>K  |        | 0      | 0      | 0      | 0      | 0      | 0      | 0      | 0      | 0      | 4    |
|            | Bernz, C.                  | ĸ       |        | 11     | 11     | 11     | 11     | 11     | 11     | 11     | 11     | 11     | 1    |
|            | Bevenin, C.                | K K     |        | 4      | 4      | 4      | 4      | 4      | 4      | 4      | 4      | 4      |      |
|            | Holliman S                 | ĸ       |        | 10     | 10     | 10     | 10     | 10     | 10     | 10     | 10     | 10     | 1    |
|            | Holliman, S.               | r.<br>K |        | 10     | 10     | 0      | 10     | 10     | 10     | 10     | 10     | 10     | 1    |
|            | Holliman, S.               | ĸ       |        | 9      | 9      | 9      | 9      | 9      | 9      | 9      | 9      | 9      |      |
|            | Koough S                   | ĸ       |        | 4      | 4      | 4      | 4      | 4      | 4      | 4      | 4      | 4      |      |
|            | Rebuyn, S.<br>Diebardeen K | r.      |        | 3      | 3      | 3      | 3      | 3      | 3      | 3<br>E | 3      | 3      |      |
|            | Richardson, K.             | K       |        | 0      | 5      | C<br>G | 0      | 0      | 0      | 0      | 5      | 0      |      |
|            | Staff S                    | K –     |        | 0      | 0      | 0      | 0      | 0      | 0      | 0      | 0      | 0      |      |
|            | Berriz C                   | 01      |        | 3      | 9      | 9      | 34     | 3      | 34     | 9      | 9      | 34     | ~    |
|            | Beverlin C                 | 01      |        | 24     | 24     | 24     | 24     | 24     | 24     | 24     | 24     | 24     | 2    |
|            | Bingham C                  | 01      |        | 9      | 9      | 9      | 9      | 9      | 9      | 9      | 9      | 9      |      |
|            | Corrora Wilbu M            | 01      |        | 3      | 3      | 3      | 3      | 2      | 3      | 3      | 3      | 3      |      |
|            |                            | 01      |        | 14     | 14     | 14     | 14     | 14     | 14     | 14     | 14     | 14     | 4    |
|            | Favia, S.                  | 01      |        | 14     | 14     | 14     | 14     | 14     | 17     | 14     | 14     | 14     | 1    |
|            | Lanna T                    | 01      |        | 6      | 6      | 6      | 6      | 6      | 6      | 6      | 6      | 6      | 1    |
|            | Holliman S                 | 01      |        | 2      | 2      | 2      | 2      | 2      | 2      | 2      | 2      | 2      |      |
|            | Koough S                   | 01      |        | 2      | 2      | 2      | 2      | 2      | 2      | 2      | 2      | 2      |      |
|            | Locatis A                  | 01      |        | 16     | 16     | 16     | 16     | 16     | 16     | 16     | 16     | 16     | 1    |
|            | Martinez A                 | 01      |        | 6      | 6      | 6      | 6      | 6      | 6      | 6      | 6      | 6      |      |
|            | Martinez, A.               | 01      |        | 7      | 7      | 7      | 7      | 7      | 7      | 7      | 7      | 7      |      |
|            | Pursley T                  | 01      |        | 3      | ,<br>, | ,<br>, | ,<br>3 | ,<br>2 | ,<br>3 | ,<br>, | ,<br>3 | 3      |      |
|            | Ouinn M                    | 01      |        | 1      | 1      | 1      | 1      | 1      | 1      | 1      | 1      | 1      |      |
|            | Rapisura M                 | 01      |        | 4      | 4      | 4      | 4      | 4      | 4      | 4      | 4      | 4      |      |
|            | Staff S                    | 01      |        | 4      | 4      | 4      | 4      | 4      | 4      | 4      | 4      | 4      |      |
|            | Berriz C                   | 02      |        | 9      | 9      | 9      | 9      | 9      | 9      | 9      | 9      | 9      |      |
|            | Beverlin C                 | 02      |        | 4      | 4      | 4      | 4      | 4      | 4      | 4      | 4      | 4      |      |
|            | Bingham C                  | 02      |        | . 12   | . 12   | 12     | . 12   | . 12   | . 12   | . 12   | 12     | . 12   | 1    |
|            | Carrera-Wilbu M            | 02      |        | 13     | 13     | 13     | 13     | 13     | 13     | 13     | 13     | 13     | 1    |
|            | Frv. E.                    | 02      |        | 4      | 4      | 4      | 4      | 4      | 4      | 4      | 4      | 4      |      |
|            | Locatis, A.                | 02      |        | 6      | 6      | 6      | 6      | 6      | 6      | 6      | 6      | 6      |      |
|            | Martinez. A.               | 02      |        | 1      | 1      | 1      | 1      | 1      | 1      | 1      | 1      | 1      |      |
|            | Medina, S.                 | 02      |        | 6      | 6      | 6      | 6      | 6      | 6      | 6      | 6      | 6      |      |
|            | Pursley, T.                | 02      |        | 8      | 8      | 8      | 8      | 8      | 8      | 8      | 8      | 8      |      |
|            | Quinn, M.                  | 02      |        | 9      | 9      | 9      | 9      | 9      | 9      | 9      | 9      | 9      |      |
|            | Rapisura, M.               | 02      |        | 12     | 12     | 12     | 12     | 12     | 12     | 12     | 12     | 12     | 1    |
|            | Staff, S.                  | 02      |        | 24     | 24     | 24     | 24     | 24     | 24     | 24     | 24     | 24     | 2    |
|            | Carrera-Wilbu, M.          | 03      |        | 2      | 2      | 2      | 2      | 2      | 2      | 2      | 2      | 2      |      |
|            | Carroll, N.                | 03      |        | 27     | 27     | 27     | 27     | 27     | 27     | 27     | 27     | 27     | 2    |
|            | Hathcock, E.               | 03      |        | 28     | 28     | 28     | 28     | 28     | 28     | 28     | 28     | 28     | 2    |
|            | Kruer, E.                  | 03      |        | 28     | 28     | 28     | 28     | 28     | 28     | 28     | 28     | 28     | 2    |
|            | Mantle, N.                 | 03      |        | 25     | 25     | 25     | 25     | 25     | 25     | 25     | 25     | 25     | 2    |
|            | Pursley, T.                | 03      |        | 13     | 13     | 12     | 12     | 12     | 12     | 12     | 12     | 12     | 1    |
|            | Quinn, M.                  | 03      |        | 1      | 1      | 1      | 1      | 1      | 1      | 1      | 1      | 1      |      |
|            | Rapisura M                 | 03      |        | 5      | 5      | 5      | 5      | E      | E      | 5      | E      | E      |      |

## STU605 – Daily Enrollment Totals Summary

PAD Location: Synergy SIS>Student>Reports>Summary

The STU605 report prints enrollment data on a per day basis. The report can be run at the District level to show an enrollment summary by school, instructional setting and grade. The maximum number of days that will print on the report is 10.

#### **REPORT OPTIONS:**

| ✓Report Interface                                                               | « |
|---------------------------------------------------------------------------------|---|
| Name: Daily Enrollment Totals Summary Number: STU605 Page Orientation: Portrait |   |
| Options Sort / Output Conditions Selection Advanced Date Total Days             |   |

#### Date:

Filter report output to display the selected date.

#### Total Days:

Total number of days the report output will display.

| Date: 04/22/2011<br>Time: 9:07 A4/P4 | Daily Enrollmo | ent T | otals | s Sur | nma   | ry         |       | R     | Page:<br>eport: | 1 of 1<br>STU605 |
|--------------------------------------|----------------|-------|-------|-------|-------|------------|-------|-------|-----------------|------------------|
| I.S. School                          | 04/22          | 04/26 | 04/27 | 04/28 | 04/29 | 05/02      | 05/03 | 05/04 | 05/05           | 05/06            |
| Regular                              |                |       |       |       |       |            |       |       |                 |                  |
| Adams Elementary                     | 817            | 817   | 816   | 816   | 816   | 816        | 816   | 816   | 816             | 816              |
| Total                                | 817            | 817   | 816   | 816   | 816   | 816        | 816   | 816   | 816             | 816              |
| CAL-Safe program                     |                |       |       |       |       |            |       |       |                 |                  |
| Adams Elementary                     | 2              | 2     | 2     | 2     | 2     | 2          | 2     | 2     | 2               | 2                |
| Total                                | 2              | 2     | 2     | 2     | 2     | 2          | 2     | 2     | 2               | 2                |
| Special Ed                           |                |       |       |       |       |            |       |       |                 |                  |
| Adams Elementary                     | 53             | 53    | 53    | 53    | 53    | 53         | 53    | 53    | 53              | 53               |
| Total                                | 53             | 53    | 53    | 53    | 53    | 5 <b>3</b> | 53    | 53    | 53              | 53               |
| All Instructional Setting Total      |                |       |       |       |       |            |       |       |                 |                  |
| Adams Elementary                     | 872            | 872   | 871   | 871   | 871   | 871        | 871   | 871   | 871             | 871              |
| Total                                | 872            | 872   | 871   | 871   | 871   | 871        | 871   | 871   | 871             | 871              |

## STU801 – Withdrawal/Entry Slip

#### PAD Location: Synergy SIS>Student>Reports>Individual

The STU801 report prints a withdrawal form that can include absence, schedule, and check out information collected by the school office staff. The user can leave all options blank and print the report for all students in the school. This report is utilized by school staff to collect the check out information needed to release a student from a school.

| ☑Report Interface                                                                                                    |                                                                                                    |
|----------------------------------------------------------------------------------------------------|----------------------------------------------------------------------------------------------------|
| Name: Withdrawal/Entry Slip Number:                                                                                                    | STU801 Page Orientation: Portrait                                                                                                    |
| Options Sort / Output Conditions                                                                                                    | Selection Advanced                                                                                                    |
| Student Info                                                                                                    |                                                                                                    |
| Perm ID Withdrawal Date                                                                                                    |                                                                                                    |
|                                                                                                    |                                                                                                    |
| Grade                                                                                                    | Include Latest Enrollment Only<br>Suppress Absence                                                                                                    |
| Absence Definition                                                                                                    |                                                                                                    |
| Reason Type 1 Reason Type 2 Reas                                                                                                    | on Type 3 Reason Type 4                                                                                                    |
| Absence Reasons → → → → → → → → → → → → → → → → → → →                                                                                                    | s/admi                                                                                                    |
|                                                                                                    |                                                                                                    |
| Leave Codes that do not affect enrolln                                                                                                    | nent count.                                                                                                    |
| Leave Codes that do not affect enrollin<br>Leave Codes ↔ ♥<br>S1 - Summer Transfer<br>W1 - Transfer: other school<br>W10 - Transfer: detention<br>W11 - GED<br>W12 - Vocational school<br>W13 - Completed (AIMS)<br>W2 - Illness<br>W3 - Expelled or long term suspense                        | hent count.<br>W4 - Absence or status unknown<br>W5 - Dropout<br>W6 - Age<br>W7 - Graduated<br>W8 - Deceased<br>W9 - Transfer: home taught<br>WR - Register Transfer<br>sion WT - Grade transfer |
| Leave Codes that do not affect enrolln<br>Leave Codes ↔ ↔<br>S1 - Summer Transfer<br>W1 - Transfer: other school<br>W10 - Transfer: detention<br>W11 - GED<br>W12 - Vocational school<br>W13 - Completed (AIMS)<br>W2 - Illness<br>W3 - Expelled or long term suspens<br>Student Info Text 🕎 ◊ | hent count.<br>W4 - Absence or status unknown<br>W5 - Dropout<br>W6 - Age<br>W7 - Graduated<br>W8 - Deceased<br>W9 - Transfer: home taught<br>WR - Register Transfer<br>Sion WT - Grade transfer |
| Leave Codes that do not affect enrollin<br>Leave Codes ↔ ↔ ↔ ↔ ↔ ↔ ↔ ↔ ↔ ↔ ↔ ↔ ↔ ↔ ↔ ↔ ↔ ↔ ↔                                                                                                    | hent count.                                                                                                    |

#### **REPORT OPTIONS:**

#### Student Info:

Filter report output to include just the selected fields or fields containing data.

#### **Absence Definition:**

Select reason codes to filter data included in the report. Selecting a type will include all reasons that match the selected type.

# Leave Codes that do not affect enrollment count:

Select leave codes.

#### Student Info Text:

Include information that explains such things as placement, academic growth, instructional materials used, physical handicaps, etc. Attach any data which would be helpful for placing the child in his/her new school such as pupil evaluation forms or report cards.

|                                                                                                    | (D                                                                                                    | istrict C                                     |                                                                     |                                                                |                                                                           |                                            |                         |                                    |           |
|----------------------------------------------------------------------------------------------------|----------------------------------------------------------------------------------------------------|-----------------------------------------------|---------------------------------------------------------------------|----------------------------------------------------------------|---------------------------------------------------------------------------|--------------------------------------------|-------------------------|------------------------------------|-----------|
| Student Information                                                                                                    |                                                                                                    | Perm I                                        | ר                                                                   | Gend                                                           | er Grade                                                                  | Track                                      | Address                 | 3                                  | ⊳         |
| Abbott, Billy C.                                                                                                    |                                                                                                    | 9054                                          | 483                                                                 | M                                                              | 12                                                                        | Tra                                        | 1954                    | S Val Vista Dr                     | dd        |
| Last Name Goes By                                                                                                    | Nick Name                                                                                                    |                                               |                                                                     | Age<br>17                                                      | Birth Date<br>05/12/                                                      | 1993                                       |                         |                                    | off       |
| Phone                                                                                                    | Home Language                                                                                                    |                                               | Re                                                                  | solved                                                         | 00/12/                                                                    |                                            | Mesa                    | , AZ 85234                         | Ū         |
| 480-555-1214                                                                                                    | Spanish                                                                                                    |                                               | \<br>\                                                              | White                                                          | _                                                                         |                                            |                         |                                    | illy      |
| 0001341311                                                                                                    | Days P<br><b>129</b> .                                                                                                    | 100                                           | 17.00                                                               | ent Ente                                                       | B/31/201                                                                  | 0                                          | _eave Date              |                                    | <u></u> . |
| Custodial Information                                                                                                    |                                                                                                    |                                               |                                                                     |                                                                |                                                                           |                                            |                         |                                    |           |
| Mother                                                                                                    |                                                                                                    |                                               | Туре                                                                |                                                                | Phone                                                                     |                                            | 14                      | Extension                          |           |
| Contact Allowed                                                                                                    | Has Custody                                                                                                    | ✓ Live                                        | s With                                                              | Ed. F                                                          | 480<br>Rights                                                             | Mailir                                     | ngs Allowed             | đ                                  |           |
| Father                                                                                                    |                                                                                                    |                                               | Туре                                                                |                                                                | Phone                                                                     | -555-67                                    | 67                      | Extension                          |           |
| Contact Allowed                                                                                                    | Has Custody                                                                                                    | Live                                          | s With                                                              | Ed. F                                                          | Rights                                                                    | Mailir                                     | ngs Allowed             | t t                                |           |
| Transfer Information                                                                                                    |                                                                                                    |                                               |                                                                     |                                                                |                                                                           |                                            |                         |                                    |           |
| School Name                                                                                                    |                                                                                                    |                                               |                                                                     | Withdraw                                                       | al Reason                                                                 |                                            |                         |                                    |           |
| School Address                                                                                                    |                                                                                                    |                                               |                                                                     |                                                                |                                                                           |                                            |                         |                                    |           |
|                                                                                                    |                                                                                                    |                                               |                                                                     |                                                                |                                                                           |                                            |                         |                                    |           |
|                                                                                                    |                                                                                                    |                                               |                                                                     |                                                                |                                                                           |                                            |                         |                                    |           |
| City                                                                                                    | State                                                                                                    | Zip Co                                        | ode                                                                 | Parant/(                                                       | Quardian Sig                                                              | Insture                                    |                         |                                    |           |
| STUDENT INFORMA                                                                                                    | State                                                                                                    | Zip Co                                        | ode                                                                 | Parent/C                                                       | Guardian Sig                                                              | nature                                     |                         |                                    |           |
| City STUDENT INFORMA Include information that handicaps, etc. Also att evaluation forms or repo Check if the student was Resource Speech                                                                          | State TION explains such th ach any data wh rt cards. s in the followin g  Title I M PIPO ESL                                                                                                    | Zip Co<br>ings as p<br>ich would<br>g<br>lath | Cleara<br>Leave C<br>Library                                        | Parent/C<br>academic ç<br>ul for placing<br>nce Record         | Guardian Sig<br>growth, inst<br>g the child i<br>g the child i            | inature<br>iructional<br>n his/her         | materials<br>new schoo  | used, physical<br>ol such as pupil |           |
| City STUDENT INFORMA Include information that handicaps, etc. Also att evaluation forms or repo Check if the student was Title I/District Reading Resource Speech                                                 | State TION explains such th ach any data wh ort cards. s in the followin g  Title I M PIPO ESL                                                                                                    | Zip Co<br>ings as p<br>ich would<br>g         | lacement,<br>d be helpfr<br>Cleara<br>Leave C<br>Library<br>Text Bo | Parent/C<br>academic s<br>ul for placing<br>nce Record<br>Code | growth, inst<br>growth, inst<br>g the child i<br>Report                   | inature<br>iructional<br>n his/her         | materials<br>new schoo  | used, physical<br>ol such as pupil |           |
| STUDENT INFORMA Include information that handicaps, etc. Also att evaluation forms or repo Check if the student was Title I/District Reading Resource Speech Permanent Record Cc                                  | State TION explains such th ach any data wh ort cards. s in the followin g                                                                                                    | Zip Co                                        | cleara<br>Leave C<br>Library<br>Text Bo                             | academic g<br>ul for placing<br>nce Record<br>Code             | growth, inst<br>g the child i<br>g the child i<br>Cafeter                 | inature<br>iructional<br>n his/her<br>Card | materials<br>new schoo  | used, physical<br>ol such as pupil |           |
| STUDENT INFORMA Include information that handicaps, etc. Also att evaluation forms or repo Check if the student was Check if the student was I Title I/District Reading Resource Speech Permanent Record Co       | State TION explains such th ach any data wh ort cards.  s in the followin mathematical property of the second second seco | Zip Co<br>ings as p<br>ich would<br>g<br>lath | Cleara<br>Leave C<br>Library<br>Text Bo                             | Academic (<br>ul for placing<br>nce Record<br>Code             | Guardian Sig<br>growth, inst<br>g the child i<br>g the child i<br>Gafeter | inature<br>iructional<br>n his/her         | materials<br>new school | used, physical<br>ol such as pupil |           |
| City STUDENT INFORMA Include information that handicaps, etc. Also att evaluation forms or repo Check if the student was Title I/District Reading Resource Speech Permanent Record Cc Signature of School Officia | State TION explains such th ach any data wh ort cards.  s in the followin g                                                                                                    | Zip Co                                        | Cleara<br>Leave C<br>Library<br>Text Bo                             | academic (<br>ul for placing<br>nce Record                     | growth, inst<br>g the child i<br>Report                                   | nature<br>ructional<br>n his/her<br>Card   | materials<br>new schoo  | used, physical<br>ol such as pupil |           |

## STU802 – Student Mailing Labels

#### PAD Location: Synergy SIS>Student>Reports>Labels

The STU802 report prints labels for mailing information to students and parents. Leave all options blank to print report for all students in school.

| Report Inte                                                                        | Report Interface                                                                                                    |  |  |  |  |  |  |  |  |  |  |
|------------------------------------------------------------------------------------|----------------------------------------------------------------------------------------------------|--|--|--|--|--|--|--|--|--|--|
| Name: Student Mai                                                                  | ling Labels Number: STU802 Page Orientation: LABEL                                                                                                    |  |  |  |  |  |  |  |  |  |  |
| Student Options                                                                    | abel Setup Sort / Output Conditions Selection                                                                                                    |  |  |  |  |  |  |  |  |  |  |
| Student Options 🥥                                                                  | Section Options 🔇 Household Labels 🔇                                                                                                    |  |  |  |  |  |  |  |  |  |  |
| Grade                                                                              | Sections To Use Household Type                                                                                                    |  |  |  |  |  |  |  |  |  |  |
| Gender                                                                             | Section ID Period Household Definition                                                                                                    |  |  |  |  |  |  |  |  |  |  |
| Student Group                                                                      | Teacher                                                                                                    |  |  |  |  |  |  |  |  |  |  |
| Label Formatting                                                                   | <b>Q</b>                                                                                                    |  |  |  |  |  |  |  |  |  |  |
| Destination                                                                        | Label Grouping     To the Parent/Guardian of:" Override     Show Student Name     Show "RE" Before Student Name     Show Parent Name                                                                                                    |  |  |  |  |  |  |  |  |  |  |
| Parent Relations                                                                   | ٥                                                                                                    |  |  |  |  |  |  |  |  |  |  |
| Flags                                                                              | 🔉 Туре 📀                                                                                                    |  |  |  |  |  |  |  |  |  |  |
| Contact Allower<br>Educational Rig<br>Has Custody<br>Lives With<br>Mailings Allowe | d       Image: Constraint of the constraint of the constraint |  |  |  |  |  |  |  |  |  |  |

### REPORT OPTIONS:

#### **Student Options:**

Select Grade, Gender and/or Student Group options to filter.

#### **Section Options:**

Select Sections To Use (section type), or select Section ID, Period or Teacher.

#### Household Type:

Filter mailing labels by oldest or youngest.

#### **Household Definition:**

Print using student print address or parent relations.

#### **Student Name Format:**

Select format to print students' names.

#### **Destination:**

Select address destination.

#### Label Grouping:

Select to group labels by section.

# "To the Parent/Guardian of:" Override:

Check to print title on label.

#### Show Student Name:

Check to print student name on label.

#### Show "RE" Before Student Name:

Check to print "RE" .

#### **Show Parent Name:**

Check to print parent name.

### Flags:

Select parent type to filter data in report. Selecting a type will include all parents that match selected type. Selecting a parent flag will include all parents that are tagged with flag.

Christina/Willie Abernethy Re: (Abernethy, Anne E.) 123456789 NW Northeast Kentucky Mesa, AZ 85620 Harold/Jean Acevedo Re:Acevedo, Andrew 4263 E Princess St Mesa, AZ 85606 Heather/Willie Acevedo Re:(Acevedo, Ashley) 4263 E Contessa St Mesa, AZ 85606 Eugene/Paula Ackley Re: Ackley, Brian R. 3945 E Kael Ci Tempe, AZ 85663 Gregory/Heather Acosta Re: Acosta, Eugene A. 1144 N Loma Vista Tempe, AZ 85662

Andrew/Margaret Adams Re: (Adams, Albert L.) 2029 N Hunt Ci #101 Mesa, AZ 85620 Louis/Rachel Adams Re: Adams, Howard T. 1328 N 22nd St Tempe, AZ 85662 Jacqueline/Steve Adams Re: Adams, Larry A. 2531 E Nora St Tempe, AZ 85662 Jerry/Katherine Adams Re: Adams, Martin C. 853 E Lockwood St Mesa, AZ 85620 Carl/Rebecca Adams Re: Adams, Scott M. 2923 E Hale St Tempe, AZ 85662

Arthur Aguado and Paula Cuevas Re: Aguado, Bobby J. 4037 E Contessa St Mesa, AZ 85606 Harry Aguado Ranfla and Diana Cerva Re: Aguado, Karen C. 2560 N Lindsay Rd #73 Tempe, AZ 85662 Joe/Wanda Aguilar Re: Aguilar, Carolyn C. 1616 E 1st St Mesa, AZ 85620 Paul Aguilar and Dennis Dudley and T Re: (Aguilar, Kathleen G.) 111 N Gilbert Rd #1033 Mesa, AZ 85620 Irene Aguilar and Craig Carmona Re: Aguilar, Roger F. 2506 E Boston St Tempe, AZ 85662

## STU803 – Student Household Labels

#### PAD Location: Synergy SIS>Student>Reports>Labels

The STU803 report prints mailing labels for "youngest or only" or "oldest or only" students. The user can select students by household member type or section ID. The user can select to show student name or not. This report is utilized by school staff to create labels for mailing information to students and parents.

| Report Interface                                                                                                    |                         |
|----------------------------------------------------------------------------------------------------|-------------------------|
| Name: Student Household Labels Number: STU803                                                                                                    | Page Orientation: LABEL |
| Options       Label Setup       Sort / Output       Conditions         Household Type       Image: Section ID       Image: Section ID       Image: Show Student Name         Show Student Name       Image: Show "RE" Before Student Name       Image: Show "RE" Before Student Name         "To the Parent/Guardian of:" Override | Selection               |

#### **REPORT OPTIONS:**

#### Household Type:

Filter report output to print mailing labels by oldest or youngest student.

#### Section ID:

Filter report output by entering a section ID to print.

#### Show Student Name:

Check the box to print the student name on the label.

#### Show "RE" Before Student Name:

Check the box to print "RE" before the student name.

#### "To the Parent/Guardian of" Override:

Replace "RE" with this wording.

Christina/Willie Abernethy Re: (Abernethy, Anne E.) 123456789 NW Northeast Kentucky Mesa, AZ 85620 Jean/Harold Acevedo Re: Acevedo, Andrew 4263 E Princess St Mesa, AZ 85606 Willie/Heather Acevedo Re: (Acevedo, Ashley) 4263 E Contessa St Mesa, AZ 85606 Eugene/Paula Ackley Re: Ackley, Brian R. 3945 E Kael Ci Tempe, AZ 85663 Heather/Gregory Acosta Re: Acosta, Eugene A. 1144 N Loma Vista Tempe, AZ 85662 Donald Acosta and Louise Alvarez and Rachel/Louis Adams Re: Acosta, John A. 1816 S Rogers Ci Mesa, AZ 85614 Tina Acunia and Daniel Ovante Re: Acunia, Kenneth O. 1625 E 1st St Mesa, AZ 85620 Peter/Dorothy Adair Re: Adair. Diane N. 2662 N Chestnut Ci Tempe, AZ 85662 Joan/Kevin Adair Re: Adair, Alan W. 3718 E Pomegranate St Tempe, AZ 85663 Katherine/Clarence Adair Re: Adair, Timothy S. 3841 E Adobe St Mesa, AZ 85606

Rebecca/Carl Adams Re: Adams, Scott M. 2923 E Hale St Tempe, AZ 85662 Katherine/Jerry Adams Re: Adams, Martin C. 853 E Lockwood St Mesa, AZ 85620 Jose/Amanda Adams Re: Adams, Stephen J. 2956 E Backus Rd Tempe, AZ 85662 George/Rachel Adams Re: (Adams, Sean B.) 3940 E Menlo Ci Tempe, AZ 85663 Margaret/Andrew Adams Re: (Adams, Albert L.) 2029 N Hunt Ci #101 Mesa, AZ 85620 Re: Adams, Howard T. 1328 N 22nd St Tempe, AZ 85662 Jacqueline/Steve Adams Re: Adams, Larry A. 2531 E Nora St Tempe, AZ 85662 Wanda Adamski Re: Adamski, Alan M. 4230 E Caballero Ci Mesa, AZ 85606 Craig/Diana Addington Re: Addington, Paula M. 2527 E Fox St Tempe, AZ 85662 Sharon/Robert Aelvoet Re: Aelvoet, Jesse J. 2217 E Fairfield St Tempe, AZ 85662

Arthur Aguado and Paula Cuevas Re: Aguado, Bobby J. 4037 E Contessa St Mesa, AZ 85606 Harry Aguado Ranfla and Diana Cerva Re: Aguado, Karen C. 2560 N Lindsay Rd #73 Tempe, AZ 85662 Wanda/Joe Aguilar Re: Aguilar, Carolyn C. 1616 E 1st St Mesa, AZ 85620 Irene Aguilar and Craig Carmona Re: Aguilar, Roger F. 2506 E Boston St Tempe, AZ 85662 Paul Aguilar and Dennis Dudley and Ti Re: (Aguilar, Kathleen G.) 111 N Gilbert Rd #1033 Mesa, AZ 85620 Mildred Gutierrez Re: Aguilar, Stephen A. 2912 E McKellips #36 Tempe, AZ 85662 Sandra/Henry Aguirre Re: Aguirre, Mary R. 2517 E Evergreen Tempe, AZ 85662 Stephanie/Samuel Aguirre Re: Aguirre, Jason K. 2517 E Evergreen Tempe, AZ 85662 Jacqueline/Adam Ahlstrom Re: Ahlstrom, Jack M. 2613 N Ridge Mesa, AZ 85620 Terry/Janet Ahlstrom Re: Ahlstrom, Linda K. 3046 E Hale St Tempe, AZ 85662

## STU804 – Galileo Extract

PAD Location: Synergy SIS>Student>Reports>Extracts

The STU804 report prints and produces an extract for use by the Galileo program.

| Report Interfac              | e                                                                    |
|------------------------------|----------------------------------------------------------------------|
| Name: Galileo Extract Num    | ber: STU804 Page Orientation: Portrait                               |
| Options Sort / Output Co     | onditions Selection Advanced                                         |
| Extract Information          | Q                                                                    |
| Last Extract Execution Date  | 04/19/2011                                                           |
| Next Extract Execution Date  |                                                                      |
| Enter a comma delimited list | of the SIS school codes for the schools that are not to be processed |
| Teacher Information          | Q                                                                    |
| Teacher ID:                  | ▼                                                                    |
| Teacher User Name:           | ×                                                                    |
| Teacher Default Password:    |                                                                      |
|                              |                                                                      |
|                              |                                                                      |
|                              |                                                                      |
|                              |                                                                      |
|                              |                                                                      |
|                              |                                                                      |

#### **REPORT OPTIONS:**

#### **Extract Information:**

Commands given to the report output to filter by date and/or school.

#### **Teacher Information:**

Filter report output by Teacher ID, Teacher Name, or Teacher Default Password.

Studenti D. Statei D. Firsi Name Lasi Name Birlh Date, Ethnicity, Gradel, evel, Gender, Primary Languag e.SpecialEducation.Titlel.EnglishLanguageProficiency.SchoolD.SchoolName.TermCode.Course Code. CourseName. CourseGradeLevel. SectionID. EnrolmentAction. TeacherID. TeacherFirstName TeacherLasiName, TeacherUserName, TeacherPassword Strina. Strina. Strina. Date. Strina. Strina. Strina. Strina. Strina. Strina. Strina. Strina. Strina. Strina. String String String String String String String String String 129442.0010685150.lan.Aaron.04/14/1996.While.04.M.Spanish.0.0.123456101.Adams Elementary, YR, 0123, 1/2/3 Mulli-Age, 01, 0102, 0, Natalie, Carrol, 902870,000 12473 16,Anne,Abernethy, 1 1/ 10/ 1989,White, 10,F ,English , 0., , Hope High School, S1, NC901, Rel Time A Hr, 10, 0869, 0, Rel Time, Rel Time, 902870.0001247316.Anne.Abernethy. 11/10/1989.White. 10.F.Enalish..O., Hope High School S1 SC49 Biology,09,0751,0,,Cheryl,Dunham C,, 902870,000 12473 16,Anne,Abernethy, 1 1/ 10/ 1989,White, 10,F ,English ,0,, ,Hope High School, S1, MA31, Alt Geometry, 10,0351, 0, , Rita, Sedani-Apt R., 896630,000 12 18156, Andrew, Acevedo, 03/04/1989, Hispanic, 11, M.English., 0.,, Hope High School, S1, MA40, Algebra II, 09, 0440, 0, , Gordon, Aderson, , 886630.0001218156.Andrew.Acevedo.03/04/1989.Hispanic, 11.M.English...O...Hope High School S1 SS21 World Hist/a 09.0567.0\_Kristin Craft K\_ 896630.0001218156.Andrew.Acevedo.03/04/1989.Hispanic, 11.M.English\_0...Hope High School S1,NC901,Rel Time A Hr, 10,0869,0,,Rel Time,Rel Time, 901830,000 1230477, Ashley, Acevedo, 05/27/1990, Hispanic, 10, F, English., 0, ,, Hope High School S1,NC901,Rel Time A Hr, 10,0868,0, Rel Time,Rel Time, 901830,0001230477,Ashley,Acevedo,05/27/1990,Hispanic,10,F,English\_0,...Hope High School S1, EN33, Prin Eng I, 10,0423,0,, Karen, Rex K,, 901830.0001230477.Ashley.Acevedo.05/27/1990.Hispanic.10.F.Endlish\_0.\_Hope High School S1 MA31 All Geometry, 10,0652,0,, Allison, Becker A.,, 901830,0001230477,Ashley,Acevedo,05/27/1990,Hispanic,10,F,English,,0,,,Hope High School S1, SC49, Biology, 09, 1912, 0, , Jenny, Felters J, , 913948,0001346307, Brian, Ackley, 05/10/1988, While, 12, M. French., O., Hope High School S1, NC901, Rel Time A Hr, 10, 0870, 0, Rel Time, Rel Time, 913948.0001346307, Brian, Ackley, 05/10/1988, While, 12, M. French., 0., Hope High School, S1, MA40, Algebra II, 09, 0643, 0, Rachel, Harder R., 913948.0001346307.Brian.Ackley.05/10/1988.While.12.M.French..0., Hope High School S1 SS57 Pringrad Econ, 12,0165,0,, Ted, Wischhusen T,, 913948.0001346307.Brian.Ackley.05/10/1988.While.12.M.French..0.\_.Hope High School, S1, SS51, Am Govt, 09, 0277, 0, Jeffrey, Davis J, , 873921.0001208627.Eugene Acosta, 10/06/1987.Hispanic, 12,M, German,, 0,,, Hope High School, S1, MA40, Algebra 1i, 09, 0356, 0, Randy, Vogl R., 873921,0001208627,Eugene,Acosta,10/06/1987,Hispanic,12,M,German.,0,...Hope High School S1, SS57, Pringrad Econ, 12, 0577, 0,, Ted, Wischhusen T.,, 873921,0001208627,Eugene,Acosta,10/06/1987,Hispanic,12,M,German\_0,...Hope High School S1.NC901.Rel Time A Hr.10.0869.0\_Rel Time.Rel Time\_ 873921.0001208627.Eugene.Acosta.10/06/1987.Hispanic.12.M.German\_0...Hope High School S1, SS51, Am Govt, 09, 0678, 0, Jeffrey, Davis J., 150265,002090 1578,John,Acosta, 10/15/1989,Hispanic, 11,M.Spanish, ,0,,,Hope High School S1, NC901, Rel Time A, Hr, 10, 0868, 0, Rel Time, Rel Time, 150265.0020901578.John.Acosla.10/15/1989.Hispanic.11.M.Spanish..0., Hope High School S1 SS21 World Hist/a 09.0267.0\_Kristin Craft K\_ 150265.0020901578.John.Acosta.10/15/1989.Hispanic,11,M,Spanish,,0,,,Hope High School S1 MA40 Algebra II 09,0540,0,, Gordon, Aderson,, 110412.0001196474.Kenneth.Acunia.09/19/1988.Hispanic.10.M.English..0...Hope High School S1, NC901, Rel Time A Hr, 10, 0868, 0, Rel Time, Rel Time, 110412,0001196474,Kenneth,Acunia,09/19/1988,Hispanic,10,M,English,.0,,,Hope High School S1, EN33, Prin Eng I, 10,0422,0, Kim, Summers K., 110412.0001196474 Kenneth Acunia.09/19/1988 Hispanic, 10 M. English, 0,,, Hope High School S1,MA31,All Geometry, 10,0651,0,,Rila,Sedani-Apt R.,

## STU809 – Emergency Class Roster

PAD Location: Synergy SIS>Student>Reports>List

The STU809 report emails teachers a class list for a specific period of the day for emergency purposes.

| Repo                  | ort Interfa   | ace        |             |              |                   | (3 |
|-----------------------|---------------|------------|-------------|--------------|-------------------|----|
| Name: Emer            | rgency Class  | Roster Nur | nber: STU80 | 9 Page Orier | ntation: Portrait |    |
| Options<br>Start Date | Sort / Output | d          | Selection   | Advanced     |                   |    |

#### **REPORT OPTIONS:**

Start Date:

Date of roster. Default is today's date.

#### Period Begin and Period End

Filter roster by period range.

**NOTE:** When the user clicks **Print**, the system emails a current class roster to all the teachers for the selected periods. Clicking the report icon in the Job Result screen displays a log file that lists the time the email was sent, who it was sent to, and who sent it.

| Job                                                                                       | Result               |                                    |  |  |  |  |  |  |  |  |
|-------------------------------------------------------------------------------------------|----------------------|------------------------------------|--|--|--|--|--|--|--|--|
| Resu                                                                                      | lts                  |                                    |  |  |  |  |  |  |  |  |
| Job D                                                                                     | etail                | ٥                                  |  |  |  |  |  |  |  |  |
|                                                                                           | Job ID<br>STU809     | Description Emergency Class Roster |  |  |  |  |  |  |  |  |
| NOTE: If this window is closed, you can review the results in the view, Job Queue Viewer. |                      |                                    |  |  |  |  |  |  |  |  |
| Job R                                                                                     | Result Files - Click | icon to open the result file 🛛 🔇   |  |  |  |  |  |  |  |  |
| Line                                                                                      | Result               | Description                        |  |  |  |  |  |  |  |  |
| 1                                                                                         |                      | Emergency Class Roster             |  |  |  |  |  |  |  |  |
| 2                                                                                         |                      | Messages for processing STU809     |  |  |  |  |  |  |  |  |

05/06/2013 12:09:54: Process Begin 05/06/2013 12:09:54: Email sent to Aderson, Gordon (email@edupoint.com) User: email@edupoint.com (Admin User) 05/06/2013 12:09:55: Email sent to Arthur A., Andrea (email@edupoint.com) User: email@edupoint.com (Admin User) 05/06/2013 12:09:55: Email sent to Attend Office. Attend Off (email@edupoint.com) User: email@edupoint.com (Admin User) 05/06/2013 12:09:55: Email sent to Atwood S., Sharon (email@edupoint.com) User: email@edupoint.com (Admin User) 05/06/2013 12:09:55: Email sent to Baniszewski, Nancy (email@edupoint.com) User: email@edupoint.com (Admin User) 05/06/2013 12:09:55: Email sent to Bayer M., Michelle (email@edupoint.com) User: email@edupoint.com (Admin User) 05/06/2013 12:09:56: Email sent to Becker A., Allison (1@1.com) User: email@edupoint.com (Admin User) 05/06/2013 12:09:56: Email sent to Behm A., Angela (email@edupoint.com) User: email@edupoint.com (Admin User) 05/06/2013 12:09:56: Email sent to Bellus G., Genice (email@edupoint.com) User: email@edupoint.com (Admin User) 05/06/2013 12:09:56: Email sent to Blackburn M., Matt (email@edupoint.com) User: email@edupoint.com (Admin User) 05/06/2013 12:09:56: Email sent to Blahak P., Pete (email@edupoint.com) User: email@edupoint.com (Admin User) 05/06/2013 12:09:57: Email sent to Blasdell W., Wendy (email@edupoint.com) User: email@edupoint.com (Admin User) 05/06/2013 12:09:57: Email sent to Brady J., James (james@email.com) User: email@edupoint.com (Admin User) 05/06/2013 12:09:57: Email sent to Brook C., Clayton (email@edupoint.com) User: email@edupoint.com (Admin User) 05/06/2013 12:09:57: Email sent to Bunger T., Thomas (email@edupoint.com) User: email@edupoint.com (Admin User) 05/06/2013 12:09:58: Email sent to Burgener S., Scott (email@edupoint.com) User: email@edupoint.com (Admin User) 05/06/2013 12:09:58: Email sent to Canaday C., Curt (email@edupoint.com) User: email@edupoint.com (Admin User) 05/06/2013 12:09:58: Email sent to Chaisson P., Paul (email@edupoint.com) User: email@edupoint.com (Admin User)

Example of Emergency Class Roster Email

From: <u>Synergy-noreply@edupoint.com</u> [mailto:Synergy-noreply@edupoint.com] Sent: Monday, May 06, 2013, 9:00 AM To: <u>email@edupoint.com</u> Subject: EMG: Wrenn, Amber Per: 1 Sect: 0546

Wrenn, Amber,

Here is the current class list and attendance for today, 05/06/13:

| Section: 0546: 5 <sup>th</sup> Grade<br><sup>Period</sup> 1 |            |
|-------------------------------------------------------------|------------|
| Student                                                     | Absence    |
| Alvarez Saucedo, Martin<br>Grade: 05<br>Phone: ### ###      | H - Health |
| Amonsont, Betty, L<br>Grade: 05<br>Phone: 480-458-7897      | H - Health |
| Arjona, Terry J.<br>Grade: 05<br>Phone: 480-765-5555        | H - Health |
| Barraza, Chistopher A.<br>Grade: 05<br>Phone: 480-865-4455  | H - Health |
| Bradley, Mildred<br>Grade: 05<br>Phone: 480-833-0074        | H - Health |
| Casteneda, Dennis A.<br>Grade: 05<br>Phone: 480-845-9123    | H - Health |
| Cox, Shawn R<br>Grade: 05<br>Phone: 480-833-8589            | H - Health |

## STU814 – Library Extract

PAD Location: Synergy SIS>Student>Reports>Extracts

The STU814 report prints an extract as a flat file of student/staff information for use in District's library system.

| Report Interface                                                                                                    |
|----------------------------------------------------------------------------------------------------|
| Name: Library Extract Number: STU814 Page Orientation: Portrait                                                        |
| Tab Sort / Output Conditions Selection Advanced                                                                        |
|                                                                                                    |
| Files to Generate □↔ 2                                                                                                 |
|                                                                                                    |
| Filter Parent by Relation Data ⊖ ↔<br>Contact Allowed  Educational Rights  Has Custody<br>Lives With  Mailings Allowed |
|                                                                                                    |
|                                                                                                    |
|                                                                                                    |
|                                                                                                    |
|                                                                                                    |
|                                                                                                    |
|                                                                                                    |
|                                                                                                    |

**REPORT OPTIONS:** 

As of Date:

Date of report.

Files to Generate:

Filter report output to include only the student and/or staff file.

#### Filter Parent by Relation Data:

Filters report by parent/guardian relation type.

| ff Extract           |               | Student Extract  |                  |
|----------------------|---------------|------------------|------------------|
| Execution Time 00:   | 00:00.4687470 | Execution Time   | 00:01:28.9056810 |
| Records Exported 177 | ,             | Records Exported | 3043             |
| e Event Type         | Message       |                  |                  |
| e Event Type         | Message       |                  |                  |

# TCH601 – Student Enrollment by Teacher

PAD Location: Synergy SIS>Student>Reports>Summary

The TCH601 report prints a summary of totals by teacher, grade and gender for students. The user must select an as of date and as least one grade for the report. This report is utilized by school administrative staff to monitor the student numbers in each teacher's class for their school.

| Print Save Default Reset Default                                                                                                    | Status: Ready |
|----------------------------------------------------------------------------------------------------|---------------|
|                                                                                                    | » 🐝 🐉 🧱       |
| Name: Student Enrollment by Teacher Number: TCH601 Page Orientation: Landscape                                                                                                    |               |
| Options       Output       Continuous       Objection       Advanced         Please select at least<br>one grade level.       By default totals are<br>calculated for all periods.<br>If any period(s) are checked<br>non checked periods will be<br>excluded.         Grade ↓ ↓ ↓<br>♥ 09 ♥ 10 ♥ 11 ♥ 12       Periods ↓ ↓ ↓<br>1 2 3 4 1 5<br>6 7 7 8 9 10         As Of Date         02/28/2012 |               |

#### **REPORT OPTIONS:**

#### Grade:

Filter report output to include just the selected grades.

#### Periods:

Filter report output to include just the selected periods.

### As Of Date:

Date of report.

|                           |                                                                      |       |     |    |         |     | Stuc | lent  | Enr | olln     | nent | bv 1 | ,<br>Teac | her |          | Year: 2011-2012<br>Report: TCH601 |
|---------------------------|----------------------------------------------------------------------|-------|-----|----|---------|-----|------|-------|-----|----------|------|------|-----------|-----|----------|-----------------------------------|
| School District           | As of Date: 02/28/2012, For Period(s): 1 ,2 ,3 ,4 ,5 ,6 ,7 ,8 ,9 ,10 |       |     |    |         |     |      |       |     |          |      |      |           |     | 8 ,9 ,10 |                                   |
|                           | 6                                                                    | Grade | 09  | 6  | irade 1 | 0   | 6    | Grade | 11  | Grade 12 |      |      | Total     |     |          |                                   |
| Teacher Name              | F                                                                    | M     | Tot | F  | м       | Tot | F    | M     | Tot | F        | м    | Tot  | F         | м   | Tot      |                                   |
| Abel, Patricia            |                                                                      |       |     | 1  | 0       | 1   | 0    | 6     | 6   |          |      |      | 1         | 6   | 7        |                                   |
| Adams, Ronald             |                                                                      |       |     | 34 | 11      | 45  | 9    | 2     | 11  | 7        | 2    | 9    | 50        | 15  | 65       |                                   |
| Alexander, Shelly         |                                                                      |       |     | 16 | 17      | 33  | 10   | 14    | 24  | 28       | 16   | 44   | 54        | 47  | 101      |                                   |
| Allred, Lauri             |                                                                      |       |     |    |         |     | 1    | 1     | 2   |          |      |      | 1         | 1   | 2        |                                   |
| Appel, Karen              |                                                                      |       |     | 3  | 10      | 13  | 5    | 9     | 14  | 6        | 2    | 8    | 14        | 21  | 35       |                                   |
| Appel, Martin             |                                                                      |       |     |    |         |     |      |       |     | 0        | 1    | 1    | 0         | 1   | 1        |                                   |
| Atteberry, Linsy          |                                                                      |       |     | 46 | 45      | 91  | 9    | 15    | 24  | 3        | 7    | 10   | 58        | 67  | 125      |                                   |
| Baack, Pamela             |                                                                      |       |     | 18 | 15      | 33  | 2    | 2     | 4   | 1        | 0    | 1    | 21        | 17  | 38       |                                   |
| Bennett, Amanda           |                                                                      |       |     | 20 | 2       | 22  | 25   | 3     | 28  | 18       | 2    | 20   | 63        | 7   | 70       |                                   |
| Betance-Sando, Veronica   |                                                                      |       |     | 4  | 3       | 7   | 11   | 10    | 21  | 1        | 0    | 1    | 16        | 13  | 29       |                                   |
| Bizar, Scott              |                                                                      |       |     | 3  | 3       | 6   | 0    | 1     | 1   | 2        | 7    | 9    | 5         | 11  | 16       |                                   |
| Blake, Victoria           |                                                                      |       |     | 2  | 9       | 11  | 7    | 12    | 19  | 7        | 7    | 14   | 16        | 28  | 44       |                                   |
| Bolka, Scott              |                                                                      |       |     |    |         |     | 1    | 3     | 4   | 0        | 1    | 1    | 1         | 4   | 5        |                                   |
| Bonham, Kelli             |                                                                      |       |     | 24 | 21      | 45  | 31   | 34    | 65  | 28       | 19   | 47   | 83        | 74  | 157      |                                   |
| Boomgaard, David          |                                                                      |       |     | 49 | 41      | 90  | 10   | 7     | 17  | 7        | 6    | 13   | 66        | 54  | 120      |                                   |
| Borba, Diane              |                                                                      |       |     | 0  | 5       | 5   | 0    | 10    | 10  |          |      |      | 0         | 15  | 15       |                                   |
| Bordwell, Linda           |                                                                      |       |     | 4  | 8       | 12  | 3    | 3     | 6   | 30       | 8    | 38   | 37        | 19  | 56       |                                   |
| Borger, Dale              |                                                                      |       |     | 1  | 1       | 2   | 0    | 6     | 6   | 0        | 6    | 6    | 1         | 13  | 14       |                                   |
| Borys, Janet              |                                                                      |       |     |    |         |     |      |       |     | 1        | 1    | 2    | 1         | 1   | 2        |                                   |
| Box, Andrea               |                                                                      |       |     | 2  | 1       | 3   | 8    | 9     | 17  | 45       | 40   | 85   | 55        | 50  | 105      |                                   |
| Boyson, Becky             |                                                                      |       |     |    |         |     | 0    | 1     | 1   | 1        | 0    | 1    | 1         | 1   | 2        |                                   |
| Bray, Russell             |                                                                      |       |     | 22 | 22      | 44  | 12   | 13    | 25  | 2        | 0    | 2    | 36        | 35  | 71       |                                   |
| Brodsdy, Curt             |                                                                      |       |     | 19 | 19      | 38  | 6    | 6     | 12  | 10       | 9    | 19   | 35        | 34  | 69       |                                   |
| Buck, Brian               |                                                                      |       |     | 0  | 2       | 2   | 105  | 66    | 171 | 5        | 0    | 5    | 110       | 68  | 178      |                                   |
| Calvin, Linda             |                                                                      |       |     |    |         |     |      |       |     | 0        | 1    | 1    | 0         | 1   | 1        |                                   |
| Career Center, Career Cer |                                                                      |       |     | 25 | 22      | 47  | 5    | 16    | 21  | 1        | 3    | 4    | 31        | 41  | 72       |                                   |
| Caro, Javier              |                                                                      |       |     | 9  | 8       | 17  | 6    | 9     | 15  | 2        | 6    | 8    | 17        | 23  | 40       |                                   |
| Casillas, Randall         |                                                                      |       |     | 3  | 2       | 5   | 15   | 16    | 31  | 3        | 2    | 5    | 21        | 20  | 41       |                                   |
| Castelli, Phillip         |                                                                      |       |     | 1  | 9       | 10  | 0    | 7     | 7   | 0        | 6    | 6    | 1         | 22  | 23       |                                   |
| Christ, Andrea            |                                                                      |       |     | 2  | 0       | 2   |      |       |     | 3        | 2    | 5    | 5         | 2   | 7        |                                   |
| Christman, Dan            |                                                                      |       |     | 0  | 2       | 2   |      |       |     | 1        | 2    | 3    | 1         | 4   | 5        |                                   |
| Clow-Kennedy, Tammy       |                                                                      |       |     | 2  | 0       | 2   | 3    | 0     | 3   | 1        | 2    | 3    | 6         | 2   | 8        |                                   |
| Coffroth, John            |                                                                      |       |     | 2  | 0       | 2   | 4    | 0     | 4   | 7        | 11   | 18   | 13        | 11  | 24       |                                   |
|                           |                                                                      |       |     |    |         |     |      |       |     |          |      |      |           |     |          |                                   |

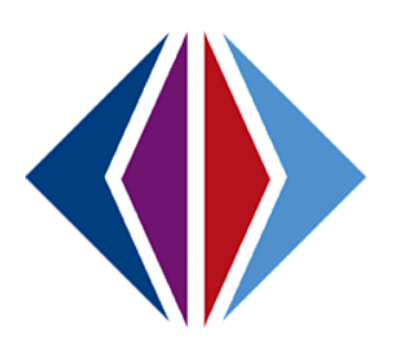

# INDEX

ADM, 54 Audit Detail, 90 Caution, 19, 25, 27, 34, 35, 36, 39, 40, 42, 57, 60, 64, 69, 81 Custody!, 47 Dashboard Widget, 27, 28 Dentist, 53 Detach, 14, 19 ELL, 48 Emergency, 43, 53, 54, 68, 79 Focus, 12, 13, 60, 67, 69, 71, 72, 74, 102, 109.118 FTE, 55, 70 GED, 48 Google, 44, 115 Graph, 28 Help, 12 Home Page, 10, 23, 27, 30, 32 **IVEP**, 47 Lock, 12, 17 Map It!, 44, 45, 115 Navigation, 11, 12, 17, 18, 19, 21, 24, 42, 112, 128, 134 Navigation Tree, 21, 42, 112, 134 Notification, 14, 105 PAD tree. 11 Paging Row Size, 23 Paging Size, 23 Parent. 8 ParentVUE, 8, 98, 113, 116, 121, 125 Password, 22, 31 Photo, 41, 50, 89, 90 Physician, 53

POV, 23, 27, 30, 32 Print, 91, 128, 134 Quick Launch, 11, 12, 15, 17, 19, 23 Quick Nav, 11, 15, 17, 19, 107 Reference, 90, 101, 103, 107 Refresh. 14 RSS. 27 SASIxp. 55 Security, 25, 26, 123 Sign Out, 12 StudentVUE, 8, 121, 125 Summer Withdrawal, 55 Support, 12 Synergy – Discipline & Conference User Guide, 8 Synergy – New Year Rollover Guide, 49 Synergy – ParentVUE & StudentVUE Administrator Guide, 8, 121, 125 Synergy – ParentVUE & StudentVUE Parent & Student Guide, 98 Synergy – State Data Reporting Administrator Guide, 8, 55 Synergy – Student Groups Administrator Guide, 8 Synergy – Student Information Administrator Guide, 8, 44, 83, 88, 89 Svnerav – Svstem Administrator Guide, 98 Synergy – TeacherVUE User Guide, 98 Teacher Aide, 85 Term, 85 Term Override, 85 Track, 55, 70, 82 User Profile, 21, 22, 24, 26, 29, 30

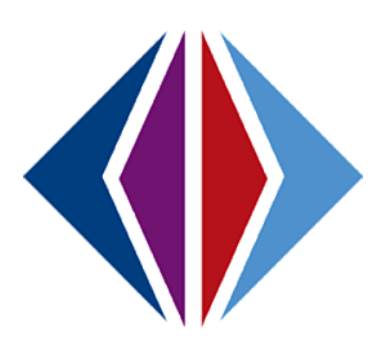
## **INDEX OF SCREENS**

| Figure 1-1 Synergy SIS Web Address                      | . 10 |
|---------------------------------------------------------|------|
| Figure 1-2 Synergy Logon Screen                         | . 10 |
| Figure 1-3 Synergy SIS Home Page                        | . 10 |
| Figure 1-4 Parts of Synergy SIS Screen                  | . 11 |
| Figure 1-5 Title Bar                                    | . 12 |
| Figure 1-6 Focus Area                                   | . 13 |
| Figure 1-7 Select Focus Screen                          | . 13 |
| Figure 1-8 Quick Focus                                  | . 13 |
| Figure 1-9 Quick Focus Screen                           | . 13 |
| Figure 1-10 Action Bar                                  | . 14 |
| Figure 1-11 Title Area                                  | . 15 |
| Figure 1-12 Content Area                                | . 15 |
| Figure 1-13 Content Area Find Mode                      | . 16 |
| Figure 1-14 Content Area Edit Mode                      | . 16 |
| Figure 1-15 Content Area Add Record                     | . 16 |
| Figure 1-16 Student Icon                                | . 17 |
| Figure 1-17 Report Icon                                 | . 17 |
| Figure 1-18 Toolbar                                     | . 17 |
| Figure 1-19 Open Screen in Separate Window              | . 17 |
| Figure 1-20 Multiple Toolbars                           | . 18 |
| Figure 1-21 Add New Group                               | . 18 |
| Figure 1-22 Add Screen to Group                         | . 18 |
| Figure 1-23 Remove Screen from Toolbar                  | . 18 |
| Figure 1-24 PAD Tree                                    | . 18 |
| Figure 1-25 Navigation Tree Drop-Down Menu              | . 18 |
| Figure 1-26 Quick Nav Bar                               | . 19 |
| Figure 1-27 Add Icon to Quick Nav Bar                   | . 19 |
| Figure 1-28 Quick Launch Bar                            | . 19 |
| Figure 1-29 Report ID                                   | . 19 |
| Figure 1-30 Screen Name                                 | . 19 |
| Figure 1-31 Keyboard Shortcut Chart                     | . 20 |
| Figure 1-32 Synergy SIS Navigation Tree                 | . 21 |
| Figure1-33 Navigate to User Profile Screen              | . 21 |
| Figure 1-34 User Profile Screen                         | . 22 |
| Figure 1-35 Edit Button                                 | . 22 |
| Figure 1-36 Current Form Status                         | . 22 |
| Figure 1-37 Phone Numbers Section                       | . 22 |
| Figure 1-38 UserPADTreeFind Screen                      | . 23 |
| Figure 1-39 User Profile Screen Navigation Menu Tab     | . 24 |
| Figure 1-40 GroupAddItemDetail Screen                   | . 24 |
| Figure 1-41 GroupAddItemDetail Screen                   | . 24 |
| Figure 1-42 Screen Lookup List                          | . 25 |
| Figure 1-43 User Profile Screen                         | . 25 |
| Figure 1-44 User Profile Screen Security Access Tab     | . 26 |
| Figure 1-45 User Profile Screen Spell Check Options Tab | . 26 |
| Figure 1-46 User Profile Screen Spell Check Options Tab | . 26 |
| Figure 1-47 Home Page                                   | .27  |
| Figure 1-48 User Profile Screen POV Tab                 | . 27 |
| Figure 1-49 User Profile Screen POV Tab                 | . 28 |
|                                                         |      |

| Figure 1-50 Find Dashboard Widget Screen                                      | . 28      |
|-------------------------------------------------------------------------------|-----------|
| Figure 1-51 User Profile Screen POV Tab                                       | . 28      |
| Figure 1-52 Chooser Screen                                                    | . 28      |
| Figure 1-53 User Profile Screen POV Tab                                       | . 29      |
| Figure 1-54 Synergy SIS Home Page                                             | . 30      |
| Figure 1-55 User Profile Screen POV Tab                                       | . 30      |
| Figure 1-56 User Password and Preferences Screen Password Tab                 | . 31      |
| Figure 1-57 User Password and Preferences Screen Preferences Tab              | . 31      |
| Figure 2-1 Scroll Buttons                                                     | . 34      |
| Figure 2-2 Find Mode Button                                                   | . 35      |
| Figure 2-3 Screen in Find Mode                                                | . 35      |
| Figure 2-4 Find Mode                                                          | . 36      |
| Figure 2-5 Finding by Last and First Name                                     | . 36      |
| Figure 2-6 Find Results Grid                                                  | . 37      |
| Figure 2-7 Find Mode Button                                                   | . 37      |
| Figure 2-8 Finding by First Name                                              | . 37      |
| Figure 2-9 Find Results Screen                                                | .37       |
| Figure 2-10 Additional Pages in the Find Results Grid                         | 38        |
| Figure 2-11 Selection of Result                                               | 38        |
| Figure 2-12 Find Mode Button                                                  | 38        |
| Figure 2-13 Find hy Acterisk                                                  | 38        |
| Figure 2-13 Find Besults Screen                                               | 20        |
| Figure 2-14 Find Results Screen                                               | 20        |
| Figure 2-15 Additional Pages III Find Results Ond                             | 20        |
| Figure 2-10 Selection of Seurch Results                                       | 10        |
| Figure 2-18 Sort Order                                                        | 10        |
| Figure 2-18 Soft Order                                                        | .40<br>17 |
| Figure 2-2 Expand Superay SIS Folder                                          | .42<br>17 |
| Figure 2-2 Student Folder Student Screen Icon                                 | 12        |
| Figure 2.4 Student Screen Ton Danel                                           | .42<br>12 |
| Figure 3-4 Student Screen Domographics Tab                                    | .45<br>11 |
| Figure 3-5 Student Screen Dernoyruphics Tub                                   | .44<br>ЛЕ |
| Figure 3-0 Student Screen Parent/Guardian Tab Detailed Screen                 | . 45      |
| Figure 3-7 Student Screen Parent/Guaraian Tab Detailed Screen                 | . 40      |
| Figure 3-8 Student Screen Other Injo Tub                                      | . 47      |
| Figure 3-9 Maximizing & Minimizing                                            | . 48      |
| Figure 3-10 Student Screen Other Injo Tab Middle Section                      | . 49      |
| Figure 3-11 Enrollment Restrictions Example                                   | . 49      |
| Figure 3-12 Student Screen Other Info Tab Mildale Bottom Section              | . 50      |
| Figure 3-13 Student Screen Other Injo Tab Bottom Section                      | . 51      |
| Figure 3-14 Student Screen Emergency Tab                                      | . 53      |
| Figure 3-15 Student Screen Emergency Tab Detailed Screen                      | . 54      |
| Figure 3-16 Student Screen - Enrollment Tab                                   | . 54      |
| Figure 3-17 Student Screen Enrollment History Tab                             | . 55      |
| Figure 3-18 Enrollment History Screen                                         | . 56      |
| Figure 3-19 Enrollment History Screen Other Information Tab                   | . 56      |
| Figure 3-20 Student Screen Classes Tab                                        | . 5/      |
| Figure 3-21 Student Screen - Classes Tab Drop Class and Filter Options Closed | . 57      |
| Figure 3-22 Student Screen Documents Tab                                      | 58        |
| Figure 3-23 Student Screen Student Contact Log Tab                            | . 59      |
| Figure 3-24 Checking Current Focus                                            | . 60      |
| Figure 3-25 Student Find Screen                                               | . 60      |

| Figure 3-26 Student Find Screen Existing Students Listed    | . 61         |
|-------------------------------------------------------------|--------------|
| Figure 3-27 Student Add Screen Demographics Tab             | . 62         |
| Figure 3-28 Student Add Screen Parent/Guardian Tab          | . 63         |
| Figure 3-29 Parent Find Screen                              | . 63         |
| Figure 3-30 Parent Find Screen Detailed View                | . 63         |
| Figure 3-31 Add Student Screen Parent/Guardian Tab          | . 64         |
| Figure 3-32 Student Add Screen Other Info Tab               | . 64         |
| Figure 3-33 Student Add Screen Enrollment Tab               | . 65         |
| Figure 3-34 Student Add Screen Classes Tab                  | . 65         |
| Figure 3-35 Find: Section Screen                            | . 66         |
| Figure 3-36 Find: Section Screen                            | . 66         |
| Figure 3-37 Student Add Screen Classes Tab                  | . 66         |
| Figure 3-38 Message from webpage                            | . 66         |
| Figure 3-39 Checking Current Focus                          | . 67         |
| Figure 3-40 Student Find Screen                             | . 67         |
| Figure 3-41 Student Find Screen Existing Students Listed    | 67           |
| Figure 3-42 Student Find Screen                             | 68           |
| Figure 3-43 Student Add Screen Enrollment Tab               | 68           |
| Figure 3-49 Student Add Screen Classes Tab                  | 68           |
| Figure 2-45 Concurrent Enrollment Warning                   | 68           |
| Figure 2-46 Checking Current Eacus                          | . 00<br>60   |
| Figure 2.47 Student Screen Inactive Student                 | 60           |
| Figure 2-47 Student Screen Meny Ontions                     | . 09<br>60   |
| Figure 2-40 Student Screen Wend Options                     | . 09<br>. 70 |
| Figure 3-49 Activated Student                               | . 70         |
| Figure 3-50 Activated Student                               | . 70         |
| Figure 3-51 Checking Current Focus                          | . / 1        |
| Figure 3-52 Allive Student Green Many Ontions               | . / 1        |
| Figure 3-53 Student Screen Menu Options                     | . / 1        |
| Figure 3-54 Inactivate Student Screen                       | . /1         |
| Figure 3-55 Inactive Student                                | . 72         |
| Figure 3-56 Checking Current Focus                          | . 72         |
| Figure 3-57 Active Student                                  | . 72         |
| Figure 3-58 Student Screen - Menu Options - No Show Student | . 72         |
| Figure 3-59 No Show Student Screen                          | . 73         |
| Figure 3-60 Message from webpage                            | . 73         |
| Figure 3-61 Inactive Student                                | . 73         |
| Figure 3-62 Checking Current Focus                          | . 74         |
| Figure 3-63 Student Screen Menu Options                     | . 74         |
| Figure 3-64 Student Screen Demographics Tab                 | . 75         |
| Figure 3-65 Manage Family Addresses Screen                  | . 76         |
| Figure 3-66 Phone Numbers Grid                              | . 76         |
| Figure 3-67 Student Screen Parent/Guardian Tab              | . 76         |
| Figure 3-68 Student Screen Parent/Guardian Tab              | . 77         |
| Figure 3-69 Find: Parent Screen                             | . 77         |
| Figure 3-70 Find: Parent Screen                             | . 77         |
| Figure 3-71 Student Screen Parent/Guardian Tab              | . 77         |
| Figure 3-72 Lockers Grid                                    | . 78         |
| Figure 3-73 Chooser Screen                                  | . 78         |
| Figure 3-74 Lockers Grid                                    | . 78         |
| Figure 3-75 Student Screen Emergency Tab                    | . 79         |
| Figure 3-76 Student Screen Emergency Tab                    | . 79         |
|                                                             |              |

| Figure 3-77 Student Screen Emergency Tab Detailed Screen             | . 80       |
|----------------------------------------------------------------------|------------|
| Figure 3-78 Student Screen Enrollment Tab                            | . 81       |
| Figure 3-79 Student Screen Enrollment History Tab                    | . 81       |
| Figure 3-80 Enrollment History Screen Enrollment Tab                 | . 82       |
| Figure 3-81 Enrollment History Screen Enrollment Tab Detailed Screen | . 82       |
| Figure 3-82 Enrollment History Screen                                | . 82       |
| Figure 3-83 Enrollment History Screen Other Information Tab          | . 83       |
| Figure 3-84 Student Screen Classes Tab                               | . 84       |
| Figure 3-85 Chooser Screen                                           | . 84       |
| Figure 3-86 Student Screen Documents Tab                             | . 85       |
| Figure 3-87 Attach Document Screen                                   | . 85       |
| Figure 3-88 Upload Success Message                                   | . 85       |
| Figure 3-89 Student Screen Documents Tab                             | . 86       |
| Figure 3-90 Student Screen Student Contact Log Tab                   | . 87       |
| Figure 3-91 Student Screen Student Contact Log tab                   | . 87       |
| Figure 3-92 Student Screen Menu Ontions                              | . 89       |
| Figure 3-93 Attach Photo Screen                                      | . 89       |
| Figure 3-94 Message Screen                                           | 89         |
| Figure 3-95 Student Screen Menu Ontions                              | 90         |
| Figure 3-96 Print Button                                             | . 50<br>   |
| Figure 3-97 Drinted Student Scree                                    | 01         |
| Figure J-1 Mass Assian Councelor Screen                              | . Эт<br>ОЛ |
| Figure 4-1 Mass Assign Counselor Screen                              | . 94<br>0Л |
| Figure 4-2 Muss Assign Counselor Screen                              | 05         |
| Figure 4-3 Thiu Stuff Scient Scurch Results                          | . 95       |
| Figure 4 - 4 Mass Assign Counselor Screen Aud Condition              | 06         |
| Figure 4-6 Chooser Screen                                            | . 90       |
| Figure 4-0 Chooser Screen Counceler Screen Students Added            | . 97       |
| Figure 4-7 Miuss Assign Courisetor Screen Students Added             | . 97       |
| Figure 4-8 Meril Options                                             | . 97       |
| Figure 4-9 Muss Email Career Cond Mass Email                         | . 98       |
| Figure 4-10 Mass Email Screen Sena Mass Email                        | . 99       |
| Figure 4-11 Mass Email Screen Extra Filters                          | . 99       |
| Figure 4-12 Chooser Screen                                           | 100        |
| Figure 4-13 Mass Email Screen Attachments Tab                        | 100        |
| Figure 4-14 Attach Document Screen                                   | 100        |
| Figure 4-15 Mass Email Screen Attachment Tab                         | 101        |
| Figure 4-16 Native American Screen                                   | 102        |
| Figure 4-17 Checking Current Focus                                   | 102        |
| Figure 4-18 Person Search Screen                                     | 103        |
| Figure 4-19 Person Search Screen Person Type Icons                   | 103        |
| Figure 4-20 Person Search Screen Additional Student Icons            | 103        |
| Figure 4-21 Phone Search Screen                                      | 104        |
| Figure 4-22 Phone Search Screen Search Results                       | 104        |
| Figure 4-23 Student Notifications Screen                             | 105        |
| Figure 4-24 Student Notifications Screen                             | 105        |
| Figure 4-25 Student Notifications Screen                             | 105        |
| Figure 4-26 Student Notifications Screen Detailed Screen             | 106        |
| Figure 4-27 Student Phone Numbers Screen                             | 107        |
| Figure 4-28 Student Transportation Screen                            | 108        |
| Figure 4-29 Checking Current Focus                                   | 109        |
| Figure 5-1 Syneray SIS Pad Tree                                      | 112        |

| Figure 5-2 Expand Synergy SIS Folder                                                                                                    | 112                                                                                                    |
|----------------------------------------------------------------------------------------------------|----------------------------------------------------------------------------------------------------|
| Figure 5-3 Parent Folder Parent Screen Icon                                                                                                    | 112                                                                                                    |
| Figure 5-4 Parent Screen Demographics Tab                                                                                                    | 114                                                                                                    |
| Figure 5-5 Parent Screen Children Tab                                                                                                    | 115                                                                                                    |
| Figure 5-6 Parent Screen Children Tab Detailed Screen                                                                                                    | 116                                                                                                    |
| Figure 5-7 Parent Screen ParentVUE Tab                                                                                                    | 116                                                                                                    |
| Figure 5-8 Parent Screen Parent Contact Tab                                                                                                    | 117                                                                                                    |
| Figure 5-9 Checking Current Focus                                                                                                    | 118                                                                                                    |
| Figure 5-10 Parent Screen Demographics Tab                                                                                                    | 118                                                                                                    |
| Figure 5-11 Parent Screen Children Tab                                                                                                    | 119                                                                                                    |
| Figure 5-12 Chooser Screen                                                                                                    | 119                                                                                                    |
| Figure 5-13 Chooser Screen                                                                                                    | 120                                                                                                    |
| Figure 5-14 Parent Screen Children Tab                                                                                                    | 120                                                                                                    |
| Figure 5-15 Parent Screen ParentVI IF Tah                                                                                                    | 121                                                                                                    |
| rigure 9 19 rurent sereen rurent voe rub                                                                                                    |                                                                                                    |
| Figure 5-16 Parent Contact Tab                                                                                                    | 121                                                                                                    |
| Figure 5-16 Parent Contact Tab<br>Figure 5-17 Parent Screen                                                                                                    | 121<br>122                                                                                                    |
| Figure 5-16 Parent Contact Tab<br>Figure 5-17 Parent Screen<br>Figure 5-18 New Parent Screen                                                                                                    | 121<br>122<br>123                                                                                                    |
| Figure 5-16 Parent Contact Tab<br>Figure 5-17 Parent Screen<br>Figure 5-18 New Parent Screen<br>Figure 5-19 New Parent Screen Parent Info                                                                                                    | 121<br>122<br>123<br>123                                                                                                    |
| Figure 5-16 Parent Contact Tab<br>Figure 5-17 Parent Screen<br>Figure 5-18 New Parent Screen<br>Figure 5-19 New Parent Screen Parent Info<br>Figure 5-20 New Parent Screen Race and Ethnicity                                                                                                    | 121<br>122<br>123<br>123<br>123<br>124                                                                                                    |
| Figure 5-16 Parent Contact Tab<br>Figure 5-17 Parent Screen<br>Figure 5-18 New Parent Screen<br>Figure 5-19 New Parent Screen Parent Info<br>Figure 5-20 New Parent Screen Race and Ethnicity<br>Figure 5-21 New Parent Screen Addresses                                                                                                    | 121<br>122<br>123<br>123<br>124<br>124                                                                                                    |
| Figure 5-16 Parent Contact Tab<br>Figure 5-17 Parent Screen<br>Figure 5-18 New Parent Screen<br>Figure 5-19 New Parent Screen Parent Info<br>Figure 5-20 New Parent Screen Race and Ethnicity<br>Figure 5-21 New Parent Screen Addresses<br>Figure 5-22 New Parent Screen Phone Numbers                                                                                                    | 121<br>122<br>123<br>123<br>124<br>124<br>124                                                                                                    |
| Figure 5-16 Parent Contact Tab<br>Figure 5-17 Parent Screen<br>Figure 5-18 New Parent Screen<br>Figure 5-19 New Parent Screen Parent Info<br>Figure 5-20 New Parent Screen Race and Ethnicity<br>Figure 5-21 New Parent Screen Addresses<br>Figure 5-22 New Parent Screen Phone Numbers<br>Figure 5-23 Parent Screen Menu Options                                                                                                    | 121<br>122<br>123<br>123<br>124<br>124<br>124<br>125                                                                                                    |
| Figure 5-16 Parent Contact Tab<br>Figure 5-17 Parent Screen<br>Figure 5-18 New Parent Screen<br>Figure 5-19 New Parent Screen Parent Info<br>Figure 5-20 New Parent Screen Race and Ethnicity<br>Figure 5-21 New Parent Screen Addresses<br>Figure 5-22 New Parent Screen Phone Numbers<br>Figure 5-23 Parent Screen Menu Options<br>Figure 5-24 ParentVUE Activation Key Letter                                                                                                    | 121<br>122<br>123<br>123<br>124<br>124<br>124<br>125<br>125                                                                                                    |
| Figure 5-16 Parent Contact Tab<br>Figure 5-17 Parent Screen<br>Figure 5-18 New Parent Screen Parent Info<br>Figure 5-19 New Parent Screen Parent Info<br>Figure 5-20 New Parent Screen Race and Ethnicity<br>Figure 5-21 New Parent Screen Addresses<br>Figure 5-22 New Parent Screen Phone Numbers.<br>Figure 5-23 Parent Screen Menu Options.<br>Figure 5-24 ParentVUE Activation Key Letter.<br>Figure 5-25 Parent Audit Trail History Screen                                                                                                    | 121<br>122<br>123<br>123<br>124<br>124<br>124<br>125<br>125<br>125                                                                                                    |
| Figure 5-16 Parent Contact Tab<br>Figure 5-17 Parent Screen<br>Figure 5-18 New Parent Screen Parent Info<br>Figure 5-19 New Parent Screen Parent Info<br>Figure 5-20 New Parent Screen Race and Ethnicity<br>Figure 5-21 New Parent Screen Addresses<br>Figure 5-22 New Parent Screen Addresses<br>Figure 5-22 New Parent Screen Phone Numbers.<br>Figure 5-23 Parent Screen Menu Options.<br>Figure 5-24 ParentVUE Activation Key Letter.<br>Figure 5-25 Parent Audit Trail History Screen<br>Figure 6-1 Synergy SIS Navigation Tree Tree.                                                                         | 121<br>122<br>123<br>123<br>124<br>124<br>124<br>125<br>125<br>126<br>128                                                                                                    |
| Figure 5-16 Parent Contact Tab<br>Figure 5-17 Parent Screen<br>Figure 5-18 New Parent Screen Parent Info<br>Figure 5-19 New Parent Screen Parent Info<br>Figure 5-20 New Parent Screen Race and Ethnicity<br>Figure 5-21 New Parent Screen Addresses<br>Figure 5-22 New Parent Screen Phone Numbers<br>Figure 5-23 Parent Screen Menu Options<br>Figure 5-24 ParentVUE Activation Key Letter<br>Figure 5-25 Parent Audit Trail History Screen<br>Figure 6-1 Synergy SIS Navigation Tree Tree<br>Figure 6-2 Expand Synergy SIS Folder                                                                                | 121<br>122<br>123<br>124<br>124<br>124<br>124<br>125<br>125<br>125<br>126<br>128<br>128                                                                                             |
| Figure 5-16 Parent Contact Tab<br>Figure 5-17 Parent Screen<br>Figure 5-18 New Parent Screen Parent Info<br>Figure 5-19 New Parent Screen Parent Info<br>Figure 5-20 New Parent Screen Race and Ethnicity<br>Figure 5-21 New Parent Screen Addresses<br>Figure 5-22 New Parent Screen Addresses<br>Figure 5-22 New Parent Screen Phone Numbers<br>Figure 5-23 Parent Screen Menu Options<br>Figure 5-24 ParentVUE Activation Key Letter<br>Figure 5-25 Parent Audit Trail History Screen<br>Figure 6-1 Synergy SIS Navigation Tree Tree<br>Figure 6-2 Expand Synergy SIS Folder<br>Figure 6-3 Expand Parent Reports | 121<br>122<br>123<br>123<br>124<br>124<br>124<br>125<br>125<br>126<br>128<br>128<br>128                                                                                             |
| Figure 5-16 Parent Contact Tab<br>Figure 5-17 Parent Screen                                                                                                    | <ol> <li>121</li> <li>122</li> <li>123</li> <li>124</li> <li>124</li> <li>124</li> <li>125</li> <li>126</li> <li>128</li> <li>128</li> <li>128</li> <li>128</li> <li>134</li> </ol> |
| Figure 5-16 Parent Contact Tab<br>Figure 5-17 Parent Screen<br>Figure 5-18 New Parent Screen Parent Info<br>Figure 5-19 New Parent Screen Parent Info<br>Figure 5-20 New Parent Screen Race and Ethnicity<br>Figure 5-21 New Parent Screen Addresses<br>Figure 5-22 New Parent Screen Phone Numbers<br>Figure 5-23 Parent Screen Menu Options<br>Figure 5-24 ParentVUE Activation Key Letter<br>Figure 5-25 Parent Audit Trail History Screen<br>Figure 6-1 Synergy SIS Navigation Tree Tree<br>Figure 6-3 Expand Parent Reports<br>Figure 6-4 Synergy SIS Navigation Tree<br>Figure 6-5 Expand Synergy SIS Folder  | 121<br>122<br>123<br>123<br>124<br>124<br>124<br>124<br>125<br>125<br>125<br>126<br>128<br>128<br>128<br>134<br>134                                                                 |